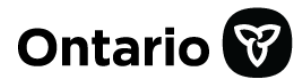

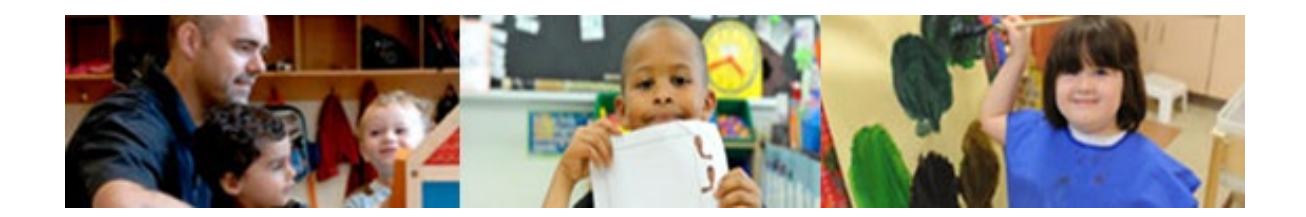

Système de gestion des permis des services de garde d'enfants

# Guide de référence pour les demandeurs / titulaires de permis

Version : décembre 2024

# Résumé des mises à jour apportées au document

| Date          | Modification                                                                                                    | Page de<br>renvoi                                                                                                    |
|---------------|----------------------------------------------------------------------------------------------------|----------------------------------------------------------------------------------------------------|
| Décembre 2024 | <ul> <li>À partir de décembre 2024, les changements suivants ont été apportés à ce guide de référence : <ul> <li>Révision : Compléter et mettre à jour votre profil de titulaire de permis</li> <li>Révision (nouvelle amélioration) : Demande de permis d'exploitation d'un centre de garde d'enfants</li> <li>Révision : Demande de permis d'exploitation d'agence de services de garde en milieu familial</li> <li>Nouvelle amélioration : Demande de remplacement de décalque</li> <li>Révision (nouvelle amélioration) : Révision d'un permis d'exploitation d'un centre de garde d'enfants</li> </ul> </li> <li>Révision (nouvelle amélioration) : Révision d'un permis d'exploitation d'un centre de garde d'enfants</li> <li>Révision : Révision d'un permis d'exploitation d'agence de services de garde en milieu familial</li> <li>Révision : Gestion des utilisateurs</li> <li>Révision : Gestion des locaux de services de garde en milieu familial</li> <li>Révision : Sondage visant les activités des services de garde d'enfants agréés</li> </ul> | Page de renvoi         39-57         58-111         112-150         169-174         177-190         191-204         299-305         306-309         313         314-320 |
|               | Terminologie et sigles                                                                                                    |                                                                                                    |

# Table des matières

| Introduction                                                                                                    | .1                          |
|----------------------------------------------------------------------------------------------------|-----------------------------|
| Tour d'horizon                                                                                                    | 1                           |
| Comment se servir du Guide                                                                                                    | 1                           |
| Obtenir plus d'informations ou d'assistance<br>Outils et ressources<br>Afficher et/ou enregistrer un document<br>Contactez-nous                                                      | 3<br>3<br>4                 |
| Fonctions de base                                                                                                    | . 5                         |
| Introduction                                                                                                    | 5                           |
| Ouverture d'une session dans le SGPSGE<br>Compte Mon Ontario<br>Partenaire de connexion                                                                                              | <b>5</b><br>5<br>12         |
| Fermeture de la session                                                                                                    | 19                          |
| Votre page d'accueil                                                                                                    | 19                          |
| Affichage et masquage des sections                                                                                                    | 21                          |
| Trier les entrées                                                                                                    | 22                          |
| Passer à la fenêtre suivante/précédente                                                                                                    | 22                          |
| Entrée des données                                                                                                    | 22                          |
| Notifications                                                                                                    | 24                          |
| Documents à l'appui<br>Introduction<br>Téléversement de documents<br>Téléversement de documents additionnels ou d'un rapport d'inspection à jour<br>Révision des documents à l'appui | <b>24</b><br>25<br>27<br>28 |
| Révision de vos entrées                                                                                                    | 29                          |
| Répondre à un commentaire                                                                                                    | 30                          |
| Téléverser les documents de conformité requis         Introduction         Statuts de non-conformité         Processus de téléversement                                              | <b>33</b><br>33<br>34<br>35 |
| Vidéo d'orientation pour les titulaires de permis                                                                                                    | 38                          |
| Introduction                                                                                                    | 38                          |
| Visionnement de la vidéo                                                                                                    | 38                          |
| Compléter et mettre à jour votre profil de titulaire de permis                                                                                                    | 39                          |

| Introduction                                                                                                    | 39        |
|----------------------------------------------------------------------------------------------------|-----------|
| Compléter et mettre à jour votre profil                                                                               | 39        |
| Catégorie de titulaire de permis – Personne morale                                                                    | 40        |
| Catégorie de titulaire de permis – Première Nation                                                                    | 50        |
| Catégorie de titulaire de permis – Personne physique                                                                  | 55        |
|                                                                                                    |           |
| Demande de permis                                                                                                    | 58        |
| Demande de permis d'exploitation d'un centre de garde d'enfants                                                       | 58        |
| Introduction                                                                                                    | 58        |
| Étape 1 : Renseignements de base                                                                                      | 60        |
| Étape 2 : Historique de délivrance de permis                                                                          | 62        |
| Étape 3 : Vérification de la page « Catégorie d'auteur de la demande »                                                | 63        |
| Étape 4 : Vérification de la page « Renseignements sur l'auteur de la                                                 |           |
| demande »                                                                                                    | 65        |
| Étape 5 : Entrée des renseignements sur le centre de garde                                                            | 66        |
| Étape 6 : Entrée des renseignements opérationnels                                                                     | 70        |
| Étape 7 : Télécharger les documents initiaux                                                                          | 78        |
| Étape 8 : Examiner et soumettre votre demande                                                                         |           |
| Étape 9 <sup>°</sup> Examiner les conseils au sujet du SPAGJE                                                         | 83        |
| Étape 10: Verser le dénôt initial                                                                                     | 87        |
| Étape 11 : Soumission des documents à l'appui                                                                         | 91        |
| Étape 12 : Vérification des renseignements sur le personnel                                                           | 07<br>04  |
| Aiout d'un membre du personnel à la liste                                                                             | 97        |
| Ajour d'un membre du personnel a la liste<br>Demande d'approbation du personnel par le directeur                      | 95        |
| Modification des renseignements sur les membres du personnel                                                          | 102       |
| Étapo 12 : Vérification des rensoignements sur les lieux                                                              | 102       |
| Étape 13 : Verification des renseignements sur les lieux                                                              | 104       |
| Étape 14 : Imprimer la lettre relative aux plans d'étage et des lieux                                                 | 107       |
| Etape 15 : Envoyez votre solde des droits (le cas echeant)                                                            | 709       |
| Prochames etapes                                                                                                    | ··· 1 1 1 |
| familial                                                                                                    | 112       |
| Introduction                                                                                                    | 112       |
| Étane 1 : Renseignements de base                                                                                      | 113       |
| Étape 2 : Historique de délivrance de nermis                                                                          | 115       |
| Étane 3 : Vérification de la nage « Catégorie d'auteur de la demando »                                                | 116       |
| Étape J. Vérification de la page « Calegonie u auleur de la définition de la page « Dansaignaments sur l'autour de la | 110       |
| ciape 4 . Verification de la page « Renseignements sur l'auteur de la domondo »                                       | 117       |
| Utilidilut »                                                                                                    | 111       |
| Étape 5 : Entrée des renseignements sur l'agence                                                                      | 118       |
| Étape 6 : Entree des renseignements operationnels                                                                     | 121       |
| Etape 7 : Telecharger les documents initiaux                                                                          | 123       |
| Etape 8 : Examiner et soumettre votre demande                                                                         | 124       |
| Etape 9 : Examiner les conseils au sujet du SPAGJE                                                                    | 128       |
| Etape 10 : Verser le dépôt initial                                                                                    | 132       |
| Etape 11 : Soumission des documents à l'appui                                                                         | 136       |
| Etape 12 : Vérification des renseignements sur les visiteurs de services de                                           | <b>;</b>  |
| garde en milieu familial et le personnel                                                                              | 139       |
| Ajout d'un membre du personnel à la liste                                                                             | 141       |
|                                                                                                    |           |

| Faire une demande d'approbation du directeur (au besoin)                             | 143         |
|--------------------------------------------------------------------------------------|-------------|
| Modification des renseignements sur les membres du personnel                         | . 147       |
| Étape 13: Envoyez votre solde des droits (le cas échéant)                            | . 148       |
| Prochaines étapes                                                                    | . 150       |
| Demandes non complétées et demandes soumises                                         | 151         |
| Vérification du statut d'une demande                                                 | 151         |
| Ouverture d'une demande                                                              | . 151       |
| Impression d'une demande                                                             | . 151       |
| Mise à jour d'une demande soumise                                                    | . 152       |
| Mise à jour d'une demande en cours d'évaluation                                      | . 153       |
| Retrait d'une demande                                                                | . 155       |
| Retrait d'une demande non complétée                                                  | . 155       |
| Retrait d'une demande qui se trouve dans les statuts suivants                        | . 155       |
| Permis                                                                               | 157         |
| Accès au permis et aux renseignements connexes                                       | 157         |
|                                                                                      | 450         |
| Liens vers les renseignements lies au permis                                         | 158         |
| Introduction<br>Dátail du parmis                                                     | 150         |
| Canacité de fonctionnement                                                           | 160         |
| Informations sur les frais                                                           | 161         |
| Mini sondage                                                                         | 161         |
| Renseignements sur la délivrance de permis par paliers                               | . 161       |
| Résumé des manguements                                                               | . 161       |
| Documents à l'appui                                                                  | . 163       |
| Détail de l'espace                                                                   | . 164       |
| Impression et affichage de vos documents de délivrance de permis                     | . 165       |
| Consultation de l'historique de délivrance de permis                                 | . 166       |
| Mise à jour du profil du titulaire de permis                                         | . 167       |
| Téléversement de rapports d'inspection à jour                                        | 168         |
|                                                                                      |             |
| Demande de remplacement de décalque et de nouvelles cartes de                        |             |
| fournisseur                                                                          | . 169       |
| Introduction                                                                         | . 169       |
| Demande de remplacement de décalque et de nouvelles cartes de fournis<br>de services | seur<br>169 |
| Demandes de remplacement de décalques/de cartes de fournisseur sour                  | nises       |
| · · ·                                                                                | 173         |

| Renouvellements                                    | 175 |
|----------------------------------------------------|-----|
| Introduction                                       |     |
| Ouverture d'un permis en vue de son renouvellement |     |

| Ouverture d'un permis pour lequel vous avez commencé le processus de<br>demande de renouvellement | )<br>175    |
|---------------------------------------------------------------------------------------------------|-------------|
| Renouvellement d'un permis d'exploitation d'un centre de garde d'enfant                           | s177        |
| Introduction                                                                                      | 1//         |
| Étape 2 : Si vous n'evez per energe commonsé la processus de                                      | 170         |
| renouvellement                                                                                    | 170         |
| Étape 3 : Si vous avez déià commencé le processus de renouvellement                               |             |
| Étape 4 : Entrez votre historique de délivrance de permis                                         | 180         |
| Étape 5 · Vérifiez et corrigez les renseignements                                                 | 181         |
| Étape 6 : Soumettez votre demande de renouvellement                                               | 183         |
| Étape 7 : Remettre le paiement des frais                                                          | 185         |
| Étape 8 : Vérifiez les renseignements sur le personnel                                            | 187         |
| Étape 9 : Examiner l'Aperçu de l'inspection pour la délivrance du permis                          | 189         |
| Étape 10 : Vérifiez les renseignements sur la délivrance de permis par pali                       | ers         |
|                                                                                                   | 190         |
| C'est terminé!                                                                                    | 190         |
| Renouvellement d'un permis d'exploitation d'agence de services de gard                            | e en        |
| milieu familial                                                                                   | 191         |
| Introduction                                                                                      | 191         |
| Étape 1 : Assurez-vous que votre profil est à jour                                                | 192         |
| Étape 2 : Si vous n'avez pas encore commencé le processus de                                      |             |
| renouvellement                                                                                    | 194         |
| Étape 3 : Si vous avez déjà commencé le processus de renouvellement                               | 194         |
| Étape 4 : Entrez les renseignements requis dans la fenêtre Historique de                          |             |
| délivrance de permis                                                                              | 195         |
| Etape 5 : Vérifiez et corrigez les renseignements                                                 | 195         |
| Etape 6 : Soumettez votre demande de renouvellement                                               | 198         |
| Etape 7 : Remettre le paiement de frais                                                           | 199         |
| Etape 8 : Vérifiez les locaux de services de garde en milieu familial                             | 202         |
| Etape 9 : Verifiez les renseignements sur le personnel                                            | 203         |
| Etape 10 : Examiner l'Aperçu de l'inspection pour la delivrance du permis.                        | 203         |
| C est termine!                                                                                    | 204         |
| Rétablissement d'un permis expiré                                                                 | . 205       |
| Introduction                                                                                      | 205         |
| Processus                                                                                         | 20E         |
| Processus                                                                                         | 205         |
| Révision d'un permis                                                                              | . 208       |
| Avant de commencer                                                                                | 208         |
| Dévision d'un normie d'avalatation d'un contre de soude d'aufauta                                 |             |
| Étopo 1 : Lopor lo domondo révision et célectionner le turo                                       | <b>۵۵۵</b>  |
| Etape 1. Lancer la demande revision et selectionner le type                                       | 200<br>مەرە |
| Elape ∠. Illulquel les Illullications leguises                                                    | 200<br>200  |
| Modifier les options ou la durée du programme (si nécessaire)                                     | 219         |

| · ····································                                                                                                    | . 220                                                                                                    |
|----------------------------------------------------------------------------------------------------|----------------------------------------------------------------------------------------------------|
| Étape 3 : Soumettre la demande de révision                                                                                                    | . 222                                                                                                    |
| Étape 4 : Examiner les conseils au sujet du SPAGJE                                                                                                    | . 225                                                                                                    |
| Étape 5 : Verser le dépôt initial                                                                                                    | . 229                                                                                                    |
| Étape 6 : Soumettre les documents à l'appui (si nécessaire)                                                                                                    | . 232                                                                                                    |
| Étape 7 : Payer le solde des frais (au besoin)                                                                                                    | . 235                                                                                                    |
| Prochaines étapes                                                                                                    | . 237                                                                                                    |
| Révision d'un permis d'exploitation d'agence de services de garde en mi                                                                                                    | ieu                                                                                                    |
| familial                                                                                                    | 238                                                                                                    |
| Étape 1 · Lancer la révision et sélectionner la ou les catégories de révision                                                                                                    | 238                                                                                                    |
| Étape 2 : Indiquer les changements requis                                                                                                    | 238                                                                                                    |
| Modifier les options ou la durée du programme (si nécessaire)                                                                                                    | 238                                                                                                    |
| Modifier l'adresse civique de l'agence (si nécessaire)                                                                                                    | .240                                                                                                    |
| Modifier le nombre de locaux de services de garde en milieu familial                                                                                                    | _                                                                                                    |
| approuvés (si nécessaire)                                                                                                    | . 243                                                                                                    |
| Modifier le nom de l'agence de services de garde en milieu familial (si                                                                                                    |                                                                                                    |
| nécessaire)                                                                                                    | . 245                                                                                                    |
| Étape 3 : Soumettre la demande de révision                                                                                                    | . 246                                                                                                    |
| Étape 4 : Examiner les conseils au sujet du SPAGJE                                                                                                    | . 249                                                                                                    |
| Étape 5 : Verser le dépôt initial                                                                                                    | . 254                                                                                                    |
| Étape 6 : Soumettre les documents à l'appui (si nécessaire)                                                                                                    | . 257                                                                                                    |
| Étape 7 : Payer le solde des frais (au besoin)                                                                                                    | . 260                                                                                                    |
| Prochaines étapes                                                                                                    | . 262                                                                                                    |
| Ouverture d'une demande de révision de permis en cours                                                                                                    | . 262                                                                                                    |
| -                                                                                                    |                                                                                                    |
| Mise à jour d'une demande de révision                                                                                                    | . 263                                                                                                    |
| Mise à jour d'une demande de révision<br>Retrait d'une demande de révision                                                                                                    | . 263<br>. 264                                                                                                    |
| Mise à jour d'une demande de révision<br>Retrait d'une demande de révision<br>Retrait d'une demande de révision non complétée                                                                                                    | . 263<br>. 264<br>. 264                                                                                                    |
| Mise à jour d'une demande de révision<br>Retrait d'une demande de révision<br>Retrait d'une demande de révision non complétée                                                                                                    | . 263<br>. 264<br>. 264                                                                                                    |
| Mise à jour d'une demande de révision<br>Retrait d'une demande de révision<br>Retrait d'une demande de révision non complétée<br>Incidents graves                                                                                                    | . 263<br>. 264<br>. 264<br>. 264                                                                                                    |
| Mise à jour d'une demande de révision<br>Retrait d'une demande de révision<br>Retrait d'une demande de révision non complétée<br>Incidents graves<br>Introduction                                                                                                    | . 263<br>. 264<br>. 264<br>. 265<br>. 265                                                                                           |
| Mise à jour d'une demande de révision<br>Retrait d'une demande de révision<br>Retrait d'une demande de révision non complétée<br>Incidents graves<br>Introduction<br>Signalement d'un incident grave                                                                                                    | . 263<br>. 264<br>. 264<br>. 265<br>. 265<br>. 265                                                                                  |
| Mise à jour d'une demande de révision<br>Retrait d'une demande de révision<br>Retrait d'une demande de révision non complétée<br>Incidents graves<br>Introduction<br>Signalement d'un incident grave<br>Modification d'un rapport d'incident grave                                                                                                    | . 263<br>. 264<br>. 264<br>. 265<br>. 265<br>. 265<br>. 271                                                                         |
| Mise à jour d'une demande de révision<br>Retrait d'une demande de révision non complétée<br>Retrait d'une demande de révision non complétée<br>Incidents graves<br>Introduction<br>Signalement d'un incident grave<br>Modification d'un rapport d'incident grave<br>Mise à jour d'un rapport d'incident grave                                                                                                    | . 263<br>. 264<br>. 264<br>. 265<br>. 265<br>. 265<br>. 271<br>. 272                                                                |
| Mise à jour d'une demande de révision<br>Retrait d'une demande de révision<br>Retrait d'une demande de révision non complétée<br>Incidents graves<br>Introduction<br>Signalement d'un incident grave<br>Modification d'un rapport d'incident grave<br>Mise à jour d'un rapport d'incident grave<br>Recherche d'un rapport d'incident grave                                                                                                    | . 263<br>. 264<br>. 264<br>. 265<br>. 265<br>. 265<br>. 271<br>. 272<br>. 275                                                       |
| Mise à jour d'une demande de révision<br>Retrait d'une demande de révision<br>Retrait d'une demande de révision non complétée<br>Incidents graves<br>Introduction<br>Signalement d'un incident grave<br>Modification d'un rapport d'incident grave<br>Mise à jour d'un rapport d'incident grave<br>Recherche d'un rapport d'incident grave                                                                                                    | . 263<br>. 264<br>. 264<br>. 265<br>. 265<br>. 265<br>. 271<br>. 272<br>. 275                                                       |
| Mise à jour d'une demande de révision                                                                                                    | . 263<br>. 264<br>. 264<br>. 265<br>. 265<br>. 265<br>. 271<br>. 272<br>. 275<br>. 277                                              |
| Mise à jour d'une demande de révision<br>Retrait d'une demande de révision<br>Retrait d'une demande de révision non complétée<br>Incidents graves<br>Introduction<br>Signalement d'un incident grave<br>Modification d'un rapport d'incident grave<br>Mise à jour d'un rapport d'incident grave<br>Recherche d'un rapport d'incident grave<br>Recherche d'un rapport d'incident grave                                                                                                    | . 263<br>. 264<br>. 264<br>. 265<br>. 265<br>. 265<br>. 271<br>. 272<br>. 275<br>. 277<br>. 277                                     |
| Mise à jour d'une demande de révision                                                                                                    | . 263<br>. 264<br>. 264<br>. 265<br>. 265<br>. 265<br>. 271<br>. 272<br>. 275<br>. 277<br>. 277<br>. 278                            |
| Mise à jour d'une demande de révision<br>Retrait d'une demande de révision<br>Retrait d'une demande de révision non complétée<br>Incidents graves<br>Introduction<br>Signalement d'un incident grave<br>Modification d'un rapport d'incident grave<br>Mise à jour d'un rapport d'incident grave<br>Recherche d'un rapport d'incident grave<br>Recherche d'un rapport d'incident grave<br>Introduction<br>Approbation du personnel par le directeur<br>Introduction<br>Ajout d'un employé à la liste du personnel<br>Demande d'approbation du personnel par le directeur              | . 263<br>. 264<br>. 264<br>. 265<br>. 265<br>. 265<br>. 265<br>. 271<br>. 272<br>. 275<br>. 277<br>. 277<br>. 278<br>. 281          |
| Mise à jour d'une demande de révision<br>Retrait d'une demande de révision<br>Retrait d'une demande de révision non complétée<br>Incidents graves<br>Introduction<br>Signalement d'un incident grave<br>Modification d'un rapport d'incident grave<br>Mise à jour d'un rapport d'incident grave<br>Recherche d'un rapport d'incident grave<br>Recherche d'un rapport d'incident grave<br>Introduction<br>Ajout d'un employé à la liste du personnel<br>Demande d'approbation du personnel par le directeur<br>Impression de votre lettre d'approbation du personnel par le directeur | . 263<br>. 264<br>. 264<br>. 265<br>. 265<br>. 265<br>. 271<br>. 272<br>. 275<br>. 277<br>. 277<br>. 277<br>. 278<br>. 281<br>. 285 |

| inistration du SGPSGE                                             | •••••        |
|-------------------------------------------------------------------|--------------|
| Aise à jour des renseignements dans votre compte                  |              |
| Gestion des renseignements du personnel                           |              |
| Ajout d'un employé à la liste du personnel                        |              |
| Consultation de la liste du personnel actuel                      |              |
| Consultation du dossier d'un employé                              |              |
| Modification du lieu de travali ou du poste d'un employe ou du p  | ourcentage   |
| Désectivation d'un employé pour un emplacement                    |              |
| Désactivation d'un employé pour fous les emplacements             |              |
| Statut de congé temporaire pour un employé                        |              |
| Réactivation d'un employé                                         |              |
| Sestion des utilisateurs                                          |              |
| Introduction                                                      |              |
| Ajouter un utilisateur                                            |              |
| Désactiver un utilisateur                                         |              |
| Réactiver un utilisateur                                          |              |
| Suppression d'un emplacement pour un responsable de service       | s aesigne    |
| en milieu familial)                                               | vices de ga  |
|                                                                   |              |
| Consultation des renseignements sur les locaux de services de     | garde d'en   |
| Aiouter une local de services de garde en milieu familial         |              |
| Modification des renseignements sur un fournisseur de services    | de garde     |
| milieu familial                                                   | , ao gai ao  |
| Désactivation temporaire et réactivation d'un local de service de | garde en     |
| milieu familial                                                   |              |
| Désactivation permanente d'un local de service de garde en mil    | ieu familial |

| Compléter l'autoévaluation | 311 |
|----------------------------|-----|
| Production du certificat   | 312 |

# Sondage visant les activités des services de garde d'enfants agréés 313

| Introduction                  | 313 |
|-------------------------------|-----|
| Répondre au sondage           | 313 |
| Ouvrir une ébauche de sondage | 313 |

| Annexe – Terminologie et sigles |
|---------------------------------|
|---------------------------------|

# Introduction

# Tour d'horizon

Les **futurs titulaires de permis** peuvent exécuter plusieurs fonctions dans le Système de gestion des permis des services de garde d'enfants (SGPSGE). Ils peuvent :

- visionner la vidéo d'orientation;
- créer et mettre à jour un profil;
- demander un permis.

Une fois la demande soumise, les **demandeurs** peuvent également :

- vérifier le statut de la demande;
- envoyer des mises à jour;
- retirer une demande;
- ajouter des membres du personnel et demander l'approbation du directeur du personnel (une fois que la demande de permis est confiée à un conseiller en programmes).

Une fois le permis délivré, les demandeurs, désormais appelés **titulaires de permis**, utilisent le système pour :

- renouveler les permis;
- signaler les incidents graves;
- demander l'approbation du directeur du personnel;
- demander une révision du permis (si nécessaire);
- et bien plus encore!

Le présent guide fournit des instructions détaillées aux demandeurs et aux titulaires de permis concernant l'utilisation du SGPSGE. Certaines parties du guide peuvent être utilisées par les délégués de site – superviseurs, délégués de l'agence – visiteurs de services de garde en milieu familial et les gestionnaires de systèmes de services.

Avant d'utiliser le présent guide, il est conseillé d'avoir réalisé l'inscription au SGPSGE, d'avoir regardé la vidéo d'orientation et d'avoir commencé à créer un profil. Pour savoir comment remplir votre profil, consultez la page <u>Compléter et mettre à jour votre profil</u> <u>de titulaire de permis</u>.

## Comment se servir du Guide

- Ce guide comprend des instructions pour les particuliers, les sociétés et les Premières Nations. Le cas échéant, les différents processus sont notés par groupe.
- Lorsqu'il y a une remarque « voir page x », vous pouvez cliquer sur le numéro de la page pour vous y rendre directement.

- <u>Annexe Terminologie et sigles</u> présente la terminologie utilisée dans le guide.
- Les astuces et les raccourcis sont indiqués par le symbole <sup>CC</sup>.
- Les alertes sont indiquées par le symbole d'avertissement <sup>(1)</sup>.
- Les remarques importantes sont accompagnées du symbole (i).
- Les fenêtres fournies en exemple servent de point de référence général et peuvent ne pas afficher certains champs. En outre, il se peut que votre fenêtre ne soit pas exactement comme dans l'exemple. Toutes les données figurant dans les exemples de fenêtres sont fictives.
- Les tableaux de frais servent à fournir un point de référence général. Les renseignements contenus dans les tableaux peuvent être modifiés sans préavis. Veuillez consulter le montant du paiement dans le SGPSGE.

#### Obtenir plus d'informations ou d'assistance

#### **Outils et ressources**

Vous pouvez consulter et télécharger des ressources, telles que des guides de référence, le Guide sur la délivrance des permis pour les services de garde d'enfants, des exemples de politiques et de procédures, etc. directement dans le SGPSGE. En cas d'ajout ou de mise à jour d'une ressource, vous en serez informé par courriel. Les ressources nouvelles ou modifiées sont signalées par le symbole « *Nouveau* ».

| Cliquez sur           | dans le panneau de |
|-----------------------|--------------------|
| navigation de gauche. |                    |

|                                                                       | Système de gestion des                                                                             | s permis des services de garde d'enfants |
|-----------------------------------------------------------------------|----------------------------------------------------------------------------------------------------|------------------------------------------|
| MON COMP                                                              | TE ONTARIO   ACCUEIL   BIENVENUE NAME(MON COMPTE)                                                  | FERMETURE DE SESSION                     |
| Orientation pour les titulaires de<br>permis                          | Accueil >                                                                                          |                                          |
| Profil >                                                              | Brouillons                                                                                         |                                          |
| Nouvelle demande de permis >                                          | Incident grave                                                                                     | Total: 1                                 |
| Permis actuels >                                                      | Mise à jour d'incident grave                                                                       | Total: 0                                 |
| Approbation du directeur du > personnel                               | Nouvelles demandes de permis                                                                       | Total: 1                                 |
| Incidents graves >                                                    | Approbations du directeur du personnel                                                             | Total: 1                                 |
| Administration >                                                      | Rétablissements de permis                                                                          | Total: 0                                 |
| Test sur les normes de délivrance ><br>de permis en vertu de la LGEPE | Renouvellements de permis                                                                          | Total: 1                                 |
| Outils et ressources                                                  | Révisions de permis                                                                                | Total: 3                                 |
| Besoin d'aide?                                                        | Sondage pour les titulaires de permis                                                              | Total: 0                                 |
|                                                                       | Vérification de dossier de police                                                                  | Total: 0                                 |
|                                                                       | Vérification de dossier de police-Autre                                                            | Total: 0                                 |
|                                                                       | Éléments en cours (Les éléments figurant dans cette sectio<br>gestionnaire du système de services) | on ont été soumis au ministère ou au     |

La fenêtre *Outils et ressources* s'affiche.

## Afficher et/ou enregistrer un document

# Pour afficher et/ou enregistrer un document, cliquez sur « Télécharger ».

| Règles et règlements                                                                                                    |                  |             |
|----------------------------------------------------------------------------------------------------|------------------|-------------|
| Guide sur la délivrance des permis des centres de garde d'enfan                                                                                                    | ts, Janvier 2024 |             |
| Description du document                                                                                                    | Date             | Action      |
| Le Guide vise à aider les centres de garde à satisfaire aux exigences de la<br>réglementation. Il contient notamment les instructions spéciales et les<br>indicateurs de conformité, en plus de fournir des ressources utiles. | 24 janv. 2024    | Télécharger |

Le document peut s'ouvrir automatiquement dans un navigateur ou une application (par exemple, Microsoft Word, Adobe, etc.). Si ce n'est pas le cas, vous devrez peut-être aller dans le dossier des téléchargements de votre navigateur ou de votre ordinateur pour double-cliquer sur le document.

#### **Contactez-nous**

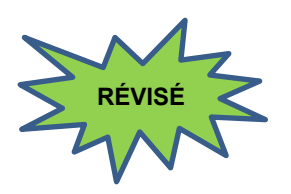

Pour en savoir plus sur la délivrance de permis des services de garde d'enfants, communiquez avec le Service d'assistance concernant les services de garde agréés :

Numéro gratuit : 1 877 510 5333 Courriel : childcare\_ontario@ontario.ca

Pour obtenir de l'aide sur le Système de gestion des permis des services de garde d'enfants, communiquez avec le Service d'assistance du Système de gestion des permis des services de garde d'enfants (Service d'assistance du SGPSGE) :

Courriel : childcare.helpdesk@ontario.ca

# Fonctions de base

# Introduction

Cette section explique la façon d'utiliser les fonctions de base du SGPSGE, telles que l'ouverture d'une session.

Elle présente également, à titre de référence, les fonctions communes qui se retrouvent dans plusieurs modules du système.

# **Ouverture d'une session dans le SGPSGE**

Le SGPSGE est une application Internet à laquelle vous pouvez accéder grâce au courriel et au mot de passe de votre compte Mon Ontario. Vous devez utiliser le courriel et le mot de passe de votre compte Mon Ontario (qui ont été créés au cours du processus d'inscription) pour vous connecter en toute sécurité au SGPSGE.

Avertissement : Si vous n'avez pas de compte Mon Ontario, ne continuez pas. Veuillez consulter le Guide d'inscription pour nouveaux demandeurs de permis à l'adresse :

Système de gestion des permis des services de garde d'enfants : Guide d'inscription pour nouveaux demandeurs de permis (Ontario.ca)

# Compte Mon Ontario

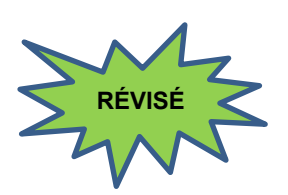

- 1. Ouvrez votre navigateur (il est recommandé d'utiliser Microsoft Edge).
- 2. Cliquez avec le bouton droit de la souris sur l'hyperlien cidessous, puis cliquez sur « Ouvrir l'hyperlien ».

OU

Cliquez avec le bouton droit de la souris sur l'hyperlien cidessous, puis cliquez sur « Copier l'hyperlien » et collez-le dans la barre de recherche de votre navigateur :

# Système de gestion des permis des services de garde d'enfants (gov.on.ca)

3. Appuyez sur la touche [Enter]. La page d'accueil du Système de gestion des permis des services de garde d'enfants s'affiche.

# Ontario 😵

MINISTÈRE DE L'ÉDUCATION

|                                     | Système de gestion des permis des services de garde d'enfants                                                                                                    |  |  |
|-------------------------------------|----------------------------------------------------------------------------------------------------|--|--|
| Aide ×                              | Système de gestion des permis des services de garde d'enfants                                                                                                    |  |  |
|                                     | Bienvenue au Système de gestion des permis des services de garde d'enfants de l'Ontario. Pour vous « ouvrir une session » ou vous « inscrire », veuillez cliquer sur le bouton ci-dessous qui vous mènera à la page de connexion de Mon Ontario. |  |  |
|                                     | Ouverture de<br>session/S'inscrire >                                                                                                    |  |  |
| CONTACT US   OFFER OF ACCOMMODATION | ACCESSIBILITY   PRIVACY © IMPRIMEUR DU ROI POUR L'ONTARIO, 2024   IMPORTANT NOTICES<br>build 12.0 - Last Modified:null;Nov 27, 2022                                                                                                    |  |  |
| 4. C                                | liquez sur session/S'inscrire > . La fenêtre <b>Se connecter à mon</b><br>compte Ontario s'affiche.                                                                                                    |  |  |

|         | Ontario 😵                                                                            |
|---------|--------------------------------------------------------------------------------------|
| Vous    | avez pas de compte? <u>Créer un compte</u>                                           |
|         | OU                                                                                   |
| Se c    | onnecter à un compte Mon Ontario                                                     |
| Courrie | ગ                                                                                    |
| L'adres | sse courriel avec laquelle vous vous êtes                                            |
|         |                                                                                      |
|         |                                                                                      |
| Mot de  | 22222                                                                                |
| Mot de  | e passe                                                                              |
| Mot de  | e passe                                                                              |
| Mot de  | e passe<br>©<br>Connexion                                                            |
| Mot de  | passe     Connexion     OU                                                           |
| Mot de  | Partenaire de connexion                                                              |
| Mot de  | Partenaire de connexion  passe oublié ?                                              |
| Mot de  | Partenaire de connexion  Partenaire de connexion  passe oublié ?  puiller le compte? |

5. Saisissez votre adresse électronique et votre mot de passe pour votre compte Mon Ontario. Cliquez ensuite sur « Connexion ».

| Ontario 😵                                               |  |
|---------------------------------------------------------|--|
|                                                         |  |
|                                                         |  |
| Verification grace a l'authentification par<br>courriel |  |
| Envoi d'un code de vérification à<br>t1@yopmail.com.    |  |
| M'envoyer le code                                       |  |
|                                                         |  |

6. Cliquez sur « M'envoyer le code ».

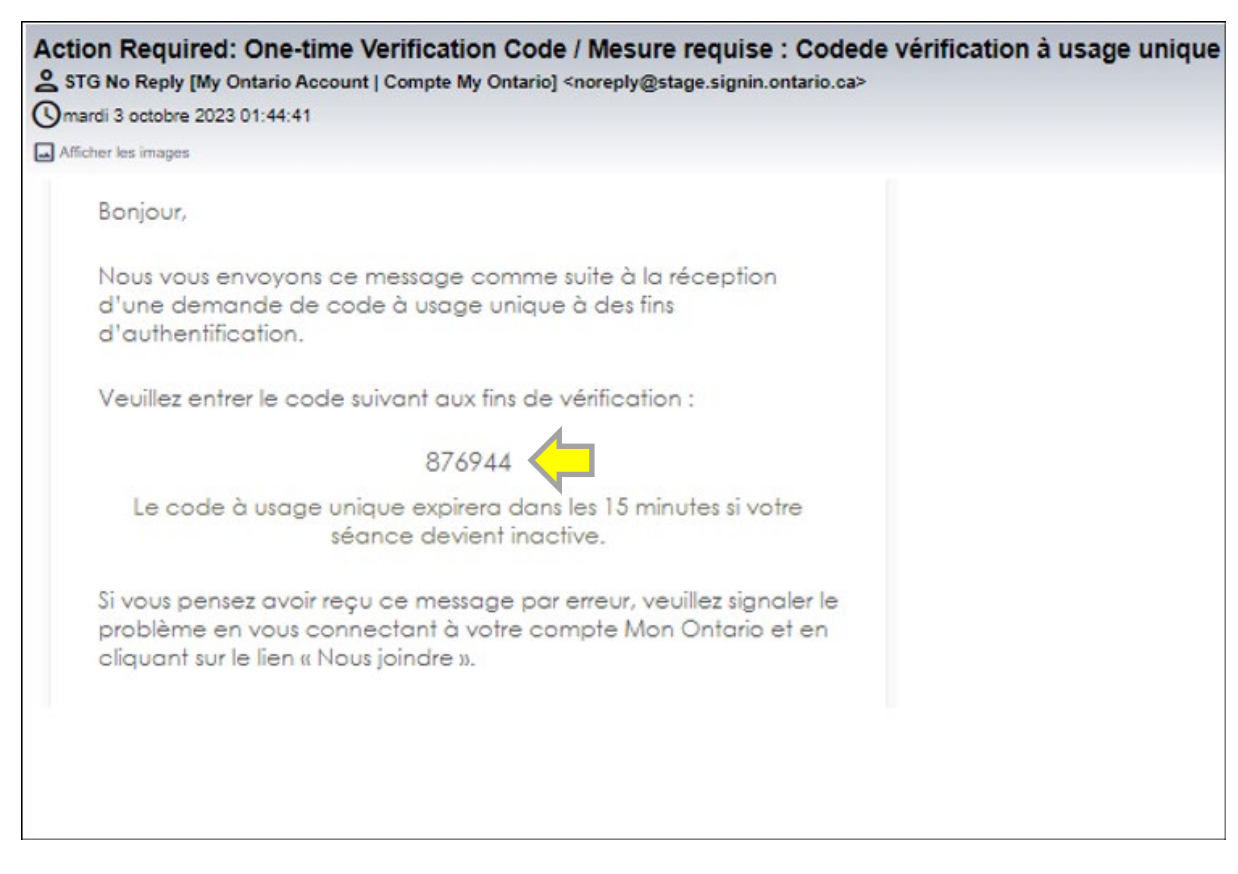

7. Allez dans votre boîte aux lettres électronique pour trouver votre courriel « Code de vérification à usage unique ». Copiez le code de vérification.

| Ontario 😵                                                                                                   |
|----------------------------------------------------------------------------------------------------|
| Vérification grâce à l'authentification par<br>courriel<br>Un code de vérification a été envoyé à l'adresse |
| Vous n'avez pas reçu d'courriel?     L'envoyer de nouveau                                                   |
| Code de vérification<br>876944                                                                              |
| Vérifier                                                                                                    |

8. Saisissez le code de vérification et cliquez sur « Vérifier ».

| Co                                                | nfiguration de l'authentification<br>multifacteur                                                                                                    |
|---------------------------------------------------|----------------------------------------------------------------------------------------------------|
| La cor<br>courrie<br>de véri<br>d'authe<br>la cor | nfiguration de la vérification de l'adresse<br>l est requise. En plus de recevoir un code<br>fication unique par courriel, vous pouvez<br>configurer une application mobile<br>entification (voir ci-dessous). Vous pouvez<br>lfigurer plus tard, sous Paramètres dans<br>votre compte Mon Ontario. |
| Configu                                           | ration facultative                                                                                                    |
|                                                   | Application mobile<br>d'authentification<br>Vous pouvez choisir la méthode<br>d'authentification d'un tiers pour<br>générer un code de vérification unique.<br><u>Configuration</u>                                                                                                    |
| 0                                                 | Okta Verify<br>Cette option simplifie le processus<br>d'authentification en autorisant les<br>notifications poussées. Avant de<br>poursuivre la configuration, installez<br>l'application Okta Verify depuis l'App<br>Store ou Google Play.                                                         |

9. Facultatif : si vous avez mis en place une authentification multifactorielle, suivez les instructions affichées à l'écran pour cette étape. Dans le cas contraire, passez à l'étape suivante.

11

| Système de gestion des permis des services de garde d'enfants                    |                                        |            |  |  |
|----------------------------------------------------------------------------------|----------------------------------------|------------|--|--|
| MON COMPTE ONTARIO   ACCUEIL   BIENVENUE NAME(MON COMPTE)   FERMETURE DE SESSION |                                        |            |  |  |
| Orientation pour les titulaires de<br>permis                                     | Accueil >                              |            |  |  |
| Profil >                                                                         | Brouillons                             |            |  |  |
| Nouvelle demande de permis >                                                     | Incident grave                         | Total: 1   |  |  |
| Permis actuels >                                                                 | Mise à jour d'incident grave           | Total: 0   |  |  |
| Approbation du directeur du > personnel                                          | Nouvelles demandes de permis           | Total: 1   |  |  |
| Incidents graves >                                                               | Approbations du directeur du personnel | Total: 1 🔻 |  |  |
| Administration >                                                                 | Rétablissements de permis              | Total: 0   |  |  |

10. Vous avez réussi à vous connecter au Système de gestion des permis des services de garde d'enfants.

## Partenaire de connexion

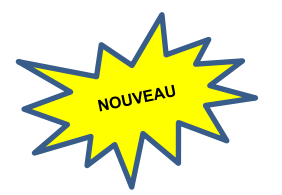

- 1. Ouvrez votre navigateur (il est recommandé d'utiliser Microsoft Edge).
- 2. Cliquez avec le bouton droit de la souris sur l'hyperlien cidessous, puis cliquez sur « Ouvrir l'hyperlien ».

OU

Cliquez avec le bouton droit de la souris sur l'hyperlien cidessous, puis cliquez sur « Copier l'hyperlien » et collez-le dans la barre de recherche de votre navigateur :

# Système de gestion des permis des services de garde d'enfants (gov.on.ca)

3. Appuyez sur la touche [Enter]. La page d'accueil du Système de gestion des permis des services de garde d'enfants s'affiche.

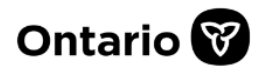

MINISTÈRE DE L'ÉDUCATION

|                                     | Système de gestion des permis des services de garde d'enfants                                                                                                    |
|-------------------------------------|----------------------------------------------------------------------------------------------------|
| Aide 	v                             | Système de gestion des permis des services de garde d'enfants<br>Bienvenue au Système de gestion des permis des services de garde d'enfants de l'Ontario. Pour<br>vous « ouvrir une session » ou vous « inscrire », veuillez cliquer sur le bouton ci-dessous qui<br>vous mènera à la page de connexion de Mon Ontario.<br>Ouverture de<br>session/S'inscrire > |
| CONTACT US   OFFER OF ACCOMMODATION | ACCESSIBILITY   PRIVACY © IMPRIMEUR DU ROI POUR L'ONTARIO, 2024   IMPORTANT NOTICES build 12.0 - Last Modified:null;Nov 27, 2022 Cliquez sur Ouverture de session/S'inscrire > La fenêtre Se connecter à mon compte Ontario s'affiche.                                                                                                    |

|                    | Ontario 😵                                                                            |
|--------------------|--------------------------------------------------------------------------------------|
| Vous r             | n'avez pas de compte? <u>Créer un compte</u>                                         |
|                    | OU                                                                                   |
| Se c               | onnecter à un compte Mon Ontario                                                     |
| Courrie            | ગ                                                                                    |
| L'adres<br>inscrit | sse courriel avec laquelle vous vous êtes                                            |
|                    |                                                                                      |
|                    |                                                                                      |
| Matela             |                                                                                      |
| Mot de             | e passe                                                                              |
| Mot de             | e passe                                                                              |
| Mot de             | e passe<br>©<br>Connexion                                                            |
| Mot de             | passe     Connexion     OU                                                           |
| Mot de             | Partenaire de connexion                                                              |
| Mot de             | Partenaire de connexion  passe oublié ?                                              |
| Mot de             | Partenaire de connexion  Partenaire de connexion  passe oublié ?  puiller le compte? |

5. Cliquez sur « Partenaire de connexion ». La page du service d'ouverture de session *Interac*® s'affiche.

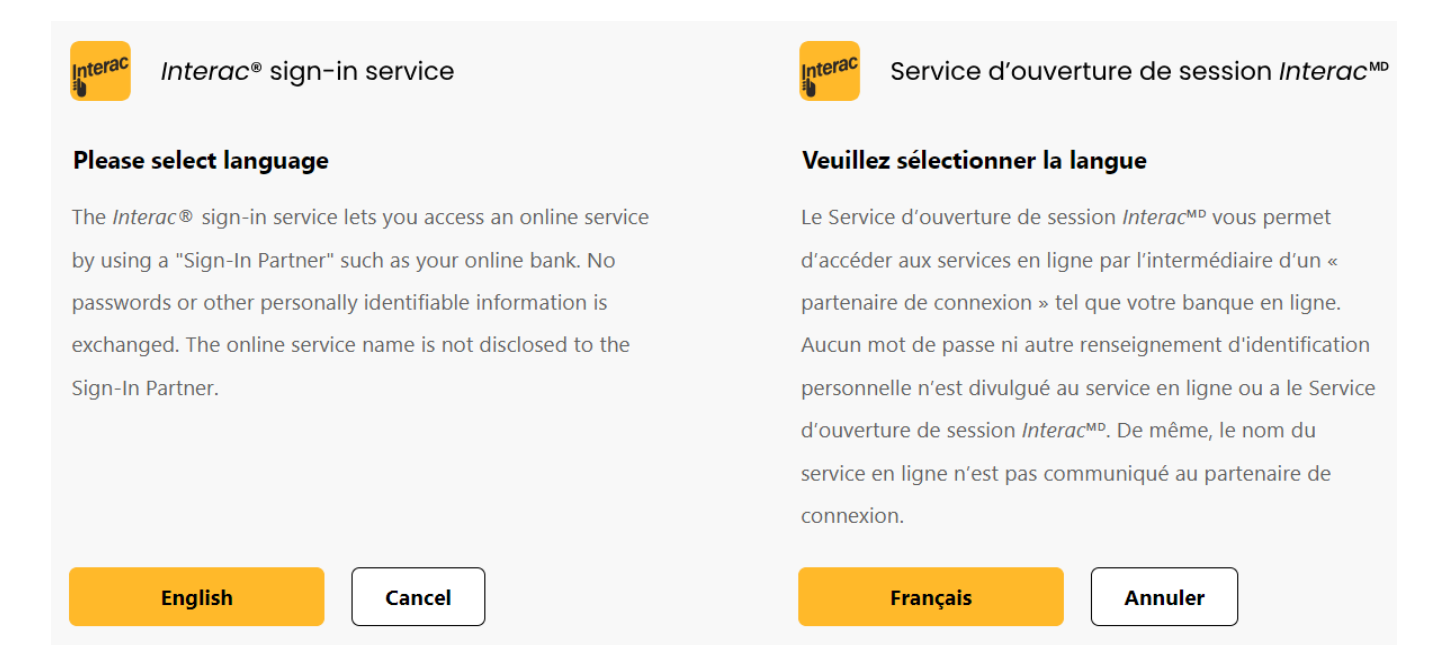

- 6. Sélectionnez « English » (Anglais) ou « Français ».
- 7. Sélectionnez un partenaire de connexion : Sélectionnez une banque auprès de laquelle vous avez déjà un compte.

**(i) Remarque**: La capture d'écran ci-dessous est un exemple. D'autres options bancaires sont disponibles sur le site du service de connexion *Interac*®.

| Interac |                                                                                             |                                                                                                    |                                                                                                    |                                              |        |
|---------|---------------------------------------------------------------------------------------------|----------------------------------------------------------------------------------------------------|----------------------------------------------------------------------------------------------------|----------------------------------------------|--------|
| Aide    | FAQ Contactez-nous Ch                                                                       | nanger mon partenaire de connexion                                                                                                    |                                                                                                    | English                                      | Sortir |
|         | Gouvernement C<br>d'ouverture de s<br>Pour vous, rien ne chang<br>s'appuyant sur une instit | Connecté par Vérifiez.Mo<br>ession Interac <sup>MD</sup><br>ge. Vous pouvez continuer de comp<br>tution financière que vous utilisez c<br>Sélectionner | DiM <sup>D</sup> s'appelle mainten<br>oter sur le même Service d'ouve<br>lepuis des années.                         | nant le Service                              |        |
|         | En utilis<br>connexio                                                                       | ant le Service d'ouverture de sessio<br>n, vous acceptez les conditions gér<br>d'ouverture de                                                          | n Interac <sup>MD</sup> pour sélectionner ur<br>térales et l'énoncé de confident<br>session Interac <sup>MD</sup> . | n partenaire de<br>i <b>alité</b> du Service |        |
|         |                                                                                             | АТВ                                                                                                    | вмо 😂                                                                                                    | Caisse<br>Alliance                           |        |
|         | CIBC                                                                                        | coastcapital                                                                                                    | CONEXUS<br>Credit Union                                                                                             | *connectFirst                                |        |
|         | O Desjardins                                                                                |                                                                                                    | Meridian                                                                                                    | BANQUE                                       |        |

Par Vérifiez.Moi

Gouvernement Connecté

A

8. Saisissez le nom d'utilisateur et le mot de passe de votre banque.

# D

#### Ouvrir une session sécuritaire

| Nom d'utilisateur ou carte Accès | Description du service                                                                                                    |
|----------------------------------|----------------------------------------------------------------------------------------------------|
| Mot de passe                     | TD Canada Trust travaille de concert avec Gouvernement<br>Connecté par Vérifier.Moi pour fournir un accès sécurisé aux<br>services en ligne de confiance à l'aide de vos nom d'utilisateur et<br>mot de passe BanqueNet. |
|                                  | Nous sommes constamment en train de mettre au point de<br>nouvelles façons de vous aider à gérer vos opérations en ligne<br>facilement et de façon sécuritaire.                                                          |
| Mémoriser mes renseignements     |                                                                                                    |
| Ouvrir une session     Annuler   |                                                                                                    |

9. Vous serez redirigé vers compte Mon Ontario. Entrez votre courriel et cliquez sur « M'envoyer le code ».

| Ontario 😵                                               |  |
|---------------------------------------------------------|--|
|                                                         |  |
| Vérification grâce à l'authentification par<br>courriel |  |
| Envoi d'un code de vérification à<br>t1@yopmail.com.    |  |
| M'envoyer le code                                       |  |
|                                                         |  |

10. Allez dans votre boîte aux lettres électronique pour trouver votre courriel « Code de vérification à usage unique ». Copiez le code de vérification.

| tion Required: One-time Verification Code / Mesure requise : Codede vérification à usage uniqu<br>STG No Reply [My Ontario Account   Compte My Ontario] <noreply@stage.signin.ontario.ca></noreply@stage.signin.ontario.ca> |
|----------------------------------------------------------------------------------------------------|
| Afficher les images                                                                                                    |
| Bonjour,                                                                                                    |
| Nous vous envoyons ce message comme suite à la réception<br>d'une demande de code à usage unique à des fins<br>d'authentification.                                                                                          |
| Veuillez entrer le code suivant aux fins de vérification :                                                                                                    |
| 876944                                                                                                    |
| Le code à usage unique expirera dans les 15 minutes si votre<br>séance devient inactive.                                                                                                    |
| Si vous pensez avoir reçu ce message par erreur, veuillez signaler le<br>problème en vous connectant à votre compte Mon Ontario et en<br>cliquant sur le lien « Nous joindre ».                                             |
|                                                                                                    |
|                                                                                                    |
|                                                                                                    |

11. Saisissez le code de vérification et cliquez sur « Vérifier ».

17

| Ontario 😵                                                                                                    |   |
|----------------------------------------------------------------------------------------------------|---|
| Vérification grâce à l'authentification par<br>courriel                                                                                 |   |
| Un code de verification à été envoye à l'adresse<br>U1@YOPMAIL.COM. Consultez votre boîte de<br>réception et entrez le code ci-dessous. |   |
| Vous n'avez pas reçu d'courriel?     L'envoyer de nouveau                                                                               |   |
| Code de vérification<br>876944                                                                                                    | ] |
| Vérifier                                                                                                    |   |
| Vérifier                                                                                                    |   |

12. Facultatif : si vous avez mis en place une authentification multifactorielle, suivez les instructions affichées à l'écran pour cette étape. Dans le cas contraire, passez à l'étape suivante.

18

| Co                                                 | nfiguration de l'authentification<br>multifacteur                                                                                                    |
|----------------------------------------------------|----------------------------------------------------------------------------------------------------|
| La cor<br>courriel<br>de véri<br>d'authe<br>la con | nfiguration de la vérification de l'adresse<br>l est requise. En plus de recevoir un code<br>fication unique par courriel, vous pouvez<br>configurer une application mobile<br>entification (voir ci-dessous). Vous pouvez<br>ifigurer plus tard, sous Paramètres dans<br>votre compte Mon Ontario. |
| Configu                                            | ration facultative                                                                                                    |
|                                                    | Application mobile<br>d'authentification<br>Vous pouvez choisir la méthode<br>d'authentification d'un tiers pour<br>générer un code de vérification unique.<br><u>Configuration</u>                                                                                                    |
| 0                                                  | Okta Verify<br>Cette option simplifie le processus<br>d'authentification en autorisant les<br>notifications poussées. Avant de<br>poursuivre la configuration, installez<br>l'application Okta Verify depuis l'App<br>Store ou Google Play.                                                         |

13. Vous avez réussi à vous connecter au Système de gestion des permis des services de garde d'enfants.

|                                              | Système de gestion des p                               | permis des services de garde d'enfants |
|----------------------------------------------|--------------------------------------------------------|----------------------------------------|
| MON COMP                                     | PTE ONTARIO   ACCUEIL   BIENVENUE NAME(MON COMPTE)   I | FERMETURE DE SESSION                   |
| Orientation pour les titulaires de<br>permis | Accueil >                                              |                                        |
| Profil >                                     | Brouillons                                             |                                        |
| Nouvelle demande de permis >                 | Incident grave                                         | Total: 1                               |
| Permis actuels >                             | Mise à jour d'incident grave                           | Total: 0                               |
| Approbation du directeur du > personnel      | Nouvelles demandes de permis                           | Total: 1                               |
| Incidents graves >                           | Approbations du directeur du personnel                 | Total: 1                               |
| Administration >                             | Rétablissements de permis                              | Total: 0                               |

# Fermeture de la session

1. Cliquez sur **FERMETURE DE SESSION**. La fenêtre suivante apparaît.

|                        | Système de gestion des permis des services de garde d'enfants                                                                                                    |  |  |  |  |  |
|------------------------|----------------------------------------------------------------------------------------------------|--|--|--|--|--|
| Aide Pour nous joindre | Système de gestion des permis des services de garde d'enfants                                                                                                    |  |  |  |  |  |
|                        | ' <b>ous vous êtes déconnecté du site Web.</b><br>our assurer la confidentialité de vos renseignements, nous vous recommandons fortement de fermer votre<br>aviguateur avant de quitter le poste d'ordinateur. |  |  |  |  |  |
|                        | Ouverture de session Fermer le navigateur                                                                                                    |  |  |  |  |  |
|                        |                                                                                                    |  |  |  |  |  |

2. Cliquez sur

# Votre page d'accueil

Lorsque vous vous connectez, la première page qui s'affiche est votre **page d'accueil**.

|                           |                                                                       | Système de gestion des perm                              | is des services de garde d'enfants |
|---------------------------|-----------------------------------------------------------------------|----------------------------------------------------------|------------------------------------|
|                           | мол сомр                                                              | TE ONTARIO   ACCUEIL   BIENVENUE NAME(MON COMPTE)   FERM | ETURE DE SESSION                   |
|                           | Orientation pour les titulaires de<br>permis                          | Accueil >                                                |                                    |
|                           | Profil >                                                              | Brouillons                                               |                                    |
|                           | Nouvelle demande de permis >                                          | Incident grave                                           | Total: 1                           |
|                           | Permis actuels >                                                      | Mise à jour d'incident grave                             | Total: 0                           |
| Menu<br>latéral<br>gauche | Approbation du directeur du > personnel                               | Nouvelles demandes de permis                             | Total: 1                           |
|                           | Incidents graves >                                                    | Approbations du directeur du personnel                   | Total: 1                           |
|                           | Administration >                                                      | Rétablissements de permis                                | Total: 0                           |
|                           | Test sur les normes de délivrance ><br>de permis en vertu de la LGEPE | Renouvellements de permis                                | Total: 1                           |
|                           | Outils et ressources                                                  | Révisions de permis                                      | Total: 3                           |
|                           | Besoin d'aide?                                                        | Sondage pour les titulaires de permis                    | Total: 0                           |
|                           |                                                                       | Vérification de dossier de police                        | Total: 0                           |
|                           |                                                                       | Vérification de dossier de police-Autre                  | Total: 0                           |

(Votre page d'accueil pourrait différer de celle-ci)

# À partir du menu latéral gauche, vous pouvez :

- visionner la vidéo d'orientation pour les titulaires de permis;
- mettre à jour votre profil;
- faire la demande d'un nouveau permis;
- renouveler un permis existant;
- demander la révision d'un permis;
- demander un décalque de remplacement (et les nouvelles cartes de fournisseur de services de garde en milieu familial);
- demander l'approbation du personnel par le directeur
- signaler un incident grave;
- voir vos demandes de permis, demandes de révision de permis et demandes de renouvellement de permis en cours;
- effectuer des tâches administratives, telles que l'ajout de renseignements sur les membres du personnel, la gestion de l'accès des utilisateurs au SGPSGE et l'ajout/la gestion des locaux de garde d'enfants en milieu familial et des renseignements sur les prestataires;
- compléter le test sur les normes de délivrance de permis en vertu de la Loi de 2014 sur la garde d'enfants et la petite enfance (LGEPE);
- trouver des outils et des ressources utiles comme des guides de référence et les guides sur l'agrément des services de garde d'enfants;

- compléter le sondage visant les activités des services de garde d'enfants agréés;
- accéder aux coordonnées du Ministère dans la rubrique « Besoin d'aide? ».

#### En haut au centre de la page figurent les liens suivants :

- Informations sur votre compte Mon Ontario ;
- Votre page d'accueil à partir de n'importe quel écran ;
- Vos informations personnelles sur votre compte SGPSGE ;
- Le bouton de déconnexion

#### Le tableau de bord contient plusieurs sections :

- Brouillons Il s'agit d'éléments que vous avez commencés mais que vous n'avez pas encore soumis au Ministère. Il peut s'agir d'une demande, d'un renouvellement, d'une révision, d'un rapport sur un incident grave, d'une vérification du casier judiciaire, d'une enquête, etc.
- Éléments en cours Il s'agit des éléments que vous avez soumis au Ministère ou au gestionnaire de systèmes de services pour examen, et des éléments qui vous ont été renvoyés par le Ministère ou le gestionnaire de systèmes de services pour que vous les examiniez et/ou fournissiez des mises à jour. Le Ministère peut vous envoyer des demandes de révision ou de renseignements complémentaires. Ces demandes s'afficheront ici.
- Actions du Ministère Les décisions du Ministère (p. ex. la délivrance, la révision ou le renouvellement d'un permis, l'approbation d'un plan d'étage, l'approbation ou le refus du personnel par le directeur). Ces points figurent sous cette section pendant 30 jours.

#### Affichage et masquage des sections

Pour voir les éléments d'une section, cliquez sur 🔻.

Nouvelles demandes de permis Total: 2

La section s'affiche.

| Nouvelles demandes de permis Total: 2 |                                                                                   | ▲.      |              |
|---------------------------------------|-----------------------------------------------------------------------------------|---------|--------------|
| Nom de l'auteur de la<br>demande      | Nom du centre de garde ou de<br>l'agence de garde d'enfants en<br>milieu familial | Adresse | Action       |
| 462525 Ontario Inc.                   |                                                                                   |         | Sélectionner |

•

Pour masquer la section, cliquez sur

# **Trier les entrées**

Les renseignements contenus dans chaque section du tableau de bord sont généralement classés par ordre décroissant de date. Pour modifier l'ordre de tri ou effectuer un tri selon une autre colonne, il suffit de cliquer sur un titre de colonne vert.

|   | Nom de l'auteur de la<br>demande | Nom du centre de garde ou de<br>l'agence de garde d'enfants en | Adresse | Action |
|---|----------------------------------|----------------------------------------------------------------|---------|--------|
| P |                                  | milieu familial                                                |         |        |

# Passer à la fenêtre suivante/précédente

En général, vous utilisez Suivant ou sour passer à la fenêtre suivante.

Précédent permet de revenir à la fenêtre précédente sans enregistrer.

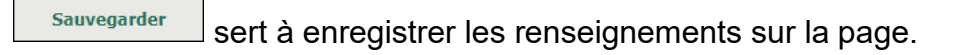

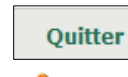

revient généralement à la page d'accueil.

Avertissement : N'utilisez pas le bouton retour de votre navigateur. Cela peut perturber votre session dans le SGPSGE et vous devrez peut-être de nouveau vous connecter.

## Entrée des données

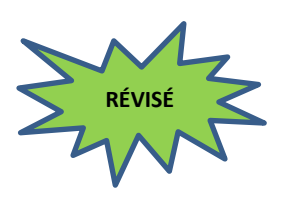

- Un **astérisque rouge** \* indique qu'un champ est obligatoire, c'est-à-dire qu'il doit être rempli.
- La manière dont les renseignements sont collectés varie en fonction du type de champ.
  - Champ de texte libre : un renseignement peut être saisi dans un champ de texte libre.

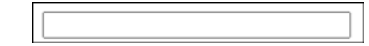

Champ déroulant (également appelé « liste de valeurs ») : cliquez sur la flèche pour afficher une liste d'options. Sélectionnez l'option souhaitée.

23

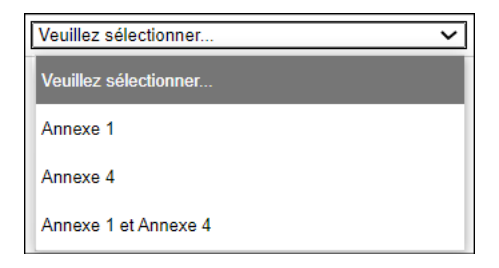

Sélecteur de date : pour saisir une date, cliquez sur le champ, puis sélectionnez la date souhaitée.

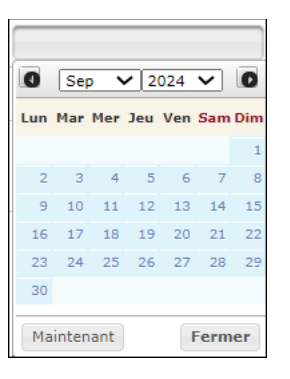

Si vous ne voyez pas la date souhaitée, vous pouvez cliquer sur la flèche gauche pour passer au mois précédent. Ou vous pouvez cliquer sur la flèche droite pour passer au mois suivant.

Vous pouvez également cliquer sur le mois pour sélectionner un autre mois, ou sur l'année pour sélectionner une autre année.

Vous pouvez également cliquer sur « Maintenant » pour sélectionner la date du jour, ou cliquer sur « Fermer » pour fermer le sélecteur de date.

Bouton radio : les boutons radio permettent généralement de ne sélectionner qu'une seule option. Cliquez à l'intérieur du cercle pour sélectionner l'option souhaitée.

 ${iglesigned}$  Centre de garde  ${iglesigned}$  Agence de garde d'enfants en milieu familial

Case à cocher : les cases à cocher permettent généralement de sélectionner plusieurs options. Cliquez à l'intérieur des cases pour sélectionner les options souhaitées.

🗹 Anglais 🗹 Français 🗌 Autre

### Notifications

Vous recevrez des notifications par courriel du SGPSGE, telles que codes de vérification de votre compte Mon Ontario, une confirmation que votre demande a été soumise aux gestionnaires de systèmes de services, une note indiquant que les conseils en lien avec le SPAGJE ont été fournis, et bien plus encore.

**(i) Remarque :** Veuillez noter que les courriels envoyés par le SGPSGE sont générés automatiquement. De ce fait, les réponses à ces courriels ne sont pas contrôlées.

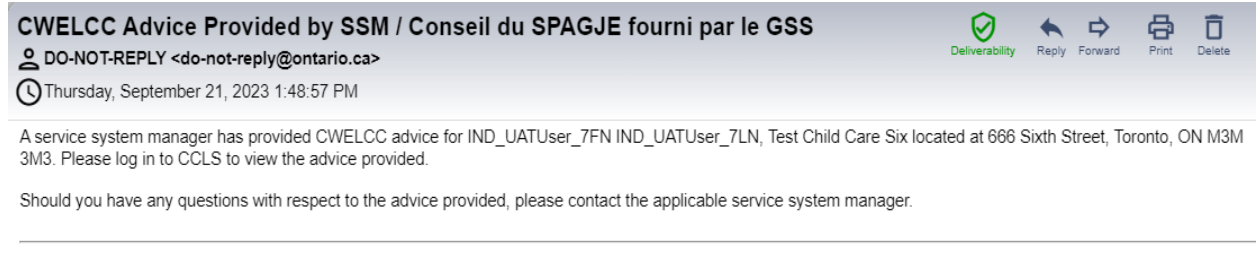

Un gestionnaire de système de services a prodigué des conseils en lien avec le SPAGJE pour IND\_UATUser\_7FN IND\_UATUser\_7LN, Test Child Care Six situé au 666 Sixth Street, Toronto, ON M3M 3M3. Veuillez ouvrir une session dans le SGPSGE pour prendre connaissance des conseils prodigués. Pour toute question au sujet des conseils prodigués, veuillez joindre le gestionnaire de système de services compétent.

\*This message has been automatically produced by a computerized system and will not be monitored for your reply.

# Documents à l'appui

#### Introduction

Il est possible de soumettre ou de téléverser des documents dans le SGPSGE à partir de plusieurs modules du système. Pour vous aider, voici la marche à suivre.

## **i** Remarque :

Vous pouvez téléverser vos documents municipaux les plus récents à tout moment, par exemple si vos procédures d'évacuation en cas d'incendie ont été mises à jour ou un nouveau rapport d'inspection sanitaire a été reçu depuis la dernière inspection. Votre conseiller en programmes sera automatiquement avisé qu'un document a été remplacé.

Il est possible de remplacer les documents suivants : Centre de garde d'enfants :

- Confirmation de conformité au Code de prévention des incendies
- Confirmation de conformité aux exigences en matière de bâtiment

- Confirmation de conformité aux exigences en matière de santé
- ✓ Confirmation du partage des espaces (pour les centres de garde d'enfants situés dans des écoles publiques)

Agence de services de garde en milieu familial :

- Confirmation de conformité au Code de prévention des incendies
- Confirmation de conformité aux exigences en matière de bâtiment
- Confirmation de conformité aux exigences en matière de santé

Lorsque le statut d'un document est mis à jour, que ce soit parce que vous l'avez soumis ou que le Ministère l'a examiné, le statut s'affichera avec la date. La liste des documents indique toujours le statut le plus récent. Voici un exemple du statut du document « Procédures d'évacuation en cas d'incendie approuvées ».

| Approbations de la municipalité et autres approbations |                       |                |  |
|--------------------------------------------------------|-----------------------|----------------|--|
| Type de document                                       | Date de<br>soumission |                |  |
| Attestation des autorités de zonage                    | 1 févr. 2018          |                |  |
| Confirmation de conformité au code des incendies       | 1 févr. 2018          | Sélectionner > |  |

**(i) Remarque :** Si un document contient plus d'une page, veuillez le téléverser en un seul document. Ne téléversez pas chaque page individuellement.

## Téléversement de documents

- 1. Ouvrez la demande.
- 2. Cliquez sur Téléverser un document>. La page *Pièces jointes* s'affiche.

| Pièces jointes              |                                  |
|-----------------------------|----------------------------------|
| Type de document            | L'approbation du zonage          |
| Date                        | 15 oct. 2024                     |
| Fichier *                   | Choose File No file chosen       |
| Commentaires                |                                  |
| Commentaires du Ministère : |                                  |
| Commentaires                | Date de Soumis par<br>soumission |
|                             | Annuler Sauvegarder et revenir   |

(La page que vous verrez pourrait différer de celle-ci.)

3. Cliquez sur (sélectionner le fichier). La fenêtre **Choose File to Upload** (sélectionner le fichier à téléverser) s'affiche.

| C Open                                                                                                    |                                                                         |                                                          |           |                  |       | ×      |
|----------------------------------------------------------------------------------------------------|-------------------------------------------------------------------------|----------------------------------------------------------|-----------|------------------|-------|--------|
| ← → × ↑ 🐂 > Libraries                                                                                                    | 5                                                                       |                                                          | v ت       | Search Libraries |       | Q      |
| Organize 🔻                                                                                                    |                                                                         |                                                          |           |                  | - •   | ?      |
| <ul> <li>Windows (C:)</li> <li>(R:) CCB (\\csc.ac</li> <li>(Z:) CCB Regiona</li> <li>Libraries</li> <li>Documents</li> <li>Music</li> <li>Pictures</li> <li>Videos</li> <li>Network</li> </ul> | Camera Roll<br>Library<br>Music<br>Library<br>Saved Pictures<br>Library | Documents<br>LibraryPictures<br>LibraryVideos<br>Library |           |                  |       |        |
| ~                                                                                                    |                                                                         |                                                          |           |                  |       |        |
| File name:                                                                                                    |                                                                         |                                                          | ~         | All files        |       | $\sim$ |
|                                                                                                    |                                                                         | Upload fro                                               | om mobile | Open             | Cance | I      |

- 4. Sélectionnez un fichier.
- 5. Cliquez sur Open (ouvrir).
- 6. Saisir des commentaires dans le champ **Commentaires**, le cas échéant ou si nécessaire.

7. Cliquez sur

# Téléversement de documents additionnels ou d'un rapport d'inspection à jour

Si un type de document n'apparaît pas dans la liste des documents à l'appui, vous pouvez l'ajouter comme « document additionnel ».

Vous pouvez aussi ajouter un document à une demande ou à un permis, comme un rapport d'inspection à jour.

Votre conseiller en programmes en est automatiquement informé lorsque vous ajoutez un document.

- 1. Ouvrez votre demande ou votre permis.
- 2. Cliquez sur Documents à l'appui
- 3. Descendez jusqu'à la section dans laquelle vous voulez ajouter le document.
- 4. La prochaine étape dépend du type de document que vous téléverserez et du moment auquel vous le ferez.

Cliquez sur **Ajouter un document>** ou **Téléverser un document>** ou **Sélectionner>**. La fenêtre **Pièces jointes** s'affiche.

| Pièces jointes                        |              |         |                           |
|---------------------------------------|--------------|---------|---------------------------|
| Type de document                      | Autre        |         |                           |
| Veuillez préciser le type de document |              |         |                           |
| Date                                  | 15 nov. 2013 |         |                           |
| Fichier *                             | E            | Browse  |                           |
| Commentaires                          |              |         | *                         |
|                                       |              |         | -                         |
|                                       |              |         |                           |
|                                       |              |         |                           |
|                                       |              | Annuler | Sauvegarder et<br>revenir |

5. Précisez le **type de document** que vous voulez téléverser (p. ex. « rapport en santé publique »). Si le type de document est déjà indiqué, sautez cette étape.
28

- 6. Cliquez sur Browse... La fenêtre de téléchargement s'affiche.
- 7. Sélectionnez le fichier que vous souhaitez téléverser.
- 8. Cliquez sur
- 9. Entrez le nom du document dans le champ **Veuillez préciser le type de document.**
- 10. Au besoin ou si nécessaire, remplissez le champ **Commentaires.**

| Sauvegard | ler et |
|-----------|--------|
|-----------|--------|

11. Cliquez sur **revenir**. Votre conseiller en programmes est avisé que vous avez modifié le document.

Révision des documents à l'appui

Si le Ministère exige que vous révisiez un de vos documents à l'appui, vous recevrez un courriel. Ceci signifie que le conseiller en programmes demande une modification au document qui a été soumis et que ce document devra être re-soumis.

**(i) Remarque :** La requête n'apparaîtra pas dans votre tableau de bord.

- 1. Ouvrez le dossier en question (p. ex. demande de permis, demande de révision, et autres).
- 2. Cliquez sur Documents à l'appui
- Ouvrez le fichier dont le statut est « En attente de révision » en et cliquez sur Sélectionner>. Les renseignements concernant le document à réviser apparaissent.

| Pièces jointes                      |              |                                     |       |                       |                           |
|-------------------------------------|--------------|-------------------------------------|-------|-----------------------|---------------------------|
| Type de document                    |              | Attestation des autorités de zonage |       |                       |                           |
| Date                                | 28 nov. 2013 |                                     |       |                       |                           |
| Fichier *                           | Browse       |                                     |       |                       |                           |
| Commentaires                        |              |                                     |       |                       | 4<br>                     |
| Sommaire des documents à l'appui    |              |                                     |       | Masquer le            | s commentaires >          |
| Nom du fichier                      | Révision     |                                     | Soumi | s par                 | Date                      |
| Test.docx                           | V1           |                                     | James | , Jean                | 28 nov. 2013              |
| Commentaires du Ministère :         |              |                                     |       |                       |                           |
| Commentaires                        |              |                                     |       | Date de<br>soumission | Soumis par                |
| Veuillez fournir une copie lisible. |              |                                     |       | 28/11/2013            | Starr, Debra              |
|                                     |              |                                     |       | Annuler               | Sauvegarder et<br>revenir |

4. Examinez le commentaire de votre conseiller de programmes dans la section « Commentaires du ministère ».

| Commentaires du Ministère :         |                    |              |
|-------------------------------------|--------------------|--------------|
| Commentaires                        | Date de soumission | Soumis par   |
| Veuillez fournir une copie lisible. | 28/11/2013         | Starr, Debra |

- 5. Téléversez la version modifiée (voir page <u>24</u> pour savoir comment téléverser un document), s'il y a lieu.
- 6. Le fichier original et le fichier modifié apparaîtront dans la section « Sommaire des documents à l'appui ».

| Sommaire des documents à l'appui Masquer les commentaire |          |             | r les commentaires > |
|----------------------------------------------------------|----------|-------------|----------------------|
| Nom du fichier                                           | Révision | Soumis par  | Date                 |
| Test.docx                                                | V2       | James, Jean | 28 nov. 2013         |
| Test.docx                                                | V1       | James, Jean | 28 nov. 2013         |

7. Cliquez sur revenir

#### Révision de vos entrées

À la page Vérifiez les renseignements sur la demande et soumission / Vérifiez les renseignements sur le renouvellement / Vérifiez les renseignements sur la révision, vous pouvez retourner en arrière pour réviser vos renseignements avant de les soumettre. 1. Cliquez sur Réviser>.

(i) Remarque : Le mot « Réviser » doit être en vert. S'il est en gris, cela signifie que les renseignements de cette section ne peuvent être modifiés à ce stade-ci. Si la demande/révision est faite auprès d'un gestionnaire de systèmes de services, vous devez attendre qu'elle vous soit renvoyée pour réviser les renseignements. Si la demande/révision a été déposée auprès du Ministère, vous pouvez demander à ce qu'une section soit mise à disposition pour révision. Voir Mise à jour d'une demande en cours d'évaluation à la page <u>153</u>. La page de la section que vous avez choisi de « réviser » s'ouvre.

2. Faites vos changements.

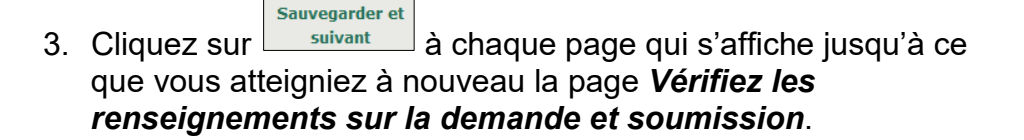

4. Cliquez sur Soumettre

**Remarque :** Le conseiller en programmes ou le gestionnaire de systèmes de services ne pourront pas voir les révisions tant que vous n'aurez pas cliqué sur le bouton « Soumettre ».

#### Répondre à un commentaire

Avant que votre demande ne soit soumise au Ministère, vous recevrez peut-être des commentaires de la part de votre gestionnaire de systèmes de services concernant les conseils en lien avec le SPAGJE.

De temps en temps, après que votre demande a été soumise au Ministère, votre conseiller en programmes peut vous envoyer un commentaire demandant des révisions ou des renseignements complémentaires sur un élément que vous avez soumis (par exemple, une nouvelle demande de permis, un rapport d'incident grave, etc.)

Ces commentaires sont consultables dans le SGPSGE. Un courriel vous est également envoyé pour vous informer que des conseils en

lien avec le SPAGJE ont été fournis ou que votre conseiller en programmes a envoyé une demande.

Voici comment repérer un élément nécessitant des révisions et/ou des renseignements complémentaires :

- Sur votre page d'accueil, cliquez sur la flèche pointant vers le bas ▼ de la section Éléments en cours.
- 2. La fenêtre s'agrandit. Regardez dans la colonne Statut.

| Nouvelles demandes            | s de permis                                                                          |                      | Total: 5                                                             | ▲.         |                  |
|-------------------------------|--------------------------------------------------------------------------------------|----------------------|----------------------------------------------------------------------|------------|------------------|
| Nom de l'auteur de la demande | Nom du centre de garde<br>ou de l'agence de garde<br>d'enfants en milieu<br>familial | Adresse              | Statut▼                                                              | Date       | Action           |
| 462525 Ontario Inc.           | CCC Test R15.1                                                                       | 2400 Thomas Street , | Sous la<br>revue du<br>gestionnair<br>e de<br>système de<br>services |            | Sélectionn<br>er |
| 462525 Ontario Inc.           | Child care centre test                                                               | 1000 Thomas Avenue   | Évaluation                                                           | 17/09/2024 | Sélectionn       |
|                               |                                                                                      | E                    | en cours                                                             |            | er               |

3. Cliquez sur **Sélectionner** pour ouvrir le dossier. Une fenêtre s'affiche.

(i) Remarque : Vous devrez peut-être utiliser le panneau de navigation de gauche pour cliquer sur la page souhaitée (par exemple, Renseignements opérationnels ou Documents à l'appui).

4. Faites défiler la page jusqu'à la zone **Commentaires**.

| Commentaires à l'intention du Ministère                               |                     |             |  |  |
|-----------------------------------------------------------------------|---------------------|-------------|--|--|
|                                                                       |                     | •           |  |  |
|                                                                       |                     |             |  |  |
|                                                                       |                     | -           |  |  |
| Historique des commentaires du Ministère/de l'auteur de la demande: 💌 |                     |             |  |  |
| Commentaires                                                          | Date de soumission  | Soumis par  |  |  |
| Corrigez votre · numéro · de · téléphone¶                             | 18/08/2015 01:40 PM | Vijay Naidu |  |  |

- Lisez les commentaires et apportez les modifications nécessaires et/ou fournissez les renseignements requis. (Si nécessaire, consultez la section précédente intitulée <u>Révision de vos entrées</u> pour plus de détails).
- Saisissez un commentaire dans la section Commentaires à l'intention du Ministère ou Commentaires au GSS pour indiquer les changements que vous avez effectués.

- 7. Cliquez sur Ajouter pour téléverser le commentaire.
- 8. Cliquez sur **Save & Next** pour passer d'une page à l'autre.
- 9. Cliquez sur **Submit**. La fenêtre **Déclaration et** *autorisation* s'affiche.
- 10. Si vous êtes d'accord, cliquez sur le bouton radio « J'accepte ».
- 11. Cliquez sur **Submit**. Le Ministère ou le gestionnaire de systèmes de services recevra les renseignements mis à jour.

#### Téléverser les documents de conformité requis

#### Introduction

Si un problème de non-conformité est relevé lors d'une inspection aux fins de surveillance ou de la délivrance du permis, vous recevrez un courriel vous demandant de téléverser les documents relatifs à ce cas de non-conformité. On vous enverra ensuite un courriel de rappel le jour précédant la date limite pour soumettre la documentation et le jour même de la date limite pour satisfaire aux exigences de conformité. On vous dira aussi si votre conseiller en programmes demande la révision d'un document téléversé.

En plus de les recevoir par courriel, vous pourrez voir les exigences relatives au suivi de conformité sur votre tableau de bord.

| Pièces joir                                   | ntes                                                                                 |                   |                                                      |                    |                                            |                                             |                            |                         |
|-----------------------------------------------|--------------------------------------------------------------------------------------|-------------------|------------------------------------------------------|--------------------|--------------------------------------------|---------------------------------------------|----------------------------|-------------------------|
| Type de de                                    | ocument                                                                              | V                 | /érification de d                                    | lossie             | r de polic                                 | e                                           |                            |                         |
| Date de la demande de vérification de dossier |                                                                                      |                   |                                                      | Ex:                | 28/04/20                                   | )12                                         |                            |                         |
| Date de so                                    | oumission                                                                            | 1                 | 1 oct. 2018                                          |                    |                                            |                                             |                            |                         |
| Fichier *                                     |                                                                                      |                   |                                                      |                    | Bro                                        | wse                                         |                            |                         |
| Commentaires à lintention du Ministère        |                                                                                      |                   |                                                      |                    |                                            |                                             |                            | < >                     |
| Commenta                                      | aires du Ministère :                                                                 |                   |                                                      |                    |                                            |                                             |                            |                         |
|                                               | Commentaires                                                                         |                   |                                                      |                    |                                            | Date de<br>soumissior                       | 1                          | Soumis par              |
|                                               |                                                                                      |                   |                                                      |                    |                                            |                                             |                            |                         |
|                                               |                                                                                      |                   |                                                      |                    | An                                         | nuler                                       | Sau                        | ivegarder et<br>revenir |
| Suivi de c                                    | onformité requis Inspe                                                               | ections de vérifi | cation                                               |                    |                                            | Total:                                      | 4                          | ▲.                      |
| ID                                            | Nom du centre de<br>garde ou de l'agence<br>de garde d'enfants en<br>milieu familial | Date dinspection  | Nombre total<br>de suivis de<br>conformité<br>requis | Nom<br>de s<br>con | bre total<br>suivis de<br>formité<br>oumis | Premiè<br>échéance<br>les cas de<br>conform | re<br>pour<br>non-<br>iité |                         |
| 58066                                         | SSS Child Care<br>Centre                                                             | 06/06/2018        | 4                                                    | 1                  |                                            | 20/06/201                                   | 8                          | Sélectionner<br>>       |
| 58066                                         | SSS Child Care<br>Centre                                                             | 11/06/2018        | 1                                                    | 0                  |                                            | 25/06/201                                   | 8                          | Sélectionner<br>>       |
| 58066                                         | SSS Child Care<br>Centre                                                             | 12/06/2018        | 3                                                    | 0                  |                                            | 26/06/201                                   | 8                          | Sélectionner<br>>       |
| 58066                                         | SSS Child Care<br>Centre                                                             | 15/06/2018        | 2                                                    | 0                  |                                            | 29/06/201                                   | 8                          | Sélectionner<br>>       |

Cette section du tableau de bord présente les renseignements suivants :

- Numéro de permis (ID)
- Nom du centre de garde ou de l'agence de services de garde en milieu familial
- Date d'inspection
- Nombre total de suivis de conformité requis (nombre de problèmes de conformité sans suivi)

34

- Nombre total de suivis de conformité soumis (nombre de problèmes de conformité ayant fait l'objet d'un suivi présenté par un demandeur ou un titulaire de permis)
- Première échéance pour les cas de non-conformité (la plus rapprochée des dates limites pour satisfaire aux exigences de conformité ou « Renvoi au directeur » en l'absence d'une telle date)

Si le document requis ou révisé n'a pas été téléversé à la date limite, le système attribuera le **statut** « Exigences non satisfaites » dès 0 h 01 le jour suivant la date limite. Le message suivant s'affichera dans la fenêtre *Aperçu de l'inspection pour la délivrance du permis* : « La date limite pour satisfaire aux exigences de conformité est passée. Pour en savoir plus à ce sujet, communiquez avec votre conseiller en programmes. »

Si vous ne pouvez pas téléverser le document, envoyez-le à votre conseiller en programmes. S'il le reçoit avant ou après la date limite pour satisfaire aux exigences de conformité (au plus tard à la date de délivrance du permis), il pourra le téléverser à votre place.

#### Statuts de non-conformité

Il y a cinq statuts de non-conformité :

- 1) **Suivi en attente :** Aucun document n'a été soumis pour répondre aux exigences de conformité.
- 2) **Document soumis :** Un document a été soumis pour répondre aux exigences de conformité.
- 3) En attente de révision : Un conseiller en programmes a demandé la révision d'un document soumis pour répondre aux exigences de conformité avant la date limite pour satisfaire aux exigences de conformité.
- 4) **Exigences satisfaites :** Le document soumis par le demandeur ou titulaire de permis satisfait aux exigences de conformité.
- 5) **Exigences non satisfaites :** Le document soumis par le demandeur ou titulaire de permis ne satisfait pas aux exigences de conformité.

#### Processus de téléversement

| Suivi de conformité requis – Inspections visant la délivrance d'un permis Total: 1 |                              |                   |              |              |                 | <b>A</b> .   |
|------------------------------------------------------------------------------------|------------------------------|-------------------|--------------|--------------|-----------------|--------------|
| ID                                                                                 | Nom du centre de             | Date d'inspection | Nombre total | Nombre total | Première        | Action       |
|                                                                                    | garde ou de l'agence         |                   | de suivis de | de suivis de | échéance pour   |              |
|                                                                                    | de garde d'enfants en        |                   | conformité   | conformité   | les cas de non- |              |
|                                                                                    | milieu familial              |                   | requis       | soumis       | conformité      |              |
| 57807                                                                              | HCCA_CORP_R14.0_<br>40.18_42 | 11/03/2024        | 0            | 43           | 11/03/2024      | Sélectionner |

 À partir de votre page d'accueil, cliquez sur Sélectionner> sur le suivi de la conformité que vous souhaitez travailler. La fenêtre Aperçu de l'inspection pour la délivrance du permis s'affiche et présente la liste des manquements pour le permis en question.

| Non-conf                 | ormité 🔻               |                                                                                                    |                                  |                         |                               |             |
|--------------------------|------------------------|----------------------------------------------------------------------------------------------------|----------------------------------|-------------------------|-------------------------------|-------------|
| Disposition<br>de la loi | Niveau<br>de<br>risque | Non-conformité observée                                                                                                    | Date de la<br>non-<br>conformité | Date<br>dachèveme<br>nt | Statut                        |             |
| art. 67                  | Critiqu<br>e           | Le centre de garde n'est pas<br>équipé d'un service<br>téléphonique ou d'un autre<br>moyen approuvé par un<br>directeur pour obtenir de<br>l'aide en cas d'urgence. Plus<br>précisément                                                                                                    | juin 18, 2018                    | Renvoi au<br>directeur  | Se reporter au '<br>directeur | Consulter > |
| par. 21(4)               | Modér<br>é             | Le titulaire de permis ne<br>s'est pas conformé aux<br>conditions du permis. Plus<br>précisément                                                                                                    | juin 18, 2018                    | Renvoi au<br>directeur  | Se reporter au '<br>directeur | Consulter > |
| par. 68(1)<br>(c)        | Modér<br>é             | Le titulaire de permis n'a pas<br>affiché les directives écrites<br>en cas d'incendie bien en vue<br>dans chaque salle qui sert à<br>la garde d'enfants. Plus<br>précisément                                                                                                    | juin 18, 2018                    | juil. 02,<br>2018       | Suivi en attente              | Ajouter >   |
| par. 68.1<br>(2)         | Modér<br>é             | Le titulaire de permis n'a pas<br>élaboré de politiques et<br>procédures écrites<br>concernant la gestion des<br>situations d'urgence, ou Le<br>titulaire de permis n'a pas<br>adopté la politique standard<br>du Ministère, ni rempli toutes<br>les sections libres selon ses<br>besoins. Plus précisément | juin 18, 2018                    | juil. 02,<br>2018       | Suivi en attente              | Ajouter >   |

2. Cliquez sur **Ajouter>** pour ajouter le suivi approprié. La fenêtre **Renseignements sur la non-conformité** s'affiche.

| Renseignements sur la non-conformité 🔻 |                      |                                                          |                                                 |                                                                       |                                            |             |
|----------------------------------------|----------------------|----------------------------------------------------------|-------------------------------------------------|-----------------------------------------------------------------------|--------------------------------------------|-------------|
| Section de la liste de vérification    | S_895154             |                                                          |                                                 |                                                                       |                                            |             |
| Question de la liste de                | Politiques et procéd | Jures concernant                                         | la gestion d                                    | les situations                                                        | s d'urgen                                  | ce.         |
| vérification:                          | élaborées            |                                                          |                                                 |                                                                       |                                            |             |
| Disposition de la loi:                 | par. 68.1(2)         |                                                          |                                                 |                                                                       |                                            |             |
| Niveau de risque:                      | Modéré               |                                                          |                                                 |                                                                       |                                            |             |
| Date de la non-conformité:             | juin 18, 2018        |                                                          |                                                 |                                                                       |                                            |             |
| Non-conformité observée:               | Le titulaire de perm | nis n'a pas élabor                                       | é de politiqu                                   | es et procéd                                                          | dures écri                                 | tes         |
|                                        | concernant la gesti  | on des situations                                        | d'urgence.                                      | ou Le titulair                                                        | re de per                                  | mis n'a pas |
|                                        | adopté la politique  | standard du Mini                                         | stère, ni ren                                   | npli toutes le                                                        | s section                                  | s libres    |
|                                        | selon ses besoins.   | Plus précisément                                         |                                                 |                                                                       |                                            |             |
| Exigences de conformité:               |                      |                                                          |                                                 |                                                                       |                                            |             |
| Date dachèvement:                      | juil. 02, 2018       |                                                          |                                                 |                                                                       |                                            |             |
| Statut :                               | Suivi en attente     |                                                          |                                                 |                                                                       |                                            |             |
| Suivi de conformité: •                 |                      |                                                          |                                                 |                                                                       |                                            |             |
| (Maximum de 4 000 caractères -         |                      |                                                          |                                                 |                                                                       | /                                          | ·           |
| 4000 caractères restants)              |                      |                                                          |                                                 |                                                                       |                                            |             |
|                                        |                      |                                                          |                                                 |                                                                       | `                                          | 1           |
| -                                      |                      |                                                          |                                                 |                                                                       | -                                          |             |
| Commentaires additionnels à            |                      |                                                          |                                                 |                                                                       |                                            |             |
| lintention du Ministère:               |                      |                                                          |                                                 |                                                                       | · · · · ·                                  | 1           |
|                                        |                      |                                                          |                                                 |                                                                       |                                            |             |
|                                        |                      |                                                          |                                                 |                                                                       |                                            |             |
|                                        | -                    |                                                          |                                                 |                                                                       |                                            | _           |
| Documents justificatifs 💌              |                      |                                                          |                                                 |                                                                       |                                            |             |
| Nom du document: •                     |                      |                                                          |                                                 |                                                                       |                                            |             |
|                                        | L                    |                                                          |                                                 |                                                                       |                                            |             |
|                                        |                      | Browse.                                                  |                                                 | verser>                                                               |                                            |             |
|                                        | Ne téléversez au     | cun document (                                           | ontenant d                                      | les renselo                                                           | nemente                                    |             |
|                                        | personnels.          | ton oocoment (                                           |                                                 |                                                                       |                                            |             |
|                                        |                      |                                                          | Date du                                         |                                                                       |                                            |             |
| Nom du document                        | Nom du fichi         | er télé                                                  | versement                                       | Téléve                                                                | ersé par                                   |             |
|                                        |                      |                                                          |                                                 |                                                                       |                                            |             |
| Historique des activités 🔻             |                      |                                                          |                                                 |                                                                       |                                            |             |
|                                        |                      |                                                          |                                                 |                                                                       |                                            |             |
|                                        |                      |                                                          |                                                 | Date d                                                                | le                                         |             |
|                                        |                      | Commen                                                   | taires                                          | Date d                                                                | le<br>n du                                 |             |
| Date et heure Mesure S                 | uivi de conformité   | Commen<br>additionnels à                                 | taires                                          | Date d<br>réception<br>suivi d                                        | le<br>n du<br>le                           | Iraité par  |
| Date et heure Mesure S                 | uivi de conformité   | Commen<br>additionnels à<br>du Ministère o               | taires<br>lintention<br>u formulés              | Date d<br>réception<br>suivi d<br>conformit                           | le<br>n du<br>le<br>é par                  | Traité par  |
| Date et heure Mesure S                 | iuivi de conformité  | Commen<br>additionnels à<br>du Ministère o<br>par le Mir | taires<br>lintention<br>u formulés<br>histère   | Date d<br>réception<br>suivi d<br>conformit<br>le conseill            | le<br>n du<br>le<br>é par<br>ler en        | fraité par  |
| Date et heure Mesure S                 | uivi de conformité   | Commen<br>additionnels à<br>du Ministère o<br>par le Min | taires<br>Lintention<br>u formulés<br>listère   | Date d<br>réception<br>suivi d<br>conformit<br>le conseill<br>program | le<br>n du<br>le<br>é par<br>ler en<br>mes | Traité par  |
| Date et heure Mesure S                 | uivi de conformité   | Commen<br>additionnels à<br>du Ministère o<br>par le Min | taires<br>I lintention<br>u formulés<br>listère | Date d<br>réception<br>suivi d<br>conformit<br>le conseill<br>program | le<br>n du<br>le<br>é par<br>ler en<br>mes | fraité par  |

La fenêtre **Renseignements sur la non-conformité** comprend les sections suivantes :

- Renseignements sur la non-conformité : Section qui comprend les renseignements du tableau des problèmes de conformité dans la fenêtre *Aperçu de l'inspection pour la délivrance du permis* (p. ex. section de la liste de vérification, question de la liste de vérification) ainsi que le suivi de conformité et des commentaires additionnels à l'intention du Ministère.
- Documents à l'appui : Section où les preuves de la conformité peuvent être téléversées.

**Remarque :** Les utilisateurs ne peuvent supprimer des documents à l'appui du SGPSGE qu'avant de les soumettre.

- Historique des activités : Section présentant l'historique du demandeur ou du titulaire de permis et les actions du Ministère concernant des problèmes de conformité.
- 3. Entrez vos remarques dans le champ Suivi de conformité.
- 4. Vous pouvez entrer des **Commentaires additionnels à l'intention du Ministère** au besoin.
- 5. Cliquez sur Sauvegarder.
- 6. Téléversez les documents à l'appui :6.1. Entrez le nom du document ou sa description.
  - 6.2. Cliquez sur Browse... (parcourir).
  - 6.3. Sélectionnez le fichier à téléverser.
  - 6.4. Cliquez sur <sup>Open</sup> (ouvrir).
  - 6.5. Cliquez sur <u>Téléverser></u>. Le nom du fichier apparaît dans le tableau des documents justificatifs.

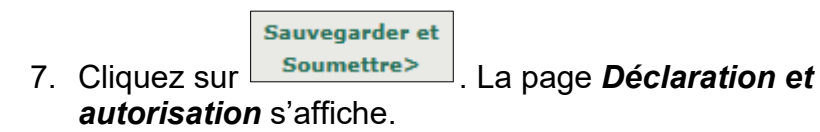

8. Cliquez sur le bouton « J'accepte », puis sur soumettre > pour valider la déclaration. Votre tableau de bord indiquera maintenant le nombre de suivis soumis.

| Suivi de conformité requis Inspections de vérification |                                                                                      |                  |                                                      |                                                      | Total: 6                                                   | ▲                 |
|--------------------------------------------------------|--------------------------------------------------------------------------------------|------------------|------------------------------------------------------|------------------------------------------------------|------------------------------------------------------------|-------------------|
| ID                                                     | Nom du centre de<br>garde ou de l'agence<br>de garde d'enfants en<br>milieu familial | Date dinspection | Nombre total<br>de suivis de<br>conformité<br>requis | Nombre total<br>de suivis de<br>conformité<br>soumis | Première<br>échéance pour<br>les cas de non-<br>conformité |                   |
| 58066                                                  | SSS Child Care<br>Centre                                                             | 18/06/2018       | 1                                                    | 1                                                    | 02/07/2018                                                 | Sélectionner<br>> |

## Vidéo d'orientation pour les titulaires de permis

#### Introduction

Pour pouvoir faire leur première demande de permis, les demandeurs doivent visionner la vidéo d'orientation pour les titulaires de permis. Avant cela, aucune autre option n'est disponible dans le système.

Les titulaires de permis et les demandeurs peuvent revoir la vidéo en tout temps.

#### Visionnement de la vidéo

Cliquez sur Orientation pour les titulaires de permis pour commencer le visionnement. Si vous devez l'interrompre, le système mémorisera l'endroit où vous vous êtes arrêté. Lorsque vous y reviendrez, il vous demandera si vous souhaitez poursuivre là où vous étiez rendu ou recommencer la vidéo.

- Cliquez sur < RETOUR et SUIVANT > pour reculer ou avancer.
- Cliquez sur Menu pour voir la liste des sujets traités et savoir où vous êtes rendu. Vous pouvez également revenir sur un sujet en particulier.
- Cliquez sur Glossaire pour consulter la définition des termes utilisés dans la vidéo.
- Cliquez sur Ressources pour accéder à des liens menant à des sites et des documents utiles.
- Cliquez sur Transcription pour lire la transcription de l'enregistrement.
- Pour télécharger le fichier audio de la vidéo par segments, cliquez sur Télécharger.

# Compléter et mettre à jour votre profil de titulaire de permis

### Introduction

RÉVISÉ

Votre profil contient des renseignements sur :

- votre langue de correspondance;
- votre catégorie de demandeur ou de titulaire de permis;
- vos coordonnées, y compris votre adresse postale.

Il est important que vous teniez ces renseignements à jour.

(i) **Remarque :** Une fois que vous êtes inscrit au SGPSGE, vous ne pouvez pas changer votre catégorie de demandeur de titulaire de permis ni votre nom à titre de demandeur ou de titulaire de permis.

**Remarque :** L'option **Profil** n'est pas offerte aux demandeurs tant qu'ils n'ont pas visionné la vidéo d'orientation. Cependant, elle est toujours disponible pour les titulaires de permis.

#### Compléter et mettre à jour votre profil

- 1. Cliquez sur Profil
- 2. Cliquez sur Renseignements du profil . La page Catégorie d'auteur de la demande/de titulaire de permis s'affiche.

(i) Remarque : Le contenu de la page variera selon votre catégorie de demandeur ou *de titulaire de permis* (personne physique, personne morale ou Première Nation). Assurez-vous de suivre les instructions s'adressant à votre catégorie de titulaire de permis.

 Saisir / vérifiez vos renseignements et effectuez les changements nécessaires. Pour modifier les renseignements qui se trouvent dans des champs verrouillés, communiquez avec le Service d'assistance – SGPSGE.

### Catégorie de titulaire de permis – Personne morale

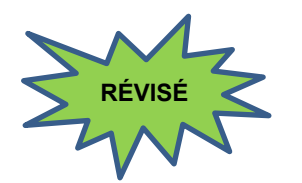

Si votre catégorie de titulaire de permis n'est pas une « personne morale », veuillez sauter cette section.

| Catégorie d'auteur de la demande/de titulaire de permis                                                                                                    |                                                                                                    |  |  |
|----------------------------------------------------------------------------------------------------|----------------------------------------------------------------------------------------------------|--|--|
| Langue de correspondance: *                                                                                                    | 🔿 Anglais 🔘 Français                                                                                                    |  |  |
|                                                                                                    |                                                                                                    |  |  |
| Catégorie d'auteur de la<br>demande/de titulaire de permis: *                                                                                                    | $\bigcirc$ Personne physique $\  \   $ Personne morale $\  \   $ Première Nation                                                                                                    |  |  |
|                                                                                                    |                                                                                                    |  |  |
| Numéro de la personne morale: *                                                                                                    |                                                                                                    |  |  |
| Nom de la personne morale: *                                                                                                    |                                                                                                    |  |  |
| La personne morale est-elle une<br>société coopérative?: *                                                                                                    | ○ Oui ○ Non                                                                                                    |  |  |
| La personne morale est-elle: *                                                                                                    | <ul> <li>○ À but</li> <li>○ Sans but</li> <li>lucratif</li> </ul>                                                                                                    |  |  |
| Veuillez sélectionner le type<br>d'organisation (le cas échéant): *                                                                                                    | <ul> <li>Gestionnaire des services municipaux regroupés/Conseil<br/>d'administration de district des services sociaux</li> <li>Conseil scolaire subventionné par les fonds publics</li> <li>Hôpital/établissement de santé</li> <li>Collège/université</li> <li>Église/groupe religieux</li> <li>Autre</li> </ul> |  |  |
| Avez-vous produit une déclaration<br>initiale auprès du ministère des<br>Services gouvernementaux et des<br>Services aux consommateurs<br>(MSGSC) dans les 60 jours suivant<br>la constitution en société?: * | ○ Oui ○ Non                                                                                                    |  |  |
| La personne morale fait-elle des<br>affaires sous un autre nom que<br>son nom de personne morale?: *                                                                                                    | ○ Oui ○ Non                                                                                                    |  |  |
| Cette personne morale s'occupe-t-<br>elle de plusieurs services (p. ex.,<br>son conseil d'administration<br>chapeaute à la fois des services de<br>garde et d'autres services dans la<br>collectivité)? *     | O Oui O Non                                                                                                    |  |  |

| Directeu                                                                                                    | rs de la pe               | rsonne moi            | ale                                      |                                          |                                                     |                                |                                     |                  |                         |
|----------------------------------------------------------------------------------------------------|---------------------------|-----------------------|------------------------------------------|------------------------------------------|-----------------------------------------------------|--------------------------------|-------------------------------------|------------------|-------------------------|
| Nom du<br>directeur                                                                                                    | Prénom<br>du<br>directeu  | Date de<br>début<br>r | e Date de<br>cessatio<br>des<br>fonction | e Vérifion dos police                    | cation de<br>sier de<br>e requise                   | Numéro<br>de<br>téléphone      | Pouvoir<br>de<br>signature          | No. de<br>l'OEPE | Action                  |
|                                                                                                    |                           |                       |                                          |                                          |                                                     |                                |                                     |                  | Ajouter un<br>directeur |
| Dirigean                                                                                                    | ts de la pe               | rsonne mor            | ale                                      |                                          |                                                     |                                |                                     |                  |                         |
| Nom du<br>dirigeant                                                                                                    | Prénom<br>du<br>dirigeant | Rôle                  | Date<br>d'entrée en<br>fonction          | Date de<br>cessation<br>des<br>fonctions | Vérificat<br>n de<br>dossier o<br>police<br>requise | io Numéro<br>de<br>le téléphor | o Pouvoir<br>de<br>ne signatur<br>e | No. de<br>l'OEPE | Action                  |
|                                                                                                    |                           |                       |                                          |                                          |                                                     |                                |                                     |                  | Ajouter un<br>dirigeant |
| Veuillez noter que les personnes morales doivent remplir une déclaration initiale et l'envoyer au ministère des<br>Services gouvernementaux et des Services aux consommateurs dans les 60 jours suivant la constitution en société,<br>la fusion ou la continuation. Un avis de changement doit être envoyé dans les 15 jours suivant tout changement (p.<br>ex. changement d'adresse, de directeurs ou de dirigeants) |                           |                       |                                          |                                          |                                                     |                                |                                     |                  |                         |
|                                                                                                    |                           |                       | Qui                                      | tter                                     | Sauveg                                              | arder                          | Sauveg                              | arder et         | Suivant                 |

(Le contenu de cette page varie en fonction du type de personne morale auquel vous appartenez : Conseil scolaire subventionné par les fonds publics, Hôpital/établissement de santé , etc.)

1. Saisir / réviser / éditer vos renseignements au besoin.

(i) *Remarque :* Les renseignements suivants seront verrouillées une fois que vous aurez enregistré vos entrées :

- Catégorie d'auteur de la demande/de titulaire de permis
- Numéro de la personne morale
- Nom de la personne morale
- La personne morale est-elle une société coopérative ?
- La personne morale est-elle à but lucratif/sans but lucratif?
- Type d'organisation

Conseil : Cliquez sur le lien Ministère des Services gouvernementaux et des Services aux consommateurs pour accéder directement au site afin de remplir une déclaration si nécessaire.

- 2. Cliquez sur
- 3. Pour ajouter un directeur :

**(i) Remarque :** Cette section s'adresse aux directeurs de la personne morale dont le nom figure dans les documents de

constitution en société présentés au ministère des Services au public et aux entreprises et de l'Approvisionnement (anciennement connu sous le nom de ministère des Services gouvernementaux et des Services aux consommateurs).

3.1. Cliquez sur **Ajouter en directeur>**. La page **Directeur** s'affiche.

| Directeur         Prénom du directeur:*         Nom du directeur:*         Date d'entrée en fonction:         (dd/MM/vyyy)*         Pays :*         CANADA         Adresse:*         Numéro         Numéro         Numéro         Numéro         Numéro         Numéro         Numéro         Numéro         Numéro         Numéro         Numéro         Numéro         Numéro         Numéro         Numéro         Numéro         Numéro         Numéro         Numéro         No.:         No:         Type de         Qualificatif de la boite:         Non         Case postale:         No.:         Numéro de téléphone :         Devoir de signature de la poite:         Pouvoir de signature de la poite:         Outi       Non         éducatrice de la pette enfance inscrit(e)? *         Ce particulier est-il responsable de la previson es de services de grade? *                                                                                                    |                                                  | -                                                                   |
|----------------------------------------------------------------------------------------------------|--------------------------------------------------|---------------------------------------------------------------------|
| Prénom du directeur:*                                                                                                    | Directeur                                        |                                                                     |
| Prénom du directeur: *   Nom du directeur: *   Date d'entrée en fonction:   (dd/MM/yyyy) *   Pays : *   Adresse: *   Numéro Nom de rue: *   Type de rue:   Point cardinal:   municipal: *   *   Numéro d'unité:   *   Renseignements   additionnels sur l'adresse:   Ville: *   Province: *   Ontario   Yille: *   Province: *   Ontario   Case postale:   No.:   Type de   Qualificatif de la boîte:   Nom de la région de la boîte:   boîte:   *   Pouvoir de signature de la   personne morale: *   Cette personne, est-elle un<br>éducatrice de la pette<br>enfance inscrit(e)? *   Ce particulier est-il<br>responsable de la<br>prestation et de la<br>supervision des<br>programmes de services de<br>garde? *                                                                                                    |                                                  |                                                                     |
| Nom du directeur: *                                                                                                    | Prénom du directeur: *                           |                                                                     |
| Date d'entrée en fonction:<br>(dd/MM/yyyy)*         Pays :*       CANADA         Adresse:*       Numéro Nom de rue:*       Type de rue:       Point cardinal:         Muméro d'unité: <ul> <li>No.:</li> <li>Renseignements</li> <li>additionnels sur l'adresse:</li> <li>Ville:*</li> <li>Ontario</li> <li>Code postal: *</li> <li>Case postale:</li> <li>No.:</li> <li>Type de Qualificatif de la boîte:</li> <li>Nom de la région de la boîte:</li> <li>boîte:</li> <li>Ville:*</li> <li>No.:</li> <li>Type de Qualificatif de la boîte:</li> <li>Nom de la région de la boîte:</li> <li>Outi Non</li> <li>Outi Non</li> <li>Outi Non</li> <li>Outi Non</li> <li>Porstation et de la supervision des programmes de services de garde?*</li> <li>Outi Non</li> <li>Outi Non</li> <li>O</li></ul>                                                                                                    | Nom du directeur: *                              |                                                                     |
| (dd/MM/yyyy)*         Pays :*       CANADA         Adresse:*       Numéro         Numéro       Nom de rue:*         municipal:*       >         ?       >         Numéro d'unité:       >         Renseignements       >         additionnels sur l'adresse:       >         Yille:*          Province:*       Ontario         Code postal: *          Case postale:       No.:         No.:       Type de Qualificatif de la boîte:         Noméro d'unité:       >         Route rurale:       No.:         Numéro d'unité:          Qualificatif de la boîte:       Nom de la région de la boîte:         boîte:          Outi       No.:         Numéro d'unité:          Qualificatif de la boîte:       Nom de la région de la boîte:         boîte:          Qualificatif de la boîte:       Nom de la région de la boîte:         Numéro d'unité:          Numéro d'unite:          Qualificatif de la boîte:       Nom         éducatur ou une          éducaturo uu une                                                                                                    | Date d'entrée en fonction:                       |                                                                     |
| Pays :*       CANADA         Adresse: *       Numéro Nom de rue: * Type de rue: Point cardinal: municipal: *         municipal: *          ?       >         Numéro d'unité:          Renseignements additionnels sur l'adresse:          Ville: *          Province: *       Ontario         Code postal: *          Case postale:       No.:         Numéro de téléphone :          Pouvir de signature de la personne morale: *       Oui O Non         Cette personne, est-elle un éducateur ou une éducateur ou une éducateur ou une éducateur ou une éducatrice de la petite enfance inscrit(e)? *       Oui O Non         Oui O Non       Oui O Non                                                                                                    | (dd/MM/yyyy)*                                    |                                                                     |
| Adresse: * Numéro Nom de rue: * Type de rue: Point cardinal:   municipal: *      Numéro d'unité:      Renseignements<br>additionnels sur l'adresse:      Ville: *      Province: *      Code postal: *      Case postale:      No.: Type de Qualificatif de la boîte: Nom de la région de la boîte:   Boute rurale:  No.:    Pouvoir de signature de la<br>personne morale: *      Oui Non     éducateur ou une<br>éducateir de la petite<br>                                                                                                    | Pays :*                                          | CANADA 🗸                                                            |
| municipal: *         Image: Second Second S | Adresse: *                                       | Numéro Nom de rue: * Type de rue: Point cardinal:                   |
| Numéro d'unité:   Renseignements   additionnels sur l'adresse:   Ville:*   Province:*   Ontario   Code postal: *   Case postale:   No.:   Type de Qualificatif de la boîte:   Noi:   Type de Qualificatif de la boîte:   Noi:   Type de Qualificatif de la boîte:   Nom de la région de la boîte:   boîte:   Oute rurale:   No.:   No.:   No.:   Type de Qualificatif de la boîte:   Nom de la région de la boîte:   boîte:   Oui   Non   éducateur ou une   éducateur ou une   éducateur ce la petite   enfance inscrit(e)? *   Ce particulier est-il   responsable de la   programmes de services de   garde? *                                                                                                    |                                                  | municipal: *                                                        |
| Numéro d'unité:       No.:         Renseignements<br>additionnels sur l'adresse:       Image: Sur l'adresse:         Ville: *       Image: Sur l'adresse:         Ville: *       Image: Sur l'adresse:         Ville: *       Image: Sur l'adresse:         Ville: *       Image: Sur l'adresse:         Ville: *       Image: Sur l'adresse:         Province: *       Image: Image: Imag                                                                                                    |                                                  |                                                                     |
| Renseignements         additionnels sur l'adresse:         Ville:*         Province:*         Ontario         Code postal: *         Case postale:         No.:         Type de Qualificatif de la boîte:         boîte:         v         Route rurale:         No.:         No.:         Volui         Non:         Pouvoir de signature de la personne morale:*         Cette personne, est-elle un éducatur ou une éducatur ou une éducatur ou une éducatur ou une éducatur ou une éducatur est-il responsable de la prestation et de la supervision des programmes de services de garde? *                                                                                                    | Numéro d'unité:                                  | ▼ No.:                                                              |
| additionnels sur l'adresse:   Ville: *   Province: *   Ontario   Code postal: *   Case postale:   No.:   Type de Qualificatif de la boîte:   boîte:   boîte:   v   Route rurale:   No.:   Numéro de téléphone :   Pouvoir de signature de la personne morale: *   Cette personne, est-elle un éducateur ou une éducatrice de la petite enfance inscrit(e)? *   Ce particulier est-il responsable de la prestation et de la supervision des programmes de services de garde? *                                                                                                    | Renseignements                                   |                                                                     |
| Ville: *       Ontario         Province: *       Ontario         Code postal: *       Comment         Case postale:       No.:       Type de Qualificatif de la boîte:       Nom de la région de la boîte:         Case postale:       No.:       Type de Qualificatif de la boîte:       Nom de la région de la boîte:         Route rurale:       No.:       V       Nome         Numéro de téléphone :       Oui       Non         Pouvoir de signature de la personne morale: *       Oui       Non         Cette personne, est-elle un éducateur ou une éducateur ou une éducatrice de la petite enfance inscrit(e)? *       Oui       Non         Ce particulier est-il responsable de la prestation et de la supervision des programmes de services de garde? *       Oui       Non                                                                                                    | additionnels sur l'adresse:                      |                                                                     |
| Province: *       Ontario         Code postal: *                                                                                                    | Ville: *                                         |                                                                     |
| Code postal: *       Image: Code postal: *         Case postale:       No.: Type de boîte: Nom de la région de la boîte: boîte: Doîte: Do                   | Province: *                                      | Ontario 🗸                                                           |
| Case postale: No.: Type de boîte: Qualificatif de la boîte: Nom de la région de la boîte:   Route rurale: No.: No.:   Ruméro de téléphone : No.:   Pouvoir de signature de la personne morale: * Oui Non   Cette personne, est-elle un éducateur ou une éducatrice de la petite enfance inscrit(e)? * Oui Non   Ce particulier est-il responsable de la prestation et de la supervision des programmes de services de garde? * Oui Non                                                                                                    | Code postal: *                                   |                                                                     |
| boîte:   Route rurale:   Numéro de téléphone :   Pouvoir de signature de la<br>personne morale: *   Oui   Nuné   Cette personne, est-elle un<br>éducateur ou une<br>éducateur ou une<br>                                                                                                    | Case postale:                                    | No.: Type de Qualificatif de la boîte: Nom de la région de la boîte |
| Route rurale:   Numéro de téléphone :   Pouvoir de signature de la<br>personne morale: *   Oui   Numéro de téléphone :   Oui   Non   Cette personne, est-elle un<br>éducateur ou une<br>éducateur ou une<br>éducateur e la petite<br>enfance inscrit(e)? *   Ce particulier est-il<br>responsable de la<br>puerstation et de la<br>supervision des<br>programmes de services de<br>garde? *                                                                                                    |                                                  | boîte:                                                              |
| Route rurale:       No.:         Numéro de téléphone :       Oui         Pouvoir de signature de la personne morale: *       Oui         Cette personne, est-elle un éducateur ou une éducateur ou une enfance inscrit(e)? *       Oui         Ce particulier est-il responsable de la personable de la supervision des programmes de services de garde? *       Oui                                                                                                    |                                                  |                                                                     |
| Numéro de téléphone :                                                                                                    | Route rurale:                                    | <b>v</b> No.:                                                       |
| Pouvoir de signature de la personne morale:*       Oui       Non         Cette personne, est-elle un éducateur ou une éducatrice de la petite enfance inscrit(e)? *       Oui       Non         Ce particulier est-il responsable de la prestation et de la supervision des programmes de services de garde? *       Oui       Non                                                                                                    | Numéro de téléphone :                            |                                                                     |
| Cette personne, est-elle un<br>éducateur ou une<br>éducatrice de la petite<br>enfance inscrit(e)? *       Oui       Non         Ce particulier est-il<br>responsable de la<br>prestation et de la<br>supervision des<br>programmes de services de<br>garde? *       Oui       Non                                                                                                    | Pouvoir de signature de la<br>personne morale: * | O Oui O Non                                                         |
| éducatrice de la petite       enfance inscrit(e)? *       Ce particulier est-il       responsable de la       prestation et de la       supervision des       programmes de services de       garde? *                                                                                                    | Cette personne, est-elle un<br>éducateur ou une  | O Oui O Non                                                         |
| enfance inscrit(e)? *<br>Ce particulier est-il<br>responsable de la<br>prestation et de la<br>supervision des<br>programmes de services de<br>garde? *                                                                                                    | éducatrice de la petite                          |                                                                     |
| Ce particulier est-il Oui ONON<br>responsable de la<br>prestation et de la<br>supervision des<br>programmes de services de<br>garde?*                                                                                                    | enfance inscrit(e)? *                            |                                                                     |
| responsable de la prestation et de la supervision des programmes de services de garde?*                                                                                                    | Ce particulier est-il                            |                                                                     |
| prestation et de la<br>supervision des<br>programmes de services de<br>garde?*                                                                                                    | responsable de la                                |                                                                     |
| supervision des<br>programmes de services de<br>garde? *                                                                                                    | prestation et de la                              |                                                                     |
| programmes de services de<br>garde? *                                                                                                    | supervision des                                  |                                                                     |
| garde? *                                                                                                    | programmes de services de                        |                                                                     |
|                                                                                                    | garde? *                                         |                                                                     |

| Vérification de dossier de police:                                              |                                            |                                                                        |                                  |              |        |                             |
|---------------------------------------------------------------------------------|--------------------------------------------|------------------------------------------------------------------------|----------------------------------|--------------|--------|-----------------------------|
| Interagirez-vous avec les enfants?<br>*                                         | Oui                                        | O Non                                                                  |                                  |              |        |                             |
| Avez-vous fourni une vérification<br>de dossier de police? *                    | Oui                                        | O Non                                                                  |                                  |              |        |                             |
| La vérification de dossier de police<br>remonte-t-elle à plus de six mois?<br>* | Oui                                        | O Non                                                                  |                                  |              |        |                             |
|                                                                                 | Confirmat<br>formulaire de<br>Formulaire d | ion écrite concer<br>e non-interaction<br>enfants<br>de déclaration d' | mant le<br>n avec l<br>infractio | es<br>on     |        |                             |
| Vérifications de dossiers de police                                             |                                            |                                                                        |                                  |              |        |                             |
| Type de document                                                                |                                            | Date de<br>soumission                                                  | Dat<br>docu                      | e du<br>ment | Statut |                             |
| Vérification de dossier de police                                               |                                            |                                                                        |                                  |              |        | Téléverser un<br>document > |
| Preuve de demande de vérification de d                                          | ossier de                                  |                                                                        |                                  |              |        | Téléverser un<br>document > |
| Déclaration d'infraction                                                        |                                            |                                                                        |                                  |              |        | Téléverser un<br>document > |
| Confirmation écrite de non-interaction a<br>enfants                             | avec les                                   |                                                                        |                                  |              |        | Téléverser un<br>document > |
|                                                                                 |                                            |                                                                        |                                  | А            | nnuler | Sauvegarder                 |

(La page pourrait différer selon le type de personne morale.)

- 3.2. Entrez les renseignements du directeur.
- 3.3. Il y a deux formulaires que vous pouvez imprimer, remplir et téléverser :

1) Confirmation écrite de non-interaction avec les enfants, et 2) Déclaration d'infraction.

**(i) Remarque :** Sautez cette étape si vous êtes un GSMR/CADSS ou une école publique subventionné par les fonds publics.

- 3.3.1. Cliquez sur le bouton du formulaire que vous devez remplir.
- 3.3.2. Cliquez sur Open (ouvrir). Le formulaire s'affiche en format PDF.
- 3.3.3. Remplissez le formulaire en ligne.
- 3.3.4. Enregistrez le formulaire. Prenez en note le nom du fichier et son emplacement, car vous devrez le téléverser à la prochaine étape.

# 3.4. Pour téléverser les documents de vérification de dossier de police :

**(i) Remarque :** Sautez cette étape si vous êtes un GSMR/CADSS ou une école publique subventionné par les fonds publics.

**Remarque :** Les documents de vérification de dossier de police sont tous cryptés, ce qui en protège la confidentialité.

**Remarque :** Il est en tout temps possible d'ajouter de nouvelles versions de ces documents. Votre conseiller en programmes recevra une notification lorsque vous téléverserez un document.

# 3.4.1. Cliquez sur **Téléverser un document>.** La page *Pièces jointes* s'affiche.

| Pièces jointes                                                          |                           |                       |                           |  |  |  |
|-------------------------------------------------------------------------|---------------------------|-----------------------|---------------------------|--|--|--|
| Type de document                                                        | Vérification de dossier o | de police             |                           |  |  |  |
| Date à laquelle la vérification de dossier de<br>police a été effectuée | Ex: 28/04/2012            |                       |                           |  |  |  |
| Date de soumission                                                      | 30 août 2018              |                       |                           |  |  |  |
| Fichier *                                                               |                           | Browse                |                           |  |  |  |
| Commentaires à lintention du Ministère                                  |                           |                       | < >                       |  |  |  |
| Commentaires du Ministère :                                             |                           |                       |                           |  |  |  |
| Commentaires                                                            |                           | Date de<br>soumission | Soumis par                |  |  |  |
|                                                                         |                           | Annuler               | Sauvegarder et<br>revenir |  |  |  |

3.4.2. Sélectionnez la date à laquelle le document a été obtenu.

- 3.4.3. Cliquez sur Browse... (parcourir).
  3.4.4. Sélectionnez le fichier à téléverser, puis cliquez sur Open (ouvrir).
- 3.4.5. Cliquez sur revenir
  3.4.6. Répétez l'étape 3.4 au besoin.
- 3.5. Cliquez sur **Sauvegarder**. Le nom de la personne apparaît

dans la liste des directeurs.

#### 4. Pour mettre à jour les renseignements d'un directeur :

- 4.1. Cliquez sur **Modifier>**. La page **Directeur** s'affiche.
- 4.2. Effectuez les changements requis. Au besoin, référez-vous aux étapes 3.3 et 3.4.

|                  | Sauvegarder et |
|------------------|----------------|
| 4.3. Cliquez sur | revenir        |

#### 5. Pour supprimer un directeur de la liste :

- 5.1. Cliquez sur Désactiver>. La page Directeur s'affiche.
- 5.2. Entrez la **date de cessation des fonctions** dans le champ prévu à cet effet.

5.3. Cliquez sur

| Sa | uveg | jard | ler | et |
|----|------|------|-----|----|
|    | rev  | /eni | r   |    |

#### 6. Pour ajouter un dirigeant :

(i) Remarque : Cette section s'adresse aux dirigeants de la personne morale dont le nom figure dans les documents de constitution en société présentés au ministère des Services au public et aux entreprises et de l'Approvisionnement (anciennement connu sous le nom de ministère des Services gouvernementaux et des Services aux consommateurs).

6.1. Cliquez sur **Ajouter un dirigeant>**. La page **Dirigeant** s'affiche.

| Dirigeant                                                                                            |                                                                                      |
|----------------------------------------------------------------------------------------------------|--------------------------------------------------------------------------------------|
|                                                                                                    |                                                                                      |
| Prénom du dirigeant: *                                                                               |                                                                                      |
| Nom du dirigeant: *                                                                                  |                                                                                      |
| Poste/Rôle:*                                                                                         | Veuillez sélectionner V                                                              |
| Date d'entrée en fonction:<br>(dd/MM/yyyy) *                                                         |                                                                                      |
| Pays : *                                                                                             | CANADA                                                                               |
| Adresse: *                                                                                           | Numéro     Nom de rue: *     Type de rue:     Point       municipal: *     cardinal: |
| Numéro d'unité:                                                                                      | No.:                                                                                 |
| Renseignements additionnels<br>sur l'adresse:                                                        |                                                                                      |
| Ville: *                                                                                             |                                                                                      |
| Province: *                                                                                          | Ontario                                                                              |
| Code postal: *                                                                                       |                                                                                      |
| Case postale:                                                                                        | No.: Type de boîte: Qualificatif de la boîte: Nom de la région de la boîte:          |
| Route rurale:                                                                                        | ▼ No.:                                                                               |
| Numéro de téléphone :                                                                                |                                                                                      |
| Pouvoir de signature de la<br>personne morale:*                                                      | O Oui O Non                                                                          |
| Cette personne, est-elle un<br>éducateur ou une éducatrice<br>de la petite enfance inscrit<br>(e)? * | O Qui O Non                                                                          |

| Vérification de dossier de police:                                              |                                       |                                                                       |                                       |              |        |                             |
|---------------------------------------------------------------------------------|---------------------------------------|-----------------------------------------------------------------------|---------------------------------------|--------------|--------|-----------------------------|
| Interagirez-vous avec les enfants?<br>*                                         | Oui                                   | O Non                                                                 |                                       |              |        |                             |
| Avez-vous fourni une vérification<br>de dossier de police? *                    | Oui                                   | O Non                                                                 |                                       |              |        |                             |
| La vérification de dossier de police<br>remonte-t-elle à plus de six mois?<br>* | Oui                                   | O Non                                                                 |                                       |              |        |                             |
| f                                                                               | Confirma<br>ormulaire (<br>Formulaire | tion écrite conce<br>de non-interactio<br>enfants<br>de déclaration d | ernant le<br>on avec l<br>l'infractio | les<br>on    |        |                             |
| Vérifications de dossiers de police                                             |                                       |                                                                       |                                       |              |        |                             |
| Type de document                                                                |                                       | Date de<br>soumission                                                 | Dat<br>docu                           | e du<br>ment | Statut |                             |
| Vérification de dossier de police                                               |                                       |                                                                       |                                       |              |        | Téléverser un<br>document > |
| Preuve de demande de vérification de d<br>police                                | ossier de                             |                                                                       |                                       |              |        | Téléverser un<br>document > |
| Déclaration d'infraction                                                        |                                       |                                                                       |                                       |              |        | Téléverser un<br>document > |
| Confirmation écrite de non-interaction a<br>enfants                             | ivec les                              |                                                                       |                                       |              |        | Téléverser un<br>document > |
|                                                                                 |                                       |                                                                       |                                       | A            | nnuler | Sauvegarder                 |

(La page pourrait être différente selon le type de personne morale.)

- 6.2. Entrez les renseignements du dirigeant.
- 6.3. Il y a deux formulaires que vous pouvez imprimer, remplir et téléverser :

(i) Remarque : Sautez cette étape si vous êtes un

GSMR/CADSS ou une école publique subventionné par les fonds publics.

- 1) Confirmation écrite de non-interaction avec les enfants, et 2) Déclaration d'infraction.
- 6.3.1. Cliquez sur le bouton du formulaire que vous devez remplir.
- 6.3.2. Cliquez sur <u>Open</u> (ouvrir). Le formulaire s'affiche en format PDF.
- 6.3.3. Remplissez le formulaire en ligne.
- 6.3.4. Enregistrez le formulaire. Prenez en note le nom du fichier et son emplacement, car vous devrez le téléverser à la prochaine étape.

# 6.4. Pour téléverser les documents de vérification de dossier de police :

**(i) Remarque :** Sautez cette étape si vous êtes un GSMR/CADSS ou une école publique subventionné par les fonds publics.

**(i)** Remarque : Les documents de vérification de dossier de police sont tous cryptés, ce qui en protège la confidentialité.

**i Remarque :** Il est en tout temps possible d'ajouter de nouvelles versions de ces documents.

- 6.4.1. Cliquez sur Téléverser un document>.
- 6.4.2. Sélectionnez la date à laquelle le document a été obtenu.
- Browse... Cliquez sur 6.4.3. (parcourir).
- 6.4.4. Sélectionnez le fichier à téléverser, puis Open

cliquez sur (ouvrir).

- Sauvegarder et 6.4.5. Cliquez sur revenir
- 6.4.6. Répétez l'étape 6.4 pour chaque document. Sauvegarder et
- 6.5. Cliquez sur revenir . Le nom de la personne apparaît dans la liste des dirigeants.
- 7. Pour mettre à jour les renseignements d'un dirigeant :
  - 7.1. Cliquez sur Modifier>. La page Dirigeant s'affiche.
  - 7.2. Effectuez les changements requis.
  - Sauvegarder et 7.3. Cliquez sur revenir
- 8. Pour supprimer un dirigeant de la liste :
  - 8.1. Cliquez sur **Désactiver>**. La page **Dirigeant** s'affiche.
  - 8.2. Entrez la **DATE DE CESSATION DES FONCTIONS** dans le champ prévu à cet effet :
    - Sauvegarder et
  - 8.3. Cliquez sur revenir
- Suivant . La page **Renseignements sur l'auteur** 9. Cliquez sur de la demande/le titulaire de permis s'affiche.

| Renseignements su    | r l'auteur de la de | mande/le titulaire de permis                        |
|----------------------|---------------------|-----------------------------------------------------|
| Nom de l'auteur de   | la demande / de     | SD                                                  |
| titulaire de permis: |                     | 00                                                  |
| Numéro de téléphor   | 1e : *              |                                                     |
|                      |                     | Poste:                                              |
| Télécopieur:         |                     |                                                     |
|                      |                     |                                                     |
| Courriel: *          |                     | test1015@yopmail.com                                |
| Site Web:            |                     |                                                     |
| Nom de la personne   | -ressource: *       |                                                     |
| Nom de la personne   | ressource.          | First Name                                          |
|                      |                     |                                                     |
| Poste de la personn  | e-ressource:        |                                                     |
| Numéro de téléphor   | ne de la            |                                                     |
| personne-ressource   | s*                  | Poste:                                              |
|                      |                     |                                                     |
| Adresse postale du   | demandeur/du tit    | tulaire de permis                                   |
| Pays : *             | CANADA              | ~                                                   |
| Adresse: *           | Numéro Nom          | de rue: * Type de rue: Point                        |
|                      | municipal: *        | cardinal:                                           |
|                      |                     |                                                     |
| Numéro d'unité:      | ~                   | No.:                                                |
| Renseignements       |                     |                                                     |
| additionnels sur     |                     |                                                     |
| l'adresse:           |                     |                                                     |
| Ville: *             |                     |                                                     |
| Province: *          | Ontario             | ~                                                   |
| Code postal: *       |                     |                                                     |
| Case postale:        | No.: Type           | de Oualificatif de la boîte: Nom de la région de la |
|                      | boîte:              | boite:                                              |
|                      |                     |                                                     |
| Route rurale:        | ► No.:              |                                                     |
|                      |                     |                                                     |
|                      |                     | Précédent Quitter Sauvegarder                       |
|                      |                     |                                                     |

10. Saisir / mettre à jour vos renseignements à jour au besoin.

| 11. Cliquez sur | Sauvegarder                              |
|-----------------|------------------------------------------|
| 12. Cliquez sur | Quitter . Votre page d'accueil s'affiche |

#### Catégorie de titulaire de permis – Première Nation

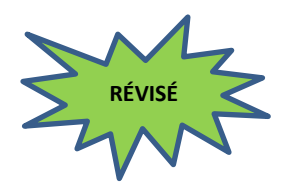

Si votre catégorie de titulaire de permis n'est pas une « Première Nation », veuillez sauter cette section.

| Applicant                 | /Licens                                                          |                | Type      |        |           |                        |                     |          |                  |                |                               |
|---------------------------|------------------------------------------------------------------|----------------|-----------|--------|-----------|------------------------|---------------------|----------|------------------|----------------|-------------------------------|
| Preferred                 | Languandence                                                     | age<br>: *     | of        |        | Englis    | sh O French            |                     |          |                  |                |                               |
| Applicant                 | Applicant/Licensee Type: * O Individual O Corporation Individual |                |           |        |           |                        |                     |          |                  |                |                               |
| Select Fire               | st Natio                                                         | on: '          | *         |        | Please se | elect                  |                     |          |                  | ~              |                               |
| Add Child                 | Care M                                                           | lana           | ger       |        |           |                        |                     |          |                  |                |                               |
| Manager's<br>Last<br>Name | Manag<br>Firs<br>Nam                                             | er's<br>t<br>e | Start Dat | e Dat  | te Ceased | PRC Required           | Telephon<br>e No.   | Si<br>Au | gning<br>thority | CECE<br>Number | Action                        |
|                           |                                                                  |                |           |        |           |                        |                     |          |                  |                | Add<br>Manager                |
| Add First                 | Nation                                                           | Mer            | nber      |        |           |                        |                     |          |                  |                |                               |
| Role *                    | Fi                                                               | rst            | Name *    | Last M | lame *    | Signing<br>Authority * | Registered<br>ECE * |          | CECE<br>Numbe    | r              | Action                        |
| Please se                 | le 🗸 🗌                                                           |                |           |        |           | ○ Yes ○ No             | ○ Yes ○             | No       |                  |                | Add First<br>Nation<br>Member |
| First Natio               | on Men                                                           | ıber           |           |        |           |                        |                     |          |                  |                |                               |
| Role                      |                                                                  | Fire           | st Name   | La     | st Name   | Date Ceased            | Signing             | CE       | CE Nur           | nber           | Action                        |

(i) Remarque : La Catégorie d'auteur de la demande/de titulaire de permis et la Première Nation ne sont pas modifiables.

Authority

Save

Save & Next

Exit

- 1. Saisir / réviser / modifier vos renseignements et corrigez-les au besoin.
- 2. Pour ajouter un membre d'une Première Nation :

**(i) Remarque** : Il faut obligatoirement inscrire un chef de Première Nation.

- 2.1. Sélectionnez le **Rôle** du membre dans le menu déroulant.
- 2.2. Entrez son Prénom et son nom.
- 2.3. Indiquez si l'individu possède un **Pouvoir de signature.**
- 2.4. Indiquez si l'individu est une éducatrice / un éducateur de la petite enfance inscrit (ÉPEI) et, le cas échéant, son numéro de membre de l'Ordre des éducatrices et des éducateurs de la petite enfance (OEPE).

- 2.5. Cliquez sur **Ajouter un membre de la Première Nation**. Le nom de la personne apparaît dans la liste des membres de la Première Nation.
- 3. Pour mettre à jour les renseignements d'un membre de Première Nation :
  - 3.1. Cliquez sur **Modifier>**. La page *Membre de la Première Nation* s'affiche.
  - 3.2. Effectuez les changements requis.
  - 3.3. Cliquez sur
- 4. Pour supprimer un membre d'une Première Nation de la liste :
  - 4.1. Cliquez sur **Désactiver>**. La page *Membre de la Première Nation* s'affiche.
  - 4.2. Entrez la **Date de cessation des fonctions** dans le champ prévu à cet effet :
  - 4.3. Cliquez sur
- 5. Pour ajouter un gestionnaire des services de garde d'enfants :
  - 5.1. Cliquez sur **Ajouter un gestionnaire**. La page **Gestionnaire** s'ouvre.

| Gestionnaire                                                                                         |                                       |                                         |
|----------------------------------------------------------------------------------------------------|---------------------------------------|-----------------------------------------|
|                                                                                                    |                                       |                                         |
| Prénom du gestionnaire:*                                                                             |                                       |                                         |
| Nom de famille du<br>gestionnaire: *                                                                 |                                       |                                         |
| Date de début:(dd/MM/yyyy)<br>*                                                                      |                                       |                                         |
| Pays : *                                                                                             | CANADA                                | ~                                       |
| Adresse: *                                                                                           | Numéro Nom de rue: *<br>municipal: *  | Type de rue: Point<br>cardinal:         |
| Numéro d'unité:                                                                                      | ✓ No.:                                |                                         |
| Renseignements additionnels<br>sur l'adresse:                                                        |                                       |                                         |
| Ville: *                                                                                             |                                       |                                         |
| Province: *                                                                                          | Ontario 🗸                             |                                         |
| Code postal: *                                                                                       |                                       |                                         |
| Case postale:                                                                                        | No.: Type de boîte: Qualificatif de l | la boîte: Nom de la région de la boîte: |
| Route rurale:                                                                                        | ✓ No.:                                |                                         |
| Numéro de téléphone :                                                                                |                                       |                                         |
| Pouvoir de signature: *                                                                              | O Oui O Non                           |                                         |
| Cette personne, est-elle un<br>éducateur ou une éducatrice<br>de la petite enfance inscrit<br>(e)? * | O Qui O Non                           |                                         |

| Vérification de dossier de police:                                              |                                             |                                                                       |                                   |              |        |   |                             |
|---------------------------------------------------------------------------------|---------------------------------------------|-----------------------------------------------------------------------|-----------------------------------|--------------|--------|---|-----------------------------|
| Interagirez-vous avec les enfants?<br>*                                         | Oui                                         | O Non                                                                 |                                   |              |        |   |                             |
| Avez-vous fourni une vérification de dossier de police? *                       | O Oui                                       | O Non                                                                 |                                   |              |        |   |                             |
| La vérification de dossier de police<br>remonte-t-elle à plus de six mois?<br>* | Oui                                         | O Non                                                                 |                                   |              |        |   |                             |
|                                                                                 | Confirmati<br>formulaire de<br>Formulaire d | ion écrite concer<br>e non-interactio<br>enfants<br>le déclaration d' | rnant le<br>n avec l<br>înfractio | les<br>on    |        |   |                             |
| Vérifications de dossiers de police                                             |                                             |                                                                       |                                   |              |        |   |                             |
| Type de document                                                                |                                             | Date de<br>soumission                                                 | Dat<br>docu                       | e du<br>ment | Statut |   |                             |
| Vérification de dossier de police                                               |                                             |                                                                       |                                   |              |        |   | Téléverser un<br>document > |
| Preuve de demande de vérification de<br>police                                  | dossier de                                  |                                                                       |                                   |              |        |   | Téléverser un<br>document > |
| Déclaration d'infraction                                                        |                                             |                                                                       |                                   |              |        |   | Téléverser un<br>document > |
| Confirmation écrite de non-interaction<br>enfants                               | avec les                                    |                                                                       |                                   |              |        |   | Téléverser un<br>document > |
|                                                                                 |                                             |                                                                       |                                   | А            | nnuler | s | auvegarder                  |

- 5.2. Entrez les renseignements sur le gestionnaire.
- 5.3. Il y a deux formulaires que vous pouvez imprimer, remplir et téléverser :

**(i) Remarque :** Sautez cette étape si vous êtes un GSMR/CADSS ou une école publique subventionné par les fonds publics.

- 1) Confirmation écrite de non-interaction avec les enfants,
- et 2) Déclaration d'infraction.
- 5.3.1. Cliquez sur le bouton du formulaire que vous devez remplir.
- 5.3.2. Cliquez sur (ouvrir). Le formulaire s'affiche en format PDF.
- 5.3.3. Remplissez le formulaire en ligne.
- 5.3.4. Enregistrez le formulaire. Prenez en note le nom du fichier et son emplacement, car vous devrez le téléverser à la prochaine étape.

# 5.4. Pour téléverser les documents de vérification de dossier de police :

**(i)** Remarque : Les documents de vérification de dossier de police sont tous cryptés, ce qui en protège la confidentialité.

**Remarque :** Il est en tout temps possible d'ajouter de nouvelles versions de ces documents.

| 5.4.1<br>5.4.2                                                                                                    | . Cliquez s<br>. Sélection<br>obtenu.                            | sur <b>Télé</b><br>nnez la             | date à la                               | un doc<br>quelle                  | ument><br>le docur                      | •.<br>ment a                       | été      |
|----------------------------------------------------------------------------------------------------|------------------------------------------------------------------|----------------------------------------|-----------------------------------------|-----------------------------------|-----------------------------------------|------------------------------------|----------|
| 5.4.3<br>5.4.4                                                                                                    | . Cliquez s<br>. Sélection<br>Open                               | sur Bro<br>nnez le<br>(ouvri           | <del>wse</del> (µ<br>fichier à f<br>r). | oarcoui<br>éléver:                | rir).<br>ser, puis                      | s clique                           | ez sur   |
| 5.4.5<br>5.4.6<br>5.5. Cliqu<br>dans                                                                                                  | . Cliquez s<br>. Répétez<br>ez sur <sup>Sa</sup><br>la liste des | sur r<br>l'étape<br>uvegarde<br>s memb | 5.4 pour<br>. Le no<br>. Le no          | chaqu<br>m de la<br><b>a Pren</b> | e docun<br>a persor<br><b>1ière N</b> a | nent.<br>nne ap<br>a <b>tion</b> . | paraît   |
| <ol> <li>Cliquez si</li> <li>de la den</li> </ol>                                                                                     | Sauvegardo<br>suivant<br>nande/le t                              | titulaire                              | page <b>Re</b><br>de pern               | <b>nseig</b><br>nis s'af          | <b>nement</b><br>fiche.                 | s sur l                            | 'auteur  |
| Nom de l'auteur de                                                                                                    | la demande /                                                     | Corp 20                                |                                         |                                   |                                         |                                    |          |
| de titulaire de pern<br>Numéro de télépho                                                                                             | nis:<br>ne : *                                                   | Poste:                                 |                                         |                                   |                                         |                                    |          |
| Télécopieur:                                                                                                    |                                                                  | FUSICE.                                |                                         | 7                                 |                                         |                                    |          |
| Courriel: *                                                                                                    |                                                                  | 277@777.0                              | 2                                       |                                   |                                         |                                    |          |
| Site Web:                                                                                                    |                                                                  | 222@222.0                              | a<br>                                   |                                   |                                         | ]                                  |          |
| Nom de la personn                                                                                                    | e-ressource: *                                                   | John<br>ZZZ                            |                                         |                                   |                                         |                                    | ]        |
| Poste de la person                                                                                                    | ne-ressource:                                                    |                                        |                                         |                                   |                                         |                                    |          |
| Numéro de télépho<br>personne-ressourc                                                                                                | ne de la<br>e: *                                                 | Poste:                                 |                                         |                                   |                                         |                                    |          |
| Adresse postale du                                                                                                    | demandeur/du                                                     | titulaire de                           | permis                                  |                                   |                                         |                                    |          |
| Pays: *                                                                                                    | CANADA                                                           |                                        |                                         |                                   |                                         |                                    |          |
|                                                                                                    |                                                                  |                                        |                                         |                                   | ~                                       |                                    |          |
| Adresse: *                                                                                                    | Numéro N<br>municipal: *                                         | om de rue: *                           |                                         | Type de r                         | ue:                                     | Point<br>cardina                   | al:      |
| Adresse: *<br>Numéro d'unité:                                                                                                    | Numéro N<br>municipal: *                                         | om de rue: *                           |                                         | Type de r                         | ve:                                     | Point<br>cardina                   | al:      |
| Adresse: *<br>Numéro d'unité:<br>Renseignements<br>additionnels sur<br>l'adresse:                                                     | Numéro N<br>municipal: *                                         | om de rue: *                           |                                         | Type de r                         |                                         | Point<br>cardina                   | al:      |
| Adresse: *<br>Numéro d'unité:<br>Renseignements<br>additionnels sur<br>l'adresse:<br>Ville: *                                         | Numéro N<br>municipal: *                                         | om de rue: *<br>✔ No.:                 |                                         | Type de m                         |                                         | Point<br>cardina                   | al:<br>~ |
| Adresse: * Numéro d'unité: Renseignements additionnels sur l'adresse: Ville: * Province: *                                            | Numéro N<br>municipal: *                                         | om de rue: *<br>✓ No.:                 |                                         | Type de n                         |                                         | Point<br>cardina                   | al:      |
| Adresse: * Numéro d'unité: Renseignements additionnels sur l'adresse: Ville: * Province: * Code postal: *                             | Numéro N<br>municipal: *                                         | No.:                                   |                                         | Type de n                         |                                         | Point<br>cardina                   | al:      |
| Adresse: * Numéro d'unité: Renseignements additionnels sur l'adresse: Ville: * Province: * Code postal: * Case postale:               | Numéro     N       municipal: *                                  | No.:                                   |                                         | Type de n                         | Vom de la boîte:                        | Point<br>cardina                   | al:      |
| Adresse: * Numéro d'unité: Renseignements additionnels sur l'adresse: Ville: * Province: * Code postal: * Case postale: Route rurale: | Numéro N<br>municipal: *                                         | v No.:                                 | alificatif de la bo                     | Type de n                         | Vom de la boîte:                        | Point<br>cardina                   | al:      |

- 7. Saisir / mettre à jour vos renseignements à jour.
- 8. Cliquez sur Sauvegarder.
- 9. Cliquez sur Quitter. Votre page d'accueil s'affiche.

#### Catégorie de titulaire de permis – Personne physique

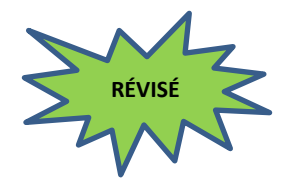

Si votre catégorie de titulaire de permis n'est pas une « personne physique », veuillez sauter cette section.

| Langue de correspondance: *                                                                                                    | 🔿 Anglais 🔘 Français                                                                  |
|----------------------------------------------------------------------------------------------------|---------------------------------------------------------------------------------------|
| Catégorie d'auteur de la<br>demande/de titulaire de permis: *                                                                                         | Personne physique $\bigcirc$ Personne morale $\bigcirc$ Première Nation               |
| Prénom: *                                                                                                    |                                                                                       |
| Nom: *                                                                                                    |                                                                                       |
| Avez-vous enregistré le nom de<br>l'entreprise auprès du ministère<br>des Services gouvernementaux et<br>des Services aux consommateurs<br>(MSGSC)? * | ○ Oui ○ Non                                                                           |
| Êtes-vous un éducateur ou une<br>éducatrice de la petite enfance<br>inscrit(e)? *                                                                     | ○ Oui ○ Non                                                                           |
| Vérification de dossier de police:                                                                                                    |                                                                                       |
| Interagirez-vous avec les enfants?<br>*                                                                                                    | ○ Oui ○ Non                                                                           |
| Avez-vous fourni une vérification<br>de dossier de police? *                                                                                          | ○ Oui ○ Non                                                                           |
| fc                                                                                                    | Confirmation écrite concernant le<br>ormulaire de non-interaction avec les<br>enfants |
| F                                                                                                    | ormulaire de déclaration d'infraction                                                 |

1. Saisir / réviser / modifier vos renseignements et corrigez-les au besoin.

**(i) Remarque** *:* Les renseignements suivants seront verrouillées une fois que vous aurez enregistré vos entrées :

- Catégorie d'auteur de la demande/de titulaire de permis
- Prénom
- Nom
- 2. Il y a deux formulaires que vous pouvez imprimer, remplir et téléverser :

1) Confirmation écrite de non-interaction avec les enfants, et 2) Déclaration d'infraction.

- 2.1. Cliquez sur le bouton du formulaire que vous devez remplir.
- 2.2. Cliquez sur (ouvrir). Le formulaire s'affiche en format PDF.

- 2.3. Remplissez le formulaire en ligne.
- 2.4. Enregistrez le formulaire. Prenez en note le nom du fichier et son emplacement, car vous devrez le téléverser à la prochaine étape.
- 3. Pour téléverser les documents de vérification de dossier de police :

**i Remarque :** Les documents de vérification de dossier de police sont tous cryptés, ce qui en protège la confidentialité.

**Remarque :** Il est en tout temps possible d'ajouter de nouvelles versions de ces documents.

- 3.1. Cliquez sur Téléverser un document>.
- 3.2. Sélectionnez la date à laquelle le document a été obtenu.
- 3.3. Cliquez sur Browse... (parcourir).
- 3.4. Sélectionnez le fichier à téléverser, puis cliquez sur Open (ouvrir).
- 3.5. Cliquez sur revenir
- 4. Cliquez sur Suivant. La page Renseignements sur l'auteur de la demande / le titulaire de permis s'affiche.

| Kenseignements s                                 | ur i auteur de la den      | nande/ le titulaire de | permis              |                     |
|--------------------------------------------------|----------------------------|------------------------|---------------------|---------------------|
| Nom de l'auteur de<br>titulaire de permis        | e la demande/du<br>:       | Munk, Chip             |                     |                     |
| Numéro de télépho                                | one:*                      | (222) 222-2222         | Poste:              |                     |
| Télécopieur:                                     |                            |                        |                     |                     |
| Courriel: *                                      |                            | 6.bastin@orter         | 0.08                |                     |
| Site Web:                                        |                            |                        |                     |                     |
| Adresse postale du                               | ı demandeur/du titu        | ilaire de permis       |                     |                     |
| Pays : *                                         | CANADA                     |                        | ~                   |                     |
| Adresse: *                                       | Numéro Nom<br>municipal: • | de rue: •              | Type de rue:        | Point<br>cardinal:  |
| Numéro d'unité:                                  | N N                        | 0.:                    |                     |                     |
| Renseignements<br>additionnels sur<br>l'adresse: |                            |                        |                     |                     |
| Ville: *                                         | Markham                    |                        |                     |                     |
| Province: *                                      | Ontario                    | ~                      |                     |                     |
| Code postal: •                                   | L3R 3M4                    |                        |                     |                     |
| Case postale:                                    | No.: Type de               | v Qualificatif de      | la boîte: Nom de la | région de la boite: |
| Route rurale:                                    | ▼ No.:                     |                        |                     |                     |
|                                                  |                            |                        |                     |                     |

- 5. Vérifiez vos renseignements et corrigez-les au besoin.
- 6. Cliquez sur
- 7. Cliquez sur Quitter . Votre page d'accueil s'affiche.

## Demande de permis

### Demande de permis d'exploitation d'un centre de garde d'enfants

#### Introduction

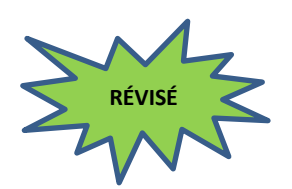

Le module **Nouvelle demande de permis** est l'endroit dans le système où vous pouvez soumettre une demande de permis d'exploitation d'un centre de garde d'enfants. Vous pouvez également y consulter la liste des demandes de permis que vous avez soumises.

Vous pouvez faire votre demande à titre de particulier, de personne morale ou de Première Nation. Le processus à suivre est sensiblement le même pour ces trois catégories de demandeur. Toutefois, seules les pages du système se rapportant aux personnes morales sont utilisées dans cette section pour les besoins de la démonstration.

Cette section vous guide tout au long de la procédure de demande et suit généralement la structure du panneau de navigation de gauche. Au fur et à mesure que les sections sont remplies, une coche s'affiche dans le panneau de navigation.

| Nouvelle demande de permis 🛛 🗸                                     |
|--------------------------------------------------------------------|
| <ul> <li>Faire la demande d'un nouveau<br/>permis</li> </ul>       |
| ✓ Catégorie de programme                                           |
| <ul> <li>Historique de délivrance de<br/>permis</li> </ul>         |
| <ul> <li>Catégorie d'auteur de la<br/>demande</li> </ul>           |
| ✓ Renseignements sur l'auteur de<br>la demande                     |
| Renseignements sur le centre<br>de garde                           |
| > Renseignements opérationnels                                     |
| > Documents initiaux                                               |
| > Vérifiez les renseignements sur<br>la demande                    |
| > Dépôt initial                                                    |
| > Solde des droits                                                 |
| > Documents à l'appui                                              |
| Renseignements sur la dotation<br>en personnel                     |
| > Aperçu de l'inspection pour la<br>délivrance du permis           |
| > Détail de l'espace                                               |
| <ul> <li>Consulter les nouvelles demandes<br/>de permis</li> </ul> |

(i) Remarque : Vous ne pourrez pas terminer toutes les étapes en une seule fois. Si vous présentez une demande de financement au titre du SPAGJE, vous devez envoyer votre demande aux gestionnaires de système de services pour qu'ils vous offrent des conseils au sujet du SPAGJE. Vous recevrez un courriel quand des conseils au sujet du SPAGJE auront été fournis. Vous pourrez alors soit soumettre de nouveau la demande aux gestionnaires de système de services, soit remplir la page **Dépôt initial** et soumettre la demande au ministère de l'Éducation, soit retirer la demande.

Si vous ne présentez pas de demande de financement au titre du SPAGJE, vous pourrez remplir la page **Dépôt initial**. À ce moment, votre demande sera examinée et confiée à un conseiller en programmes du ministère de l'Éducation. Vous recevrez un courriel pour vous informer du moment où vous pourrez poursuivre la procédure de demande.

### Étape 1 : Renseignements de base

| ١.                                                                                                    | Cliquez sur                                                                                                    |                                                                                                    |                                                                                                    |                                                                                                    |  |  |
|----------------------------------------------------------------------------------------------------|----------------------------------------------------------------------------------------------------|----------------------------------------------------------------------------------------------------|----------------------------------------------------------------------------------------------------|----------------------------------------------------------------------------------------------------|--|--|
| 2.                                                                                                    | Cliquez sur<br><b>collecte de</b>                                                                                                    | Faire la demande d'un nouveau<br>permis renseignements personne                                                                                                    | . La page <b>Avi</b><br>e <b>ls</b> s'affiche.                                                                                                    | s de                                                                                                    |  |  |
| Avis de col                                                                                                    | lecte de renseigne                                                                                                    | ments personnels                                                                                                    |                                                                                                    |                                                                                                    |  |  |
| Veuillez noter<br>de permis soi<br>d'administrat                                                                                                    | r que les renseignem<br>nt recueillis en vertu<br>ion et d'application d                                                                                                    | ents opérationnels et personnels fournis da<br>de la <i>Loi de 2014 sur la garde d'enfants et</i><br>e la Loi et des règlements y afférent.                                                                                                    | ins le cadre de la prése<br><i>la petite enfance,</i> aux                                                                                                    | ente demande<br>fins                                                                                                    |  |  |
| décision quar<br>garderies et l<br>et les règlem<br>services de g<br>l'étude des se                                                                                                    | at à la délivrance du<br>es agences de garde<br>ents y afférent et de<br>arde d'enfants titulai<br>ervices de garde d'er                                                                                                    | permis, la conduite d'inspections, la gestion<br>d'enfants en milieu familial titulaires de pe<br>s conditions énoncées dans le permis, l'étal<br>res de permis et l'analyse des politiques et<br>fants.                                                                                                    | n des plaintes concerna<br>ermis, l'application à la<br>blissement de rapports<br>l'évaluation, la surveil                                                                                                    | ant les<br>fois de la Loi<br>publics sur les<br>lance et                                                                |  |  |
| Dans le cadre<br>renseignemen<br>d'une garderi<br>l'auteur de la<br>services de sa<br>éducateurs d<br>et des Servic<br>conseils d'adi<br>renseigneme                                                                                                    | e de l'administration<br>nts personnels pertin<br>le ou d'une agence d<br>demande, dont les s<br>anté publique, les se<br>e la petite enfance, le<br>es aux consommateu<br>ministration de distri-<br>nts pertinents dans le | et de l'application de la Loi, le Ministère se<br>ents aux fins de la délivrance et du renouv<br>e garde d'enfants en milieu familial auprès<br>services municipaux d'inspection des bâtime<br>rvices de police et d'application de la loi, l'O<br>e Ministère des Services gouvernementaux<br>urs de l'Ontario, Industrie Canada et autres<br>et des services sociaux, provinces, territoire<br>e cadre de l'administration et de l'application | réserve le droit de rec<br>ellement du permis d'é<br>auprès d'organisations<br>ents, d'incendie et de s<br>Ordre des éducatrices e<br>et des Services aux co<br>individus, ministères,<br>es ou pays qui peuvent<br>n de la Loi. | ueillir des<br>exploitation<br>s autres que<br>zonage, les<br>et des<br>onsommateurs<br>municipalités,<br>t détenir des |  |  |
| Les renseigne<br>services de g                                                                                                    | Les renseignements opérationnels de l'auteur de la demande sont susceptibles d'être affichés dans la page des<br>services de garde du site Web du ministère de l'Éducation (EDU) et d'être rendus publics sur demande.       |                                                                                                    |                                                                                                    |                                                                                                    |  |  |
| Pour obtenir de plus amples renseignements sur la collecte de renseignements personnels, prière de communiquer avec la Direction de la garde d'enfants, Division de la petite enfance et de la garde d'enfants, ministère de l'Éducation, 77, rue Wellesley Ouest, C.P. 980, Toronto (Ontario) M7A 1N3, 416 314-8373.<br>Avis : En vertu de la <i>Loi de 2014 sur la garde d'enfants et la petite enfance</i> , quiconque inclut des |                                                                                                    |                                                                                                    |                                                                                                    |                                                                                                    |  |  |
| 1                                                                                                    |                                                                                                    |                                                                                                    |                                                                                                    | inclut des                                                                                                    |  |  |
| renseignme                                                                                                    | nts faux ou trompo                                                                                                    | eurs est coupable d'une infraction.                                                                                                    |                                                                                                    | inclut des                                                                                                    |  |  |

uvelle demande de nermis

(La page que vous verrez pourrait différer de celle-ci.)

- 3. Lisez l'Avis de collecte de renseignements personnels.
- 4. Cliquez sur **Suivant**. La page **Catégorie de programme** s'affiche.

| Catégorie de programme                                                         |  |         |                        |  |
|--------------------------------------------------------------------------------|--|---------|------------------------|--|
| Veuillez sélectionner le type de permis pour lequel vous faites une demande: * |  |         |                        |  |
| ○ Centre de garde ○ Agence de garde d'enfants en milieu familial               |  |         |                        |  |
|                                                                                |  | Quitter | Sauvegarder et Suivant |  |

5. Sélectionnez le bouton radio **Centre de garde**. La fenêtre s'agrandit.

| Catégorie de programme                                                         |                    |                        |  |  |  |
|--------------------------------------------------------------------------------|--------------------|------------------------|--|--|--|
| Veuillez sélectionner le type de permis pour lequel vous faites une demande: * |                    |                        |  |  |  |
| Centre de garde     Agence de garde d'enfants                                  | en milieu familial |                        |  |  |  |
| Veuillez sélectionner l'annexe pour laquelle vous pré                          | sentez une demano  | le.: *                 |  |  |  |
| Veuillez sélectionner 🗸                                                        |                    |                        |  |  |  |
| Veuillez sélectionner                                                          |                    |                        |  |  |  |
| Annexe 1                                                                       | Quitter            | Sauvegarder et Suivant |  |  |  |
| Annexe 4                                                                       |                    |                        |  |  |  |
| Annexe 1 et Annexe 4                                                           |                    |                        |  |  |  |

6. Utilisez la flèche du menu déroulant pour sélectionner l'annexe pour laquelle vous présentez une demande.

**Remarque** : Les groupes d'âge sont classés par catégories dans les annexes. Pour en savoir plus, veuillez consulter la <u>Loi</u> <u>de 2014 sur la garde d'enfants et la petite enfance</u> et/ou le <u>Guide sur la délivrance des permis des centres de garde</u> <u>d'enfants | Ontario.ca.</u>

7. Cliquez sur <u>Suivant</u>. La page *Historique de délivrance de permis* s'affiche.

#### Étape 2 : Historique de délivrance de permis

| Historique de délivrance de permis                                                                                                    |            |             |                        |
|----------------------------------------------------------------------------------------------------|------------|-------------|------------------------|
| 1. Avez-vous, ou une personne<br>morale dont vous êtes ou avez été<br>le directeur ou le dirigeant, déjà fait<br>l'objet d'un refus pour exploiter un<br>programme agréé sous le régime de<br>la Loi sur les garderies ou de la Loi<br>de 2014 sur la garde d'enfants et la<br>petite enfance? *                           | O Oui O No | n           |                        |
| 2. Avez-vous, ou une personne<br>morale dont vous êtes ou avez été<br>le directeur ou le dirigeant, déjà fait<br>l'objet d'une résiliation, d'un non-<br>renouvellement ou d'une<br>suspension de permis en vertu de la<br>Loi sur les garderies ou de la Loi de<br>2014 sur la garde d'enfants et la<br>petite enfance? * | O Oui O No | חנ          |                        |
| 3. Avez-vous, ou une personne<br>morale dont vous êtes ou avez été<br>le directeur ou le dirigeant, déjà été<br>condamné pour une infraction à la<br>Loi sur les garderies ou à<br>l'article 78 de la Loi de 2014 sur la<br>garde d'enfants et la petite<br>enfance? *                                                     | O Oui O No | n           |                        |
|                                                                                                    | Ouitter    | Sauvegarder | Sauvegarder et Suivant |

(La page que vous verrez pourrait différer de celle-ci.)

1. Répondez à toutes les questions dans l'historique de délivrance de permis.

**i Remarque :** Selon les réponses que vous fournirez, d'autres questions pourraient apparaître.

Cliquez sur suivant
 La page Catégorie d'auteur de la demande s'affiche.

#### Étape 3 : Vérification de la page « Catégorie d'auteur de la demande »

| Catégorie d'auteur de la demande                                                                                                    |                                                                                                    |
|----------------------------------------------------------------------------------------------------|----------------------------------------------------------------------------------------------------|
| Langue de correspondance: *                                                                                                    | Anglais                                                                                                    |
| Catégorie d'auteur de la<br>demande/de titulaire de permis: *                                                                                                    | Personne morale                                                                                                    |
| Numéro de la personne morale:                                                                                                    | Not Available Pas disponible[04064]                                                                                                    |
| Nom de la personne morale: *                                                                                                    | 462525 Ontario Inc.                                                                                                    |
| La personne morale est-elle une<br>société coopérative?: *                                                                                                    | Non                                                                                                    |
| La personne morale est-elle: *                                                                                                    | À but lucratif                                                                                                    |
| Veuillez sélectionner le type<br>d'organisation (le cas échéant):                                                                                                    | Collège/université                                                                                                    |
| Avez-vous produit une déclaration<br>initiale auprès du ministère des<br>Services gouvernementaux et des<br>Services aux consommateurs<br>(MSGSC) dans les 60 jours suivant<br>la constitution en société?: * | Oui                                                                                                    |
| La personne morale fait-elle des<br>affaires sous un autre nom que<br>son nom de personne morale?: *                                                                                                    | Non                                                                                                    |
| Cette personne morale s'occupe-t-<br>elle de plusieurs services (p. ex.,<br>son conseil d'administration<br>chapeaute à la fois des services de<br>garde et d'autres services dans la<br>collectivité)?: *    | Non                                                                                                    |
| Veuillez noter que les personnes morales<br>Services gouvernementaux et des Servic<br>la fusion ou la continuation. Un avis de c<br>ex. changement d'adresse, de directeurs                                   | s doivent remplir une déclaration initiale et l'envoyer au ministère des<br>ces aux consommateurs dans les 60 jours suivant la constitution en société,<br>changement doit être envoyé dans les 15 jours suivant tout changement (p.<br>5 ou de dirigeants) |
|                                                                                                    | Précédent Quitter Suivant                                                                                                    |

(Le contenu de cette page dépend de la catégorie à laquelle vous appartenez : personne physique, personne morale ou Première Nation.)

1. Vérifiez les renseignements figurant sur cette page. Ils y ont été automatiquement importés depuis votre profil.

**(i)** Remarque : Aucun changement ne pourra être effectué sur

cette page. Si elle contient des erreurs, cliquez sur Quitter, puis retournez dans votre profil pour les corriger. (Seuls certains renseignements sont modifiables. Voir page <u>39</u> pour en savoir plus sur la mise à jour de votre profil).
2. Cliquez sur Suivant. La page *Renseignements sur l'auteur de la demande* s'affiche.

## Étape 4 : Vérification de la page « Renseignements sur l'auteur de la demande »

| Renseignements su                                | r l'auteur de la demand                                                           | le     |                                                                     |         |          |
|--------------------------------------------------|-----------------------------------------------------------------------------------|--------|---------------------------------------------------------------------|---------|----------|
| Nom de l'auteur de                               | la demande:                                                                       | EFGH   | Corp                                                                |         |          |
| Numéro de téléphone :* (112                      |                                                                                   | (111)  | 111-1111                                                            |         |          |
| Télécopieur:                                     |                                                                                   |        |                                                                     |         |          |
| Courriel de l'auteur                             | de la demande:*                                                                   | debra  | .starr@ontario.ca                                                   |         |          |
| Site Web:                                        |                                                                                   |        |                                                                     |         |          |
| Nom de la personne                               | e-ressource: *                                                                    | Xyz, J | ean                                                                 |         |          |
| Poste de la personn                              | e-ressource:                                                                      |        |                                                                     |         |          |
| Numéro de téléphor<br>ressource: *               | ne de la personne-                                                                | (111)  | 111-1111                                                            |         |          |
| Adresse postale                                  |                                                                                   |        |                                                                     |         |          |
| Adresse: *                                       | Numéro municipal: 2<br>Nom de rue: Xyx<br>Type de rue: Sentier<br>Point cardinal: |        |                                                                     |         |          |
| Numéro d'unité:                                  | No.:                                                                              |        |                                                                     |         |          |
| Renseignements<br>additionnels sur<br>l'adresse: |                                                                                   |        |                                                                     |         |          |
| Ville: *                                         | Markham                                                                           |        |                                                                     |         |          |
| Province: *                                      | Ontario                                                                           |        |                                                                     |         |          |
| Code postal:*                                    | L3R 3M4                                                                           |        |                                                                     |         |          |
| Case postale:                                    | No.:<br>Type de boîte:<br>Qualificatif de la boîte:<br>Nom de la région de la     | boîte: |                                                                     |         |          |
| Route rurale:                                    | No.:                                                                              |        |                                                                     |         |          |
| Pays :*                                          | CANADA                                                                            |        |                                                                     |         |          |
|                                                  | 1                                                                                 |        |                                                                     |         |          |
|                                                  |                                                                                   |        | <précédent< td=""><td>Quitter</td><td>Suivant&gt;</td></précédent<> | Quitter | Suivant> |

1. Vérifiez les renseignements figurant sur cette page. Ils y ont été automatiquement importés depuis votre profil.

**(i) Remarque** : Aucun changement ne pourra être effectué sur

cette page. Si elle contient des erreurs, cliquez sur Quitter, puis retournez dans votre profil pour les corriger (voir page <u>39</u> pour en savoir plus sur la mise à jour de votre profil).

2. Cliquez sur Suivant. La page *Renseignements sur le centre de garde* s'affiche.

## Étape 5 : Entrée des renseignements sur le centre de garde

| Nom du centre de garde: *                                                                                                    |                                                                                |            |             |       |              | ] |                      |
|----------------------------------------------------------------------------------------------------|--------------------------------------------------------------------------------|------------|-------------|-------|--------------|---|----------------------|
| Courriel du centre de garde: *                                                                                                    |                                                                                |            |             |       |              | ] |                      |
| Site Web:                                                                                                    |                                                                                |            |             |       |              |   |                      |
| Télécopieur:                                                                                                    |                                                                                |            |             |       |              |   |                      |
| Numéro de téléphone : *                                                                                                    |                                                                                |            | Po          | ste:  |              |   |                      |
| Numéro de téléphone<br>secondaire (s'il est différent):                                                                                                    |                                                                                |            | P           | oste: |              |   |                      |
| Nom de la personne-<br>ressource: *                                                                                                    |                                                                                |            |             |       |              |   |                      |
| Poste :                                                                                                    |                                                                                |            | ]           |       |              |   |                      |
| Ce centre de garde sera-t-il<br>exploité par une école privée?*                                                                                                    | Oui                                                                            |            |             |       |              |   |                      |
|                                                                                                    |                                                                                |            |             |       |              |   |                      |
| Veuillez indiquer la principale<br>utilisation du bâtiment: *                                                                                                    | Veuillez sé                                                                    | lectionner |             |       |              |   | ``                   |
| Veuillez indiquer la principale<br>utilisation du bâtiment: *<br>Adresse (municipale) du centre                                                                                                    | Veuillez sé                                                                    | lectionner |             |       |              |   | ~                    |
| Veuillez indiquer la principale<br>utilisation du bâtiment: *<br>Adresse (municipale) du centre<br>Adresse:                                                                                                    | Veuillez sé<br>de garde<br>Numéro                                              | Nom de ru  | e: *        |       | Type de rue: |   | Point                |
| Veuillez indiquer la principale<br>utilisation du bâtiment: *<br>Adresse (municipale) du centre<br>Adresse:                                                                                                    | Veuillez sé<br>de garde<br>Numéro<br>municipal:                                | Nom de ru  | e: <b>*</b> |       | Type de rue: | ~ | Point<br>cardinal:   |
| Veuillez indiquer la principale<br>utilisation du bâtiment: *<br>Adresse (municipale) du centre<br>Adresse:                                                                                                    | Veuillez sé<br>de garde<br>Numéro<br>municipal:                                | Nom de ru  | e: *        |       | Type de rue: | ~ | Point<br>cardinal:   |
| Veuillez indiquer la principale<br>utilisation du bâtiment: *<br>Adresse (municipale) du centre<br>Adresse:<br>Numéro d'unité:                                                                                                    | Veuillez sé<br>de garde<br>Numéro<br>municipal:<br>*                           | Nom de ru  | e: *        |       | Type de rue: | ~ | Point<br>  cardinal: |
| Veuillez indiquer la principale<br>utilisation du bâtiment: *<br>Adresse (municipale) du centre<br>Adresse:<br>Numéro d'unité:<br>Renseignements additionnels<br>sur l'adresse:                                                                                                    | Veuillez sé de garde Numéro municipal: *                                       | Nom de ru  | e: *        |       | Type de rue: | ~ | Point<br>cardinal:   |
| Veuillez indiquer la principale<br>utilisation du bâtiment: *<br>Adresse (municipale) du centre<br>Adresse:<br>Numéro d'unité:<br>Renseignements additionnels<br>sur l'adresse:<br>Ville: *                                                                                          | Veuillez sé de garde Numéro municipal: *                                       | Nom de ru  | e: *        |       | Type de rue: | ~ | Point<br>cardinal:   |
| Veuillez indiquer la principale<br>utilisation du bâtiment: *<br>Adresse (municipale) du centre<br>Adresse:<br>Numéro d'unité:<br>Renseignements additionnels<br>sur l'adresse:<br>Ville: *<br>Province: *                                                                           | Veuillez sé de garde Numéro municipal: *                                       | Nom de ru  | e: *        |       | Type de rue: | ~ | Point Cardinal:      |
| Veuillez indiquer la principale<br>utilisation du bâtiment: *<br>Adresse (municipale) du centre<br>Adresse:<br>Numéro d'unité:<br>Renseignements additionnels<br>sur l'adresse:<br>Ville: *<br>Province: *<br>Code postal: *                                                         | Veuillez sé<br>de garde<br>Numéro<br>municipal:<br>*<br>Contario<br>Code posta | Nom de ru  | e: *        |       | Type de rue: | ~ | Point Cardinal:      |
| Veuillez indiquer la principale<br>utilisation du bâtiment: *<br>Adresse (municipale) du centre<br>Adresse:<br>Numéro d'unité:<br>Renseignements additionnels<br>sur l'adresse:<br>Ville: *<br>Province: *<br>Code postal: *<br>Gestionnaire des services<br>municipaux regroupés et | Veuillez sé                                                                    | Nom de ru  | e: *        |       | Type de rue: | ~ | Point<br>cardinal:   |

#### DEMANDE DE PERMIS Demande de permis d'exploitation d'un centre de garde d'enfants

| Pays : *                                                            | Pays :: CA                 | NADA                  |                                             |                                      | ~                 |
|---------------------------------------------------------------------|----------------------------|-----------------------|---------------------------------------------|--------------------------------------|-------------------|
| Adresse:                                                            | Numéro<br>municipal:       | Nom de rue:           |                                             | Type de rue:                         | Point             |
| Numéro d'unité:                                                     |                            | ✓ No.:                |                                             |                                      |                   |
| Renseignements additionnels sur l'adresse:                          |                            |                       |                                             |                                      |                   |
| Ville:                                                              |                            |                       |                                             |                                      |                   |
| Province:                                                           | Veuillez sé                | électionner           | ~                                           |                                      |                   |
| Code postal:                                                        |                            |                       |                                             |                                      |                   |
| Case postale:                                                       | No.:                       | Type de Qua<br>boîte: | lificatif de la b                           | poîte: Nom de poîte:                 | e la région de la |
| Route rurale                                                        |                            | ).:[                  |                                             |                                      |                   |
| Description du programme                                            |                            |                       |                                             |                                      |                   |
| Langue de prestation des<br>services dans le centre de<br>garde: *  | 🗆 Angla                    | is 🗌 Français         | Autre                                       |                                      |                   |
| Loi sur la salubrité de l'eau pot                                   | able                       |                       |                                             |                                      |                   |
| L'eau est-elle fournie grâce à u<br>réseau d'eau potable résidentie | n branchem<br>el municipal | ent à un<br>?*        | Oui<br>Non                                  |                                      |                   |
| La plomberie a-t-elle été instal                                    | lée dans le t              | oâtiment? *           | <ul><li>Avant le</li><li>Après le</li></ul> | 1er janvier 1990<br>1er janvier 1990 |                   |
| Code d'utilisateur du Système d<br>d'eau potable (SIEP):            | d'informatio               | n en matière          |                                             |                                      |                   |
| ( ).                                                                |                            |                       |                                             |                                      |                   |

1. Entrez les renseignements demandés.

## Remarques et conseils

Tous les champs : N'écrivez <u>pas</u> en majuscules. **Remarque :** D'autres questions peuvent s'afficher en fonction de vos réponses.

## Gestionnaire des services municipaux regroupés/Conseil d'administration de district des services sociaux (GSMR/CADSS)

 Le GSMR/CADSS, également connu sous le nom de gestionnaire de système de services (GSS), est généralement cartographié automatiquement à l'aide du code postal de l'emplacement du centre de garde d'enfants ou de l'agence de garde d'enfants en milieu familial.

- Si le système n'est pas en mesure de localiser le GSMR/CADSS à partir du code postal, vous devrez utiliser le menu déroulant pour sélectionner le GSMR/CADSS de votre centre de garde d'enfants ou de votre agence de garde d'enfants en milieu familial.
- La localisation de votre GSMR/CADSS local déterminera la région et le bureau de la Direction de la garde d'enfants du ministère de l'Éducation auxquels votre demande sera assignée.
- Remarque : Cette section ne s'applique pas si le type d'auteur de la demande est « Première Nation ».
- Si le GSMR/CADSS ne se remplit pas automatiquement et que vous ne savez pas quoi saisir :

(a) Cliquez sur le lien ici.

Note : Pour trouver le GSMR/CADSS le plus près de chez vous, cliquez sur ici

- Une fenêtre de téléchargement de fichier s'affiche.
- (b) Cliquez sur (ouvrir). Le document qui s'affiche vous aidera à trouver le GSMR/CADSS de votre région.
- (c) Parcourez le document et notez le nom du gestionnaire de système de services de votre région.
  - **Conseil :** Cherchez le nom de votre ville.
- (d) Fermez le document (cliquez sur FICHIER→QUITTER)

Si le GSMR/CADSS est la ville de Toronto, sélectionnez le quartier dans lequel votre centre de garde d'enfants exercera ses activités.

## Langue(s) de prestation des services

- Il s'agit de la ou des langues dans lesquelles vous fournirez vos services dans votre centre de garde d'enfants. Vous pouvez en sélectionner plus d'une.
- En sélectionnant **Autre**, la page s'agrandit. Sélectionnez

la langue, puis cliquez sur <u>Ajouter>></u>. Il est possible de sélectionner plus qu'une langue.

# Code d'utilisateur du Système d'information en matière d'eau potable (SIEP)

 Lorsque vous inscrivez votre centre de garde d'enfants auprès du ministère de l'Environnement, de la Protection de la nature et des Parcs, celui-ci lui attribue un numéro d'identification unique dans le Système d'information en matière d'eau potable (SIEP). Pour en savoir plus, veuillez consulter le <u>Guide sur la délivrance des permis</u> <u>des centres de garde d'enfants | Ontario.ca</u>.

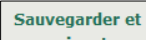

2. Cliquez sur <u>suivant</u>. La page **Renseignements** opérationnels s'affiche.

## Étape 6 : Entrée des renseignements opérationnels

Avertissement : Cliquez régulièrement sur Sauvegarder tout au long du processus de demande pour vous assurer que vos renseignements ne sont pas perdus.

| Données sur le financement au titre du SPAGJE                                                            |                                               |
|----------------------------------------------------------------------------------------------------|-----------------------------------------------|
| Comptez-vous présenter une demande de financement<br>au titre du SPAGJE?: *                              | O Oui O Non                                   |
| Gestionnaire des services municipaux regroupés et Cons<br>sociaux *                                      | eil d'administration de district des services |
| Municipalité régionale de Durham                                                                         |                                               |
| Options de programme suggérées *                                                                         |                                               |
| Veuillez nommer les catégories de programmes que vous comp                                               | tez offrir                                    |
| Journée entière (six heures et plus par Avant l'école jour)                                              | 🗆 Horaire prolongé (plus de 12 heures)        |
| Demi-journée (moins de six heures par Après l'école jour)                                                | 🗆 Pour la nuit                                |
| Mois de service *                                                                                        |                                               |
| <ul> <li>Ouvert à l'année</li> <li>Ouvert seulement pendant certains mois (veuillez cocher le</li> </ul> | s mois applicables ci-dessous)                |
| Horaire de service *                                                                                     |                                               |
| Veuillez indiquer l'horaire de service de tous les programmes pr                                         | évus sélectionnés ci-dessus                   |
|                                                                                                    | 1.                                            |

 Utilisez le bouton radio pour préciser si votre programme a l'intention présenter une demande de financement au titre du système pancanadien d'apprentissage et de garde des jeunes enfants (SPAGJE).

(i) **Remarque**: Les conseils au sujet du Système pancanadien d'apprentissage et de garde des jeunes enfants (SPAGJE) ne constituent pas une décision ou une promesse d'inscription au SPAGJE. Les candidats au SPAGJE devront encore soumettre les formulaires nécessaires et conclure des contrats avec leur gestionnaire de système de services respectif afin d'établir l'inscription et le financement.

(i) Remarque : Les gestionnaires de systèmes de services peuvent avoir une période spécifique pendant laquelle ils acceptent les demandes du SPAGJE. Pour plus d'informations, veuillez contacter directement votre gestionnaire de système de services (GSS) local. **Remarque :** Le financement du SPAGJE ne s'applique pas aux programmes de garde d'enfants situés dans une réserve des Premières nations, en reconnaissance du financement fédéral fourni en vertu du Cadre d'apprentissage et de garde des jeunes enfants autochtones. Pour plus d'informations, veuillez contacter l'administratrice ou l'administrateur du bureau du conseil de bande.

- 2. Saisissez les renseignements restants.
  - **(i)** Remarque : Tous les champs sont obligatoires.

**(i) Remarque :** D'autres questions peuvent s'afficher en fonction de vos réponses.

| Ajouter une salle pou                        | r la capacité primaire           | et la capacité alternée * |                    |
|----------------------------------------------|----------------------------------|---------------------------|--------------------|
| Nom de la salle *                            | Salle A                          |                           |                    |
| Niveau d'étage *                             | Premier étage 🗸                  |                           |                    |
| Groupe d'âge primaire *                      | ¢                                |                           | Âge scolaire moyen |
| Capacité primaire * Ce                       | nombre doit être supérie         | eur à O                   | 20                 |
|                                              | Groupe d'âge                     | Tranche d'âge             | Capacité alternée  |
|                                              | Poupon                           | moins de 18 mois          | 10 max. 10         |
|                                              | Bambin                           | 18 mois jusqu'à 30 mois   | 15 max. 15         |
|                                              | Préscolaire                      | 30 mois jusqu'à 6 ans     | 15 max. 24         |
| Capacité alternée *                          | Jardin d'enfants                 | 44 mois jusqu'à 7 ans     | 15 max. 26         |
|                                              | Âge scolaire primaire<br>/ moyen | 68 mois jusqu'à 13 ans    | 18 max. 30         |
|                                              | Âge scolaire moyen               | 9 ans jusqu'à 13 ans      | S/O max. 20        |
|                                              | Groupe d'âge familial            | moins de 13 ans           | 15 max. 15         |
| Est-ce que cette salle                       | fonctionnera 6 heures            | ● Oui O Non               |                    |
| Est-ce que cette salle<br>d'enseignement ? * | est partagé et utilisé           | O Oui 🔘 Non               |                    |
|                                              |                                  |                           | Ajouter salle      |

(Cette fenêtre peut avoir une apparence différente selon l'annexe que vous avez sélectionnée précédemment et si votre centre est situé dans une école publique).

**Conseil :** Les définitions des termes « capacité autorisée », « capacité primaire », « capacité alternée » et « capacité totale » figurent sur la page <u>Terminologie et sigles</u>.

3. Saisissez le nom de la salle, le niveau d'étage, le groupe d'âge primaire et la capacité primaire de la salle de garde d'enfants.
(i) Remarque : Tous les groupes d'âge ont une limite de capacité. Cela signifie que, pour chaque tranche d'âge, il y a un nombre maximum d'enfants pouvant être accueillis dans la

salle. La limite de capacité de chaque groupe est indiquée en bleu à côté de chaque champ de texte libre (encadré) de la capacité alternée.

Avertissement : Les noms des salles doivent être uniques. Le nom de la salle et le niveau d'étage seront verrouillés et ne pourront pas être modifiés une fois que votre conseiller en programmes aura commencé l'inspection du permis.

Avertissement : Les salles de garde d'enfants situées au troisième étage ou au-dessus nécessitent l'approbation du directeur. Pour en savoir plus, veuillez communiquer avec votre conseiller en programmes.

Avertissement : La capacité primaire doit être supérieure à 0.

**(i)** Remarque concernant les programmes situés dans une école publique : Lorsque vous saisissez des renseignements dans les tableaux de capacité primaire et de capacité alternée pour les groupes d'âge de la maternelle/du jardin d'enfants et d'âge scolaire qui se trouvent dans des espaces communs de l'école, vous pouvez entrer un nom de salle générique (par exemple, salle de maternelle 1, groupe d'âge scolaire 1). Toutes les salles qui seront utilisées pour ces groupes doivent être mentionnées sur le formulaire de confirmation de partage d'espace signé.

4. Saisissez les capacités alternées que vous souhaitez avoir dans ces salles.

Conseil : S'il y a un groupe d'âge pour lequel vous ne voulez pas de capacité alternée ou si vous ne souhaitez pas de capacités alternées, entrez « 0 » dans le champ de texte libre (encadré) de la ou des capacités alternées.

Avertissement : Le groupe d'âge primaire ne peut pas être un groupe d'âge alterné. Le groupe d'âge primaire sera indiqué comme S. O. dans la section des capacités alternées.

Avertissement : Une capacité alternée ne peut pas être supérieure à la capacité primaire. Au fur et à mesure que vous saisirez des capacités alternées, vous devrez peut-être mettre à jour le groupe d'âge/la capacité primaire afin de vous assurer qu'il a la plus grande capacité.

5. Répondez aux questions en utilisant les boutons radio.

**Remarque :** La question « Est-ce que cette salle est partagée et utilisée par l'école à des fins d'enseignement? » ne s'affichera que si vous avez indiqué que le centre est situé dans une école publique.

| Capacité primaire proposée par le demandeur * |                   |                                    |                                     |                                         |                                             |                                                              |                                                 |                                                     |
|-----------------------------------------------|-------------------|------------------------------------|-------------------------------------|-----------------------------------------|---------------------------------------------|--------------------------------------------------------------|-------------------------------------------------|-----------------------------------------------------|
|                                               |                   |                                    | A                                   | nnexe 1 et /                            | Annexe 4                                    |                                                              |                                                 |                                                     |
| Nom de la sa                                  | lle N             | iveau<br>étage                     | Grou                                | pe d'âge                                | Tran                                        | che d'âge                                                    | Capacité                                        | Action                                              |
| Salle A                                       | Prer<br>étag      | nier<br>Ie                         | Âge scolai                          | re moyen                                | 9 ans jusqu                                 | ı'à 13 ans                                                   | 20                                              | Retirer<br>Modifier                                 |
|                                               | Сара              | cité tota                          | le                                  |                                         | 20                                          |                                                              |                                                 |                                                     |
| Capacité altern                               | ée propos         | ée par le                          | e <b>demand</b> e<br>A              | e <b>ur *</b><br>.nnexe 1 et <i>i</i>   | Annexe 4                                    |                                                              |                                                 |                                                     |
| Nom de la salle                               | Niveau<br>d'étage | Poupon<br>(moins<br>de 18<br>mois) | Bambin<br>(18 mois<br>à 30<br>mois) | Préscolair<br>e<br>(30 mois à<br>6 ans) | Jardin<br>d'enfants<br>(44 mois à 7<br>ans) | Âge scolaire<br>primaire /<br>moyen<br>(68 mois à 13<br>ans) | Âge<br>scolaire<br>moyen<br>(9 ans à 13<br>ans) | Groupe<br>d'âge<br>familial<br>(moins de<br>13 ans) |
| Salle A                                       | Premier<br>étage  | 10                                 | 15                                  | 15                                      | 15                                          | 18                                                           | S/0                                             | 15                                                  |

6. Cliquez sur Ajouter salle >.

() Remarque : Les renseignements que vous avez saisis dans l'encadré « Ajouter une salle pour la capacité primaire et la capacité alternée » seront ensuite intégrées dans les tableaux « Capacité primaire proposée par le demandeur » et « Capacité alternée proposée par le demandeur ».

**Remarque :** La capacité totale est calculée automatiquement. Il s'agit de la somme des capacités primaires de toutes les salles du centre de garde proposé.

Avertissement : Si vous avez sélectionné les annexes 1 et 4 comme types d'annexe, mais que vous ne proposez aucune capacité pour le groupe d'âge familial dans votre demande, vous devrez changer le type d'annexe en annexe 1. Si vous avez sélectionné les annexes 1 et 4 comme types d'annexe, mais que vous proposez uniquement une capacité pour le groupe d'âge familial dans votre demande, vous devrez changer le type d'annexe en annexe 4.

Avertissement : Si vous modifiez le type d'annexe au cours de la demande, vous recevrez un message d'erreur si les groupes d'âge que vous avez saisis ne correspondent plus au type d'annexe.

Par exemple, si vous avez initialement sélectionné les annexes 1 et 4 et que vous passez ensuite à l'annexe 1, vous devez modifier les salles pour supprimer le groupe d'âge familial de vos capacités.

Si vous devez modifier l'un des renseignements figurant dans ces annexes, cliquez sur **Modifier**. Ce renseignement s'affichera dans l'encadré « Modifier la salle pour la capacité primaire et la capacité alternée » pour que vous puissiez le mettre à jour (voir la page précédente pour en savoir plus).

Une fois les mises à jour effectuées, cliquez sur **Ajouter salle** >.

Si vous devez supprimer une salle, cliquez sur **Retirer**. Les informations relatives à la salle seront supprimées des tableaux « Capacité primaire proposée par le demandeur » et « Capacité alternée proposée par le demandeur », et toute aire de repos associée à cette salle sera également supprimée (voir la page suivante pour les informations relatives aux aires de repos).

```
Salles fonctionnant MOINS de 6 heures par jour :
Salles NON partagées et utilisées par l'école à des fins d'enseignement :
Salle A
```

(i) **Remarque** : Les salles que vous avez saisies qui ne seront pas utilisées 6 heures ou plus par jour, ainsi que les salles que vous avez saisies qui ne sont pas partagées et utilisées par l'école à des fins d'enseignement, seront remplies dans les sections ci-dessus.

**Remarque :** La section « Salles NON partagées et utilisées par l'école à des fins d'enseignement » ne s'affichera que si vous avez dit que le centre sera situé dans une école publique.

Si vous devez modifier l'une des informations qui figurent dans ces sections, cherchez la salle en question dans le tableau « Capacité primaire proposée par le demandeur », puis cliquez sur **Modifier**. Les informations s'afficheront dans le champ « Ajouter une salle pour la capacité primaire et la capacité alternée » pour que vous puissiez les mettre à jour (voir la page précédente pour plus d'informations).

Une fois les mises à jour effectuées, cliquez sur **Ajouter salle** >.

| Est-ce que le groupe d'âge familial servir | a des enfa | nts de moins de 24 mois ? * |
|--------------------------------------------|------------|-----------------------------|
| Salle A                                    | 🔿 Oui      | O Non                       |

 Les salles qui serviront à un groupe d'âge familial (en tant que capacité principale ou alternée) s'affichent dans cette section. Utilisez les boutons radio pour préciser si le groupe d'âge familial dans chaque salle servira des enfants de moins de 24 mois.

**Remarque :** Cette section ne s'applique qu'à l'annexe 4, et aux demandes qui se rapportent aux annexes 1 et 4.

| Aire de repos          |                 |                                                     |          |
|------------------------|-----------------|-----------------------------------------------------|----------|
| Nom de l'aire de repos | Niveau d'étage  | L'aire de repos est associée avec<br>quelle salle ? | Action   |
| Salle de repos A       | Premier étage 🗸 | Salle A 🗸                                           | Retirer  |
|                        |                 | Ajouter une aire o                                  | le repos |

(i) Remarque : Les aires de repos sont requises pour les salles dont la capacité principale ou alternée est la suivante : poupon ou groupe d'âge familial (avec des enfants de moins de 24 mois). Ces salles peuvent être remplies dans la section **Aire de repos**. Vous devrez saisir des informations pour les aires de repos pré-remplies.

- 8. Saisissez le nom de la salle ou de l'aire de repos dans la première colonne (« Nom de l'aire de repos »).
- Sélectionnez le niveau d'étage de l'aire de repos en cliquant sur le menu déroulant dans la deuxième colonne (« Niveau d'étage »).
- 10. Sélectionnez la salle dans laquelle l'aire de repos sera utilisée en cliquant sur le menu déroulant de la troisième colonne (« L'aire de repos est associée avec quelle salle? »).
- 11. Cliquez sur Sauvegarder

Répétez les étapes 8 à 11 pour tous les champs pré-remplis des autres aires de repos.

Si vous souhaitez ajouter une autre aire de repos, cliquez sur **Ajouter une aire de repos >**et répétez les étapes 8 à 11.

Si vous souhaitez supprimer une aire de repos, cliquez sur **Retirer**.

Si vous devez mettre à jour les informations relatives à une aire de repos, il vous suffit de mettre à jour les informations dans la

section et de cliquer sur sauvegarder au bas de la page.

Avertissement : Les aires de repos situées au troisième étage ou au-dessus doivent être approuvées par la direction. Pour en savoir plus, veuillez communiquer avec votre conseiller en programmes.

| Terrain de jeu                            |                                                                                                |                     |         |  |
|-------------------------------------------|------------------------------------------------------------------------------------------------|---------------------|---------|--|
| Emplacement du terrain de jeu             | Groupe d'âge                                                                                   | Équipement<br>fixe? | Action  |  |
| Au niveau du sol et contiguë aux locaux 🗸 | <ul> <li>Poupon</li> <li>Bambin</li> <li>Préscolaire</li> <li>Groupe d'âge familial</li> </ul> | Oui Non             | Retirer |  |
| Ajouter un terrain de jeu                 |                                                                                                |                     |         |  |

- 12. Cliquez sur Ajouter un terrain de jeu >.
- 13. Sélectionnez l'emplacement du terrain de jeu en cliquant sur le menu déroulant de la première colonne (« Emplacement du terrain de jeu »).
- 14. Indiquez les groupes d'âge qui utiliseront le terrain de jeu en cochant les cases de la deuxième colonne (« Groupe d'âge »).

**Remarque :** Seuls les groupes d'âge qui figurent dans vos tableaux « Capacité primaire proposée par le demandeur » et « Capacité alternée proposée par le demandeur » seront affichés dans cette colonne.

15. Précisez si l'équipement du terrain de jeu sera fixe en utilisant les boutons radio de la troisième colonne (« Équipement fixe? »).

16. Cliquez sur Sauvegarder

Si vous souhaitez ajouter un autre terrain de jeu, répétez les étapes 12 à 16.

Si vous souhaitez supprimer un terrain de jeu, cliquez sur Retirer.

Si vous devez mettre à jour les informations relatives à un terrain de jeu, il vous suffit de mettre à jour les informations dans la section et de cliquer sur sauvegarder au bas de la page.

**Remarque :** Les centres de garde d'enfants ouverts pendant six heures ou plus par jour doivent disposer d'un espace de jeu (terrain de jeu) extérieur.

Avertissement : Les espaces de jeu (terrains de jeu) extérieurs qui ne sont pas au niveau du sol ou qui ne sont pas adjacents au centre de garde d'enfants doivent être approuvées par la direction. Pour en savoir plus, veuillez communiquer avec votre conseiller en programmes.

|                 | Sauvegarder et |
|-----------------|----------------|
| 17. Cliquez sur | suivant        |

## Étape 7 : Télécharger les documents initiaux

| Masquer les instructions   |                    |  |           |  |         |               |
|----------------------------|--------------------|--|-----------|--|---------|---------------|
| TBD INID - Documents initi | aux à soumettre    |  |           |  |         |               |
| Documents à soumettre      |                    |  |           |  |         |               |
| Type de document           | Date de soumission |  | Statut    |  | Date    | Mesure        |
| L'approbation du zonage    |                    |  |           |  |         | Téléverser un |
|                            |                    |  |           |  |         | document      |
|                            |                    |  |           |  |         |               |
|                            |                    |  |           |  |         |               |
|                            |                    |  |           |  |         |               |
|                            |                    |  | Précédent |  | Quitter | Suivant       |

- 1. Cliquez sur **Téléverser un document** pour sélectionner un fichier sur votre ordinateur.
- 2. Cliquez sur suivant

**() Remarque :** Vous ne pouvez téléverser qu'un seul document. Le document peut comporter plusieurs pages.

**Remarque :** Si vous avez des questions sur le zonage, contactez votre administration municipale pour obtenir des renseignements sur la procédure d'approbation relative au zonage.

Conseil : Si vous avez mentionné que vous avez l'intention de demander un financement du SPAGJE, vous pouvez soumettre votre demande au GSS pour obtenir des conseils avant de téléverser votre approbation de zonage.

Avertissement : Toutefois, lorsque vous recevez les conseils du GSS, vous devez téléverser l'approbation de zonage afin de soumettre la demande au ministère.

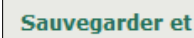

suivant . La fenêtre Vérifiez les

renseignements sur la demande s'affiche.

## Étape 8 : Examiner et soumettre votre demande

3. Cliquez sur

Toutes les informations que vous avez saisies dans votre demande s'affichent dans une fenêtre en continu pour vous permettre de les consulter facilement.

| Vérifiez les renseignements sur la demande                                                                                                    |                                                                   |             |                                 |  |  |
|----------------------------------------------------------------------------------------------------|-------------------------------------------------------------------|-------------|---------------------------------|--|--|
| Tout agrandir                                                                                                    | Tout réduire                                                      | 👼 Imprim    | er                              |  |  |
| Historique de délivrance de permis                                                                                                    |                                                                   |             | Réviser                         |  |  |
| 1. Avez-vous, ou une personne<br>morale dont vous êtes ou avez été<br>le directeur ou le dirigeant, déjà<br>fait l'objet d'un refus pour exploiter<br>un programme agréé sous le<br>régime de la Loi sur les garderies<br>ou de la Loi de 2014 sur la garde<br>d'enfants et la petite enfance?                          | Non                                                               |             |                                 |  |  |
| 2. Avez-vous, ou une personne<br>morale dont vous êtes ou avez été<br>le directeur ou le dirigeant, déjà<br>fait l'objet d'une résiliation, d'un<br>non-renouvellement ou d'une<br>suspension de permis en vertu de la<br>Loi sur les garderies ou de la Loi de<br>2014 sur la garde d'enfants et la<br>petite enfance? | Non                                                               |             |                                 |  |  |
| 3. Avez-vous, ou une personne<br>morale dont vous êtes ou avez été<br>le directeur ou le dirigeant, déjà été<br>condamné pour une infraction à la<br>Loi sur les garderies ou à<br>l'article 78 de la Loi de 2014 sur la<br>garde d'enfants et la petite<br>enfance?                                                    | Non                                                               |             |                                 |  |  |
| Catégorie d'auteur de la demande 🔻                                                                                                    |                                                                   |             |                                 |  |  |
| Renseignements sur l'auteur de la de                                                                                                    | emande 🔻                                                          |             |                                 |  |  |
| Renseignements sur le centre de gar                                                                                                    | de 🔻                                                              |             | Réviser                         |  |  |
| Renseignements opérationnels <b>•</b><br>Avis : En vertu de la <i>Loi de 2014 sur l</i> .                                                                                                    | a garde d'enfants et la petite enfan<br>counable d'une infraction | ce, quiconq | <u>Réviser</u><br>ue inclut des |  |  |
|                                                                                                    | Retirer la demande                                                |             |                                 |  |  |
|                                                                                                    |                                                                   |             |                                 |  |  |
|                                                                                                    | Précédent                                                         | Quitter     | Suivant                         |  |  |

**Conseil :** Pour imprimer votre demande, cliquez sur (dans le coin supérieur droit du formulaire).

1. Examinez votre demande.

Avertissement : Une fois que vous aurez cliqué sur

**Soumettre**, vous ne pourrez plus modifier votre demande jusqu'à ce que le gestionnaire de système de services vous donne son avis, ou après qu'elle a été soumise et approuvée par votre conseiller en programmes. Vous ne pourrez pas changer de type de demande (c.-à-d. centre de garde d'enfants ou service de garde en milieu familial). Si vous devez modifier le type de la demande après l'avoir soumise, vous devrez retirer cette demande et en commencer une nouvelle.

- 2. Si une révision est nécessaire dans une section donnée :
  - 2.1. Cliquez sur <u>Réviser</u>. Votre demande s'ouvre à la section demandée.
  - 2.2. Apportez les modifications nécessaires.

2.3. Cliquez sur suivant pour enregistrer vos modifications.

- 3. Si vous souhaitez retirer votre demande :
  - 3.1. Cliquez sur Retirer la demande (au bas de la fenêtre Vérifiez les renseignements sur la demande). Un message de confirmation s'affiche.

Vous avez choisi de retirer votre demande de permis. Veuillez noter que toutes les demandes d'approbation des directeurs du personnel, les documents à l'appui et les renseignments sur le personnel liées à cette demande seront également retirées. Cliquez OK pour procéder.

|    |                                         |                            | ОК                    | Cancel        |
|----|-----------------------------------------|----------------------------|-----------------------|---------------|
|    | 3.2. Lisez l'avert<br>3.3. Pour retirer | issement.<br>votre demande | e, cliquez sur        | ОК            |
| 4. | Soumettez votre                         | demande.                   |                       |               |
|    | 4.1.Cliquez sur<br><i>autorisatio</i>   | Soumettre<br>n s'affiche.  | . La fenêtre <b>D</b> | éclaration et |

80

#### Déclaration et autorisation

**Je déclare** que tous les renseignements fournis dans le cadre de la présente demande sont véridiques, exacts et complets et j'autorise la collecte et la divulgation indirectes de mes renseignements personnels aux fins d'administration et d'application de la *Loi de 2014 sur la garde d'enfants et la petite enfance* (LGEPE).

Je confirme que je ne suis pas interdit par l'article 9 de la LGEPE d'exploiter un centre de garde ou une agence de services de garde en milieu familial.

<u>Si vous avez l'intention de vous inscrire au système pancanadien d'apprentissage et de garde des jeunes enfants</u> (<u>SPAGJE</u>) : **Je comprends** que le ministère partagera les renseignements contenus dans la présente demande avec tous les gestionnaires de systèmes de services énumérés dans ma demande afin d'obtenir des conseils du gestionnaire de systèmes de services ou de lui fournir un avis concernant mon intention de m'inscrire au SPAGJE, aux fins du paragraphe 13.1 (2) du Règl. de l'Ont. 137/15.

**Je comprends** que tout conseil fournit par un gestionnaire du système de services aux fins de l'article 13.1 du Règl. de l'Ont. 137/15 sera fondé sur les renseignements dont dispose le gestionnaire du système de services à ce moment-là et que ce conseil ne constitue pas une décision ou une promesse concernant l'inscription au SPAGJE. (Veuillez noter que cela ne s'applique pas aux programmes de garde d'enfants dans les réserves des Premières Nations en reconnaissance du financement fédéral fourni dans le cadre d'apprentissage et de garde des jeunes enfants autochtones)

<u>Si vous n'avez PAS l'intention de vous inscrire au système pancanadien d'apprentissage et de garde des jeunes</u> <u>enfants (SPAGJE)</u> : **Je comprends** que le ministère partagera les renseignements contenus dans la présente demande avec tous les gestionnaires de systèmes de services énumérés dans ma demande afin de les informer de mon intention de ne pas m'inscrire au SPAGJE aux fins du paragraphe 13.1 (2) du Règl. de l'Ont. 137/15. (*Veuillez noter que cela ne s'applique pas aux programmes de garde d'enfants dans les réserves des Premières Nations en reconnaissance du financement fédéral fourni dans le cadre d'apprentissage et de garde des jeunes enfants autochtones*)

J'accepte

O Je refuse

Avis : En vertu de la *Loi de 2014 sur la garde d'enfants et la petite enfance,* quiconque inclut des renseignments faux ou trompeurs est coupable d'une infraction.

- 4.2. Si vous êtes d'accord avec la déclaration, cliquez sur le bouton radio « J'accepte ».
- 4.3. L'étape suivante dépendra de votre réponse à la question
   « Comptez-vous présenter une demande de financement au titre du SPAGJE? » :
  - 4.3.1. Si vous avez dit que vous avez l'intention de présenter une demande de financement au titre du SPAGJE, la demande sera soumise au GSS pour avis. Cliquez sur Soumettre la demande au GSS

4.3.2. Vous avez terminé pour l'instant!

(i) **Remarque** : Après que le GSS a donné ses conseils relatifs au SPAGJE, la demande vous sera renvoyée et vous devrez payer le dépôt initial avant de soumettre la demande au ministère. (une fois que vous avez reçu un courriel qui vous informe que les conseils au sujet du SPAGJE ont été fournis, lisez l'Étape 9 : Examiner les conseils au sujet du SPAGJE pour continuer).

4.3.3. Si vous n'avez pas l'intention de présenter une demande de financement au titre du SPAGJE, la demande sera soumise au ministère.

Procéder au paiement des frais de dépôt

Cliquez sur La fenêtre Dépôt initial s'affiche. (passez à l'Étape 10 : Verser le dépôt initial)

## Étape 9: Examiner les conseils au sujet du SPAGJE

Une fois que vous avez reçu un courriel qui vous informe que les conseils au sujet du SPAGJE ont été fournis, vous devez vérifier les détails de votre demande.

La demande se trouve dans la section « Éléments en cours » de votre tableau de bord, ou sous « Consulter les nouvelles demandes de permis » dans le panneau de navigation de gauche. Allez à l'un de ces endroits et cliquez sur **Sélectionner** ou **Sélectionner la demande**.

 Vous serez redirigé vers la page Vérifiez les renseignements sur la demande. Lisez les informations sur la page, en particulier celles de la section Renseignements opérationnels, pour vérifier l'état d'avancement des conseils au sujet du SPAGJE.

**Remarque :** Le GSS vous a peut-être laissé un commentaire. Utilisez le panneau de navigation de gauche pour vous rendre sur la page *Renseignements opérationnels* et vérifiez s'il y a un commentaire dans la section **Historique des commentaires du GSS et d'auteur de la demande**.

Si nécessaire, saisissez un commentaire dans le champ de texte libre **Commentaires au GSS**, puis cliquez sur **Ajouter >**. Utilisez le panneau de navigation de gauche pour retourner à la page **Vérifiez les renseignements sur la demande**.

| Renseignements opérationnels 🔦                                                                                 | <u>Réviser</u>                                            |                                                |  |
|----------------------------------------------------------------------------------------------------|-----------------------------------------------------------|------------------------------------------------|--|
| Données sur le financement au titre du SPAGJE                                                                  |                                                           |                                                |  |
| Comptez-vous présenter une demande de financement<br>au titre du SPAGJE?:                                      | Oui                                                       |                                                |  |
| Gestionnaire des services municipaux regroupés et<br>Conseil d'administration de district des services sociaux | État d'avancement des co<br>SPAGJE                        | onseils au sujet du                            |  |
| Municipalité régionale de Durham                                                                               | Refus                                                     |                                                |  |
|                                                                                                    | Le programme est incompat<br>croissance dirigés par le GS | ible avec les plans de<br>5 (alinéa 77.3(2)c)) |  |

2. Facultatif : Si vous devez mettre à jour des informations, cliquez sur **Réviser** dans la section appropriée et mettez les informations à jour.

Avertissement : Si vous mettez à jour les options ou la durée du programme, ou la capacité autorisée (capacité principale et capacité alternée, il est possible que l'état des

conseils au sujet du SPAGJE soit réinitialisé et que le GSS doive fournir de nouveaux conseils.

Si l'état des conseils au sujet du SPAGJE est réinitialisé, utilisez le panneau de navigation de gauche pour vous rendre jusqu'au GSS sur la page **Renseignements opérationnels**. Ajoutez un commentaire pour le GSS sur la page **Renseignements opérationnels**. Saisissez un commentaire dans le champ de texte libre **Commentaires au GSS**, puis cliquez sur **Ajouter** >. Retournez à l'<u>Étape 8 : Examiner et soumettre votre demande</u> pour obtenir plus de détails sur la soumission de la demande au GSS.

- 3. L'étape suivante dépend de l'état des conseils au sujet du SPAGJE :
  - 3.1. Si la mention sous l'état des conseils au sujet du SPAGJE

est « approbation », cliquez sur <u>Suivant</u>. La fenêtre **Déclaration et autorisation** s'affiche.

- 3.1.1. Si vous êtes d'accord avec la déclaration, cliquez sur le bouton radio « J'accepte ».
- 3.1.2. Cliquez sur **Procéder au paiement des frais de dépôt**, puis passez à l'Étape 10 : Verser le dépôt initial.
- 3.2. Si la mention sous l'état des conseils au sujet du SPAGJE est « refus », vous pouvez soit soumettre de nouveau la demande au GSS pour obtenir un nouvel avis, soit ne plus avoir l'intention de présenter une demande de financement au titre du SPAGJE, soit soumettre la demande au ministère avec le statut « refus » en ce qui concerne les conseils au sujet du SPAGJE. Choisissez l'option que vous préférez et suivez le chemin approprié ci-dessous :
- 3.3. Si vous souhaitez soumettre de nouveau la demande au GSS :
  - 3.3.1. Facultatif : Cliquez sur **Réviser** dans les sections de votre demande que vous souhaitez mettre à jour.

Cliquez sur Sauvegarder toutes les pages où vous effectuez des modifications.

3.3.2. Utilisez le panneau de navigation de gauche pour vous rendre jusqu'au GSS sur la page
 *Renseignements opérationnels*. Ajoutez un commentaire pour le GSS sur la page *Renseignements opérationnels*. Saisissez votre commentaire dans le

champ de texte libre **Commentaires au GSS**, puis cliquez sur **Ajouter** >.

- 3.3.3. Cliquez sur
- 3.3.4. Utilisez le panneau de navigation de gauche pour accéder à la page *Vérifiez les renseignements sur la*

```
demande. Ou cliquez sur <u>suivant</u> jusqu'à ce que vous atteigniez la page Vérifiez les renseignements sur la demande.
```

- 3.3.5. Cliquez sur <u>Suivant</u>. Une nouvelle fenêtre s'affiche.
- 3.3.6. Sélectionnez « Soumettre la demande au GSS ».
- 3.3.7. La fenêtre *Déclaration et autorisation* s'affiche. Si vous êtes d'accord avec la déclaration, cliquez sur le bouton radio « J'accepte ».
- 3.3.8. Cliquez sur Soumettre la demande au GSS
- 3.3.9. Vous avez terminé pour l'instant!

(i) **Remarque** : Après que le GSS a donné ses conseils relatifs au SPAGJE, la demande vous sera renvoyée et vous devrez payer le dépôt initial avant de soumettre la demande au ministère. (une fois que vous avez reçu un courriel qui vous informe que les conseils au sujet du SPAGJE ont été fournis, lisez l'Étape 9 : Examiner les conseils au sujet du SPAGJE pour continuer).

- 3.4. Si vous n'avez plus l'intention de présenter une demande de financement au titre du SPAGJE :
  - 3.4.1. Cliquez sur Réviser dans la section Renseignements opérationnels. Sur la page Renseignements opérationnels, utilisez le bouton radio pour choisir la réponse « Non » à la question « Comptez-vous présenter une demande de financement au titre du SPAGJE ? ».

Sauvegarder

- 3.4.2. Cliquez sur
- 3.4.3. Utilisez le panneau de navigation de gauche pour accéder à la page Vérifiez les renseignements sur la

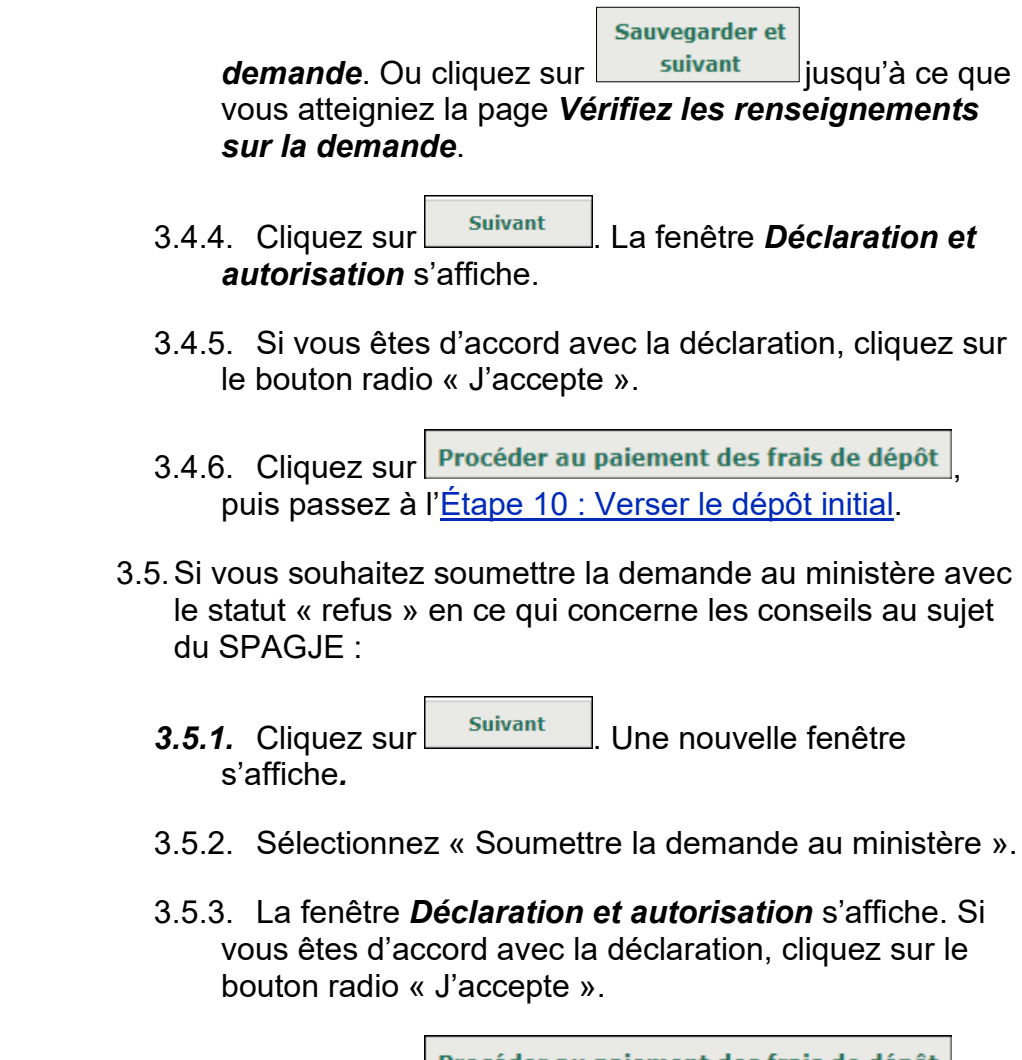

3.5.4. Cliquez sur Procéder au paiement des frais de dépôt puis passez à l'Étape 10 : Verser le dépôt initial.

## Étape 10: Verser le dépôt initial

| Nombre maximal  | <u>Frais pour</u><br><u>un nouveau</u> | Frais pour le renouvellement | Frais pour la révision |
|-----------------|----------------------------------------|------------------------------|------------------------|
| <u>u emants</u> | <u>permis</u>                          | d'un permis                  | d'un permis            |
| 0 à 24          | 200 \$                                 | 100 \$                       | 50 \$                  |
| 25 à 49         | 250 \$                                 | 120 \$                       | 65 \$                  |
| 50 à 74         | 300 \$                                 | 140 \$                       | 75 \$                  |
| 75 à 99         | 350 \$                                 | 170 \$                       | 90 \$                  |
| 100 à 124       | 400 \$                                 | 200 \$                       | 100 \$                 |
| 125 ou plus     | 450 \$                                 | 230 \$                       | 115 \$                 |

*Figure 1 : Tableau des frais pour les centres de garde d'enfants* 

Veuillez noter que le montant du dépôt initial présenté dans l'image ci-dessous est fictif et pourrait changer. Veuillez consulter le montant du paiement dans le SGPSGE.

- 1. Lisez les informations dans la fenêtre.
- 2. Cliquez sur Payer par carte de crédit . Un message de confirmation s'affiche.

| Pour effectuer votre paiement, vous devez quitt<br>SGPSGE. Cliquez sur « OK » pour continuer ou s<br>revenir en arrière. | er l'applicati<br>ur « Annulei | on du<br>r » pour |
|----------------------------------------------------------------------------------------------------|--------------------------------|-------------------|
|                                                                                                    | ОК                             | Cancel            |

3. Cliquez sur pour continuer. La fenêtre *Aperçu de la demande* s'affiche.

| Aperçu de la demande                                                                                                    |
|----------------------------------------------------------------------------------------------------|
| Paiement à l'ordre de : Childcare Licensing (FR)                                                                                                    |
| Total : 200,00\$ (CAD)                                                                                                    |
|                                                                                                    |
| Méthode de paiement                                                                                                    |
| VISA DEBIT mastercard.                                                                                                    |
| Les cartes Visa, Visa Débit, Mastercard et Débit Mastercard sont acceptées.                                                                                                    |
| Remarque : Vous avez maintenant 15 minutes pour effectuer votre paiement.                                                                                                    |
| Il ne faut pas cliquer sur le bouton « Retour » de votre navigateur, ni fermer ni<br>recharger votre navigateur jusqu'à ce que ce processus soit terminé. Par la suite,<br>le système vous redirigera vers le site Web de la province. |
| Le traitement sécurisé des paiements chez 🔟 est assuré par WORLDUNE 🕸                                                                                                    |
| Annuler Effectuer Paiement                                                                                                    |

4. Cliquez sur Effectuer Paiement. Vous serez redirigé vers le portail de paiement.

88

| INFORMATION DE P | AIEMENT               |                  |  |  |  |  |  |  |  |
|------------------|-----------------------|------------------|--|--|--|--|--|--|--|
| 200,00 \$ CAD    |                       |                  |  |  |  |  |  |  |  |
| Nom du détenteur |                       |                  |  |  |  |  |  |  |  |
| Numéro de la     | carte                 |                  |  |  |  |  |  |  |  |
| 01 -             | 2024 🗸                | Cvd de la carte  |  |  |  |  |  |  |  |
|                  |                       |                  |  |  |  |  |  |  |  |
|                  | Soumettre le paiement |                  |  |  |  |  |  |  |  |
| Annuler          |                       |                  |  |  |  |  |  |  |  |
|                  | Visa and Masterca     | rd are accepted. |  |  |  |  |  |  |  |
| V                |                       | INE MM           |  |  |  |  |  |  |  |

5. Saisissez les informations relatives au paiement.

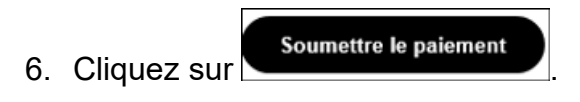

Vous serez redirigé vers le SGPSGE.

## C'est terminé pour l'instant!

Votre demande a été soumise. Vous recevrez un accusé de réception par courriel.

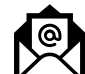

On vous enverra ensuite un autre courriel vous informant que votre demande a été assignée à un conseiller en programmes du ministère de l'Éducation. Vous pourrez alors continuer le processus en soumettant vos documents à l'appui, en entrant les renseignements sur la dotation en personnel et en demandant l'approbation du personnel par le directeur.

Entre-temps, vous pouvez commencer à élaborer ou à réunir les documents suivants, le cas échéant :

- Documents de constitution en société (si vous faites votre demande à titre de personne morale)
- Document d'enregistrement du nom commercial (le cas échéant)
- Plans d'étage détaillés
- Plans des lieux détaillés
- Pour en savoir plus sur les documents requis, vous pouvez revisionner la vidéo d'orientation ou le <u>Guide sur la délivrance</u> <u>des permis des centres de garde d'enfants | Ontario.ca</u>.
- Votre conseiller en programmes examinera votre demande et communiquera avec vous s'il manque des renseignements ou si certains d'entre eux doivent être révisés (voir section « Requêtes de révision et d'ajout de renseignements », page <u>30</u>).

## Étape 11 : Soumission des documents à l'appui

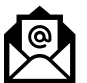

Vous recevrez un courriel vous informant que vous pouvez commencer à soumettre vos documents à l'appui.

**Remarque :** Au besoin, vous pouvez téléverser plusieurs versions d'un même document. Le Ministère examinera la dernière version téléversée.

**Remarque :** Si un document contient plus d'une page, veuillez le téléverser en un seul document. Ne téléversez pas chaque page individuellement.

- 1. Ouvrez votre demande (voir page <u>151</u> pour savoir comment). La page *Vérifiez les renseignements sur la demande* s'affiche.
- Cliquez sur Documents à l'appui
   La page Documents à l'appui s'affiche. Elle contient la liste des documents requis. Certains documents pourraient porter la mention « sans objet » sous la colonne Statut. Les documents figurant dans la liste des Documents à soumettre doivent être soumis en priorité. Vous pouvez toutefois téléverser ceux des autres sections en tout temps.

| Type de document                     | Date de    | Statut     | Date         |                |
|--------------------------------------|------------|------------|--------------|----------------|
|                                      | soumission |            |              |                |
| Documents de constitution en société |            | Sans objet | 1 févr. 2018 | Sélectionner > |
| Attestation des autorités de zonage  |            |            |              | Téléverser un  |
|                                      |            |            |              | document >     |
| Plan d'étage                         |            |            |              | Téléverser un  |
|                                      |            |            |              | document >     |
| plan du site                         |            |            |              | Téléverser un  |
|                                      |            |            |              | document >     |
| Plan d'étage et du site              |            |            |              | Téléverser un  |
|                                      |            |            |              | document >     |

| Type de document                            | Date de    | Statut     | Date         |                |
|---------------------------------------------|------------|------------|--------------|----------------|
| Procédures d'évacuation en cas d'incendie   | soumission |            |              | Téléverser un  |
| approuvées                                  |            |            |              | document >     |
| Politique sur la gestion des situations     |            | Sans objet | 1 févr. 2018 | Sélectionner 3 |
| d'urgence                                   |            | · · ·      |              |                |
| Pratiques d'hygiène                         |            | Sans objet | 1 févr. 2018 | Sélectionner : |
| Politique sur la liste d'attente            |            | Sans objet | 1 févr. 2018 | Sélectionner 3 |
| Politique sur la supervision du sommeil     |            | Sans objet | 1 févr. 2018 | Sélectionner 3 |
| Processus de vérification de la conformité  |            | Sans objet | 1 févr. 2018 | Sélectionner 3 |
| et des contraventions                       |            | -          |              |                |
| Politique relative aux incidents graves     |            | Sans objet | 1 févr. 2018 | Sélectionner 3 |
| Politique relative à l'administration des   |            | Sans objet | 1 févr. 2018 | Sélectionner 3 |
| médicaments                                 |            |            |              |                |
| Politique sur les questions et les          |            | Sans objet | 1 févr. 2018 | Sélectionner 3 |
| préoccupations des parents                  |            |            |              |                |
| Politique sur la mise en œuvre de l'énoncé  |            | Sans objet | 1 févr. 2018 | Sélectionner 3 |
| de programme                                |            |            |              |                |
| Guide à l'intention des parents             |            | Sans objet | 1 févr. 2018 | Sélectionner 3 |
| Énoncé de programme                         |            | Sans objet | 1 févr. 2018 | Sélectionner 3 |
| Politique de sécurité dans l'aire de jeux   |            | Sans objet | 1 févr. 2018 | Sélectionner 3 |
| Politique relative à l'anaphylaxie          |            | Sans objet | 1 févr. 2018 | Sélectionner 3 |
| Politique de supervision des bénévoles et   |            | Sans objet | 1 févr. 2018 | Sélectionner 3 |
| des stagiaires                              |            |            |              |                |
| Politique sur l'obtention d'un relevé des   |            | Sans objet | 1 févr. 2018 | Sélectionner 3 |
| antécédents criminels (avec la vérification |            |            |              |                |
| du secteur vulnérable)                      |            |            |              |                |
| Politique sur la formation et               |            | Sans objet | 1 févr. 2018 | Sélectionner 3 |
| perfectionnement du personnel               |            |            |              |                |
| Exemple de formulaire d'inscription         |            | Sans objet | 1 févr. 2018 | Sélectionner   |
| Formulaire de signalement d'accident        |            | Sans objet | 1 févr. 2018 | Sélectionner   |
| Exemple de menu                             |            | Sans objet | 1 févr. 2018 | Sélectionner 3 |
| Liste des matériaux de jeux, de             |            | Sans objet | 1 févr. 2018 | Sélectionner 3 |

| Type de document                                                                                                    | Date de<br>soumission                  | Statut                                 | Date                           | Action                                 |
|----------------------------------------------------------------------------------------------------|----------------------------------------|----------------------------------------|--------------------------------|----------------------------------------|
| Confirmation de conformité aux exigences<br>en matière de santé                                                                                                    |                                        |                                        |                                | Téléverser un<br>document              |
| Confirmation de conformité au code des<br>incendies                                                                                                    |                                        |                                        |                                | Téléverser un<br>document              |
| Confirmation de conformité aux exigences<br>en matière de bâtiment                                                                                                    |                                        |                                        |                                | Téléverser un<br>document              |
|                                                                                                    |                                        |                                        | Ajo                            | uter un documer                        |
| Autres documents                                                                                                    |                                        |                                        |                                |                                        |
| Type de document                                                                                                    | Date de<br>soumission                  | Statut                                 | Date                           | Action                                 |
| Certificat d'assurance                                                                                                    |                                        |                                        |                                | Téléverser un<br>document              |
|                                                                                                    |                                        |                                        |                                | Téléverser un                          |
| Rapport d'inspection de l'aire de jeux<br>certifié par un tiers (le cas échéant)                                                                                           |                                        |                                        |                                | document                               |
| Rapport d'inspection de l'aire de jeux<br>certifié par un tiers (le cas échéant)<br>vis : En vertu de la <i>Loi de 2014 sur la</i><br>enseignments faux ou trompeurs est o | <i>garde d'enfan</i><br>coupable d'une | ts et la petite enfan<br>: infraction. | Ajo<br><b>ce, quiconque in</b> | document<br>uter un docume<br>clut des |

(Les documents requis varient selon que vous faites votre demande à titre de particulier, de personne morale ou de Première Nation.)

3. Téléversez votre document (voir page <u>24</u> pour savoir comment).

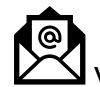

Vous recevrez un accusé de réception par courriel.

- 4. Répétez l'étape 3 pour chaque document.
- 5. Ajoutez d'autres documents au besoin (voir page <u>24</u> pour savoir comment).
- 6. Cliquez sur Suivant>. La page *Renseignements sur la dotation en personnel* s'affiche.

## Étape 12 : Vérification des renseignements sur le personnel

(i) Remarque : L'inscription des membres du personnel et la mise à jour de leurs renseignements se fait par la fonction Gestion des renseignements du personnel dans le menu Administration. Ces renseignements figurent dans votre demande en lecture seule. Pour en savoir plus sur l'inscription des membres du personnel et sur la mise à jour de leurs renseignements, voir page <u>289</u>.

**i Remarque :** La dotation des postes suivants requiert l'approbation du directeur :

- Superviseur détenant le titre d'éducateur de la petite enfance inscrit
- Superviseur ne détenant pas le titre d'éducateur de la petite enfance inscrit
- Personnel des programmes agissant à titre d'éducateur de la petite enfance inscrit
- Enseignant-ressource ne détenant pas le titre d'éducateur de la petite enfance inscrit

**Remarque :** Un permis ne peut être délivré que s'il y a un superviseur inscrit approuvé par le directeur. Pour en savoir plus sur la demande d'approbation du personnel par le directeur, voir page <u>277</u>.

1. Ouvrez votre demande (voir page <u>151</u> pour savoir comment).

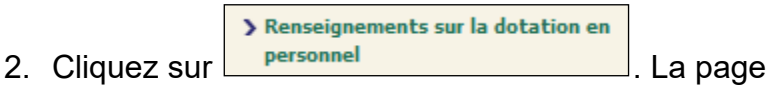

Renseignements sur la dotation en personnel s'affiche.

| Veuillez a<br>Cliquer<br>Gestion de                                                    | pporter<br>es rense                                                                                        | vos modi                                                                 | ficati<br>ts du              | ons<br>per                                                | s dans<br>rsonn                                                             | el >                                                         | section                                                                                                    | • •                     | dmini                    | istra                                                  | ation                                                                          |                                                                  |                                                                        |                                              |                                                                         |               |
|----------------------------------------------------------------------------------------|----------------------------------------------------------------------------------------------------|--------------------------------------------------------------------------|------------------------------|-----------------------------------------------------------|-----------------------------------------------------------------------------|--------------------------------------------------------------|----------------------------------------------------------------------------------------------------|-------------------------|--------------------------|--------------------------------------------------------|--------------------------------------------------------------------------------|------------------------------------------------------------------|------------------------------------------------------------------------|----------------------------------------------|-------------------------------------------------------------------------|---------------|
| Renseigner                                                                             | nents su                                                                                                   | r la dotation                                                            | en pe                        | erso                                                      | nnel                                                                        |                                                              |                                                                                                    |                         |                          |                                                        |                                                                                |                                                                  |                                                                        |                                              |                                                                         |               |
| Employés e                                                                             | n progra                                                                                                   | mme                                                                      |                              |                                                           |                                                                             |                                                              |                                                                                                    |                         |                          |                                                        |                                                                                |                                                                  |                                                                        |                                              |                                                                         |               |
| Superviseu<br>détenant le<br>titre<br>d'éducateu<br>de la petite<br>enfance<br>inscrit | Supervis<br>ne<br>détena<br>pas le ti<br>d'éducat<br>de la pe<br>enfanc<br>inscri<br>(agréé à<br>autre tit | eurEnseign<br>ressou<br>nt<br>tre<br>eur<br>tite<br>se<br>t<br>un<br>re) | ant- f<br>rce<br>d<br>d<br>d | Pers<br>crogr<br>éter<br>ti<br>'édu<br>e la<br>enf<br>ins | onnel<br>de<br>ramme<br>hant le<br>tre<br>cateur<br>petite<br>ance<br>scrit | Per<br>prog<br>rem<br>rôl<br>édu<br>de l<br>en<br>ir<br>(agu | sonnel<br>de<br>gramme<br>qui<br>uplira le<br>le d'un<br>ucateur<br>a petite<br>ufance<br>uscrit<br>réé à un<br>re titre) | Em<br>qu                | ployés<br>non<br>alifiés | Titu<br>dip<br>ou<br>grad<br>ser<br>l'en<br>et<br>jeur | ilaire<br>'un<br>lôme<br>d'un<br>de en<br>vices<br>à<br>fance<br>à la<br>nesse | Titu<br>d'<br>dipl<br>ou o<br>grad<br>techn<br>d<br>serv<br>de k | laire<br>un<br>ôme<br>d'un<br>le en<br>liques<br>es<br>rices<br>bisirs | Men<br>rès<br>l'Or<br>ensei<br>ense<br>de l' | abre en<br>gle de<br>dre des<br>ignantes<br>t des<br>ignants<br>Ontario | Tota          |
| 0                                                                                      | 0                                                                                                    | 0                                                                        | 0                            | )                                                         |                                                                             | 0                                                            |                                                                                                    |                         | 0                        |                                                        | 0                                                                              |                                                                  | 0                                                                      |                                              | 0                                                                       | 0             |
| Employés I                                                                             | ors prog                                                                                                   | ramme                                                                    |                              |                                                           |                                                                             |                                                              |                                                                                                    |                         |                          |                                                        |                                                                                |                                                                  |                                                                        |                                              |                                                                         |               |
| Cuisir                                                                                 | ier                                                                                                    | Adminis                                                                  | trateu                       | ır                                                        |                                                                             | Conc                                                         | ierge                                                                                                    |                         |                          | Au                                                     | tre                                                                            |                                                                  |                                                                        | To                                           | tal                                                                     |               |
| 0                                                                                      |                                                                                                    | 0                                                                        |                              |                                                           | 0                                                                           |                                                              | 0                                                                                                    |                         | 0                        |                                                        |                                                                                |                                                                  |                                                                        |                                              |                                                                         |               |
| Renseigner                                                                             | nents du                                                                                                   | personnel                                                                |                              |                                                           |                                                                             |                                                              |                                                                                                    |                         |                          |                                                        |                                                                                |                                                                  |                                                                        |                                              |                                                                         |               |
| Nom                                                                                    | Prénom                                                                                                    | Date<br>d'embauc<br>he                                                   | Stat                         | ut                                                        | Pos<br>princ                                                                | te<br>ipal                                                   | Numé<br>d'inscri<br>on aup<br>de l'OE                                                                                     | ro<br>ipti<br>rès<br>PE | % dar<br>progr<br>me     | as le<br>am                                            | L'app<br>tion<br>direc<br>est-<br>requ                                         | oroba<br>du<br>cteur<br>elle<br>iise?                            | Statu<br>l'appr<br>ion<br>direc                                        | t de<br>obat<br>du<br>teur                   | Détail d<br>l'approb<br>ion du<br>directeu                              | e<br>at<br>ır |

- 3. Vérifiez les renseignements qui s'y trouvent.
- Si aucun changement n'est requis, cliquez sur Suivant> et passez à Étape 13 : Vérification des renseignements sur les lieux.
- 5. Pour effectuer des changements, faites les étapes qui suivent.

## Ajout d'un membre du personnel à la liste

Avant de commencer les étapes ci-dessous, veuillez télécharger et imprimer le formulaire **Avis concernant la collecte de renseignements personnels** qui se trouve sous l'onglet **Outils et ressources**. Vous devrez remplir le formulaire au cours de cette procédure.

1. Cliquez sur **Gestion des renseignements du personnel**>. La liste du personnel s'affiche.

| cun résultat                                              |
|-----------------------------------------------------------|
| nseignements du personnel                                 |
| Ajouter un employé>                                       |
| otre liste sera vide si aucun membre du personnel n'a été |

(Votre liste sera vide si aucun membre du personnel n'a été inscrit.)

2. Cliquez sur **Ajouter un employé>**. La page **Renseignements** *du personnel* s'affiche.

|                                                                                                    |                                       |                                      | Masquer les instructions             |
|----------------------------------------------------------------------------------------------------|---------------------------------------|--------------------------------------|--------------------------------------|
| Renseignements du personnel                                                                         |                                       |                                      |                                      |
| Prénom de l'employé: *                                                                              |                                       |                                      |                                      |
| Nom de l'employé: *                                                                                 |                                       |                                      |                                      |
| Date d'embauche: *                                                                                  |                                       |                                      | P.ex. 28/04/2012                     |
| L'employé est-il un éducateur de la petite<br>enfance inscrit: *                                    | O Oui O                               | Non                                  |                                      |
| Emplacement/Détail du poste                                                                         |                                       |                                      |                                      |
|                                                                                                    |                                       | Sé                                   | lectionner le poste et l'emplacement |
| Avis : En vertu de la <i>Loi de 2014 sur la garde</i><br>renseignments faux ou trompeurs est coupal | d <i>'enfants ei</i><br>ble d'une inf | t <i>la petite enfan</i><br>raction. | ce, quiconque inclut des             |
|                                                                                                    |                                       | Quitter                              | Sauvegarder et revenir               |
|                                                                                                    |                                       |                                      |                                      |

- 3. Saisissez les Renseignements du personnel.
- 4. Remplissez le formulaire **Avis concernant la collecte de renseignements personnels**.
  - 4.1. Demandez à la personne de signer le formulaire et remettez-lui une copie.

4.2. Conservez le formulaire dans le dossier du personnel. () Remarque : Si vous n'avez pas encore téléchargé et imprimé le formulaire, vous le trouverez sous l'onglet Outils et ressources

- 5. Entrez l'emplacement où travaille l'employé et le **poste** qu'il y occupe.
  - 5.1. Cliquez sur **Sélectionner le poste et l'emplacement**>. La page suivante s'affiche.

| Accueil > Gestion des rense                                                          | eignements du personi                                   | nel >                           |                          |
|--------------------------------------------------------------------------------------|---------------------------------------------------------|---------------------------------|--------------------------|
| Nom du centre de garde ou<br>de l'agence de garde<br>d'enfants en milieu familial: * | Veuillez sélectionner                                   |                                 | ~                        |
| Poste principal: *                                                                   | Veuillez sélectionner                                   |                                 | ~                        |
| Avis : En vertu de la <i>Loi de 2014</i><br>renseignments faux ou tromper            | 4 sur la garde d'enfants (<br>irs est coupable d'une in | et la petite enfan<br>fraction. | ce, quiconque inclut des |
|                                                                                      |                                                         | Annuler                         | Sauvegarder et revenir   |

- 5.2. Sélectionnez le nom du centre de garde.
- 5.3. Sélectionnez le **poste principal** du demandeur. Pour les membres du personnel qui ont plus d'une responsabilité, n'indiquez que le rôle principal.
- 5.4. Remplissez tous les champs qui apparaissent.

|    | 5.5. Cliquez | Sur reven                 | der et<br>ir |                           |
|----|--------------|---------------------------|--------------|---------------------------|
| 6. | Cliquez sur  | Sauvegarder et<br>revenir | ou           | Sauvegarder et<br>suivant |

Si vous voulez demander l'approbation du Directeur tout de suite :

- 6.1. Appuyez sur s'ouvre.
- 6.2. Passez à la prochaine section, étape 5.

Si l'approbation du directeur n'est pas requise, vous avez terminé. Passez à l'<u>Étape 13 : Vérification des renseignements</u> sur les lieux.

## Demande d'approbation du personnel par le directeur

| 1. | Cliquez sur | Approbation du directeur du personne                |                |
|----|-------------|-----------------------------------------------------|----------------|
| 2. | Cliquez sur | Demander l'approbation du directeur<br>du personnel | . Une liste de |
|    | renseignem  | ents sur le personnel apparaît.                     |                |

| Pour faire une demande d'approbation du directeur pour<br>d'abord saisir les<br>renseignements requis dans <u>Gestion des renseignement</u><br>« Administration ».                                                                                                    | r un employé, vo<br><u>s du personnel</u> c | ous devez<br>lans la section |  |  |
|----------------------------------------------------------------------------------------------------|---------------------------------------------|------------------------------|--|--|
| Raison de la demande d'approbation                                                                                                    |                                             |                              |  |  |
| <ul> <li>Superviseur détenant le titre d'éducateur de la petite enfance inscrit</li> <li>Superviseur ne détenant pas le titre d'éducateur de la petite enfance inscrit (agréé à un autre titre)</li> <li>Personnel de programme qui remplira le rôle d'un personnel qualifié</li> <li>Enseignant-ressource</li> </ul> |                                             |                              |  |  |
|                                                                                                    | Quitter                                     | Suivant                      |  |  |

- 3. Sélectionnez le type d'approbation que vous voulez demander des options sur la page.
- 4. Appuyez sur <u>Suivant</u>. La page *Renseignements sur le candidat* s'affiche.

| Renseignements sur l'auteur de la demande                                                                                                    |                                                                                                    |  |  |  |
|----------------------------------------------------------------------------------------------------|----------------------------------------------------------------------------------------------------|--|--|--|
| Nom de l'auteur de la demande:*                                                                                                    | Veuillez sélectionner                                                                                                    |  |  |  |
| Nom du centre de garde ou de l'agence de<br>garde d'enfants en milieu familial:                                                                                                    | EFGH Centre de Garde                                                                                                    |  |  |  |
| Numéro d'inscription à l'Ordre des<br>éducatrices et des éducateurs de la petite<br>enfance (OEPE) :                                                                                     |                                                                                                    |  |  |  |
| Avez-vous vérifié le numéro d'inscription de<br>la personne dans le tableau public de l'OEPE<br>(pour les superviseurs détenant le titre<br>d'éducateur de la petite enfance inscrit)? : | Oui O Non                                                                                                    |  |  |  |
| L'approbation est requise pour que l'employé<br>travaille auprès d'enfants des groupes<br>suivants (Cochez toutes les réponses qui<br>s'appliquent.):*                                   | Annexe 1 :<br>Poupon (moins de 18 mois)<br>Bambin (18 mois jusqu'à 30 mois)<br>Préscolaire (30 mois jusqu'à 6 ans)<br>Jardin d'enfants (44 mois jusqu'à 7 ans)<br>Âge scolaire primaire/moyen (68 mois jusqu'à 13 ans)<br>Âge scolaire moyen (9 ans jusqu'à 13 ans)<br>Annexe 4 :<br>Groupe de regroupement familial (moins de 13 ans) |  |  |  |
| Date de début proposée:*                                                                                                    | P.ex. 28/04/2012                                                                                                    |  |  |  |
| Quel est le pourcentage de la journée que le<br>superviseur doit travailler en programme?                                                                                                |                                                                                                    |  |  |  |
| Cette personne devra normalement travailler:                                                                                                    | heures par jour: Veuillez séle 🗸<br>jours par semaine: Veuillez séle 🗸<br>semaines par année: Veuillez séle 🗸                                                                                                    |  |  |  |

(Il s'agit seulement d'une partie de la fenêtre – votre fenêtre pourrait être différente)

- 5. Ajoutez les renseignements sur l'auteur de la demande.

   **Remarque :** Sélectionnez seulement <u>un</u> groupe d'âge par membre du personnel des programmes agissant à titre d'employé qualifié (agréé à un autre titre).
- Indiquez l'expérience de la garde d'enfants du candidat.
   6.1. Cliquez sur Ajouter l'expérience>. La page Expérience de la garde d'enfants s'affiche.

#### DEMANDE DE PERMIS Demande de permis d'exploitation d'un centre de garde d'enfants

| Expérience de la g                                        | arde d'enfa | nts      |              |         |          |              |     |                           |
|-----------------------------------------------------------|-------------|----------|--------------|---------|----------|--------------|-----|---------------------------|
| Nom du programm                                           | e:*         |          |              |         |          |              |     |                           |
| Poste: *                                                  |             |          |              |         |          |              |     |                           |
| Date de début: *                                          |             |          | P.ex. 28/0   | 4/2012  |          |              |     |                           |
| Date de fin: *                                            |             |          | P.ex. 28/0   | 4/2012  |          |              |     |                           |
| Type d'expérience                                         | * 0         | Bénévole |              | © E     | mploi re | émunéré      |     |                           |
| Description des<br>responsabilités et<br>groupes d'âge: * | des         |          |              |         |          |              |     | *                         |
| Adresse du progra                                         | mme         |          |              |         |          |              |     |                           |
| Pays: *                                                   | CANADA      |          |              |         |          |              | •   | •                         |
| Adresse:                                                  | Rue #       | *        | Nom de rue:* |         |          | Type de rue: |     | Point cardinal:           |
| Numéro d'unité:                                           |             | <b>–</b> | luméro:      |         |          |              |     |                           |
| Renseignements<br>additionnels sur<br>l'adresse:          |             |          |              |         |          |              |     |                           |
| Ville: *                                                  |             |          |              |         |          |              |     |                           |
| Province/État: *                                          | Ontario     |          | •            |         |          |              |     |                           |
| Code postal:                                              |             |          |              |         |          |              |     |                           |
| Case postale:                                             |             | Numéi    | то: Тур      | e:<br>• | Ident    | ifiant:      |     | Région:                   |
| Route rurale:                                             |             | -        | Numér        | 0:      |          |              |     |                           |
|                                                           |             |          |              |         |          | Annu         | ler | Sauvegarder et<br>revenir |

- 6.2. Entrez les renseignements demandés.
- 6.3. Cliquez sur <u>revenir</u>. La page **Renseignements sur le candidat** s'affiche.
- 7. Cliquez sur
- 8. Si l'employé à faire approuver est :
  - un superviseur ne détenant pas le titre d'éducateur de la petite enfance inscrit;
  - un membre du personnel des programmes agissant à titre d'éducateur de la petite enfance inscrit;

La question suivante apparaît au bas de l'écran.

| La personne prévoit-elle suivre des formations ou acquérir des titres de             | Oui  | Non     |
|--------------------------------------------------------------------------------------|------|---------|
| compétence additionnels afin de satisfaire aux exigences énoncées dans la <i>Loi</i> | 0 00 | 0 11011 |
| de 2014 sur la garde d'enfants et la petite enfance et tout règlement y              |      |         |
| afférent?                                                                            |      |         |

8.1. Répondez à la question.
8.2. Si vous répondez « Oui », le système vous demande d'indiquer la formation prévue.

| Formation additionnelle                  |                |                           |                         |            |  |
|------------------------------------------|----------------|---------------------------|-------------------------|------------|--|
| Nom de l'établissement<br>d'enseignement | Titre du cours | Date de début<br>du cours | Date de fin du<br>cours |            |  |
|                                          |                |                           | Ajouter                 | un cours > |  |

8.2.1. Cliquez sur **Ajouter un cours>.** La page **Formation** *additionnelle* s'affiche.

| Formation additionnelle    |                  |         |                           |
|----------------------------|------------------|---------|---------------------------|
| Nom de l'établissement     |                  |         |                           |
| d'enseignement: *          |                  |         |                           |
| Titre du cours: *          |                  |         |                           |
| Date de début du cours: *  | P.ex. 28/04/2012 |         |                           |
| Date de fin du cours: *    | P.ex. 28/04/2012 |         |                           |
| Commentaires additionnels: |                  |         | *                         |
|                            |                  | Annuler | Sauvegarder et<br>revenir |

- 8.2.2. Entrez les renseignements demandés.
- 8.2.3. Cliquez sur revenir
- 9. Cliquez sur
- 10. La page *Documents à l'appui* peut s'afficher.

| Type de document | Date de soumission | Nom du fichier                                                  | Commentaires : | :                           |
|------------------|--------------------|-----------------------------------------------------------------|----------------|-----------------------------|
| Copie du diplôme |                    |                                                                 |                | Téléverser un<br>document > |
|                  |                    |                                                                 | Ajo            | outer un document >         |
|                  |                    | <précédent< td=""><td>Quitter</td><td>Suivant</td></précédent<> | Quitter        | Suivant                     |

*(La fenêtre que vous verrez* peut présenter d'autres types de documents requis.)

- 10.1. Téléversez les documents à l'appui requis (voir page <u>24</u> pour savoir comment).
- 10.2. Cliquez sur Suivant. La page Vérifier et soumettre s'affiche.

| Vérifier et soumettre                                                                                                    |                                                                                      |
|----------------------------------------------------------------------------------------------------|--------------------------------------------------------------------------------------|
|                                                                                                    | Afficher les instructions                                                            |
|                                                                                                    |                                                                                      |
| Tout agrandir   Tout réd                                                                                                    | uire 👼 Imprimer                                                                      |
| Renseignements sur l'auteur de la demande 🔻                                                                                                    | <u>Réviser &gt;</u>                                                                  |
| Statut d'approbation:                                                                                                    | Brouillon                                                                            |
| Nom de l'auteur de la demande:                                                                                                    | Mzzzz, Marie                                                                         |
| Nom du centre de garde ou de l'agence de<br>garde d'enfants en milieu familial:                                                                                                    | EFGH Centre de Garde                                                                 |
| Numéro d'inscription à l'Ordre des<br>éducatrices et des éducateurs de la petite<br>enfance (OEPE) :                                                                                     | 1111                                                                                 |
| Avez-vous vérifié le numéro d'inscription de<br>la personne dans le tableau public de l'OEPE<br>(pour les superviseurs détenant le titre<br>d'éducateur de la petite enfance inscrit)? : | ● Ouî <sup>©</sup> Non                                                               |
| L'approbation est requise pour que l'employé<br>travaille auprès d'enfants des groupes<br>suivants (Cochez toutes les réponses qui<br>s'appliquent.):                                    | Annexe 1 :<br>Poupon (moins de 18 mois)<br>Âge scolaire moyen (9 ans jusqu'à 13 ans) |
| Date de début proposée:                                                                                                    | 01/02/2018                                                                           |
| Quel est le pourcentage de la journée que le<br>superviseur doit travailler en programme?                                                                                                | 100%                                                                                 |

(Page partielle seulement)

- 11. Vérifiez les renseignements qui s'y trouvent.
- 12. S'il y a des changements à apporter aux renseignements saisis :
  - 12.1. Cliquez sur
  - 12.2. Faites vos changements.
  - 12.3. Cliquez sur
- 13. Cliquez sur **Soumettre**. La page **Déclaration et autorisation** s'affiche.

| DÉCLARATION ET A                                                          | UTORISATION                                                                                          |                                                                                 |                                                              |                                     |
|---------------------------------------------------------------------------|----------------------------------------------------------------------------------------------------|---------------------------------------------------------------------------------|--------------------------------------------------------------|-------------------------------------|
| Je confirme que la pe<br>fournis. L'individu a n<br>connaissance de la co | rsonne visée par la présente d<br>eçu et a signé un formulaire d'a<br>illecte des renseignements per | emande a pris connais:<br>avis de collecte des rer<br>sonnels afin de traiter ( | sance des renseigne<br>nseignements persor<br>cette demande. | ments qui y sont<br>nnels et a pris |
| ○ J'accepte                                                               | 🔿 Je refuse                                                                                          |                                                                                 |                                                              |                                     |
| Avis : En vertu de la<br>renseignments faux                               | <i>Loi de 2014 sur la garde d'</i><br>ou trompeurs est coupable                                      | enfants et la petite e<br>d'une infraction.                                     | enfance, quiconque                                           | e inclut des                        |
|                                                                           |                                                                                                    |                                                                                 |                                                              |                                     |

14. Si vous êtes d'accord avec la déclaration, cliquez sur le bouton radio « J'accepte ».

| 15. Cliquez sur <b>Soumettre</b> . La page <b>Confirmation</b> s'affiche. |                     |                     |                                 |         |
|---------------------------------------------------------------------------|---------------------|---------------------|---------------------------------|---------|
|                                                                           | Votre demande d'app | robation du directe | eur du personnel a été soumise. |         |
|                                                                           |                     |                     |                                 | Quitter |
| 16.                                                                       | Cliquez sur         | Quitter             | . Votre page d'accueil s'affi   | che.    |

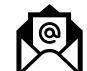

Vous recevrez un accusé de réception par courriel.

- Votre conseiller en programmes examinera votre demande et communiquera avec vous s'il manque des renseignements ou si certains d'entre eux doivent être révisés. (Voir les sections : <u>Révision de vos entrées</u> et <u>Répondre à un commentaire</u>.)
- Si un permis vous est délivré, vous recevrez un courriel vous en informant. Imprimez la lettre d'approbation et conservez-la dans le dossier de l'employé.
- Si le directeur n'approuve pas le membre du personnel, vous en serez immédiatement informé par courriel.

#### Modification des renseignements sur les membres du personnel

1. Cliquez sur **Gestion des renseignements du personnel**>. La liste du personnel s'affiche.

| Renseigne | tenseignements du personnel |                                                                                         |                                                                                    |                    |        |                |  |
|-----------|-----------------------------|-----------------------------------------------------------------------------------------|------------------------------------------------------------------------------------|--------------------|--------|----------------|--|
|           |                             |                                                                                         |                                                                                    |                    | F      | Par page 10 🗸  |  |
| Nom▼      | Prénom                      | Nom du centre de<br>garde ou de<br>l'agence de garde<br>d'enfants en milieu<br>familial | Poste principal                                                                    | Date<br>d'embauche | Statut |                |  |
| Mzzzz     | Marie                       | EFGH Centre de<br>Garde                                                                 | Superviseur<br>détenant le titre<br>d'éducateur de la<br>petite enfance<br>inscrit | 01/02/2018         | Actif  | Sélectionner > |  |

- 2. Pour ouvrir le dossier d'un membre du personnel, cliquez sur **Sélectionner>.**
- 3. Faites les changements requis. Pour savoir comment corriger les renseignements d'un employé, le désactiver dans le

système ou lui donner un statut de congé temporaire, voir page <u>299</u>.

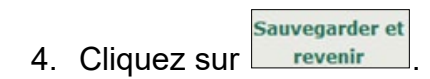

#### Étape 13 : Vérification des renseignements sur les lieux

**Remarque :** Vous ne pouvez pas apporter de modifications dans la fenêtre Détail de l'espace; elle est en lecture seule. Les données qui figurent sur cette page sont basées sur les informations fournies dans les détails de votre demande et les documents à l'appui (plan d'étage et plan des lieux). Ces informations sont approuvées en principe par la direction.

- 1. Ouvrez votre demande (voir page <u>151</u> pour savoir comment).
- 2. Cliquez sur > Détail de l'espace. La page Détail de l'espace s'affiche.

**(i) Remarque :** S'il n'y a rien à l'écran, c'est que votre plan d'étage n'a pas encore été approuvé en principe.

| Détail de l'espac                                | e                 |                              |              |                                |           |                  |                                               |                   |  |
|--------------------------------------------------|-------------------|------------------------------|--------------|--------------------------------|-----------|------------------|-----------------------------------------------|-------------------|--|
| Plans Approuvés                                  | i                 |                              |              |                                |           |                  |                                               |                   |  |
| 1                                                | Type de document  | t                            |              |                                | Version   | 1                | Date                                          | de soumission     |  |
| Plan d'étage                                     |                   |                              |              | v1                             |           |                  | 3 oct. 2                                      | 024               |  |
| plan du site                                     |                   |                              |              | v1                             |           |                  | 3 oct. 2                                      | 024               |  |
|                                                  |                   |                              |              |                                |           |                  |                                               |                   |  |
| Capacité primaire                                | e *               |                              |              |                                |           |                  |                                               |                   |  |
|                                                  |                   |                              | Anne         | xe 4                           |           |                  |                                               | a (1) 1 1         |  |
| Nom de la salle                                  | Niveau d'étage    | Grou                         | pe d'âge     | Tranche d'âge Capacit          |           | cité             | Superficie de la<br>salle (mètres<br>carrés)* |                   |  |
| 1507                                             | Premier étage     | Groupe<br>familia            | e d'âge<br>I | moins d                        | e 13 ans  | 1                | 4                                             | 450.72            |  |
| 1510                                             | Premier étage     | Group<br>familia             | e d'âge<br>I | moins d                        | e 13 ans  | 1                | 4                                             | 450.72            |  |
| Capacité totale                                  |                   |                              |              | 28                             |           |                  |                                               |                   |  |
|                                                  |                   |                              |              |                                |           |                  |                                               |                   |  |
| Salles fonctionnant MOINS de 6 heures par jour : |                   |                              |              |                                |           |                  |                                               |                   |  |
|                                                  |                   |                              |              |                                |           |                  |                                               |                   |  |
|                                                  |                   |                              |              |                                |           |                  |                                               |                   |  |
| Est-ce que le gro                                | upe d'âge familia | l servir                     | a des enfan  | its de m                       | ioins de  | 24 mois ?        |                                               |                   |  |
|                                                  | 1507              |                              | Oui          |                                |           |                  |                                               |                   |  |
|                                                  | 1510              |                              | Oui          |                                |           |                  |                                               |                   |  |
|                                                  |                   |                              |              |                                |           |                  |                                               |                   |  |
| Aire de repos                                    |                   |                              |              |                                |           |                  |                                               |                   |  |
| Nom de l'ai                                      | re de renos       |                              | Niveau o     | l'étane                        |           | L'aire de        | renos                                         | est associée avec |  |
|                                                  |                   |                              |              |                                |           |                  | quelle                                        | salle ?           |  |
| 1001                                             |                   | Premie                       | er étage     |                                |           | 1510             |                                               |                   |  |
| 1002                                             |                   | Premie                       | er étage     |                                |           | 1507             |                                               |                   |  |
|                                                  |                   |                              |              |                                |           |                  |                                               |                   |  |
| Autres aires requ                                | Jises             |                              |              |                                |           |                  |                                               |                   |  |
| Nom                                              | ı de la salle     |                              |              | Nivea                          | au d'étag | je               |                                               | Type d'aire       |  |
|                                                  |                   |                              |              |                                |           |                  |                                               |                   |  |
| Emplacement du                                   | terrain de jeu    |                              |              |                                |           |                  |                                               |                   |  |
| Emplacement d                                    | u Groupe d'       | âge                          | Superficie   | e Capa                         | cité du   | Hauteur          | de la                                         | Équipement fixe ? |  |
| terrain de jeu                                   |                   | du terra<br>de jeu<br>(mètre |              | in terrain de c<br>i jeu<br>is |           | clôture (mètres) |                                               |                   |  |
| Au niveau du sol e                               | t                 |                              | 1000         | 999                            |           | 2                |                                               | Oui               |  |
| contiguë aux locau                               | IX                |                              |              |                                |           |                  |                                               |                   |  |
|                                                  |                   |                              |              |                                |           |                  |                                               |                   |  |
|                                                  |                   |                              | Précéde      | ent                            |           | Quitter          |                                               | Suivant           |  |

3. Vérifiez les renseignements qui s'y trouvent. Si vous décelez des erreurs, communiquez avec votre conseiller en programmes.

**i Remarque :** Les renseignements sur cette page pourraient changer durant le processus de délivrance de permis après

avoir revu les mesures et donné d'autres approbations ministérielles.

4. Cliquez sur Quitter . Votre page d'accueil s'affiche.

#### Étape 14 : Imprimer la lettre relative aux plans d'étage et des lieux

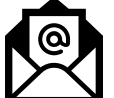

Lorsque vos plans d'étage et des lieux seront approuvés en principe, vous en serez informé par courriel et vous recevrez une lettre en attestant. Un avis sera également ajouté dans la section **Actions du Ministère** de votre page d'accueil.

La lettre indique le numéro de version et la date à titre informatif.

- 1. Dans votre page d'accueil, descendez jusqu'à la section **Actions du Ministère**.
- 2. Ouvrez la section Examen du plan d'étage/du plan de site Nouvelles demandes de permis.

| Action                                          | Action du Ministère                   |                                                                                      |                         |                       |                |  |  |  |
|-------------------------------------------------|---------------------------------------|--------------------------------------------------------------------------------------|-------------------------|-----------------------|----------------|--|--|--|
| Nouvelle                                        | Nouvelles demandes de permis Total: 0 |                                                                                      |                         |                       |                |  |  |  |
| Approbations du directeur du personnel Total: 0 |                                       |                                                                                      |                         |                       |                |  |  |  |
| ID                                              | Nom de l'auteur de<br>la demande      | Nom du centre de<br>garde ou de l'agence<br>de garde d'enfants en<br>milieu familial | Adresse                 | Date<br>d'approbation |                |  |  |  |
| 2767                                            | EFGH Corp                             | EFGH Centre de Garde                                                                 | 2 ZZZ Sentier ,<br>Mark | 01/02/2018            | Sélectionner > |  |  |  |

3. Cliquez sur **Sélectionner>**. La page **Vérification et** *soumission* s'affiche.

| Approbations du Ministère            |
|--------------------------------------|
| Lettre d'approbation du plan d'étage |

- 4. Cliquez sur le lien **Lettre d'approbation du plan d'étage** dans le haut de la page. La fenêtre de téléchargement s'affiche.
- 5. Cliquez sur (ouvrir). La lettre s'ouvre en format PDF.
- 6. Imprimez la lettre.
  - 6.1. Sélectionnez Fichier (File) → Imprimer (Print). La fenêtre *Print* s'ouvre.

```
6.2. Cliquez sur Print (Imprimer).
```

- 7. Cliquez sur 🔤 pour fermer la lettre.
- 8. Soumettez-la aux autorités municipales afin d'obtenir les approbations requises.

Conseil : Pour en savoir plus sur les approbations municipales requises en vue de l'obtention d'un permis pour un centre de garde, revisionnez la vidéo d'orientation ou <u>Guide sur la délivrance des permis des centres de garde</u> <u>d'enfants | Ontario.ca</u>.

Votre conseiller en programmes pourrait communiquer avec vous pour réviser votre demande ou les documents à l'appui (voir page <u>30</u>.)

#### Étape 15 : Envoyez votre solde des droits (le cas échéant)

(i) Remarque : Vous serez informé par courriel si et quand vous devez vous acquitter d'un solde. Le solde des frais est le solde restant après la déduction du montant du dépôt initial. Si votre capacité totale finale (somme de toutes les capacités primaires) est inférieure ou égale à 24 enfants, vous n'avez pas à payer de frais supplémentaires.

| <u>Nombre maximal</u><br><u>d'enfants</u> | Frais pour<br>un nouveau<br>permis | Frais pour le<br>renouvellement<br>d'un permis | Frais pour la révision d'un permis |
|-------------------------------------------|------------------------------------|------------------------------------------------|------------------------------------|
| 0 à 24                                    | 200 \$                             | 100 \$                                         | 50 \$                              |
| 25 à 49                                   | 250 \$                             | 120 \$                                         | 65 \$                              |
| 50 à 74                                   | 300 \$                             | 140 \$                                         | 75 \$                              |
| 75 à 99                                   | 350 \$                             | 170 \$                                         | 90 \$                              |
| 100 à 124                                 | 400 \$                             | 200 \$                                         | 100 \$                             |
| 125 ou plus                               | 450 \$                             | 230 \$                                         | 115 \$                             |

Figure 1 : Tableau des frais pour les centres de garde d'enfants

Veuillez noter que le montant du paiement est susceptible d'être modifié. Veuillez consulter le montant du paiement dans le SGPSGE.

Votre permis ne sera pas délivré avant que le solde des droits ne soit envoyé et traité.

| Nouvelles demandes d             | e permis                                                                          |                      | Total: 1                                  |                   |
|----------------------------------|-----------------------------------------------------------------------------------|----------------------|-------------------------------------------|-------------------|
| Nom de l'auteur de la<br>demande | Nom du centre de garde ou<br>de l'agence de garde<br>d'enfants en milieu familial | Adresse              | Statut                                    |                   |
| EFGH Corp                        | EFGH Garde d'enfants                                                              | 2 Xyz Road , Markham | Paiement du<br>solde des<br>droits requis | Sélectionner<br>> |

- 1. Ouvrez la demande.
- 2. Cliquez Solde des droits . La page Paiement des droits s'ouvre.
- 3. Lisez l'information.
- 4. Cliquez sur <u>Payer par carte de crédit</u>. Un message de confirmation s'affiche.

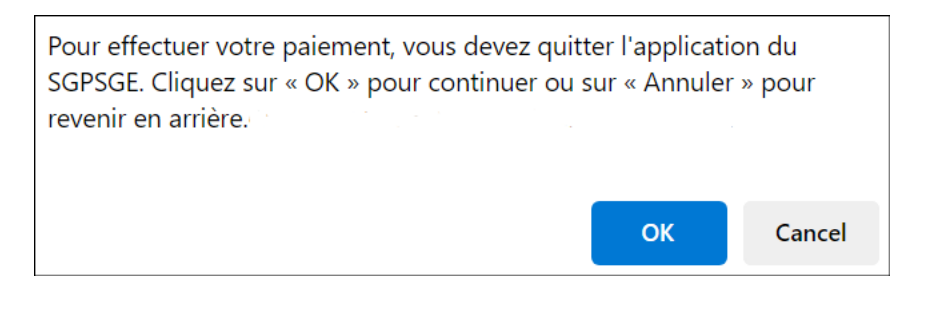

5. Cliquez sur **ο**κ pour continuer. La fenêtre **Aperçu de la** *demande* s'affiche.

| Aperçu de la demande                                                                                                    |  |  |  |  |  |  |  |  |
|----------------------------------------------------------------------------------------------------|--|--|--|--|--|--|--|--|
| Paiement à l'ordre de : Childcare Licensing (FR)                                                                                                    |  |  |  |  |  |  |  |  |
| Total : 200,00\$ (CAD)                                                                                                    |  |  |  |  |  |  |  |  |
|                                                                                                    |  |  |  |  |  |  |  |  |
| Méthode de paiement                                                                                                    |  |  |  |  |  |  |  |  |
|                                                                                                    |  |  |  |  |  |  |  |  |
| VISA VISA                                                                                                    |  |  |  |  |  |  |  |  |
| DEBIT mastercard. debit                                                                                                    |  |  |  |  |  |  |  |  |
| Les cartes Visa, Visa Débit, Mastercard et Débit Mastercard sont acceptées.                                                                                            |  |  |  |  |  |  |  |  |
|                                                                                                    |  |  |  |  |  |  |  |  |
| Remarque : Vous avez maintenant 15 minutes pour effectuer votre<br>paiement.                                                                                           |  |  |  |  |  |  |  |  |
| Il ne faut pas cliquer sur le bouton « Retour » de votre navigateur, ni fermer ni<br>recharger votre navigateur jusqu'à ce que ce processus soit terminé. Par la suite |  |  |  |  |  |  |  |  |
| le système vous redirigera vers le site Web de la province.                                                                                                    |  |  |  |  |  |  |  |  |
| Le traitement sécurisé des paiements chez 🔃 est assuré par WORLDLINE ٬ 🕅                                                                                               |  |  |  |  |  |  |  |  |
|                                                                                                    |  |  |  |  |  |  |  |  |
| Annuler Effectuer Paiement                                                                                                    |  |  |  |  |  |  |  |  |

6. Cliquez sur Effectuer Paiement. Vous serez redirigé vers le portail de paiement.

| INFORMATION DE PAIEMENT           |                             |  |  |  |  |  |  |  |
|-----------------------------------|-----------------------------|--|--|--|--|--|--|--|
| 200,00 \$ CAD                     |                             |  |  |  |  |  |  |  |
| Nom du déten                      | Nom du détenteur            |  |  |  |  |  |  |  |
| Numéro de la c                    | carte                       |  |  |  |  |  |  |  |
| 01 🗸                              | 01 • 2024 • Cvd de la carte |  |  |  |  |  |  |  |
|                                   |                             |  |  |  |  |  |  |  |
|                                   | Soumettre le paiement       |  |  |  |  |  |  |  |
| Annuler                           |                             |  |  |  |  |  |  |  |
| Visa and Mastercard are accepted. |                             |  |  |  |  |  |  |  |
| V                                 |                             |  |  |  |  |  |  |  |

7. Saisissez les informations relatives au paiement.

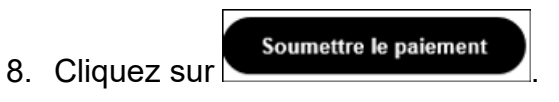

9. Vous serez redirigé vers le SGPSGE.

#### **Prochaines étapes**

- > Le directeur examinera votre demande.
- Si votre permis est délivré, il faudra imprimer vos documents de délivrance de permis. (Consultez la page <u>165</u> pour plus de détails).

# Demande de permis d'exploitation d'agence de services de garde en milieu familial

Introduction

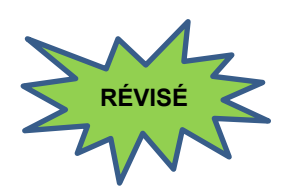

Le module de **Nouvelle demande de permis** est l'endroit dans le système où vous pouvez soumettre une demande de permis d'exploitation d'agence de garde d'enfants en milieu familial. Vous pouvez également y consulter la liste des demandes de permis que vous avez soumises.

Vous pouvez faire votre demande à titre de particulier, de personne morale ou de Première Nation. Le processus à suivre est sensiblement le même pour ces trois catégories de demandeur. Toutefois, seules les pages du système se rapportant aux personnes morales sont utilisées dans cette section pour les besoins de la démonstration.

Cette section vous guide tout au long de la procédure de demande et suit généralement la structure du panneau de navigation de gauche. Au fur et à mesure que les sections sont remplies, une coche s'affiche dans le panneau de navigation.

| Nouvelle demande de permis $\checkmark$                            |
|--------------------------------------------------------------------|
| Faire la demande d'un nouveau<br>permis                            |
| > Catégorie de programme                                           |
| > Historique de délivrance de<br>permis                            |
| <ul> <li>Catégorie d'auteur de la<br/>demande</li> </ul>           |
| Renseignements sur l'auteur de<br>la demande                       |
| > Documents initiaux                                               |
| > Vérifiez les renseignements sur<br>la demande                    |
| > Dépôt initial                                                    |
| > Solde des droits                                                 |
| > Documents à l'appui                                              |
| <ul> <li>Consulter les nouvelles demandes<br/>de permis</li> </ul> |

(i) Remarque : Vous ne pourrez pas terminer toutes les étapes en une seule fois. Si vous présentez une demande de financement au titre du SPAGJE, vous devez envoyer votre demande aux gestionnaires de système de services pour qu'ils vous offrent des conseils au sujet du SPAGJE. Vous recevrez un courriel quand des conseils au sujet du SPAGJE auront été fournis. Vous pourrez alors soit soumettre de nouveau la demande aux gestionnaires de système de services, soit remplir la page **Dépôt initial** et soumettre la demande au ministère de l'Éducation, soit retirer la demande.

Si vous ne présentez pas de demande de financement au titre du SPAGJE, vous pourrez remplir la page **Dépôt initial**. À ce moment, votre demande sera examinée et confiée à un conseiller en programmes du ministère de l'Éducation. Vous recevrez un courriel pour vous informer du moment où vous pourrez poursuivre la procédure de demande.

### Étape 1 : Renseignements de base

| 2.                                                                                                    | Cliquez sur                                                                                                    | <ul> <li>Faire la demande d'un nouv<br/>permis</li> </ul>                                                                                                    | eau                                                                                                    | a page <b>Avi</b>                                                                                                    | s de                                                                                                    |  |  |  |
|----------------------------------------------------------------------------------------------------|----------------------------------------------------------------------------------------------------|----------------------------------------------------------------------------------------------------|----------------------------------------------------------------------------------------------------|----------------------------------------------------------------------------------------------------|----------------------------------------------------------------------------------------------------|--|--|--|
| collecte de renseignements personnels s'affiche.                                                                                                    |                                                                                                    |                                                                                                    |                                                                                                    |                                                                                                    |                                                                                                    |  |  |  |
| Avis de coll                                                                                                    | lecte de renseigne                                                                                                    | ments personnels                                                                                                    |                                                                                                    |                                                                                                    |                                                                                                    |  |  |  |
| Veuillez noter<br>de permis sor<br>d'administrati                                                                                                    | que les renseignem<br>nt recueillis en vertu<br>ion et d'application c                                                                                                    | nents opérationnels et personnels fou<br>de la <i>Loi de 2014 sur la garde d'enfa</i><br>de la Loi et des règlements y afférent                                                                                                    | rnis dans le<br>ants et la p                                                                                                    | e cadre de la prése<br>etite enfance, aux                                                                                                    | ente demande<br>( fins                                                                                                   |  |  |  |
| L'administrati<br>décision quan<br>garderies et l<br>et les règlem<br>services de g<br>l'étude des se                                                                    | on et l'application de<br>It à la délivrance du<br>es agences de garde<br>ents y afférent et de<br>arde d'enfants titulai<br>ervices de garde d'er                                                                     | e la Loi comprennent l'examen et la v<br>permis, la conduite d'inspections, la<br>e d'enfants en milieu familial titulaires<br>es conditions énoncées dans le permis<br>ires de permis et l'analyse des politiq<br>nfants.                                                                                                    | vérification<br>gestion des<br>s de permis<br>s, l'établisse<br>ues et l'éva                                                          | de la présente de<br>s plaintes concerna<br>s, l'application à la<br>ement de rapports<br>aluation, la surveil                                                                              | mande, la<br>ant les<br>a fois de la Loi<br>s publics sur les<br>llance et                                               |  |  |  |
| Dans le cadre<br>renseignemer<br>d'une garderi<br>l'auteur de la<br>services de sa<br>éducateurs de<br>éducateurs de<br>et des Service<br>conseils d'adr<br>renseignemer | e de l'administration<br>nts personnels pertir<br>e ou d'une agence d<br>demande, dont les<br>anté publique, les se<br>e la petite enfance, l<br>es aux consommateu<br>ministration de distri<br>nts pertinents dans l | et de l'application de la Loi, le Ministe<br>nents aux fins de la délivrance et du r<br>le garde d'enfants en milieu familial a<br>services municipaux d'inspection des<br>ervices de police et d'application de la<br>le Ministère des Services gouverneme<br>urs de l'Ontario, Industrie Canada et<br>ct des services sociaux, provinces, te<br>e cadre de l'administration et de l'app | ère se rése<br>renouvellen<br>uprès aupr<br>bâtiments,<br>loi, l'Ordre<br>entaux et d<br>autres indi<br>erritoires ou<br>plication de | rve le droit de rec<br>nent du permis d'é<br>rès d'organisations<br>d'incendie et de s<br>e des éducatrices e<br>es Services aux co<br>vidus, ministères,<br>a pays qui peuven<br>e la Loi. | eveillir des<br>exploitation<br>s autres que<br>zonage, les<br>et des<br>onsommateurs<br>municipalités,<br>t détenir des |  |  |  |
| Les renseigne<br>services de ga                                                                                                    | ements opérationnels<br>arde du site Web du                                                                                                    | s de l'auteur de la demande sont sus<br>ministère de l'Éducation (EDU) et d'é                                                                                                    | ceptibles d'<br>être rendus                                                                                                    | être affichés dans<br>publics sur dema                                                                                                    | s la page des<br>Inde.                                                                                                   |  |  |  |
| Pour obtenir d<br>communiquer<br>ministère de l                                                                                                    | de plus amples rense<br><sup>-</sup> avec la Direction de<br>l'Éducation, 77, rue                                                                                                    | eignements sur la collecte de renseig<br>e la garde d'enfants, Division de la pe<br>Wellesley Ouest, C.P. 980, Toronto (                                                                                                    | nements pe<br>etite enfanc<br>Ontario) Mi                                                                                             | ersonnels, prière d<br>e et de la garde d<br>7A 1N3, 416 314-1                                                                                                    | de<br>l'enfants,<br>8373.                                                                                                |  |  |  |
| Avis : En ve<br>renseignme                                                                                                    | ertu de la <i>Loi d</i> e 20<br>nts faux ou trompo                                                                                                    | 014 sur la garde d'enfants et la pe<br>eurs est coupable d'une infraction                                                                                                    | etite enfar<br>n.                                                                                                    | nce, quiconque i                                                                                                    | nclut des                                                                                                    |  |  |  |
|                                                                                                    |                                                                                                    |                                                                                                    |                                                                                                    | Ouitter                                                                                                    | Suivant                                                                                                    |  |  |  |

(Votre fenêtre peut être différente.)

- 3. Lisez l'Avis de collecte de renseignements personnels.
- 4. Cliquez sur <u>Suivant</u>. La page *Catégorie de programme* s'affiche.

| Catégorie de programme                                                         |  |  |  |  |  |  |
|--------------------------------------------------------------------------------|--|--|--|--|--|--|
| Veuillez sélectionner le type de permis pour lequel vous faites une demande: * |  |  |  |  |  |  |
| O Centre de garde O Agence de garde d'enfants en milieu familial               |  |  |  |  |  |  |
| Quitter Sauvegarder et Suivant                                                 |  |  |  |  |  |  |

- 5. Sélectionnez le bouton radio Agence de garde d'enfants en milieu familial.
- 6. Cliquez sur Sauvegarder et Suivant
- 7. La page *Historique de délivrance de permis* s'affiche.

### Étape 2 : Historique de délivrance de permis

| Historique de délivrance de permis                                                                                                    |           |             |                        |
|----------------------------------------------------------------------------------------------------|-----------|-------------|------------------------|
| <ol> <li>Avez-vous, ou une personne<br/>morale dont vous êtes ou avez été<br/>le directeur ou le dirigeant, déjà fait<br/>l'objet d'un refus pour exploiter un<br/>programme agréé sous le régime de<br/>la Loi sur les garderies ou de la Loi<br/>de 2014 sur la garde d'enfants et la<br/>petite enfance? *</li> </ol>   | O Oui O N | on          |                        |
| 2. Avez-vous, ou une personne<br>morale dont vous êtes ou avez été<br>le directeur ou le dirigeant, déjà fait<br>l'objet d'une résiliation, d'un non-<br>renouvellement ou d'une<br>suspension de permis en vertu de la<br>Loi sur les garderies ou de la Loi de<br>2014 sur la garde d'enfants et la<br>petite enfance? * | ○ oui ○ N | n           |                        |
| 3. Avez-vous, ou une personne<br>morale dont vous êtes ou avez été<br>le directeur ou le dirigeant, déjà été<br>condamné pour une infraction à la<br>Loi sur les garderies ou à<br>l'article 78 de la Loi de 2014 sur la<br>garde d'enfants et la petite<br>enfance? *                                                     | ○ oui ○ N | on          |                        |
|                                                                                                    | Quitter   | Sauvegarder | Sauvegarder et Suivant |

(La page que vous verrez pourrait différer de celle-ci.)

1. Répondez à toutes les questions dans l'historique de délivrance de permis.

**Remarque** : Selon les réponses que vous fournirez, d'autres questions pourraient apparaître.

Cliquez sur Sauvegarder et suivant
 La page Catégorie d'auteur de la demande s'affiche.

#### Étape 3 : Vérification de la page « Catégorie d'auteur de la demande »

| Catégorie d'auteur de la demande                                                                                                    |                                                                                                   |                                                        |                                                                 |                                                        |  |  |
|----------------------------------------------------------------------------------------------------|---------------------------------------------------------------------------------------------------|--------------------------------------------------------|-----------------------------------------------------------------|--------------------------------------------------------|--|--|
| Langue de correspondance: *                                                                                                    | Anglais                                                                                           |                                                        |                                                                 |                                                        |  |  |
| Catégorie d'auteur de la<br>demande/de titulaire de permis: *                                                                                                    | Personne morale                                                                                   |                                                        |                                                                 |                                                        |  |  |
| Numéro de la personne morale:                                                                                                    | Not Available Pas dispo                                                                           | nible[04064]                                           |                                                                 |                                                        |  |  |
| Nom de la personne morale: *                                                                                                    | 462525 Ontario Inc.                                                                               |                                                        |                                                                 |                                                        |  |  |
| La personne morale est-elle une<br>société coopérative?: *                                                                                                    | Non                                                                                               |                                                        |                                                                 |                                                        |  |  |
| La personne morale est-elle: *                                                                                                    | À but lucratif                                                                                    |                                                        |                                                                 |                                                        |  |  |
| Veuillez sélectionner le type<br>d'organisation (le cas échéant):                                                                                                    | Collège/université                                                                                |                                                        |                                                                 |                                                        |  |  |
| Avez-vous produit une déclaration<br>initiale auprès du ministère des<br>Services gouvernementaux et des<br>Services aux consommateurs<br>(MSGSC) dans les 60 jours suivant<br>la constitution en société?: * | Oui                                                                                               |                                                        |                                                                 |                                                        |  |  |
| La personne morale fait-elle des<br>affaires sous un autre nom que<br>son nom de personne morale?: *                                                                                                    | Non                                                                                               |                                                        |                                                                 |                                                        |  |  |
| Cette personne morale s'occupe-t-<br>elle de plusieurs services (p. ex.,<br>son conseil d'administration<br>chapeaute à la fois des services de<br>garde et d'autres services dans la<br>collectivité)?: *    | Non                                                                                               |                                                        |                                                                 |                                                        |  |  |
| Veuillez noter que les personnes morales<br>Services gouvernementaux et des Servic<br>la fusion ou la continuation. Un avis de c<br>ex. changement d'adresse, de directeurs                                   | doivent remplir une déc<br>es aux consommateurs d<br>hangement doit être env<br>ou de dirigeants) | aration initiale<br>ans les 60 jour<br>oyé dans les 15 | et l'envoyer au m<br>s suivant la consti<br>i jours suivant tou | inistère des<br>tution en société,<br>t changement (p. |  |  |
|                                                                                                    | P                                                                                                 | récédent                                               | Quitter                                                         | Suivant                                                |  |  |

(Le contenu de la fenêtre dépend du type d'auteur de la demande : particulier, société ou Première Nation).

1. Passez en revue les informations relatives à votre type d'auteur de la demande. La section a été remplie à partir de votre profil.

**(i)** Remarque : Aucune information ne peut être modifiée dans

Quitter

cette fenêtre. Si votre profil est incorrect, cliquez sur et mettez votre profil à jour. Seules certaines informations du profil peuvent être modifiées. Voir la page 39 pour obtenir plus de détails sur la mise à jour de votre profil.

Suivant 2. Cliquez sur La fenêtre **Renseignements sur** l'auteur de la demande s'affiche.

#### Étape 4 : Vérification de la page « Renseignements sur l'auteur de la demande »

| Renseignements su                                | ir l'auteur de la dema                                                            | nde           |                                                                     |         |          |
|--------------------------------------------------|-----------------------------------------------------------------------------------|---------------|---------------------------------------------------------------------|---------|----------|
| Nom de l'auteur de                               | la demande:                                                                       | EFGH          | Corp                                                                |         |          |
| Numéro de téléphone : * (111)                    |                                                                                   | 111-1111      |                                                                     |         |          |
| Télécopieur:                                     |                                                                                   |               |                                                                     |         |          |
| Courriel de l'auteur                             | Courriel de l'auteur de la demande:* debra                                        |               | .starr@ontario.ca                                                   |         |          |
| Site Web:                                        |                                                                                   |               |                                                                     |         |          |
| Nom de la personne                               | e-ressource: *                                                                    | Xyz, J        | ean                                                                 |         |          |
| Poste de la personr                              | ne-ressource:                                                                     |               |                                                                     |         |          |
| Numéro de télépho<br>ressource: *                | ne de la personne-                                                                | (111)         | 111-1111                                                            |         |          |
| Adresse postale                                  |                                                                                   |               |                                                                     |         |          |
| Adresse: *                                       | Numéro municipal: 2<br>Nom de rue: Xyx<br>Type de rue: Sentier<br>Point cardinal: |               |                                                                     |         |          |
| Numéro d'unité:                                  | No.:                                                                              |               |                                                                     |         |          |
| Renseignements<br>additionnels sur<br>l'adresse: |                                                                                   |               |                                                                     |         |          |
| Ville: *                                         | Markham                                                                           |               |                                                                     |         |          |
| Province: *                                      | Ontario                                                                           |               |                                                                     |         |          |
| Code postal:*                                    | L3R 3M4                                                                           |               |                                                                     |         |          |
| Case postale:                                    | No.:<br>Type de boîte:<br>Qualificatif de la boîte<br>Nom de la région de la      | :<br>a boîte: |                                                                     |         |          |
| Route rurale:                                    | No.:                                                                              |               |                                                                     |         |          |
| Pays :*                                          | CANADA                                                                            |               |                                                                     |         |          |
|                                                  |                                                                                   |               |                                                                     |         |          |
|                                                  |                                                                                   |               | <précédent< td=""><td>Quitter</td><td>Suivant&gt;</td></précédent<> | Quitter | Suivant> |

1. Vérifiez les renseignements figurant sur cette page. Ils y ont été automatiquement importés depuis votre profil.

**Remarque** : Aucune information ne peut être modifiée à partir de cette fenêtre. Si les informations sont incorrectes,

cliquez sur **Quitter** et mettez votre profil à jour. Pour obtenir plus de détails sur la mise à jour de votre profil, allez à la page <u>39</u>.

2. Cliquez sur Suivant>. La page *Renseignements sur l'agence* s'affiche.

#### Étape 5 : Entrée des renseignements sur l'agence

| Renseignements sur l'agence             |                                                                            |                    |                            |                    |  |  |  |
|-----------------------------------------|----------------------------------------------------------------------------|--------------------|----------------------------|--------------------|--|--|--|
| Nom de l'agence: *                      |                                                                            |                    |                            |                    |  |  |  |
| Courriel de l'agence: *                 |                                                                            |                    |                            |                    |  |  |  |
| Site Web:                               |                                                                            |                    |                            |                    |  |  |  |
| Télécopieur:                            |                                                                            |                    |                            |                    |  |  |  |
| Numéro de téléphone : *                 |                                                                            | Poste:             |                            |                    |  |  |  |
| Numéro de téléphone                     |                                                                            | Poste:             |                            |                    |  |  |  |
| Nom de la personne-                     |                                                                            |                    |                            |                    |  |  |  |
| ressource: *                            |                                                                            |                    | ]                          |                    |  |  |  |
| PUSIC .                                 |                                                                            |                    |                            |                    |  |  |  |
| Adresse municipale du bureau p          | rincipal de l'agen                                                         | ce                 |                            |                    |  |  |  |
| Adresse:                                |                                                                            |                    |                            |                    |  |  |  |
| Auresse.                                | Numéro Nom<br>municipal:                                                   | de rue: *          | Type de rue:               | Point<br>cardinal: |  |  |  |
|                                         | *                                                                          |                    |                            | ~                  |  |  |  |
|                                         |                                                                            |                    |                            |                    |  |  |  |
| Numéro d'unité:                         | Numéro d'unité                                                             | No ·               |                            |                    |  |  |  |
| Renseignements additionnels             | •                                                                          |                    |                            |                    |  |  |  |
| sur l'adresse:                          | L                                                                          |                    |                            |                    |  |  |  |
| Ville: *                                |                                                                            |                    |                            |                    |  |  |  |
| Province: *                             | Ontario                                                                    | $\checkmark$       |                            |                    |  |  |  |
| Code postal: *                          |                                                                            |                    |                            |                    |  |  |  |
| Gestionnaire des services               | Veuillez sélection                                                         | ner                |                            | ~                  |  |  |  |
| Conseil d'administration de             | Nata - Dave transver la CCMD/CADCO la altra actà da altra surra alla dalla |                    |                            |                    |  |  |  |
| district des services sociaux: *        |                                                                            |                    | ine plus pres de chez vou. | , cirquez ici      |  |  |  |
| Offrirez-vous des services de ga        | rde d'enfants en i                                                         | nilieu familial au | O Qui O Non                |                    |  |  |  |
| siège de l'organisme?:*                 |                                                                            |                    |                            |                    |  |  |  |
| Adresse postale de l'agence (si         | elle est différente                                                        | de l'adresse mu    | nicipale du bureau prin    | cipal)             |  |  |  |
| Pays : *                                | CANADA                                                                     |                    | · · ·                      | •                  |  |  |  |
| Adresse:                                | Numéro Nom d                                                               | e rue:             | Type de rue:               | Point cardinal:    |  |  |  |
|                                         | municipal:                                                                 |                    |                            |                    |  |  |  |
| Numéro d'unité:                         |                                                                            |                    |                            | *  ``              |  |  |  |
| Renseignements additionnels             | ↓ <b>└</b>                                                                 | NO.:               |                            |                    |  |  |  |
| sur l'adresse:                          |                                                                            |                    |                            |                    |  |  |  |
| Ville:                                  |                                                                            |                    |                            |                    |  |  |  |
| Province:                               | Veuillez sélection                                                         | iner 🗸             |                            |                    |  |  |  |
| Code postal:                            |                                                                            | ]                  |                            |                    |  |  |  |
| Case postale:                           | No.: Type d                                                                | e Qualificatif de  | la boîte: Nom de la        | région de la boît  |  |  |  |
|                                         | boîte:                                                                     | ~                  |                            |                    |  |  |  |
| Route rurale:                           | No.:                                                                       |                    |                            |                    |  |  |  |
|                                         |                                                                            | ]                  |                            |                    |  |  |  |
| Description du programme                |                                                                            |                    |                            |                    |  |  |  |
| Langue de prestation des<br>services: * | 🗆 Anglais 🗆 F                                                              | rançais 🗆 Autre    |                            |                    |  |  |  |
|                                         |                                                                            |                    |                            |                    |  |  |  |
| Précédent                               | Quitter                                                                    | Sauvegarde         | er Sauvegarder             | et Suivant         |  |  |  |
|                                         |                                                                            |                    |                            |                    |  |  |  |

(Votre fenêtre peut être différente.)

1. Saisissez les informations.

#### Notes et conseils sur les champs

Tous les champs : N'écrivez <u>pas</u> en majuscules. **Remarque :** D'autres questions peuvent s'afficher en fonction de vos réponses.

#### Gestionnaire des services municipaux regroupés/Conseil d'administration de district des services sociaux (GSMR/CADSS)

- Le GSMR/CADSS, également connu sous le nom de gestionnaire de système de services (GSS), est généralement cartographié automatiquement à l'aide du code postal de l'emplacement du centre de garde d'enfants ou de l'agence de garde d'enfants en milieu familial.
- Si le système n'est pas en mesure de localiser le GSMR/CADSS à partir du code postal, vous devrez utiliser le menu déroulant pour sélectionner le GSMR/CADSS de votre centre de garde d'enfants ou de votre agence de garde d'enfants en milieu familial.
- La localisation de votre GSMR/CADSS local déterminera la région et le bureau de la Direction de la garde d'enfants du ministère de l'Éducation auxquels votre demande sera assignée.
- Remarque : Cette section ne s'applique pas si le type d'auteur de la demande est « Première Nation ».
- Si le GSMR/CADSS ne se remplit pas automatiquement et que vous ne savez pas quoi saisir :
  - (e) Cliquez sur le lien ici.

Note : Pour trouver le GSMR/CADSS le plus près de chez vous, cliquez sur ici

Une fenêtre de téléchargement de fichier s'affiche.

- (f) Cliquez sur open (ouvrir). Le document qui s'affiche vous aidera à trouver le GSMR/CADSS de votre région.
- (g) Parcourez le document et notez le nom du gestionnaire de système de services de votre région.
  - Conseil : Cherchez le nom de votre ville.
- (h) Fermez le document (cliquez sur FICHIER→QUITTER)

 Si le GSMR/CADSS est la ville de Toronto, sélectionnez le quartier dans lequel votre centre de garde d'enfants exercera ses activités.

#### Langue de prestation des services :

- Il s'agit de la ou des langues dans lesquelles vous vous fournirez vos services dans votre agence. Vous pouvez en sélectionner plus d'une.
- En sélectionnant Autre, la page s'agrandit. Sélectionnez la langue, puis cliquez sur Ajouter>>. Vous pouvez en sélectionner plus d'une.

Sauvegarder et

2. Cliquez sur suivant La page *Renseignements* 

opérationnels s'affiche.

#### Étape 6 : Entrée des renseignements opérationnels

Avertissement : Cliquez régulièrement sur sauvegarder tout au long du processus de demande pour vous assurer que vos informations ne sont pas perdues.

| Renseignements sur les locaux de services de garde en milieu familial proposés                                      |                                                                       |  |  |  |  |  |  |
|----------------------------------------------------------------------------------------------------|-----------------------------------------------------------------------|--|--|--|--|--|--|
| Comptez-vous présenter une demande de financement<br>au titre du SPAGJE?: *                                         | ○ Oui ○ Non                                                           |  |  |  |  |  |  |
| Gestionnaire des services municipaux regroupés et<br>Conseil d'administration de district des services<br>sociaux * | Nombre proposé de locaux de services de<br>garde en milieu familial * |  |  |  |  |  |  |
| Veuillez sélectionner V                                                                                             |                                                                       |  |  |  |  |  |  |

 Utilisez le bouton radio pour préciser si votre programme a l'intention présenter une demande de financement au titre du système pancanadien d'apprentissage et de garde des jeunes enfants (SPAGJE).

(i) **Remarque :** Les conseils au sujet du Système pancanadien d'apprentissage et de garde des jeunes enfants (SPAGJE) ne constituent pas une décision ou une promesse d'inscription au SPAGJE. Les candidats au SPAGJE devront encore soumettre les formulaires nécessaires et conclure des contrats avec leur gestionnaire de système de services respectif afin d'établir l'inscription et le financement.

() Remarque : Les gestionnaires de systèmes de services peuvent avoir une période spécifique pendant laquelle ils acceptent les demandes du SPAGJE. Pour plus d'informations, veuillez contacter directement votre gestionnaire de système de services (GSS) local.

**Remarque :** Le financement du SPAGJE ne s'applique pas aux programmes de garde d'enfants situés dans une réserve des Premières nations, en reconnaissance du financement fédéral fourni en vertu du Cadre d'apprentissage et de garde des jeunes enfants autochtones. Pour plus d'informations, veuillez contacter l'administratrice ou l'administrateur du bureau du conseil de bande.

2. Utilisez le menu déroulant pour sélectionner un GSMR/CADSS dans lequel vous exploiterez des établissements de garde d'enfants en milieu familial.

**(i) Remarque :** Si vous avez indiqué que vous fournirez des services de garde d'enfants en milieu familial au bureau

principal de l'agence, vous devez sélectionner le GSMR/CADSS du bureau principal de l'agence.

3. Entrez dans la zone de texte libre le nombre de locaux de services de garde en milieu familial que vous exploiterez dans le GSMR/CADSS. Cliquez ensuite sur **Ajouter**>.

Si vous souhaitez ajouter des GSMR/CADSS supplémentaires, cliquez sur le menu déroulant suivant et répétez les étapes 2 et 3.

Si vous souhaitez supprimer un GSMR/CADSS, cliquez sur **Supprimer**.

| Veuillez nommer les catégories de programmes que vous comptez offrir |                                         |                                                                 |             |                        |  |  |  |
|----------------------------------------------------------------------|-----------------------------------------|-----------------------------------------------------------------|-------------|------------------------|--|--|--|
| Renseignements opérationnels                                         |                                         |                                                                 |             |                        |  |  |  |
| Options de pro<br>(cocher tout ce                                    | gramme suggérées<br>e qui s'applique) * | □ Journée entière (six heures et plus par □ Avant l'école jour) |             |                        |  |  |  |
|                                                                      |                                         | □ Demi-journée (moins de six heures par □ Après l'école jour)   |             |                        |  |  |  |
|                                                                      |                                         | □ Horaire prolongé (plus de 12 heures) □ Pour la nuit           |             |                        |  |  |  |
|                                                                      |                                         | □ Horaire flexible (p. ex. quarts, soirées) □ Fin de semaine    |             |                        |  |  |  |
|                                                                      |                                         |                                                                 |             |                        |  |  |  |
|                                                                      | Précédent                               | Quitter                                                         | Sauvegarder | Sauvegarder et Suivant |  |  |  |

4. Sélectionnez **Options de programme suggérées** que vous prévoyez d'offrir dans les établissements de garde d'enfants en milieu familial.

**(i)** Remarque : Vous pouvez sélectionner plus d'une option.

Cliquez sur suivant
 La page Vérifiez les renseignements
 sur la demande s'affiche.

#### Étape 7 : Télécharger les documents initiaux

Si vous avez indiqué que vous fournirez des services de garde d'enfants en milieu familial au bureau principal de l'agence, vous devez téléverser l'approbation de zonage.

| Masquer les instructions                  |                    |  |           |  |         |               |  |
|-------------------------------------------|--------------------|--|-----------|--|---------|---------------|--|
| TBD INID - Documents initiaux à soumettre |                    |  |           |  |         |               |  |
| Documents à soumettre                     |                    |  |           |  |         |               |  |
| Type de document                          | Date de soumission |  | Statut    |  | Date    | Mesure        |  |
| L'approbation du zonage                   |                    |  |           |  |         | Téléverser un |  |
|                                           |                    |  |           |  |         | document      |  |
|                                           |                    |  |           |  |         |               |  |
|                                           |                    |  |           |  |         |               |  |
|                                           |                    |  |           |  |         |               |  |
|                                           |                    |  | Précédent |  | Quitter | Suivant       |  |

1. Cliquez sur **Téléverser un document** pour sélectionner un fichier sur votre ordinateur.

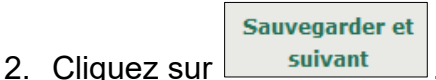

**Remarque :** Vous ne pouvez téléverser qu'un seul document. Le document peut comporter plusieurs pages.

(i) **Remarque :** Si vous avez des questions sur le zonage, contactez votre administration municipale pour obtenir des renseignements sur la procédure d'approbation relative au zonage.

Conseil : Si vous avez mentionné que vous avez l'intention de demander un financement du SPAGJE, vous pouvez soumettre votre demande au GSS pour obtenir des conseils avant de téléverser votre approbation de zonage.

Toutefois, lorsque vous recevez les conseils du GSS, vous devez téléverser l'approbation de zonage afin de soumettre la demande au ministère.

#### Étape 8 : Examiner et soumettre votre demande

Toutes les informations que vous avez saisies dans votre demande s'affichent dans une fenêtre en continu pour vous permettre de les consulter facilement.

| Vérifiez les renseignements sur la de                                                                                                    | mande        |               |           |         |
|----------------------------------------------------------------------------------------------------|--------------|---------------|-----------|---------|
| Tout agrandir                                                                                                    | Tout réduire |               | 👼 Imprime | er      |
| Historique de délivrance de permis 📥                                                                                                    | ,            |               |           | Révise  |
| <ol> <li>Avez-vous, ou une personne<br/>morale dont vous êtes ou avez été<br/>le directeur ou le dirigeant, déjà<br/>fait l'objet d'un refus pour exploiter<br/>un programme agréé sous le<br/>régime de la Loi sur les garderies<br/>ou de la Loi de 2014 sur la garde<br/>d'enfants et la petite enfance?</li> </ol>  | Non          |               |           |         |
| 2. Avez-vous, ou une personne<br>morale dont vous êtes ou avez été<br>le directeur ou le dirigeant, déjà<br>fait l'objet d'une résiliation, d'un<br>non-renouvellement ou d'une<br>suspension de permis en vertu de la<br>Loi sur les garderies ou de la Loi de<br>2014 sur la garde d'enfants et la<br>petite enfance? | Non          |               |           |         |
| 3. Avez-vous, ou une personne<br>morale dont vous êtes ou avez été<br>le directeur ou le dirigeant, déjà été<br>condamné pour une infraction à la<br>Loi sur les garderies ou à<br>l'article 78 de la Loi de 2014 sur la<br>garde d'enfants et la petite<br>enfance?                                                    | Non          |               |           |         |
| Catégorie d'auteur de la demande 🔻                                                                                                    |              |               |           |         |
| Renseignements sur l'auteur de la de                                                                                                    | emande 🔻     |               |           |         |
| Renseignements sur l'agence 🔻                                                                                                    |              |               |           | Révis   |
| Renseignements opérationnels 🔻                                                                                                    |              |               |           | Révis   |
| Avis : En vertu de la <i>Loi de 2014 sur la garde d'enfants et la petite enfance,</i> quiconque inclut des<br>renseignments faux ou trompeurs est coupable d'une infraction.                                                                                                    |              |               |           |         |
| Retirer la demande                                                                                                    |              |               |           |         |
|                                                                                                    |              |               |           |         |
|                                                                                                    |              | Précédent     | Quitter   | Suivant |
| <b>Conseil :</b> Pour imprimer votre demande, cliquez sur                                                                                                    |              |               |           |         |
| Imprimer (dans lo s                                                                                                    | oin cunór    | ieur droit du | formul    | laira)  |

1. Examinez votre demande.

Avertissement : Une fois que vous aurez cliqué sur

Soumettre, vous ne pourrez plus modifier votre demande jusqu'à ce que le gestionnaire de système de services vous donne son avis, ou après qu'elle a été soumise et approuvée par votre conseiller en programmes. Vous ne pourrez pas changer de type de demande (c.-à-d. centre de garde d'enfants ou service de garde en milieu familial). Si vous devez modifier le type de la demande après l'avoir soumise, vous devrez retirer cette demande et en commencer une nouvelle.

- 2. Si une révision est nécessaire dans une section donnée :
  - 2.1. Cliquez sur <u>Réviser</u>. Votre demande s'ouvre à la section demandée.
  - 2.2. Apportez les modifications nécessaires.
  - 2.3. Cliquez sur <u>suivant</u> pour enregistrer vos modifications.
- 3. Si vous souhaitez retirer votre demande :
  - 3.1. Cliquez sur Retirer la demande (au bas de la fenêtre Vérifiez les renseignements sur la demande). Un message de confirmation s'affiche.

Vous avez choisi de retirer votre demande de permis. Veuillez noter que toutes les demandes d'approbation des directeurs du personnel, les documents à l'appui et les renseignments sur le personnel liées à cette demande seront également retirées. Cliquez OK pour procéder.

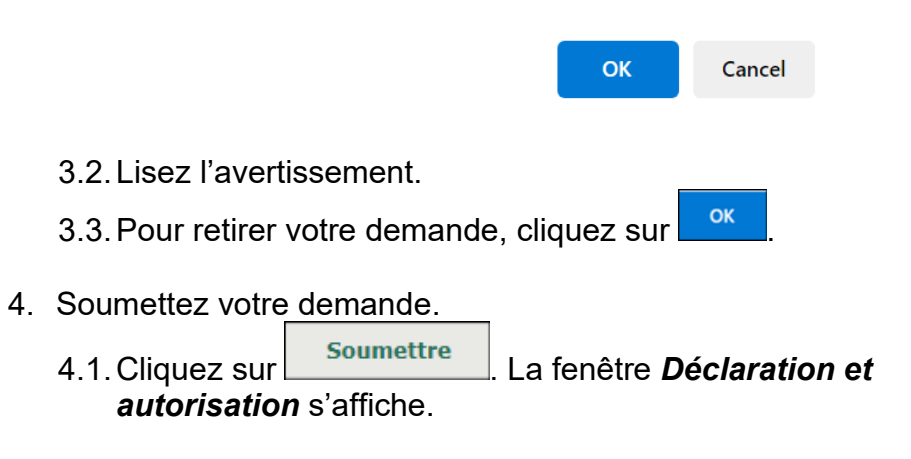

#### Déclaration et autorisation

Je déclare que tous les renseignements fournis dans le cadre de la présente demande sont véridiques, exacts et complets et j'autorise la collecte et la divulgation indirectes de mes renseignements personnels aux fins d'administration et d'application de la *Loi de 2014 sur la garde d'enfants et la petite enfance* (LGEPE).

Je confirme que je ne suis pas interdit par l'article 9 de la LGEPE d'exploiter un centre de garde ou une agence de services de garde en milieu familial.

<u>Si vous avez l'intention de vous inscrire au système pancanadien d'apprentissage et de garde des jeunes enfants</u> <u>(SPAGJE)</u> : **Je comprends** que le ministère partagera les renseignements contenus dans la présente demande avec tous les gestionnaires de systèmes de services énumérés dans ma demande afin d'obtenir des conseils du gestionnaire de systèmes de services ou de lui fournir un avis concernant mon intention de m'inscrire au SPAGJE, aux fins du paragraphe 13.1 (2) du Règl. de l'Ont. 137/15.

Je comprends que tout conseil fournit par un gestionnaire du système de services aux fins de l'article 13.1 du Règl. de l'Ont. 137/15 sera fondé sur les renseignements dont dispose le gestionnaire du système de services à ce moment-là et que ce conseil ne constitue pas une décision ou une promesse concernant l'inscription au SPAGJE. (Veuillez noter que cela ne s'applique pas aux programmes de garde d'enfants dans les réserves des Premières Nations en reconnaissance du financement fédéral fourni dans le cadre d'apprentissage et de garde des jeunes enfants autochtones)

<u>Si vous n'avez PAS l'intention de vous inscrire au système pancanadien d'apprentissage et de garde des jeunes</u> <u>enfants (SPAGJE)</u> : **Je comprends** que le ministère partagera les renseignements contenus dans la présente demande avec tous les gestionnaires de systèmes de services énumérés dans ma demande afin de les informer de mon intention de ne pas m'inscrire au SPAGJE aux fins du paragraphe 13.1 (2) du Règl. de l'Ont. 137/15. (Veuillez noter que cela ne s'applique pas aux programmes de garde d'enfants dans les réserves des Premières Nations en reconnaissance du financement fédéral fourni dans le cadre d'apprentissage et de garde des jeunes enfants autochtones)

J'accepte

O Je refuse

Avis : En vertu de la *Loi de 2014 sur la garde d'enfants et la petite enfance,* quiconque inclut des renseignments faux ou trompeurs est coupable d'une infraction.

- 4.2. Si vous êtes d'accord avec la déclaration, cliquez sur le bouton radio « J'accepte ».
- 4.3. L'étape suivante dépendra de votre réponse à la question
   « Comptez-vous présenter une demande de financement au titre du SPAGJE? » :
  - **4.3.1.** Si vous avez dit que vous avez l'intention de présenter une demande de financement au titre du SPAGJE, la demande sera soumise au GSS pour avis.
  - 4.3.2. Cliquez sur
  - 4.3.3. Vous avez terminé pour l'instant!

(i) **Remarque** : Après que le GSS a donné ses conseils relatifs au SPAGJE, la demande vous sera renvoyée et vous devrez payer le dépôt initial avant de soumettre la demande au ministère. (une fois que vous avez reçu un courriel qui

vous informe que les conseils au sujet du SPAGJE ont été fournis, lisez l'<u>Étape 9 : Examiner les conseils au sujet du</u> <u>SPAGJE</u> pour continuer).

**4.3.4.** Si vous n'avez pas l'intention de présenter une demande de financement au titre du SPAGJE, la demande sera soumise au ministère.

| Cliquez sur                                                          | Procéder au paiement des frais de dépôt | . La |  |
|----------------------------------------------------------------------|-----------------------------------------|------|--|
| fenêtre <b>Dépôt initial</b> s'affiche. (passez à l' <u>Étape 10</u> |                                         |      |  |
| Verser le dépôt initial)                                             |                                         |      |  |

#### Étape 9 : Examiner les conseils au sujet du SPAGJE

Une fois que vous avez reçu un courriel qui vous informe que les conseils au sujet du SPAGJE ont été fournis, vous devez vérifier les détails de votre demande.

La demande se trouve dans la section « Éléments en cours » de votre tableau de bord, ou sous « Consulter les nouvelles demandes de permis » dans le panneau de navigation de gauche. Allez à l'un de ces endroits et cliquez sur **Sélectionner** ou **Sélectionner la demande**.

1. Vous accéderez à la page *Vérifiez les renseignements sur la demande*. Lisez les informations sur la page, en particulier celles de la section **Renseignements opérationnels**, pour vérifier l'état d'avancement des conseils au sujet du SPAGJE.

**(i) Remarque :** Le GSS vous a peut-être laissé un commentaire. Utilisez le panneau de navigation de gauche pour vous rendre sur la page *Renseignements opérationnels* et vérifiez s'il y a un commentaire dans la section **Historique des commentaires du GSS et d'auteur de la demande**.

Si nécessaire, saisissez un commentaire dans le champ de texte libre **Commentaires au GSS**, puis cliquez sur **Ajouter** >. Utilisez le panneau de navigation de gauche pour retourner à la page *Vérifiez les renseignements sur la demande* 

| Renseignements opérationnels 📤                                                                                 | Réviser                                                   |                                                |  |
|----------------------------------------------------------------------------------------------------|-----------------------------------------------------------|------------------------------------------------|--|
| Données sur le financement au titre du SPAGJE                                                                  |                                                           |                                                |  |
| Comptez-vous présenter une demande de financement au titre du SPAGJE?:                                         | Oui                                                       |                                                |  |
| Gestionnaire des services municipaux regroupés et<br>Conseil d'administration de district des services sociaux | État d'avancement des conseils au sujet du<br>IX SPAGJE   |                                                |  |
| Municipalité régionale de Durham                                                                               | Refus                                                     |                                                |  |
|                                                                                                    | Le programme est incompat<br>croissance dirigés par le GS | ible avec les plans de<br>S (alinéa 77.3(2)c)) |  |

2. Facultatif : Si vous devez mettre à jour des informations, cliquez sur **Réviser** dans la section appropriée et mettez les informations à jour.

Avertissement : Si vous mettez à jour les options ou la durée du programme, ou le nombre de locaux de services de garde en milieu familial, il est possible que l'état des conseils au sujet du SPAGJE soit réinitialisé et que le GSS doive fournir de nouveaux conseils.

Si l'état des conseils au sujet du SPAGJE est réinitialisé, utilisez le panneau de navigation de gauche pour vous rendre jusqu'au GSS sur la page **Renseignements opérationnels**. Ajoutez un commentaire pour le GSS sur la page **Renseignements opérationnels**. Entrez un commentaire dans la zone de texte libre **Commentaires au GSS**, puis cliquez sur **Ajouter** >. Retournez à l'<u>Étape 8 : Examiner et soumettre votre demande</u> pour obtenir plus de détails sur la soumission de la demande au GSS.

- 3. L'étape suivante dépend de l'état des conseils au sujet du SPAGJE :
  - 3.1. Si l'état d'avancement des conseils au sujet du SPAGJE est <u>« approbation » pour tous les GSMR/CADSS</u>, cliquez

sur Suivant . La fenêtre *Déclaration et autorisation* s'affiche.

- 3.1.1.Si vous êtes d'accord avec la déclaration, cliquez sur le bouton radio « J'accepte ».
- 3.1.2. Cliquez sur Procéder au paiement des frais de dépôt puis passez à l'Étape 10 : Verser le dépôt initial.
- 3.2. Si l'état d'avancement des conseils au sujet du SPAGJE est « refus » pour un ou tous les GSMR/CADSS, vous pouvez soit : soumettre de nouveau la demande aux GSS pour obtenir de nouveaux conseils, supprimer les GSS qui ont fourni un état « refus » et soumettre la demande au ministère, ou ne plus avoir l'intention de demander un financement au titre du SPAGJE et soumettre la demande au ministère. Choisissez l'option que vous préférez et suivez le chemin approprié ci-dessous :
- 3.3. Si vous souhaitez soumettre de nouveau la demande au(x) GSS :
  - 3.3.1.Facultatif : Cliquez sur **Réviser** dans les sections de votre demande que vous souhaitez mettre à jour.
  - 3.3.2. Cliquez sur <u>Sauvegarder</u> toutes les pages où vous effectuez des modifications.
  - 3.3.3. Utilisez le panneau de navigation de gauche pour vous rendre jusqu'au GSS sur la page
     *Renseignements opérationnels*. Ajoutez un commentaire pour le GSS sur la page
     *Renseignements opérationnels*. Saisissez votre

commentaire dans le champ de texte libre Commentaires au GSS, puis cliquez sur Ajouter >.

- 3.3.4. Cliquez sur
- 3.3.5. Utilisez le panneau de navigation de gauche pour accéder à la page *Vérifiez les renseignements sur la*

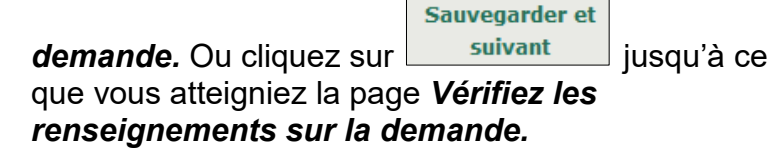

3.3.6. La fenêtre **Déclaration et autorisation** s'affiche. Si vous êtes d'accord avec la déclaration, cliquez sur le bouton radio « J'accepte ».

3.3.7. Cliquez sur Soumettre la demande au GSS

3.3.8. Vous avez terminé pour l'instant!

**Remarque :** Après que le GSS a donné ses conseils relatifs au SPAGJE, la demande vous sera renvoyée et vous devrez payer le dépôt initial avant de soumettre la demande au ministère. (une fois que vous avez reçu un courriel qui vous informe que les conseils au sujet du SPAGJE ont été fournis, lisez l'<u>Étape 9 : Examiner les conseils au sujet du SPAGJE</u> pour continuer).

- 3.4. Si vous souhaitez retirer les GSS qui ont fourni un état « refus » et soumettre la demande au ministère :
  - 3.4.1. Cliquez sur **Réviser** dans la section **Renseignements opérationnels**.
  - 3.4.2. Sur la page *Renseignements opérationnels*, recherchez le GSMR/CADSS qui a fourni l'état « refus » et cliquez sur **Supprimer**.

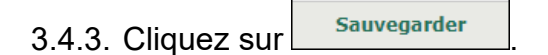

3.4.4. Utilisez le panneau de navigation de gauche pour accéder à la page *Vérifiez les renseignements sur la* 

*demande*. Ou cliquez sur suivant jusqu'à ce que vous atteigniez la page Vérifiez les renseignements sur la demande.

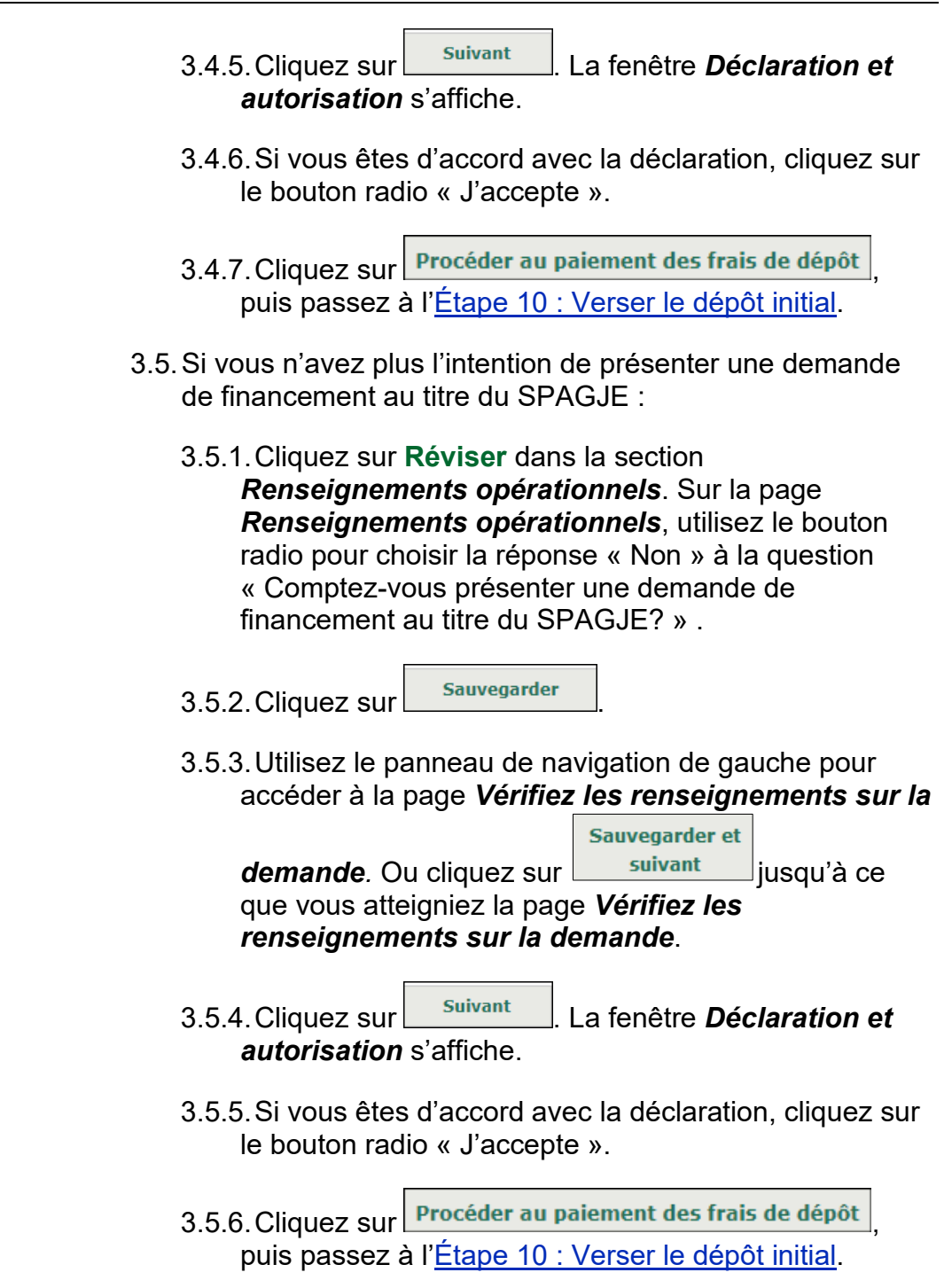

#### Étape 10 : Verser le dépôt initial

| <u>Nombre de</u><br>locaux | Frais pour un<br>nouveau<br>permis | Frais pour le<br>renouvellement<br>d'un permis | Frais pour la révision d'un permis |
|----------------------------|------------------------------------|------------------------------------------------|------------------------------------|
| 0 à 25                     | 200 \$                             | 100 \$                                         | 50 \$                              |
| 26 à 50                    | 250 \$                             | 120 \$                                         | 65 \$                              |
| 51 à 75                    | 300 \$                             | 140 \$                                         | 75 \$                              |
| 76 à 100                   | 350 \$                             | 170 \$                                         | 90 \$                              |
| 101 à 125                  | 400 \$                             | 200 \$                                         | 100 \$                             |
| 126 ou plus                | 450 \$                             | 230 \$                                         | 115 \$                             |

Figure 2 : Tableau des frais des agences de services de garde en milieu familial

Veuillez noter que le montant du dépôt initial présenté dans l'image ci-dessous est fictif et pourrait changer. Veuillez consulter le montant du paiement dans le SGPSGE.

| Dépôt initial                                                                                                    |  |  |  |
|----------------------------------------------------------------------------------------------------|--|--|--|
| Pour présenter votre demande, vous devez verser un dépôt de <b>200 \$</b> .                                                                                                    |  |  |  |
| Je reconnais que si le nombre final de locaux de services de garde en milieu familial agréés est de 26 ou plus, je<br>devrai payer des frais supplémentaires pour le traitement de ma demande de permis, conformément à l'article 81<br>du Règlement de l'Ontario 137/15. |  |  |  |
| Je comprends que tous les frais payés en rapport avec cette demande de permis ne sont pas remboursables.                                                                                                    |  |  |  |
| Pour soumettre votre demande, vous devez payer un dépôt initial. Veuillez cliquer sur « Payer par carte de crédit » pour effectuer le paiement.                                                                                                    |  |  |  |
| Payer par carte de crédit                                                                                                    |  |  |  |

1. Lisez les informations dans la fenêtre.

| 2. | Cliquez sur                                                      | Payer par carte de crédit | . Un message |
|----|------------------------------------------------------------------|---------------------------|--------------|
|    | de confirma                                                      | C C                       |              |
|    | Pour effectuer voti<br>SGPSGE. Cliquez si<br>revenir en arrière. |                           |              |
|    |                                                                  | OK Cancel                 |              |

Cliquez sur pour continuer. La fenêtre *Aperçu de la demande* s'affiche.

| Aperçu de la demande                                                                                                    |  |  |  |
|----------------------------------------------------------------------------------------------------|--|--|--|
| Paiement à l'ordre de : Childcare Licensing (FR)                                                                                                    |  |  |  |
| Total : 200,00\$ (CAD)                                                                                                    |  |  |  |
|                                                                                                    |  |  |  |
| Méthode de paiement                                                                                                    |  |  |  |
| Les cartes Visa, Visa Débit, Mastercard et Débit Mastercard sont acceptées.                                                                                                    |  |  |  |
| Remarque : Vous avez maintenant 15 minutes pour effectuer votre paiement.                                                                                                    |  |  |  |
| Il ne faut pas cliquer sur le bouton « Retour » de votre navigateur, ni fermer ni<br>recharger votre navigateur jusqu'à ce que ce processus soit terminé. Par la suite,<br>le système vous redirigera vers le site Web de la province. |  |  |  |
| Le traitement sécurisé des paiements chez 🔟 est assuré par WORLDUNE 🕷                                                                                                    |  |  |  |
| Annuler Effectuer Paiement                                                                                                    |  |  |  |

4. Cliquez sur Effectuer Paiement. Vous serez redirigé vers le portail de paiement.

| INFORMATION DE PAIEMENT           |        |                 |  |
|-----------------------------------|--------|-----------------|--|
| 200,00 \$ CAD                     |        |                 |  |
| Nom du détenteur                  |        |                 |  |
| Numéro de la carte                |        |                 |  |
| 01 🗸                              | 2024 🗸 | Cvd de la carte |  |
|                                   |        |                 |  |
| Soumettre le paiement             |        |                 |  |
| Annuler                           |        |                 |  |
| Visa and Mastercard are accepted. |        |                 |  |
| WORLDLINE MY                      |        |                 |  |

5. Saisissez les informations relatives au paiement.

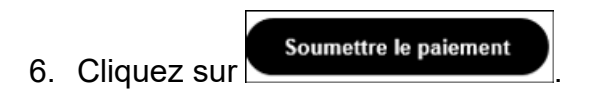

7. Vous serez redirigé vers le SGPSGE.

## C'est terminé pour l'instant!

Votre demande a été soumise. Vous recevrez un accusé de réception par courriel.

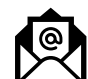

On vous enverra ensuite un autre courriel vous informant que votre demande a été assignée à un conseiller en programmes du ministère de l'Éducation. Vous pourrez alors continuer le processus en soumettant vos documents à l'appui, en entrant les renseignements sur la dotation en personnel et en demandant l'approbation des visiteurs de services de garde d'enfants en milieu familial par le directeur.

Entre-temps, vous pouvez commencer à élaborer ou à réunir les documents suivants :

- Documents de constitution en société (si vous faites votre demande à titre de personne morale)
- Document d'enregistrement du nom commercial (le cas échéant)
- Pour obtenir plus d'informations sur les documents requis, vous pouvez consulter la vidéo d'orientation des titulaires de permis ou le <u>Guide sur la délivrance des permis des agences</u> <u>de services de garde en milieu familial | Ontario.ca</u>.
- Votre conseiller en programmes examinera votre demande et communiquera avec vous s'il manque des renseignements ou si certains d'entre eux doivent être révisés. (Voir les sections : <u>Révision de vos entrées</u> et <u>Répondre à un commentaire</u> pour obtenir plus de détails).
## Étape 11 : Soumission des documents à l'appui

@

Vous recevrez un courriel vous informant de la date à laquelle vous pourrez soumettre les documents justificatifs.

**Remarque :** Vous pouvez téléverser plusieurs versions d'un même document si nécessaire. La dernière version téléversée est celle qui sera examinée par le ministère.

**Remarque :** Si un document contient plus d'une page, téléversez-le en tant que document unique. Ne téléversez pas chaque page séparément.

- Ouvrez votre demande. (See page <u>151</u> for details if required.) La page *Vérifiez les renseignements sur la demande* s'affiche.
- Cliquez sur Documents à l'appui. La page Documents à l'appui s'affiche. Elle contient la liste des documents requis. Certains documents pourraient porter la mention « sans objet ». Les documents figurant dans la liste des Documents à soumettre doivent être soumis en priorité. Vous pouvez toutefois téléverser ceux des autres sections en tout temps.

#### DEMANDE DE PERMIS Demande de permis d'exploitation d'agence de services de garde en milieu familial

| Type de document                                                                                                    | Date de<br>soumission         | Statut                               | Date                |                  |
|----------------------------------------------------------------------------------------------------|-------------------------------|--------------------------------------|---------------------|------------------|
| Documents de constitution en société                                                                                |                               | Sans objet                           | 1 févr. 2018        | Sélectionner     |
| Politiques et procédures                                                                                            |                               |                                      | Ajo                 | uter un documen  |
| Type de document                                                                                                    | Date de soumission            | Statut                               | Date                |                  |
| Pratiques d'hygiène                                                                                                 |                               | Sans objet                           | 1 févr. 2018        | Sélectionner     |
| Politique sur la liste d'attente                                                                                    |                               | Sans objet                           | 1 févr. 2018        | Sélectionner     |
| Politique sur la supervision du sommeil                                                                             |                               | Sans objet                           | 1 févr. 2018        | Sélectionner     |
| Processus de vérification de la conformité<br>et des contraventions                                                 |                               | Sans objet                           | 1 févr. 2018        | Sélectionner     |
| Politique relative aux incidents graves                                                                             |                               | Sans objet                           | 1 févr. 2018        | Sélectionner     |
| Politique sur la mise en œuvre de l'énoncé<br>de programme                                                          |                               | Sans objet                           | 1 févr. 2018        | Sélectionner     |
| Politique relative à l'administration des<br>médicaments                                                            |                               | Sans objet                           | 1 févr. 2018        | Sélectionner     |
| Politique sur les questions et les<br>préoccupations des parents                                                    |                               | Sans objet                           | 1 févr. 2018        | Sélectionner     |
| Guide à l'intention des parents                                                                                     |                               | Sans objet                           | 1 févr. 2018        | Sélectionner     |
| Énoncé de programme                                                                                                 |                               | Sans objet                           | 1 févr. 2018        | Sélectionner     |
| Politique relative à l'anaphylaxie                                                                                  |                               | Sans objet                           | 1 févr. 2018        | Sélectionner     |
| Politique de supervision des bénévoles et<br>des staniaires                                                         |                               | Sans objet                           | 1 févr. 2018        | Sélectionner     |
| Politique sur l'obtention d'un relevé des<br>antécédents criminels (avec la vérification<br>du secteur vulnérable)  |                               | Sans objet                           | 1 févr. 2018        | Sélectionner     |
| Politique relative à la formation et au<br>perfectionnement professionnel pour les<br>visiteurs et les fournisseurs |                               | Sans objet                           | 1 févr. 2018        | Sélectionner     |
| Politique relative à l'approvisionnement<br>en équipement                                                           |                               | Sans objet                           | 1 févr. 2018        | Sélectionner     |
| Exemple d'une entente écrite entre le<br>titulaire de permis et le fournisseur                                      |                               | Sans objet                           | 1 févr. 2018        | Sélectionner     |
| Politique sur l'utilisation d'un plan d'eau<br>stagnante ou destiné aux loisirs                                     |                               | Sans objet                           | 1 févr. 2018        | Sélectionner     |
|                                                                                                    |                               |                                      | Ajo                 | uter un documen  |
| Approbations de la municipalité et aut                                                                              | res approbati                 | ons                                  | D-1-                |                  |
| lype de document                                                                                                    | Date de<br>soumission         | Statut                               | Date                |                  |
| Confirmation de conformité aux exigences                                                                            |                               |                                      |                     | Téléverser u     |
| en matière de santé                                                                                                 |                               |                                      |                     | document >       |
| Confirmation de conformité au code des                                                                              |                               |                                      |                     | Téléverser u     |
| incendies                                                                                                    |                               |                                      |                     | document >       |
| Confirmation de conformité aux exigences                                                                            |                               |                                      |                     | Téléverser u     |
| en matière de bâtiment                                                                                              |                               |                                      |                     | document >       |
| Attestation des autorités de zonage                                                                                 |                               |                                      |                     | document >       |
|                                                                                                    |                               |                                      | Ajo                 | uter un document |
| Autres documents                                                                                                    |                               |                                      |                     |                  |
| Type de document                                                                                                    | Date de                       | Statut                               | Date                |                  |
| Certificat d'assurance                                                                                              | 300111331011                  |                                      |                     | Téléverser u     |
|                                                                                                    |                               |                                      |                     | document >       |
|                                                                                                    |                               |                                      | Ajo                 | uter un documen  |
| wis : En vertu de la <i>Loi de 2014 sur la ;</i><br>enseignments faux ou trompeurs est c                            | garde d'enfan<br>oupable d'un | nts et la petite el<br>e infraction. | nfance, quiconque i | nclut des        |

(Les documents requis varient selon que vous faites votre demande à titre de personne physique, de personne morale ou de Première Nation ou conseil de Première Nation.)

- 3. Téléversez votre document (voir page 24 pour savoir comment).
- 4. Répétez l'étape 3 pour chaque document.
- 5. Ajoutez des documents au besoin (voir page <u>24</u> pour savoir comment).
- 6. Cliquez sur Suivant. La fenêtre **Renseignements sur la** dotation en personnel s'affiche.

Après avoir examiné chaque document, le Ministère vous enverra un courriel vous informant s'il est satisfaisant, s'il n'était pas requis ou s'il doit être révisé, selon le cas (voir page <u>30</u> à ce sujet).

## Étape 12 : Vérification des renseignements sur les visiteurs de services de garde en milieu familial et le personnel

(i) Remarque : L'inscription des membres du personnel et la mise à jour de leurs renseignements se fait par la fonction Gestion des renseignements du personnel dans le menu Administration. Ces renseignements figurent dans votre demande en lecture seule. Pour en savoir plus sur l'inscription des membres du personnel et sur la mise à jour de leurs renseignements, voir page <u>289</u>.

**(i) Remarque :** La dotation des postes suivants requiert l'approbation du directeur :

- Visiteur de services de garde d'enfants en milieu familial détenant le titre d'éducateur de la petite enfance inscrit
- Visiteur de services de garde d'enfants en milieu familial détenant d'autres qualifications
- 1. Ouvrez votre demande si elle n'est pas déjà ouverte. La page *Vérifiez les renseignements sur la demande* s'affiche.

| > | Renseignements sur la dotation en |           |
|---|-----------------------------------|-----------|
|   | personnel                         | . La page |

2. Cliquez sur

**Renseignements sur la dotation en personnel** s'affiche à la section des renseignements sur les visiteurs.

Veuillez vérifier les renseignements sur les visiteurs de services de garde d'enfants en résidence privée qui se trouve dans les dossiers du ministère pour cette demande. Veuillez apporter vos modifications dans la section Administration Cliquer Gestion des renseignements du personnel >

| Renseignements sur le<br>Visiteur de services de                                             | es visiteurs<br>Visiteur de services                                                                                      | de Visite                           |                                                                                                  |                                                |                                                |                                            |  |
|----------------------------------------------------------------------------------------------|----------------------------------------------------------------------------------------------------|-------------------------------------|--------------------------------------------------------------------------------------------------|------------------------------------------------|------------------------------------------------|--------------------------------------------|--|
| Visiteur de services de                                                                      | Visiteur de services                                                                                                    | de Visite                           |                                                                                                  |                                                |                                                |                                            |  |
| garde en milieu<br>familial détenant le<br>titre d'éducateur de la<br>petite enfance inscrit | garde en milieu<br>familial détenant d<br>titres de compéten<br>dans le domaine d<br>services à l'enfance<br>à la famille | garde<br>es c<br>ce qua<br>es (agré | ur de services de<br>en milieu familia<br>létenant une<br>lification autre<br>é à un autre titre | e Ens<br>I re:                                 | Enseignant-<br>ressource                       |                                            |  |
| 0                                                                                            | 0                                                                                                    | 0                                   |                                                                                                  | 0                                              |                                                | 0                                          |  |
| Liste des visiteurs de services de garde d'enfants                                           |                                                                                                    |                                     |                                                                                                  |                                                |                                                |                                            |  |
| Nom Prénom Date S<br>d'embauche                                                              |                                                                                                    | Statut                              | Poste<br>principal d'                                                                            | Numéro<br>'inscriptio<br>n auprès<br>le l'OEPE | Statut de<br>l'approbati<br>on du<br>directeur | Détail de<br>l'approbation<br>du directeur |  |
|                                                                                              | <précédent quitter<="" td=""></précédent>                                                                                 |                                     |                                                                                                  |                                                |                                                |                                            |  |

3. Vérifiez les renseignements qui s'y trouvent.

4. Si aucun changement n'est requis, cliquez sur Quitter et allez à l'Étape 13: Envoyez votre solde des droits (le cas échéant).

#### Ajout d'un membre du personnel à la liste

Avant de commencer les étapes ci-dessous, veuillez télécharger et imprimer le formulaire **Avis concernant la collecte de renseignements personnels** qui se trouve sous l'onglet **Outils et ressources**. Vous devrez remplir le formulaire au cours de cette procédure.

 Dans la fenêtre Renseignements sur la dotation en personnel, cliquez sur Gestion des renseignements du personnel>. La page Gestion des renseignements du personnel s'affiche.

| Veuillez sélectionner le profil<br>du centre de garde ou de                       | Veuillez sélectionner | ~                   |
|-----------------------------------------------------------------------------------|-----------------------|---------------------|
| l'agence de garde d'enfants<br>en milieu familial que vous<br>souhaitez consulter |                       |                     |
| Renseignements du personnel                                                       |                       |                     |
|                                                                                   |                       | Ajouter un employé> |

(Votre liste sera vide si aucun membre du personnel n'a été inscrit.)

2. Cliquez sur **Ajouter en employé>.** La page **Renseignements** *du personnel* s'affiche.

| Renseignements du personnel                                                                                                    |         |         |                                      |  |  |  |
|----------------------------------------------------------------------------------------------------|---------|---------|--------------------------------------|--|--|--|
| Prénom de l'employé: *                                                                                                    |         |         |                                      |  |  |  |
| Nom de l'employé: *                                                                                                    |         |         |                                      |  |  |  |
| Date d'embauche: *                                                                                                    |         |         | P.ex. 28/04/2012                     |  |  |  |
| L'employé est-il un éducateur de la petite<br>enfance inscrit: *                                                                                                    | O Oui O | Non     |                                      |  |  |  |
| Emplacement/Détail du poste                                                                                                    |         |         |                                      |  |  |  |
|                                                                                                    |         | Sé      | lectionner le poste et l'emplacement |  |  |  |
| Avis : En vertu de la <i>Loi de 2014 sur la garde d'enfants et la petite enfance</i> , quiconque inclut des renseignments faux ou trompeurs est coupable d'une infraction. |         |         |                                      |  |  |  |
|                                                                                                    |         | Quitter | Sauvegarder et revenir               |  |  |  |

(Le contenu de la page pourrait changer selon les renseignements que vous y entrez.)

3. Entrez les Renseignements du personnel.

Avertissement : Les renseignements du personnel ne pourront être modifiés une fois sauvegardés.

4. Remplissez le formulaire **Avis concernant la collecte de renseignements personnels**.

- 4.1. Demandez à la personne de signer le formulaire et remettez-lui une copie.
- 4.2. Conservez le formulaire dans le dossier du personnel.

| (i) Remarque : Si vous n'a  | avez pas encore téléchargé et |
|-----------------------------|-------------------------------|
| imprimé le formulaire, vous | le trouverez sous l'onglet    |
| Outils et ressources >      | -                             |

Entrez le lieu où travaille l'employé et le poste qu'il y occupe.
 S.1. Cliquez sur Sélectionner le poste et l'emplacement>. La page suivante s'affiche.

| Nom du centre de garde ou               | du centre de garde ou                   |                   |                |  |  |  |
|-----------------------------------------|-----------------------------------------|-------------------|----------------|--|--|--|
| de l'agence de garde                    | gence de garde                          |                   |                |  |  |  |
| d'enfants en milieu familial: *         | ants en milieu familial: *              |                   |                |  |  |  |
| Poste principal: *                      | Veuillez sélectionner                   |                   | ~              |  |  |  |
| Avis : En vertu de la <i>Loi de 201</i> | 4 sur la garde d'enfants et la petite e | nfance, quiconque | inclut des     |  |  |  |
| renseignments faux ou trompe            | urs est coupable d'une infraction.      |                   | Sauvegarder et |  |  |  |
|                                         |                                         | Annuler           | revenir        |  |  |  |

- 5.2. Sélectionnez le Nom de la centre de garde d'enfants ou de l'agence d'enfants en milieu familial.
- 5.3. Sélectionnez le Poste principal du candidat.

## Remarques et conseils

**Poste principal :** Pour les membres du personnel qui ont plus d'une responsabilité, n'indiquez que le rôle principal.

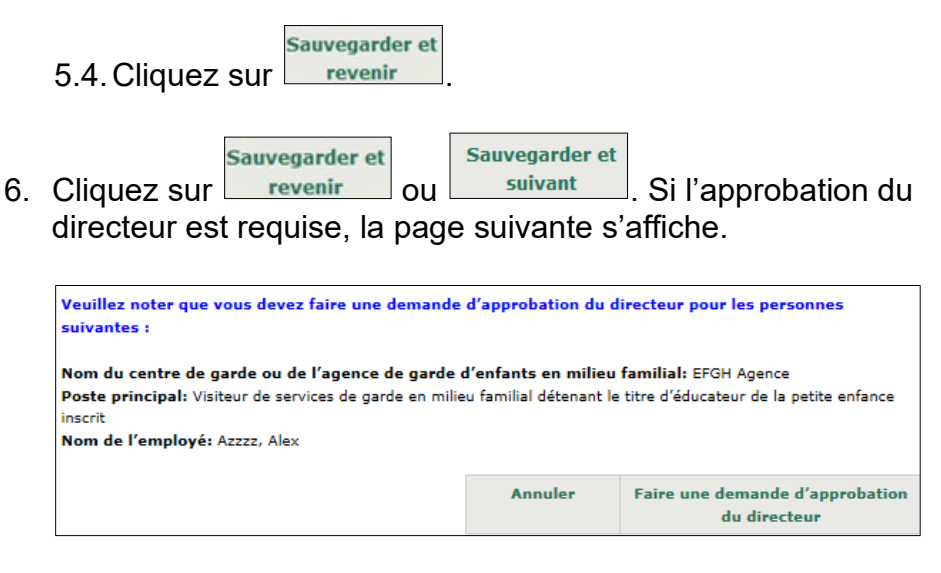

Si l'approbation du directeur n'est pas requise, vous avez terminé. Allez à l'<u>Étape 13: Envoyez votre solde des droits (le cas échéant)</u>.

## Faire une demande d'approbation du directeur (au besoin)

|    |             | Faire une demande d'approbation |                    |
|----|-------------|---------------------------------|--------------------|
| 1. | Cliquez sur | du directeur                    | . La page          |
|    | Renseignei  | nents sur l'auteur de la c      | demande s'affiche. |

| Renseignements sur l'auteur de la demande                                                                                                    |                                                                                                    |
|----------------------------------------------------------------------------------------------------|----------------------------------------------------------------------------------------------------|
| Nom de l'auteur de la demande: *                                                                                                    | Azzzz, Alex                                                                                                    |
| Nom du centre de garde ou de l'agence de<br>garde d'enfants en milieu familial:                                                                                                    | EFGH Agence                                                                                                    |
| Numéro d'inscription à l'Ordre des<br>éducatrices et des éducateurs de la petite<br>enfance (OEPE) :                                                                                 | 1111                                                                                                    |
| Avez-vous vérifié le numéro d'inscription de<br>la personne dans le tableau public de l'OEPE<br>(pour les visiteurs détenant le titre<br>d'éducateur de la petite enfance inscrit)?: | Oui Non                                                                                                    |
| Date de début proposée: *                                                                                                    | P.ex. 28/04/2012                                                                                                    |
| Cette personne devra normalement travailler:                                                                                                    | heures par jour:     Veuillez séle ∨       jours par semaine:     Veuillez séle ∨       semaines par année:     Veuillez séle ∨ |

(Page partielle seulement – La page que vous verrez pourrait différer de celle-ci.)

- 2. Ajouter les coordonnées du demandeur.
- Indiquez l'expérience de la garde d'enfants du candidat.
   3.1. Cliquez sur Ajouter l'expérience>. La page Expérience de la garde d'enfants s'affiche.

#### DEMANDE DE PERMIS Demande de permis d'exploitation d'agence de services de garde en milieu familial

| Expérience de la gar                                                              | de d'enfar     | its              |          |          |         |              |                           |
|-----------------------------------------------------------------------------------|----------------|------------------|----------|----------|---------|--------------|---------------------------|
| Nom du programme:                                                                 | *              |                  |          |          |         |              |                           |
| Poste: *                                                                          |                |                  |          |          |         |              |                           |
| Date de début: *                                                                  |                | P.ex. 28/04/2012 |          |          |         |              |                           |
| Cette personne occu<br>t-elle toujours son<br>poste/est-elle toujo<br>bénévole?:* | pe- 🕘 (<br>urs | Oui 💿 Non        |          |          |         |              |                           |
| Type d'expérience: *                                                              | 0              | Bénévole         | e        | Emploi r | émunéré |              |                           |
| Description des<br>responsabilités et de<br>groupes d'âge: *                      | 15             |                  |          |          |         |              | *                         |
| Adresse du program                                                                | me             |                  |          |          |         |              |                           |
| Pays: *                                                                           | CANADA         |                  |          |          | -       |              |                           |
| Adresse:                                                                          | F              | lue #:*          | Nom de r | ue:*     | Туре    | de rue:<br>¥ | Point<br>cardinal:        |
| Numéro d'unité:                                                                   |                | •                | Numéro:  |          |         |              |                           |
| Renseignements<br>additionnels sur<br>l'adresse:<br>Ville: *                      |                |                  |          |          |         |              |                           |
| Provinco /Étatu *                                                                 |                |                  |          |          |         |              |                           |
| Code acostale                                                                     | Onta           | ario             |          |          |         |              |                           |
| Code postal:                                                                      |                | 1                |          |          |         |              |                           |
| Case postale:                                                                     |                | Numéro:          | Type:    | Ident    | ifiant: | F            | Région:                   |
| Route rurale:                                                                     |                | -                | Numéro:  |          |         |              |                           |
|                                                                                   |                |                  |          |          | Anni    | uler         | Sauvegarder et<br>revenir |

3.2. Entrez les renseignements demandés.

Sauvegarder et

- 3.3. Cliquez sur revenir . La page **Renseignements sur** *l'auteur de la demande* s'affiche.
- 4. Cliquez sur
- 5. Si l'employé à faire approuver est un visiteur de services de garde d'enfants en milieu familial détenant d'autres qualifications la question suivante apparaît au bas de l'écran :

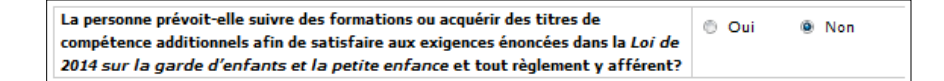

- 5.1. Répondez à la question.
- 5.2. Si vous répondez « Oui », le système vous demande d'indiquer la formation prévue.

| Formation additionnelle                  |                |                           |                         |        |
|------------------------------------------|----------------|---------------------------|-------------------------|--------|
| Nom de l'établissement<br>d'enseignement | Titre du cours | Date de début<br>du cours | Date de fin du<br>cours |        |
|                                          |                |                           | Ajouter u               | ın cou |

5.2.1. Cliquez sur **Ajouter un cours>**. La page **Formation** *additionnelle* s'affiche.

| Formation additionnelle                     |                |         |                           |
|---------------------------------------------|----------------|---------|---------------------------|
| Nom de l'établissement<br>d'enseignement: * |                |         |                           |
| Titre du cours: *                           |                |         |                           |
| Date de début du cours: *                   | Eg: 28/04/2012 |         |                           |
| Date de fin du cours: *                     | Eg: 28/04/2012 |         |                           |
| Commentaires additionnels:                  |                |         | ~<br>~                    |
|                                             |                | Annuler | Sauvegarder et<br>revenir |

5.2.2. Entrez les renseignements demandés.

- 5.2.3. Cliquez sur revenir
- 6. Cliquez sur
- Si l'employé à faire approuver est un visiteur de services de garde d'enfants en milieu familial détenant d'autres qualifications la page *Documents à l'appui* s'affiche.

| Type de document                    | Date de<br>soumission | Nom du fichier                                                  | Commentaires : |                             |
|-------------------------------------|-----------------------|-----------------------------------------------------------------|----------------|-----------------------------|
| Copie du diplôme                    |                       |                                                                 |                | Téléverser un<br>document > |
| Relevés d'études<br>postsecondaires |                       |                                                                 |                | Téléverser un<br>document > |
| Ajouter un document                 |                       |                                                                 |                |                             |
|                                     |                       | <précédent< td=""><td>Quitter</td><td>Suivant</td></précédent<> | Quitter        | Suivant                     |

- 7.1. Téléversez les documents à l'appui requis (voir page <u>24</u> pour savoir comment).
- 7.2. Cliquez sur <u>Suivant</u>. La page Vérifiez les renseignements sur la demande s'affiche.
- 8. Vérifiez les renseignements qui s'y trouvent.
- 9. S'il y a des changements à apporter :

| 10       | <ul> <li>9.1. Cliquez sur Réviser &gt;.</li> <li>9.2. Faites vos changements.</li> <li>9.3. Cliquez sur Sauvegarder et suivant .</li> <li>. Cliquez sur Soumettre. La page Déclaration et autorisation</li> </ul>                                                                                                    |
|----------|----------------------------------------------------------------------------------------------------|
|          | s'affiche.                                                                                                    |
|          | DÉCLARATION ET AUTORISATION                                                                                                    |
|          | Je confirme que la personne visée par la présente demande a pris connaissance des renseignements qui y sont<br>fournis. L'individu a reçu et a signé un formulaire d'avis de collecte des renseignements personnels et a pris<br>connaissance de la collecte des renseignements personnels afin de traiter cette demande. |
|          | O J'accepte O Je refuse                                                                                                    |
|          | Avis : En vertu de la <i>Loi de 2014 sur la garde d'enfants et la petite enfance,</i> quiconque inclut des renseignments faux ou trompeurs est coupable d'une infraction.                                                                                                    |
|          | <précédent quitter="" soumettre<="" td=""></précédent>                                                                                                    |
| 11<br>12 | Cliquez sur <sup>•</sup> J'accepte pour valider la déclaration.<br>Cliquez sur <sup>Soumettre</sup> . La page <i>Confirmation</i> s'affiche.                                                                                                    |
|          | Votre demande d'approbation du directeur du personnel a été soumise.<br>Ouitter                                                                                                    |
|          |                                                                                                    |
| 13       | .Cliquez sur Quitter.                                                                                                    |
| Z        | Vous recevrez un accusé de réception par courriel.                                                                                                    |
|          | Votre conseiller en programmes examinera votre demande et<br>communiquera avec vous s'il manque des renseignements ou si<br>certains d'entre eux doivent être révisés. (voir les sections :<br><u>Révision de vos entrées</u> et <u>Répondre à un commentaire</u> pour<br>obtenir plus de détails).                       |
|          | Si un permis est approuvé, vous recevrez un courriel et une<br>lettre vous en informant. Imprimez la lettre d'approbation et<br>conservez-la dans le dossier de l'employé.                                                                                                    |

Si le directeur n'approuve pas le membre du personnel, vous en serez immédiatement informé par courriel.

#### Modification des renseignements sur les membres du personnel

- 1. Cliquez Administration
- 2. Cliquez sur Gestion des renseignements du personnel > . La liste
  - du personnel s'affiche à la section des visiteurs de résidences privées.

| Renseignements du personnel |        |                                                                                         |                                                                                                    |                    |        |                |
|-----------------------------|--------|-----------------------------------------------------------------------------------------|----------------------------------------------------------------------------------------------------|--------------------|--------|----------------|
|                             |        |                                                                                         |                                                                                                    |                    |        | Par page 10 🗸  |
| Nom                         | Prénom | Nom du centre de<br>garde ou de<br>l'agence de garde<br>d'enfants en milieu<br>familial | Poste principal                                                                                                    | Date<br>d'embauche | Statut |                |
| Azzz                        | Alex   | EFGH Agence                                                                             | Visiteur de<br>services de garde<br>en milieu familial<br>détenant le titre<br>d'éducateur de la<br>petite enfance<br>inscrit | 01/02/2018         | Actif  | Sélectionner > |

- 3. Cliquez sur Sélectionner>.
- 4. Mettez à jour les renseignements sur les membres du personnel.

|   |             | Sauvegarder et |
|---|-------------|----------------|
| 5 | Cliquez sur | suivant        |

Votre conseiller en programmes communiquera avec vous si votre demande ou vos documents à l'appui doivent être révisés (voir page <u>30</u> à ce sujet).

## Étape 13: Envoyez votre solde des droits (le cas échéant)

(i) **Remarque** : Vous serez informé par courriel si et quand vous devez vous acquitter d'un solde. Le solde des frais est le solde restant après la déduction du montant du dépôt initial. Si le nombre total d'établissements de garde d'enfants en milieu familial est inférieur ou égal à 25, vous n'aurez pas à payer de frais supplémentaires.

| <u>Nombre de</u><br>locaux | Frais pour un<br>nouveau<br>permis | Frais pour le<br>renouvellement<br>d'un permis | Frais pour la révision d'un permis |
|----------------------------|------------------------------------|------------------------------------------------|------------------------------------|
| 0 à 25                     | 200 \$                             | 100 \$                                         | 50 \$                              |
| 26 à 50                    | 250 \$                             | 120 \$                                         | 65 \$                              |
| 51 à 75                    | 300 \$                             | 140 \$                                         | 75 \$                              |
| 76 à 100                   | 350 \$                             | 170 \$                                         | 90 \$                              |
| 101 à 125                  | 400 \$                             | 200 \$                                         | 100 \$                             |
| 126 ou plus                | 450 \$                             | 230 \$                                         | 115 \$                             |

Figure 2 : Tableau des frais des agences de services de garde en milieu familial

Veuillez noter que le montant du paiement est susceptible d'être modifié. Veuillez consulter le montant du paiement dans le SGPSGE.

Votre permis ne sera pas délivré avant que le solde des droits ne soit envoyé et traité.

- 1. Ouvrez la demande.
- Cliquez sur Solde des droits
   La page Paiement des droits s'ouvre.
- 3. Lisez l'information.
- 4. Cliquez sur <u>Payer par carte de crédit</u>. Un message de confirmation s'affiche.

**Conseil :** Si vous ne pouvez pas payer par carte de crédit, vous pouvez envoyer un courriel au service d'assistance du SGPSGE pour demander de payer par chèque ou par mandat.

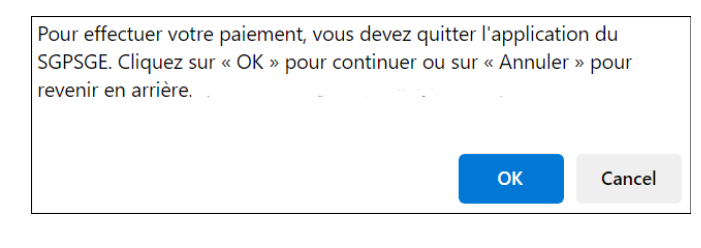

5. Cliquez sur <sup>οκ</sup> pour continuer. La fenêtre *Aperçu de la demande* s'affiche.

| Aperçu d  | e la demande                                                                                                    |
|-----------|----------------------------------------------------------------------------------------------------|
| Paiemer   | nt à l'ordre de : Childcare Licensing (FR)                                                                                                    |
| Total : 2 | 00,00\$ (CAD)                                                                                                    |
|           |                                                                                                    |
| Méthode   | de paiement                                                                                                    |
|           |                                                                                                    |
|           | VISA VISA                                                                                                    |
|           | DEBIT mastercara. debit                                                                                                    |
|           | Les cartes Visa, Visa Débit, Mastercard et Débit Mastercard sont acceptées.                                                                       |
|           |                                                                                                    |
|           | Remarque : Vous avez maintenant 15 minutes pour effectuer votre<br>paiement.                                                                      |
|           | Il ne faut pas cliquer sur le bouton « Retour » de votre navigateur, ni fermer ni                                                                 |
|           | recharger votre navigateur jusqu'à ce que ce processus soit termine. Par la suite,<br>le système vous redirigera vers le site Web de la province. |
|           | Le traitement sécurisé des paiements chez 🔟 est assuré par WORLDLINE 🛝                                                                            |
|           |                                                                                                    |
|           | Annuler Effectuer Paiement                                                                                                    |
|           |                                                                                                    |

6. Cliquez sur Effectuer Paiement. Vous serez redirigé vers le portail de paiement.

| INFORMATION DE PAIEMENT           |                       |                 |  |  |  |
|-----------------------------------|-----------------------|-----------------|--|--|--|
| 200,00 \$ CAD                     | 200,00 \$ CAD         |                 |  |  |  |
| Nom du déten                      | teur                  |                 |  |  |  |
| Numéro de la o                    | carte                 |                 |  |  |  |
| 01 🗸                              | 2024 -                | Cvd de la carte |  |  |  |
|                                   |                       |                 |  |  |  |
|                                   | Soumettre le paiement |                 |  |  |  |
| Annuler                           |                       |                 |  |  |  |
| Visa and Mastercard are accepted. |                       |                 |  |  |  |
| M                                 |                       |                 |  |  |  |

7. Saisissez les informations relatives au paiement.

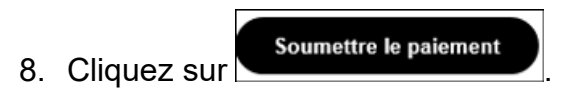

9. Vous serez redirigé vers le SGPSGE.

## **Prochaines étapes**

- > Le directeur examinera votre demande.
- Si votre permis est délivré, il faudra imprimer vos documents de délivrance de permis.

#### Demandes non complétées et demandes soumises

Vérification du statut d'une demande

| 1. | Cliquez sur                       | Nouvelle demande de permis                    |                       |
|----|-----------------------------------|-----------------------------------------------|-----------------------|
| 2. | Cliquez sur<br><i>nouvelles d</i> | Consulter les nouvelles demandes de<br>permis | . La <b>Liste des</b> |

| Liste des nouve                                       | Par page 10 🗸                                                              |                       |                     |                            |
|-------------------------------------------------------|----------------------------------------------------------------------------|-----------------------|---------------------|----------------------------|
| Catégorie de<br>programme                             | Nom du centre de<br>garde/de l'agence<br>de garde en en<br>milieu familial | Adresse               | Statut              |                            |
| Agence de<br>garde d'enfants<br>en milieu<br>familial | EFGH Agence                                                                | 2 Xyz Sentier Markham | Évaluation en cours | Sélectionner la<br>demande |
| Centre de garde                                       | EFGH Centre de<br>Garde                                                    | 2 ZZZ Sentier Markham | Soumis              | Sélectionner la<br>demande |

La colonne « Statut » indique si la demande a été soumise ou si elle est en cours d'évaluation.

#### Ouverture d'une demande

- 1. Accédez votre tableau de bord (cliquez sur ACCUEIL).
- 2. Ouvrez la fenêtre **Nouvelles demandes de permis** dans la section **Brouillons** ou **Éléments en cours.**

| Nouvelles demandes de permis  |                                                                                   | Total: 2             |                        |                   |
|-------------------------------|-----------------------------------------------------------------------------------|----------------------|------------------------|-------------------|
| Nom de l'auteur de la demande | Nom du centre de garde ou<br>de l'agence de garde<br>d'enfants en milieu familial | Adresse              | Statut                 |                   |
| EFGH Corp                     | EFGH Centre de Garde                                                              | 2 ZZZ Sentier , Mark | Évaluation en<br>cours | Sélectionner<br>> |
| EFGH Corp                     | EFGH Agence                                                                       | 2 Xyz Sentier , Mark | Soumis                 | Sélectionner      |

3. Cliquez sur **Sélectionner>**. La page **Vérifiez les** *renseignements sur la demande* s'affiche.

#### Impression d'une demande

 Ouvrez votre demande (voir section précédente pour savoir comment). La fenêtre Vérifiez les renseignements sur la demande s'affiche.

**(i)** Remarque : Vous ne pourrez pas accéder à la page

*Vérifiez les renseignements sur la demande* et imprimer votre demande si vous n'avez pas rempli votre demande jusqu'à cette page.

| Tout agrandir                                                                                                    | Tout réduire | 🖶 Imprim | er             |
|----------------------------------------------------------------------------------------------------|--------------|----------|----------------|
| Historique de délivrance de permis                                                                                                    |              |          | <u>Réviser</u> |
| 1. Avez-vous, ou une personne<br>morale dont vous êtes ou avez été<br>le directeur ou le dirigeant, déjà fait<br>l'objet d'un refus pour exploiter un<br>programme agréé sous le régime de<br>la Loi sur les garderies ou de la Loi<br>de 2014 sur la garde d'enfants et la<br>petite enfance? | Non          |          |                |
| Page partielle seuleme                                                                                                    | nt)          |          |                |

- 2. Cliquez sur <u>Imprimer</u>. La fenêtre *Imprimer* s'affiche.
- 3. Cliquez sur Print (imprimer).

#### Mise à jour d'une demande soumise

Selon le statut de la demande, seuls certains changements pourront être apportés.

#### Brouillon

- La demande peut être retirée.
- Tout changement peut être apporté.

#### Soumise / En attente du paiement

- La demande peut être retirée.
- Aucun changement possible.

#### Sous la revue du gestionnaire de système de services

- La demande peut être retirée.
- Aucune modification ne peut être apportée.

#### Avis du SPAGJE approuvé

- La demande peut être retirée.
- Toute modification peut être apportée.

#### Avis du SPAGJE non approuvé

 La demande peut être retirée. Toute modification peut être apportée.

#### En cours d'évaluation

- La demande peut être retirée.
- Les champs sont verrouillés, mais il est possible de les faire déverrouiller (voir page suivante pour en savoir plus).

### En attente de révision – Renseignements additionnels

- La demande peut être retirée.
- Les sections où le button « Réviser » est en vert peuvent être modifiées.
- Certains champs ne peuvent être déverrouillés, comme le type de demandeur. Pour changer de type de demandeur, vous devez retirer votre demande, créer un nouvel compte Mon Ontario et vous réinscrire au SGPSGE.

#### Mise à jour d'une demande en cours d'évaluation

Les sections où le lien « **Réviser** » est en gris (**Réviser**) ne sont pas modifiables.

Pour y apporter des changements, il faut en faire la demande au conseiller en programmes en justifiant ces changements.

- 1. Ouvrez la demande (voir page <u>151</u> pour savoir comment). La page *Vérification et soumission* s'affiche.
- 2. Descendez au bas de votre demande et cliquez sur

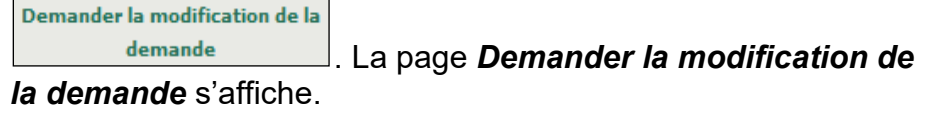

| Veuillez indiquer les sections de la<br>demande que vous souhaitez modifier<br>* | r Historique de délivrance de permis<br>Renseignements sur le centre de garde<br>Renseignements opérationnels |         |           |  |
|----------------------------------------------------------------------------------|----------------------------------------------------------------------------------------------------|---------|-----------|--|
| Veuillez indiquer le motif du<br>changement*                                     |                                                                                                    |         | ~ ~       |  |
|                                                                                  |                                                                                                    | Annuler | Soumettre |  |

- 3. Cochez les cases des éléments que vous voulez modifier.
- 4. Justifiez les changements que vous voulez apporter.
- 5. Cliquez sur **Soumettre**. Votre requête est envoyée à votre conseiller en programmes.

- Vous recevrez un avis par courriel lorsque la section sera déverrouillée pour que vous puissiez la modifier. Le statut de la demande passera à « En attente de révision – Renseignements additionnels ».
- 7. Faites vos changements. (Voir page <u>29</u> pour savoir comment réviser vos entrées.)

#### Retrait d'une demande

#### Retrait d'une demande non complétée

Cliquez sur Consulter les nouvelles demandes de permis
 Cliquez sur consulter les nouvelles demandes de permis
 La Liste des nouvelles demandes de permis s'affiche.

| Liste des nouvelles demandes de permis               |                                                                        |         |           |                                          |  |
|------------------------------------------------------|------------------------------------------------------------------------|---------|-----------|------------------------------------------|--|
| Catégorie de<br>programme                            | Nom de la<br>garderie/de<br>l'agence de garde<br>en en milieu familial | Adresse | Statut    |                                          |  |
| Agence de<br>garde<br>d'enfants en<br>milieu familia | I                                                                      |         | Brouillon | Sélectionner<br>la demande<br>Retirer la |  |

3. Cliquez sur **Retirer la demande**. Un message de confirmation apparaît.

Vous avez choisi de retirer votre demande de permis. Veuillez noter que toutes les demandes d'approbation des directeurs du personnel, les documents à l'appui et les renseignments sur le personnel liées à cette demande seront également retirées. Cliquez OK pour procéder.

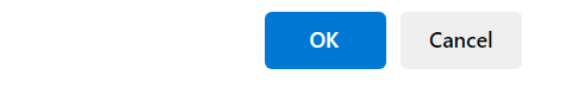

4. Cliquez sur . Votre demande est retirée et supprimée de la liste et du SGPSGE.

#### Retrait d'une demande qui se trouve dans les statuts suivants

Statut:

- Soumis
- Sous la revue du gestionnaire de système de services
- En cours d'évaluation
- Avis du SPAGJE approuvé
- Avis du SPAGJE non approuvé
- En attente de révision Renseignements additionnels
- 1. Ouvrez la demande (voir page <u>151</u> pour savoir comment). La page *Vérifiez les renseignements sur la demande* s'affiche.

| 2. | Cliquez sur                                                            | Retirer la demande                                                                                           | (au bas du forr                                                                                    | nulaire).                                  | Un       |
|----|------------------------------------------------------------------------|----------------------------------------------------------------------------------------------------|----------------------------------------------------------------------------------------------------|--------------------------------------------|----------|
|    | message de                                                             | confirmation app                                                                                             | araît.                                                                                             |                                            | •        |
|    | Vous avez chois<br>toutes les dema<br>documents à l'a<br>demande seron | i de retirer votre deman<br>Indes d'approbation des<br>Ippui et les renseignmen<br>t également retirées. Cli | de de permis. Veuillez<br>directeurs du person<br>Its sur le personnel lié<br>quez OK pour procéde | noter que<br>nel, les<br>es à cette<br>er. |          |
|    |                                                                        |                                                                                                    | ок                                                                                                 | Cancel                                     |          |
| 3. | Cliquez sur<br>la liste.                                               | <sup>ок</sup> . Votre dem                                                                                    | nande est retirée                                                                                  | et supp                                    | rimée de |

\_

E

## Permis

#### Accès au permis et aux renseignements connexes

**Remarque :** L'onglet **Permis actuels** n'est disponible que si vous êtes titulaire d'un permis.

## Méthode 1

- 1. Cliquez sur Permis actuels
- 2. Cliquez sur Consulter mes permis. La Liste des permis en vigueur s'affiche.

| Liste des permis Par page 10 V |                                                    |                                                                                      |                           |                                |                   |  |  |
|--------------------------------|----------------------------------------------------|--------------------------------------------------------------------------------------|---------------------------|--------------------------------|-------------------|--|--|
| Numéro du<br>permis            | Catégorie de<br>programme                          | Nom du centre de<br>garde/de l'agence<br>de garde<br>d'enfants en<br>milieu familial | Adresse                   | Date d'expiration<br>du permis |                   |  |  |
| 57478                          | Centre de garde                                    | EFGH Centre de<br>Garde                                                              | 2 ZZZ, Markham,<br>ON, CA | 8 févr. 2018                   | Sélectionner<br>> |  |  |
| 57479                          | Agence de garde<br>d'enfants en milieu<br>familial | EFGH Agence                                                                          | 2 Xyz, Markham,<br>ON, CA | 2 févr. 2018                   | Sélectionner<br>> |  |  |

- 3. Cliquez sur **Sélectionner>** pour ouvrir le permis. La page *Historique de délivrance de permis* s'affiche.
- 4. Cliquez sur Visionner le permis actuel>.

## Méthode 2

- 1. Dans votre tableau de bord, descendez à la section « Actions du Ministère ».
- 2. Affichez la section « Nouvelles demandes de permis ».

| Action du Ministère           |                                                                                      |                      |                   |                        |                    |  |  |  |
|-------------------------------|--------------------------------------------------------------------------------------|----------------------|-------------------|------------------------|--------------------|--|--|--|
| Nouvelles demandes            | s de permis                                                                          |                      |                   | Total: 2               | ▲.                 |  |  |  |
| Nom de l'auteur de la demande | Nom du centre de garde<br>ou de l'agence de garde<br>d'enfants en milieu<br>familial | Adresse              | Statut            | Date de<br>délivrance▼ |                    |  |  |  |
| EFGH Corp                     | EFGH Agence                                                                          | 2 Xyz Sentier , Mark | Permis<br>délivré | 01/02/2018             | Sélectionne<br>r > |  |  |  |
| EFGH Corp                     | EFGH Centre de Garde                                                                 | 2 ZZZ Sentier , Mark | Permis<br>délivré | 01/02/2018             | Sélectionne<br>r > |  |  |  |

3. Cliquez sur **Sélectionner>** pour ouvrir le permis.

## Liens vers les renseignements liés au permis

#### Introduction

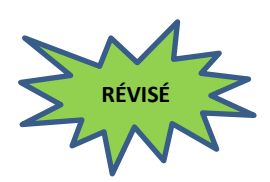

Lorsque vous ouvrez votre permis, les onglets suivants apparaissent. Vous pouvez les utiliser pour vous rendre rapidement aux pages correspondantes.

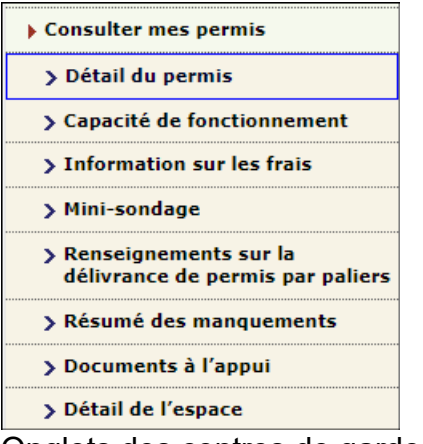

Onglets des centres de garde d'enfants

| Consulter mes permis        |
|-----------------------------|
| > Détail du permis          |
| > Information sur les frais |
| > Mini-sondage              |
| > Documents à l'appui       |

Onglets des agences de services de garde en milieu familial

## Voici une liste des éléments vers lesquels mène chaque onglet :

## Détail du permis

Cette page contient les renseignements sur le permis inscrits au dossier :

 En-tête de permis : Le nom du centre de garde ou de l'agence de garde d'enfants en milieu familial, le numéro du permis, l'horaire (pour les centres de garde d'enfants) et le nom de votre conseiller en programmes.

Centre de garde : EFGH Centre de Garde | Numéro du permis : 57478 | Annexe: 1&4 | Conseiller en programmes : Joe Advisor

- Statut d'inscription au SPAGJE
- Les documents de délivrance du permis (y compris le permis, la lettre de délivrance du permis, la lettre d'approbation du plan d'étage, la liste de vérification pour la délivrance de permis, et le sommaire des exigences et des recommandations)

- La catégorie de titulaire de permis
- Les administrateurs et dirigeants de la personne morale ou les membres de la Première Nation
- Les renseignements sur le titulaire de permis
- Les renseignements sur le centre de garde ou sur l'agence de services de garde
- L'adresse municipale du centre de garde (emplacement) ou les adresses municipale et postale du bureau principal de l'agence de services de garde
- La description du programme (pour les centres de garde seulement)
- Les renseignements relatifs à la Loi ayant trait à la salubrité de l'eau potable (pour les centres de garde seulement)
  - Les renseignements opérationnels
    - Nombre d'établissements de garde d'enfants en milieu familial (pour les agences de garde d'enfants en milieu familial)
    - Options du programme
    - Période d'exploitation (pour les centres de garde d'enfants)
    - Jours et heures d'ouverture (pour les centres de garde d'enfants)
    - Capacité primaire (pour les centres de garde d'enfants)
    - Capacité alternée (pour les centres de garde d'enfants)
    - Salles fonctionnant moins de 6 heures par jour (pour les centres de garde d'enfants)
    - Salles non partagées et utilisées par l'école à des fins d'enseignement (pour les centres de garde d'enfants situés dans une école publique)
    - Si les salles de groupe d'âge familial accueilleront ou non des enfants de moins de 24 mois (pour les centres de garde d'enfants de l'annexe 4 ou de l'annexe 1 et 4)
    - Aire de repos (pour les centres de garde d'enfants)
    - > Autre aires requis (pour les centres de garde d'enfants)
    - Terrain de jeux (pour les centres de garde d'enfants)

## Capacité de fonctionnement

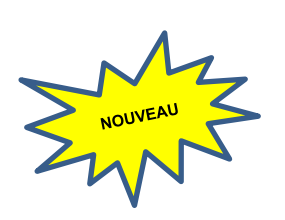

| Capacité primaire*                                   |                   |                                    |                                     |                                         |                                           |                          |                                                          |                                                 |                                                     |
|------------------------------------------------------|-------------------|------------------------------------|-------------------------------------|-----------------------------------------|-------------------------------------------|--------------------------|----------------------------------------------------------|-------------------------------------------------|-----------------------------------------------------|
| Annexe 1 et Annexe 4                                 |                   |                                    |                                     |                                         |                                           |                          |                                                          |                                                 |                                                     |
| Nom de la salle                                      | Niveau            | d'étage                            | Groupe                              | e d'âge                                 | Tranche d'                                | âge                      | Capacité                                                 | Super<br>salle<br>ca                            | ficie de la<br>(mètres<br>rrés)*                    |
| R1                                                   | Premier           | étage                              | Poupon                              | 1                                       | moins de 18                               | mois                     | 10                                                       | 120                                             |                                                     |
| R2                                                   | Premier           | étage                              | Jardin d'                           | enfants                                 | 14 mois juso<br>ans                       | qu'à 7                   | 20                                                       | 160                                             |                                                     |
| R3                                                   | Premier           | étage                              | Groupe of familial                  | l'âge<br>I                              | moins de 13                               | ans                      | з                                                        | 23                                              |                                                     |
|                                                      | Capa              | cité total                         | e                                   |                                         | 33                                        |                          |                                                          |                                                 |                                                     |
|                                                      |                   |                                    |                                     |                                         |                                           |                          |                                                          |                                                 |                                                     |
| Capacité alterné                                     | ée*               |                                    |                                     |                                         |                                           |                          |                                                          |                                                 |                                                     |
|                                                      |                   |                                    | A                                   | nnexe 1 et                              | Annexe 4                                  |                          |                                                          |                                                 |                                                     |
| Nom de la salle                                      | Niveau<br>d'étage | Poupon<br>(moins<br>de 18<br>mois) | Bambin<br>(18 mois<br>à 30<br>mois) | Préscolair<br>e<br>(30 mois à<br>6 ans) | Jardin<br>d'enfants<br>(44 mois à<br>ans) | Â<br>P<br>7 n<br>((<br>a | ge scolaire<br>rimaire /<br>noyen<br>68 mois à 13<br>ns) | Âge<br>scolaire<br>moyen<br>(9 ans à 13<br>ans) | Groupe<br>d'âge<br>familial<br>(moins de<br>13 ans) |
| R1                                                   | Premier<br>étage  | S/O                                | 0                                   | 0                                       | 10                                        |                          | 5                                                        | 15                                              | 0                                                   |
| R2                                                   | Premier<br>étage  | 10                                 | 0                                   | 0                                       | S/0                                       |                          | 12                                                       | 5                                               | 0                                                   |
| R3                                                   | Premier<br>étage  | 0                                  | 0                                   | 0                                       | 5                                         |                          | 5                                                        | 10                                              | s/o                                                 |
| Quel groupe d'âge occupe actuellement chaque salle ? |                   |                                    |                                     |                                         |                                           |                          |                                                          |                                                 |                                                     |
| R1 Poup                                              | on                |                                    | ~                                   |                                         |                                           |                          |                                                          |                                                 |                                                     |
| R2 Jardi                                             | n d'enfants       |                                    | ~                                   |                                         |                                           |                          |                                                          |                                                 |                                                     |
| R3 Grou                                              | pe d'âge fa       | milial                             | ~                                   |                                         |                                           |                          |                                                          |                                                 |                                                     |
|                                                      |                   | F                                  | Précédent                           |                                         | Quitter                                   |                          | Sauvegarder                                              | Sauve                                           | garder et<br>ivant                                  |

La page *Capacité de fonctionnement* comprend la capacité primaire et alternée du permis actuel, ainsi que des informations sur la capacité de fonctionnement.

Les titulaires d'un permis peuvent à tout moment consulter cette page et mettre à jour la capacité de fonctionnement dont ils disposent dans chaque salle agréée à l'aide du menu déroulant.

| Quel groupe d'âge occupe actuellement chaque salle ? |                       |   |  |  |
|------------------------------------------------------|-----------------------|---|--|--|
| R1                                                   | Poupon                | ~ |  |  |
| R2                                                   | Jardin d'enfants      | ~ |  |  |
| R3                                                   | Groupe d'âge familial | ~ |  |  |

Chaque salle n'affichera que les groupes d'âge pour lesquels elle est agréée.

Si la salle n'est pas utilisée, il existe une option « Non opérationnel ».

Cliquez sur Sauvegarder ou suivant pour enregistrer les nouvelles informations.

**Remarque :** Cette page n'est disponible que pour les centres de garde d'enfants.

#### Informations sur les frais

La page Information sur les frais comprend les frais facturés par le programme de garde d'enfants.

**(i) Remarque :** Cette page n'est actuellement pas utilisée. Vous serez averti si le ministère vous demande d'entrer des informations sur cette page.

#### Mini sondage

La page Mini sondage comprend les coordonnées, les prestations et les informations financières du programme de garde d'enfants.

**(i) Remarque :** Cette page n'est actuellement pas utilisée. Vous serez averti si le ministère vous demande d'entrer des informations sur cette page.

#### Renseignements sur la délivrance de permis par paliers

Les renseignements sur la délivrance de permis par paliers comprennent le profil de conformité résumant le nombre d'inspections, la cote de non-conformité et le palier du permis.

**(i) Remarque :** Cette page n'est disponible que pour les centres de garde d'enfants.

#### Résumé des manquements

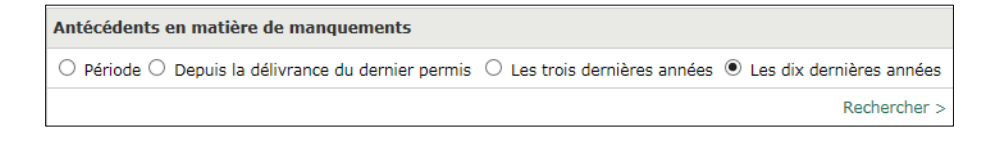

Cette page contient une liste des manquements. Elle comprend les renseignements suivants :

- Références législatives
- Manquement observé

- Date d'inspection
- Type d'inspection
- Règlement ou non de la question avant la délivrance du permis
- Facteur de pondération du risque (pour les centres de garde seulement)

## Documents à l'appui

| Plans d'étage et de l'emplacement                                    |                    |              |                |
|----------------------------------------------------------------------|--------------------|--------------|----------------|
| Tune de de sument                                                    |                    | Data da      |                |
| Type de document                                                     |                    | Date de      |                |
| Plan d'étage                                                         |                    | soumission   |                |
| plan du site                                                         |                    |              |                |
| Plan d'étage et du site                                              |                    | 6 juin 2018  |                |
| Fian d'etage et du site                                              |                    | 0 juli 2010  |                |
| Deltationer of annual damage                                         |                    |              |                |
| Politiques et procedures                                             |                    |              |                |
| Type de document                                                     |                    | Date de      |                |
|                                                                      |                    | soumission   |                |
| Procedures d'evacuation en cas d'incendie approuvée                  | 25                 | 5 juin 2018  |                |
| Politique sur la gestion des situations d'urgence                    |                    |              |                |
| Pratiques d'hygiene                                                  |                    |              |                |
| Politique sur la liste d'attente                                     |                    |              |                |
| Politique sur la supervision du sommeil                              |                    |              |                |
| Processus de verification de la conformite et des cont               | traventions        |              |                |
| Politique relative aux incidents graves                              |                    |              |                |
| Politique relative a l'administration des medicaments                |                    |              |                |
| Politique sur les questions et les preoccupations des                | parents            |              |                |
| Enonce de programme                                                  |                    |              |                |
| Politique de mise en œuvre de l'enonce de programm                   | ne                 |              |                |
| Guide a l'intention des parents mis a jour                           |                    |              |                |
| Politique de securite dans l'aire de jeux                            |                    |              |                |
| Politique relative a l'anaphylaxie                                   |                    |              |                |
| Politique de supervision des benevoles et des stagiai                | res                |              |                |
| vérification du soctaus vulaérable)                                  | crimineis (avec la |              |                |
| Politicus cus la formation at porfectionessant du por                |                    |              |                |
| Fondque sur la formation et perfectionnement du per                  | sonner             |              |                |
| Exemple de formulaire d'inscription                                  |                    |              |                |
| Evemple de menu                                                      |                    |              |                |
| Liste des matériaux de jeux, de l'équipement et de l'                | amoublement        |              |                |
| Liste des materiaux de jeux, de requipement et de la                 | amedbiement        |              |                |
| Approbations de la municipalité et autres appro                      | bations            |              |                |
| Type de document                                                     |                    | Date de      |                |
|                                                                      |                    | soumission   |                |
| Attestation des autorités de zonage                                  |                    | 5 juin 2018  |                |
| Confirmation de conformité au code des incendies                     |                    | 6 juin 2018  | Sélectionner > |
| Confirmation de conformité aux exigences en matière                  | e de bâtiment      | -            | Téléverser un  |
| -                                                                    |                    |              | document >     |
| Confirmation de conformité aux exigences en matière                  | e de santé         |              | Téléverser un  |
|                                                                      |                    |              | document >     |
|                                                                      |                    |              |                |
| Autres documents                                                     |                    |              |                |
| Type de document                                                     |                    | Date de      |                |
| Type de document                                                     |                    | soumission   |                |
| Documents de constitution en société                                 |                    | 504111551011 |                |
| Nouvel enregistrement du nom commercial (permis p                    | principal          |              |                |
| d'entreprise)                                                        |                    |              |                |
| Rapport d'inspection de l'aire de jeux certifié par un t<br>échéant) | tiers (le cas      |              |                |
| Certificat d'assurance                                               |                    | 5 juin 2018  |                |
| Plans de l'aire de jeux                                              |                    | - ,          |                |
|                                                                      |                    |              |                |
|                                                                      | < Précédent        | Quitter      | Suivant        |
|                                                                      | Trecedent          | Quitter      | Suivant        |

Cette page contient les plus récents documents à l'appui se rapportant au permis qui ont été téléversés dans le SGPSGE. Les documents téléversés figureront en vert. Vous pouvez cliquer dessus pour les visualiser.

**Remarque :** Si votre permis vous a été délivré avant décembre 2013, cette section pourrait être vide.

## Détail de l'espace

| Plans Approuve                                                                                                    | és                                                                                                    |                                                                   |                                                         |                                                                                                    |                                                                                  |                                                                                                    |                   |                                      |                             |
|----------------------------------------------------------------------------------------------------|----------------------------------------------------------------------------------------------------|-------------------------------------------------------------------|---------------------------------------------------------|----------------------------------------------------------------------------------------------------|----------------------------------------------------------------------------------|----------------------------------------------------------------------------------------------------|-------------------|--------------------------------------|-----------------------------|
|                                                                                                    | Type de                                                                                                    | documer                                                           | t                                                       |                                                                                                    | Versio                                                                           | n                                                                                                    | Date              | de sou                               | mission                     |
| Plan d'étage et d                                                                                                    | lu site                                                                                                    |                                                                   |                                                         | N                                                                                                    | 1                                                                                | 11 sept. 2024                                                                                                    |                   |                                      |                             |
|                                                                                                    |                                                                                                    |                                                                   |                                                         |                                                                                                    |                                                                                  |                                                                                                    |                   |                                      |                             |
| Capacité prima                                                                                                    | ire *                                                                                                    |                                                                   |                                                         |                                                                                                    |                                                                                  |                                                                                                    |                   |                                      |                             |
|                                                                                                    |                                                                                                    |                                                                   | p                                                       | nnexe 1 et                                                                                                    | Annexe 4                                                                         |                                                                                                    |                   | Super                                | ficie de la                 |
| Nom de la salle                                                                                                    | om de la salle Niveau d'étage                                                                                       |                                                                   | Group                                                   | e d'âge                                                                                                    | Tranche d'âge                                                                    | Capacité                                                                                                    |                   | salle (mètres<br>carrés) *           |                             |
| R1                                                                                                    | Premier                                                                                                    | étage                                                             | Poupon                                                  | 1                                                                                                    | noins de 18 moi                                                                  | s 10                                                                                                    |                   | 120                                  |                             |
| R2                                                                                                    | Premier                                                                                                    | étage                                                             | Jardin d'                                               | enfants a                                                                                                    | l4 mois jusqu'à<br>Ins                                                           | 7 20                                                                                                    |                   | 160                                  |                             |
| R3                                                                                                    | Premier                                                                                                    | étage                                                             | familial                                                | rage r                                                                                                    | noins de 13 ans                                                                  | 3                                                                                                    |                   | 23                                   |                             |
|                                                                                                    | Capa                                                                                                    | cité tota                                                         | le                                                      |                                                                                                    | 33                                                                               |                                                                                                    |                   |                                      |                             |
|                                                                                                    |                                                                                                    |                                                                   |                                                         |                                                                                                    |                                                                                  |                                                                                                    |                   |                                      |                             |
| Capacité altern                                                                                                    | ée *                                                                                                    |                                                                   |                                                         |                                                                                                    |                                                                                  |                                                                                                    |                   |                                      |                             |
|                                                                                                    |                                                                                                    |                                                                   | ٨                                                       | nnexe 1 et                                                                                                    | Annexe 4                                                                         | -                                                                                                    |                   |                                      |                             |
|                                                                                                    |                                                                                                    | Poupon                                                            | Bambin<br>(18 mole                                      | Préscolair                                                                                                    | Jardin<br>d'enfante                                                              | Âge scolaire                                                                                                    | Âg                | e                                    | Groupe                      |
| Nom de la salle                                                                                                    | Niveau                                                                                                    | de 18                                                             | à 30                                                    | (30 mois à                                                                                                    | (44 mois à 7                                                                     | moyen                                                                                                    | mo                | yen                                  | familial                    |
|                                                                                                    | d'étage                                                                                                    | mois)                                                             | mois)                                                   | 6 ans)                                                                                                    | ans)                                                                             | (68 mois à 13<br>ans)                                                                                                    | (9 ans            | ans à 13<br>;)                       | (moins de<br>13 ans)        |
| R1                                                                                                    | Premier<br>étage                                                                                                    | S/0                                                               | 0                                                       | 0                                                                                                    | 10                                                                               | 5                                                                                                    |                   | 15                                   | 0                           |
| R2                                                                                                    | Premier                                                                                                    | 10                                                                | 0                                                       | 0                                                                                                    | S/0                                                                              | 12                                                                                                    |                   | 5                                    | 0                           |
|                                                                                                    | arage                                                                                                    |                                                                   |                                                         |                                                                                                    |                                                                                  |                                                                                                    |                   |                                      |                             |
| R3                                                                                                    | Premier<br>étage                                                                                                    | 0                                                                 | 0                                                       | 0                                                                                                    | 5                                                                                | 5                                                                                                    |                   | 10                                   | S/0                         |
| R3<br>Salles fonction                                                                                                    | Premier<br>étage                                                                                                    | 0<br>IS de 6 h                                                    | 0<br>eures par                                          | 0<br>jour :                                                                                                    | 5                                                                                | 5                                                                                                    |                   | 10                                   | S/O                         |
| R3<br>Salles fonction<br>Est-ce que le g                                                                                                    | Premier<br>étage<br>nant MOIN                                                                                       | 0<br>IS de 6 h<br>ge familia                                      | 0<br>eures par                                          | 0<br>r jour :<br>des enfant                                                                                                  | 5<br>s de moins de                                                               | 5<br>24 mois ?                                                                                                    |                   | 10                                   | S/O                         |
| R3<br>Salles fonction<br>Est-ce que le g                                                                                                    | Premier<br>étage<br>nant MOIN<br>roupe d'âg<br>R3                                                                   | 0<br>IS de 6 h<br>ge familia                                      | 0<br>eures par<br>al servira                            | 0<br>r jour :<br>des enfant<br>Dui                                                                                           | 5<br>s de moins de                                                               | 5<br>24 mois ?                                                                                                    |                   | 10                                   | S/0                         |
| R3<br>Salles fonction<br>Est-ce que le g<br>Aire de repos                                                                                                    | Premier<br>étage<br>nant MOIN<br>roupe d'âg<br>R3                                                                   | 0<br>IS de 6 h                                                    | 0<br>eures par<br>al servira                            | 0<br>r jour :<br>des enfant<br>Dui                                                                                           | 5<br>s de moins de                                                               | 5<br>24 mois ?                                                                                                    |                   | 10                                   | 5/0                         |
| R3<br>Salles fonction<br>Est-ce que le g<br>Aire de repos<br>Nom de l'                                                                                                    | roupe d'âg<br>R3                                                                                                    | 0<br>NS de 6 h<br>ge familia                                      | eures par                                               | o<br><b>jour :</b><br>des enfant<br>Dui<br>Niveau d                                                                          | 5<br>s de moins de<br>étage                                                      | 24 mois ?                                                                                                    | repos             | 10<br>est asso                       | S/O                         |
| R3<br>Salles fonction<br>Est-ce que le g<br>Aire de repos<br>Nom de l'<br>Sleep1                                                                                               | Premier<br>étage<br>nant MOII<br>roupe d'âg<br>R3<br>aire de rej                                                    | 0<br>NS de 6 h<br>ge familia                                      | eures par                                               | 0<br>r jour :<br>des enfant<br>Dui<br>Niveau d'<br>étage                                                                     | 5<br>s de moins de<br>étage                                                      | 24 mois ?                                                                                                    | repos e<br>quelle | 10<br>est asso                       | S/O                         |
| R3<br>Salles fonction<br>Est-ce que le g<br>Aire de repos<br>Nom de l'<br>Sleep1<br>Sleep1                                                                                     | Premier<br>étage<br>nant MOII<br>roupe d'âg<br>R3<br>aire de rej                                                    | 0<br>IS de 6 h<br>ge familia                                      | eures par<br>al servira<br>Premier<br>Premier           | 0<br>i jour :<br>des enfant<br>Dui<br>Niveau d'<br>étage<br>étage                                                            | s de moins de<br>étage                                                           | 24 mois ?<br>L'aire de s<br>R1<br>R3                                                                                                    | repos e<br>quelle | 10<br>est asso<br>salle ?            | 5/0                         |
| R3<br>Salles fonction<br>Est-ce que le g<br>Aire de repos<br>Nom de l'<br>Sleep1<br>Sleep1                                                                                     | nant MOI<br>roupe d'âg<br>R3<br>aire de re                                                                          | 0<br>IS de 6 h<br>ge familia                                      | 0<br>eures par<br>al servira<br>0<br>Premier<br>Premier | 0<br>i jour :<br>des enfant<br>Dui<br>Niveau d<br>étage<br>étage                                                             | s de moins de<br>étage                                                           | 24 mois ?<br>L'aire de l<br>R1<br>R3                                                                                                    | repos e<br>quelle | 10<br>est asso<br>salle ?            | 5/0                         |
| R3<br>Salles fonction<br>Est-ce que le g<br>Aire de repos<br>Nom de l'<br>Sleep1<br>Sleep1<br>Sleep1                                                                           | nant MOI<br>roupe d'âg<br>R3<br>aire de re                                                                          | 0<br>IS de 6 h<br>ge familia                                      | 0<br>eures par<br>el servira<br>0<br>Premier<br>Premier | 0<br>i jour :<br>des enfant<br>Dui<br>Niveau d<br>étage<br>étage                                                             | s de moins de<br>étage                                                           | 24 mois ?                                                                                                    | repos e<br>quelle | 10<br>est asso                       | 5/0                         |
| R3<br>Salles fonction<br>Est-ce que le g<br>Aire de repos<br>Nom de l'<br>Sleep1<br>Sleep1<br>Sleep1<br>Autres aires re<br>No                                                  | nant MOI<br>nant MOI<br>roupe d'âg<br>R3<br>aire de re<br>quises<br>m de la sa                                      | o<br>NS de 6 h<br>ge familia<br>pos                               | 0<br>eures par<br>el servira<br>0<br>Premier<br>Premier | 0<br>f jour :<br>des enfant<br>Dui<br>Niveau d<br>étage<br>étage                                                             | s de moins de<br>étage                                                           | 24 mois ?<br>L'aire de l<br>R1<br>R3                                                                                                    | repos e<br>quelle | 10<br>est asso<br>salle ?<br>Type    | S/O                         |
| R3<br>Salles fonction<br>Est-ce que le g<br>Aire de repos<br>Nom de l'<br>Sleep1<br>Sleep1<br>Sleep1<br>Autres aires re<br>No                                                  | nant MOI<br>nant MOI<br>roupe d'âg<br>R3<br>aire de re<br>quises<br>m de la sa                                      | o<br>IS de 6 h<br>ge familia                                      | 0<br>eures par<br>el servira<br>0<br>Premier<br>Premier | 0<br>f jour :<br>des enfant<br>Dui<br>Niveau d'<br>étage<br>étage                                                            | s de moins de<br>étage                                                           | 24 mois ?<br>L'aire de l<br>R1<br>R3                                                                                                    | repos o<br>quelle | 10<br>est assc<br>salle ?<br>Type    | S/O<br>ociée avec           |
| R3<br>Salles fonction<br>Est-ce que le g<br>Aire de repos<br>Nom de l'<br>Sleep1<br>Sleep1<br>Autres aires re<br>No<br>Emplacement d                                           | nant MOI<br>nant MOI<br>roupe d'âg<br>R3<br>aire de re<br>quises<br>m de la sa                                      | o<br>IS de 6 h<br>ge familia<br>pos                               | 0<br>eures par<br>el servira<br>0<br>Premier<br>Premier | 0<br>f jour :<br>des enfant<br>Dui<br>Niveau d<br>étage<br>étage                                                             | s de moins de<br>étage                                                           | 24 mois ?<br>L'aire de l<br>R1<br>R3                                                                                                    | repos e<br>quelle | 10<br>est assc<br>salle ?<br>Type    | S/O                         |
| R3<br>Salles fonction<br>Est-ce que le g<br>Aire de repos<br>Nom de l'<br>Sleep1<br>Sleep1<br>Autres aires re<br>No<br>Emplacement d<br>Emplacement d                          | Premier<br>étage<br>nant MOII<br>roupe d'âg<br>R3<br>aire de re<br>quises<br>m de la sa<br>lu terrain<br>du terrain | o<br>IS de 6 h<br>ge familia<br>pos<br>elle<br>de jeu<br>Groupe d | 0 eures par el servira  Premier Premier 'âge            | 0<br>r jour :<br>des enfant<br>Dui<br>Niveau d<br>étage<br>étage<br>Superficie<br>du terrain<br>de jeu<br>(mètres<br>carrés) | 5<br>s de moins de<br>étage<br>Niveau d'étag                                     | 24 mois ?<br>24 mois ?<br>24 mois ?<br>25 mois ?<br>26 mois ?<br>26 mois ?<br>27 mois ?<br>28 mois ?<br>29 mois ?<br>20 mois ?<br>20 moi | e la tres)        | 10<br>est asso<br>salle ?<br>Type    | S/O<br>ociée avec<br>d'aire |
| R3<br>Salles fonction<br>Est-ce que le g<br>Aire de repos<br>Nom de l'<br>Sleep1<br>Sleep1<br>Sleep1<br>Autres aires re<br>No<br>Emplacement d<br>Emplacement<br>terrain de je | Premier<br>étage<br>nant MOII<br>roupe d'âg<br>R3<br>aire de rej<br>quises<br>m de la sa<br>lu terrain<br>: du f    | 0<br>IS de 6 h<br>ge familia<br>pos                               | eures par<br>al servira<br>Premier<br>Premier           | 0<br>f jour :<br>des enfant<br>Dui<br>Niveau d<br>étage<br>étage<br>Superficie<br>du terrain<br>de jeu<br>(mètres<br>carrés) | 5<br>s de moins de<br>étage<br>Niveau d'étag<br>Capacité du<br>terrain de<br>jeu | 24 mois ?<br>24 mois ?<br>24 mois ?<br>24 mois ?<br>24 mois ?<br>24 mois ?<br>24 mois ?                                                                                                    | e la tres)        | 10<br>est assc<br>salle ?<br>Équiper | S/O<br>ociée avec<br>d'aire |

Une page qui contient les renseignements sur les lieux enregistrés dans le SGPSGE se rapportant au permis, notamment :

- Capacité primaire (avec les salles)
- Capacité alternée
- Salles fonctionnant moins de 6 heures par jour
- Salles non partagées et utilisées par l'école à des fins d'enseignement (pour les centres de garde d'enfants situés dans une école publique)

- Si les salles de groupe d'âge familial accueilleront ou non des enfants de moins de 24 mois (pour les centres de garde d'enfants de l'annexe 4 ou de l'annexe 1 et 4)
- Aires de repos
- Autre aires requis
- Terrains de jeux

**Remarque :** Remarque : Cette page n'est disponible que pour les centres de garde d'enfants. Si votre permis vous a été délivré avant décembre 2013, cette section pourrait être vide.

## Impression et affichage de vos documents de délivrance de permis

Le Ministère vous enverra un avis par courriel lorsqu'il aura, selon le cas :

- délivré votre permis;
- renouvelé votre permis;
- révisé votre permis (pour les changements concernant la capacité de fonctionnement, le nombre d'établissements agréés pour la garde d'enfants en milieu familial, les établissements agréés pour la garde d'enfants, les options et la durée du programme, le nom du centre de garde d'enfants ou de l'agence de garde d'enfants en milieu familial, et l'adresse municipale de l'agence de garde d'enfants en milieu familial);
- modifié votre permis (changements apportés aux conditions du permis ou approbations données par le directeur pendant la période de validité du permis).

Vous devez imprimer vos documents de délivrance de permis. Certains doivent également être affichés.

**Remarque :** Les liens menant aux documents de délivrance de permis ne seront activés que lorsque votre permis vous sera délivré dans le SGPSGE.

**(i)** Note : Les permis provisoires ne doivent pas être imprimés. Le ministère vous enverra le permis par courrier.

- 1. Ouvrez votre permis (voir page <u>157</u> pour savoir comment). La page *Détail du permis* s'affiche.
- 2. En haut de la page figure la liste des **Documents liés au permis**.

| ocuments liés au permis                                                                                                   |
|----------------------------------------------------------------------------------------------------|
| rmis                                                                                                    |
| ttre de délivrance du permis                                                                                              |
| ttre d'approbation du plan d'étage                                                                                        |
| ste de vérification pour la délivrance de permis aux garderies                                                            |
| ommaire des exigences et des recommandations en matière de délivrance de permis aux centres de garde<br>enfants (étape 1) |
| ommaire des exigences et des recommandations en matière de délivrance de permis aux garderies (deuxièr<br>ade)            |

(Votre liste de documents pourrait différer de celle-ci.)

- 3. Cliquez sur le document que vous voulez ouvrir. La fenêtre de téléchargement s'affiche.
- 4. Cliquez sur (ouvrir). Le fichier s'ouvre en format PDF.
- 5. Imprimez le document.
  - 5.1. Dans le menu, cliquez sur Fichier (File), puis sur Imprimer (Print).
  - 5.2. Cliquez sur **Print** (imprimer).
- 6. Cliquez sur 💒 pour fermer le document.
- 7. Répétez les étapes 3 à 6 pour chaque document.
- 8. Affichez votre **permis** bien à la vue dans l'entrée normalement utilisée par les parents ou près de celle-ci.
- La liste de vérification pour la délivrance de permis et le sommaire des exigences et des recommandations en matière de délivrance de permis aux garderies doivent être disponibles pour les parents.

## Consultation de l'historique de délivrance de permis

L'historique de délivrance de permis indique la date de délivrance du permis, les dates de renouvellement, les dates de révision, etc. Dans cette section, vous pouvez consulter l'état de votre permis ou le mettre à jour.

| 1. | Cliquez sur   | Permis actuels       |  |
|----|---------------|----------------------|--|
| 2. | Cliquez sur 🕨 | Consulter mes permis |  |

3. Sélectionnez votre permis actuel dans la liste. **Il figure en caractères gras**. La page *Historique de délivrance de permis* s'affiche.

| Historique de délivrance de permis    |                |           |                     |                                                                          |  |  |  |  |
|---------------------------------------|----------------|-----------|---------------------|--------------------------------------------------------------------------|--|--|--|--|
| Histoire des licences par page : 10 🗸 |                |           |                     |                                                                          |  |  |  |  |
| Date                                  | Activité       | Catégorie | Demande traitée par | Détails                                                                  |  |  |  |  |
| 14 févr. 2017                         | Nouveau permis | Ordinaire | Starr, Debra        | Visionner le permis<br>actuel ><br>Mettre à jour le<br>permis actuel > > |  |  |  |  |
| 14 févr. 2017                         | Nouveau permis | Ordinaire | Starr, Debra        | Sélectionner >                                                           |  |  |  |  |

#### Mise à jour du profil du titulaire de permis

Vous pouvez mettre votre profil à jour en tout temps, mais on vous le demandera assurément au renouvellement de votre permis :

- Renseignements sur le centre de garde, comme l'adresse courriel, le numéro de téléphone et le nom de la personneressource (le nom du centre de garde ne peut pas être modifié ici)
- Adresse postale
- Description du programme langue
- Loi sur la salubrité de l'eau potable
- Renseignements opérationnels, comme les mois, jours et heures d'ouverture
- 1. Ouvrez la page *Historique de délivrance de permis* (voir la section précédente).

| Historique de délivrance de permis               |                |           |              |                                                                          |  |
|--------------------------------------------------|----------------|-----------|--------------|--------------------------------------------------------------------------|--|
| Histoire des licences par page : 10 🗸            |                |           |              |                                                                          |  |
| Date Activité Catégorie Demande traitée par Déta |                |           |              |                                                                          |  |
| 14 févr. 2017                                    | Nouveau permis | Ordinaire | Starr, Debra | Visionner le permis<br>actuel ><br>Mettre à jour le<br>permis actuel > > |  |
| 14 févr. 2017                                    | Nouveau permis | Ordinaire | Starr, Debra | Sélectionner >                                                           |  |

2. Cliquez sur Mettre à jour du permis actuel>.

**(i) Remarque :** Cette option ne sera pas accessible si votre permis doit être renouvelé.

- 3. Mettez vos renseignements à jour.
- 4. Cliquez sur

## Téléversement de rapports d'inspection à jour

- 1. Cliquez sur Permis actuels
- 2. Cliquez sur Consulter mes permis. La fenêtre **Rechercher un** permis s'affiche.

| Liste des permis Par page 10 V |                                                    |                                                                                      |                           |                                |                   |
|--------------------------------|----------------------------------------------------|--------------------------------------------------------------------------------------|---------------------------|--------------------------------|-------------------|
| Numéro du<br>permis            | Catégorie de<br>programme                          | Nom du centre de<br>garde/de l'agence<br>de garde<br>d'enfants en<br>milieu familial | Adresse                   | Date d'expiration<br>du permis |                   |
| 57478                          | Centre de garde                                    | EFGH Centre de<br>Garde                                                              | 2 ZZZ, Markham,<br>ON, CA | 8 févr. 2018                   | Sélectionner<br>> |
| 57479                          | Agence de garde<br>d'enfants en milieu<br>familial | EFGH Agence                                                                          | 2 Xyz, Markham,<br>ON, CA | 2 févr. 2018                   | Sélectionner<br>> |

3. Dans la section **Liste des permis**, sélectionnez le permis à mettre à jour.

| Date         | Activité       | Catégorie | Demande traitée par | Détails                                                                |
|--------------|----------------|-----------|---------------------|------------------------------------------------------------------------|
| 1 févr. 2018 | Nouveau permis | Ordinaire | Naidu, Vijay        | Visionner le permis<br>actuel ><br>Mettre à jour le<br>permis actuel > |
| 1 févr. 2018 | Nouveau permis | Ordinaire | Naidu, Vijay        | Sélectionner >                                                         |

- 4. Cliquez sur **Mettre à jour le permis actuel>**. La page **Détail du** *permis* s'affiche.
- 5. Cliquez sur <u>Documents à l'appui</u>. La page **Documents à** *l'appui* s'affiche.
- 6. Descendez jusqu'à la section **Approbations de la municipalité** et autres approbations.

| Approbations de la municipalité et autres approbations          |                       |                             |  |  |
|-----------------------------------------------------------------|-----------------------|-----------------------------|--|--|
| Type de document                                                | Date de<br>soumission |                             |  |  |
| Attestation des autorités de zonage                             | 1 févr. 2018          |                             |  |  |
| Confirmation de conformité au code des incendies                | 1 févr. 2018          | Sélectionner >              |  |  |
| Confirmation de conformité aux exigences en matière de bâtiment |                       | Téléverser un<br>document > |  |  |
| Confirmation de conformité aux exigences en matière de santé    |                       | Téléverser un<br>document > |  |  |

- 7. Téléversez le document. Voir page <u>24</u> pour savoir comment téléverser un document.
- 8. Cliquez sur **Exit**. Un courriel est envoyé à votre conseiller en programmes pour l'aviser que vous avez téléversé un nouveau document.

# Demande de remplacement de décalque et de nouvelles cartes de fournisseur

## Introduction

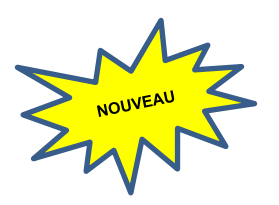

Les titulaires d'un permis sont tenus d'afficher une vignette verte dans les établissements de centre de garde d'enfants et d'agence de garde d'enfants en milieu familial. Les fournisseurs de services de garde d'enfants en milieu familial doivent détenir une carte de fournisseur de services de garde d'enfants agréé dans leur établissement de garde d'enfants en milieu familial.

Si un décalque de permis ou une carte de fournisseur de services de garde d'enfants est endommagé, perdu ou n'a jamais été reçu, les titulaires de permis doivent demander un remplacement dans le module **Demande de décalque de remplacement**.

Les titulaires de permis doivent également utiliser ce module pour demander de nouvelles cartes de fournisseur de services lorsqu'ils ont été agréés pour superviser davantage d'établissements de garde d'enfants en milieu familial.

N'utilisez pas ce module pour demander un décalque ou une carte de fournisseur de services lors de la première délivrance de votre permis. Un décalque ou une carte de fournisseur de services vous seront automatiquement envoyés par le ministère.

## Demande de remplacement de décalque et de nouvelles cartes de fournisseur de services

Avertissement : Les informations contenues dans ce module ne peuvent pas être sauvegardées. Vous devez remplir et soumettre la demande de décalque ou de carte de fournisseur de services d'un seul coup.

Avertissement : Les informations relatives à l'adresse postale ne peuvent pas être mises à jour dans ce module. Avant de poursuivre, veuillez vérifier les informations relatives à

Permis actuels

l'adresse postale de votre programme dans

ainsi que l'adresse postale du titulaire du permis dans

| 1.                                                                    | Cliquez sur                                                                                  | ermis actuels                                      |                                                                                   |                 |                                 |  |  |
|-----------------------------------------------------------------------|----------------------------------------------------------------------------------------------|----------------------------------------------------|-----------------------------------------------------------------------------------|-----------------|---------------------------------|--|--|
| 2.                                                                    | Cliquez sur                                                                                  | Demande de décalque d<br>remplacement              | La page l                                                                         | Liste           | e des permis                    |  |  |
| Rechercher p                                                          | oar :                                                                                        |                                                    |                                                                                   |                 |                                 |  |  |
| Numéro de pe                                                          | rmis:                                                                                        |                                                    |                                                                                   |                 | Rechercher                      |  |  |
| Nom du centre<br>garde / de l'ag<br>garde d'enfant<br>milieu familial | e de<br>jence de<br>:s en<br>:                                                               |                                                    |                                                                                   | )               | Enacer                          |  |  |
| Catégorie de<br>programme :                                           | Catégorie de O Centre de garde<br>programme : O Agence de garde d'enfants en milieu familial |                                                    |                                                                                   |                 |                                 |  |  |
| Adresse de l'ag<br>de l'emplacem                                      | gence ou Numéro muni<br>ent:                                                                 | cipal:                                             | Nom de rue:                                                                       |                 |                                 |  |  |
|                                                                       | Ville:                                                                                       | Code po                                            | ostal:                                                                            |                 |                                 |  |  |
| Liste des per                                                         | mis                                                                                          |                                                    |                                                                                   |                 |                                 |  |  |
| Sélectionner<br>tout                                                  | Numéro du permis                                                                             | Catégorie de<br>programme                          | Nom du centre de<br>garde/de l'agence de<br>garde d'enfants en<br>milieu familial |                 | Adresse                         |  |  |
|                                                                       | 57894                                                                                        | Centre de garde                                    | Mahsa Green R16                                                                   | 5000 Y<br>ON,M3 | ′onge, Toronto,<br>M 3M3, CA    |  |  |
|                                                                       | 57806                                                                                        | Centre de garde                                    | CCC_CORP_Sch4_R14.0_4<br>0.18_35                                                  | 777 Ba<br>ON,M5 | ay, Toronto,<br>iG 2R2, CA      |  |  |
|                                                                       | 04064                                                                                        | Centre de garde                                    | Seedlings Child Care<br>Centre                                                    | 8403 Y<br>ON,L3 | ′onge , Thornhill,<br>T 6R2, CA |  |  |
|                                                                       | 57893                                                                                        | Centre de garde                                    | Mahsa Violet R16                                                                  | 333 Ba<br>ON,M4 | athurst, Toronto,<br>M 4M4, CA  |  |  |
|                                                                       | 57807                                                                                        | Agence de garde<br>d'enfants en milieu<br>familial | HCCA_CORP_R14.0_40.18<br>_42                                                      | 777 Ba<br>ON,M5 | ay, Toronto,<br>iG 2R2, CA      |  |  |

(Votre liste peut être vide si vous n'avez pas de permis actifs.)

- 3. Sélectionnez un ou plusieurs permis à l'aide des cases à cocher.
- 4. Cliquez sur Suivant La page Demander un décalque s'affiche.
- 5. Examinez les **Informations sur le titulaire du permis**. Cette section ne peut pas être modifiée.

| Renseignements sur le titulaire de permis |                              |  |
|-------------------------------------------|------------------------------|--|
| Nom du titulaire de permis :              | 462525 Ontario Inc.          |  |
| Numéro de permis:                         | 57806                        |  |
| Nom du centre de garde :                  | CCC_CORP_Sch4_R14.0_40.18_35 |  |
| Nom de la personne-ressource :            | Javed iuqiddis               |  |

## 6. Examinez l'adresse municipale (site) du centre de garde/adresse municipale du bureau principal de l'agence.

| Adresse (municipale) du centre de garde                                                 |                             |                                                                                                    |                      |                     |  |  |
|-----------------------------------------------------------------------------------------|-----------------------------|----------------------------------------------------------------------------------------------------|----------------------|---------------------|--|--|
| Adresse :                                                                               | Numéro<br>municipal<br>8403 | Nom de rue :<br>Yonge                                                                                                | Type de rue :<br>rue | Point cardinal<br>: |  |  |
| Numéro d'unité :                                                                        |                             | No. :                                                                                                    |                      |                     |  |  |
| Renseignements additionnels<br>sur l'adresse :                                          |                             |                                                                                                    |                      |                     |  |  |
| Ville :                                                                                 | Thornhill                   |                                                                                                    |                      |                     |  |  |
| Province :                                                                              | Ontario                     |                                                                                                    |                      |                     |  |  |
| Code postal :                                                                           | L3T 6R2                     |                                                                                                    |                      |                     |  |  |
| Voulez-vous envoyer le décalque à<br>l'adresse municipale mentionnée ci-<br>dessus ? *  |                             | Oui 🖲 Non                                                                                                    |                      |                     |  |  |
| Veuillez sélectionner l'adresse à<br>laquelle vous souhaitez envoyer le<br>décalque : * |                             | <ul> <li>Adresse postale du titulaire de          <ul> <li>Adresse postale du centre de garde</li> </ul> </li> </ul> |                      |                     |  |  |

7. Utilisez les cases d'option pour sélectionner l'adresse à laquelle vous souhaitez que le décalque ou la carte de fournisseur de services soit envoyé.

**Remarque :** Si vous souhaitez que le décalque ou la carte de fournisseur de services soit envoyé à une adresse postale, l'adresse postale s'affichera pour que vous puissiez la confirmer.

8. Utilisez les boutons radio et les cases à cocher pour saisir les renseignements dans la section **Renseignements sur le remplacement du décalque**.

(i) Remarque : Si un champ comporte des boutons radio, vous ne pouvez sélectionner qu'une seule option. Si un champ comporte des cases à cocher, vous pouvez sélectionner plusieurs options.
| Renseignements sur le remplacement du décalque                                             |           |  |  |  |
|--------------------------------------------------------------------------------------------|-----------|--|--|--|
| Raison du remplacement du décalque :       O       Endommagé        Perdu O       Non reçu |           |  |  |  |
| Votre décalque sera remplacé dans la<br>langue suivante :                                  | 🖾 Anglais |  |  |  |

8.1. Les agences de garde d'enfants en milieu familial ont des questions supplémentaires concernant les cartes de fournisseur. Utilisez le menu déroulant pour sélectionner le nombre de cartes de fournisseur dont vous avez besoin.

(i) Remarque : Si un champ comporte des boutons radio, vous ne pouvez sélectionner qu'une seule option. Si un champ comporte des cases à cocher, vous pouvez sélectionner plusieurs options.

**(i) Remarque :** Le nombre de champs de la carte de fournisseurs est plafonné au nombre d'établissements de garde d'enfants en milieu familial que l'agence est autorisée à superviser.

| Renseignements sur le remplacement du                                                   | Renseignements sur le remplacement du décalque et de la carte de fournisseur |  |  |  |  |
|-----------------------------------------------------------------------------------------|------------------------------------------------------------------------------|--|--|--|--|
| Avez-vous besoin de remplacer le<br>décalque de l'agence ?: *                           | ● Oui ○ Non                                                                  |  |  |  |  |
| Raison du remplacement du décalque :<br>*                                               | ○ Endommagé ® Perdu ○ Non reçu                                               |  |  |  |  |
| Votre décalque sera remplacé dans la<br>langue suivante :                               | 🗹 Anglais                                                                    |  |  |  |  |
| Avez-vous besoin de remplacer et/ou<br>de demander des cartes de fournisseur<br>? *     | ● Oui ○ Non                                                                  |  |  |  |  |
| Raison de la demande de cartes de<br>fournisseur nouvelles et/ou de<br>remplacement : * | 🗆 Endommagé 🗹 Perdu 🗌 Non reçu 🗹 Nouveau fournisseur                         |  |  |  |  |
| De quel type de carte de fournisseur<br>avez-vous besoin ? *                            | Anglais Nombre de cartes de 2 🗸                                              |  |  |  |  |

9. Cliquez sur le numéro de permis en haut de la page pour passer au permis suivant et répéter les étapes ci-dessus. S'il

s'agit du seul ou du dernier permis, cliquez sur

9.1. Au fur et à mesure que les renseignements sont saisis pour les permis, un crochet vert s'affiche à côté du permis en haut de la page.

Soumettre

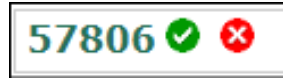

9.2. Si vous ne souhaitez plus demander un décalque de remplacement ou une carte de fournisseur pour un permis, cliquez sur le x rouge à côté du permis.

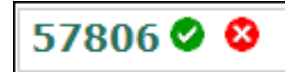

- 9.3. Un message de confirmation s'affiche. Cliquez sur
- 10. Une fois que vous avez cliqué sur **Soumettre**, la fenêtre **Déclaration et autorisation** s'affiche.
- 11. Si vous êtes d'accord avec la déclaration, cliquez sur le bouton radio « J'accepte ».

12. Cliquez sur

# Vous avez terminé!

**Remarque**: Vous ne recevrez aucune notification une fois que la demande de remplacement de décalque ou de carte de fournisseur aura été soumise. Le décalque ou la carte de fournisseur vous sera envoyé par courrier dans un délai de huit semaines.

# Demandes de remplacement de décalques/de cartes de fournisseur soumises

Une fois qu'une demande de remplacement de décalque ou de carte de fournisseur a été soumise, elle s'affiche dans la section **Demande de remplacement de décalque soumise**.

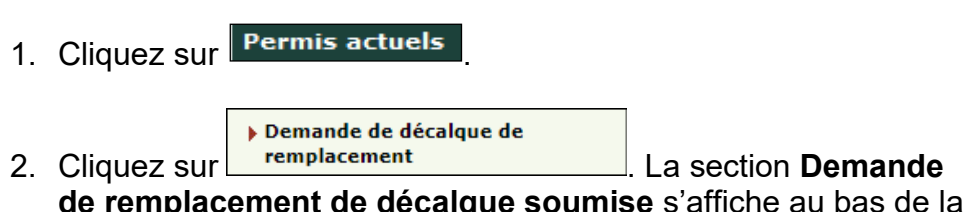

de remplacement de décalque soumise s'affiche au bas de la page.

| Demande de remplacement de décalque soumise |                                                                                                    |        |                                          |  |  |
|---------------------------------------------|----------------------------------------------------------------------------------------------------|--------|------------------------------------------|--|--|
| Numéro du<br>permis                         | ro du Catégorie de programme Nom du centre de garde/de<br>mis l'agence de garde d'enfants en<br>milieu familial |        | Adresse                                  |  |  |
| 57893                                       | Centre de garde                                                                                                 | Violet | 333 Bathurst, Toronto,M4M 4M4,<br>ON, CA |  |  |

(Votre liste peut être vide si vous n'avez pas de permis actifs.)

Le permis restera dans cette section pendant environ huit semaines. Il n'est pas possible d'introduire une nouvelle demande de permis pendant cette période.

Si vous ne recevez pas votre décalque ou votre carte de fournisseur au bout de huit semaines, communiquez avec votre conseiller en programmes pour obtenir de l'aide.

# **Renouvellements**

# Introduction

**Remarque :** L'option **Permis actuels** n'est disponible que si un permis vous a été délivré dans le SGPSGE.

(i) **Remarque :** Seuls certains renseignements peuvent être changés dans le cadre d'une demande de renouvellement de permis. Si d'autres renseignements doivent être modifiés, consultez la section **Compléter et mettre à jour votre profil de titulaire de permis**, page <u>39</u>.

### Ouverture d'un permis en vue de son renouvellement

- 1. Cliquez sur Permis actuels
- 2. Cliquez sur Renouveler un permis. La page **Renouveler un** permis s'affiche.
- 3. Lisez l'Avis de collecte de renseignements personnels.
- 4. Cliquez sur <u>Suivant</u>. La liste des permis à renouveler s'affiche.

| Veuillez sélectionner le permis que vous souhaitez renouveler dans la liste ci- |                                        |                                                                                      |                           |                                |                   |  |
|---------------------------------------------------------------------------------|----------------------------------------|--------------------------------------------------------------------------------------|---------------------------|--------------------------------|-------------------|--|
| dessous :<br>Numero du<br>permis                                                | Catégorie de<br>programme <sup>▲</sup> | Nom du centre de<br>garde/de l'agence<br>de garde<br>d'enfants en<br>milieu familial | Adresse                   | Date d'expiration<br>du permis | 10 🗸              |  |
| 57478                                                                           | Centre de garde                        | EFGH Centre de<br>Garde                                                              | 2 ZZZ, Markham,<br>ON, CA | 8 févr. 2018                   | Sélectionner<br>> |  |

5. Cliquez sur **Sélectionner>** vis-à-vis du permis que vous souhaitez renouveler.

# Ouverture d'un permis pour lequel vous avez commencé le processus de demande de renouvellement

- Les demandes de renouvellement de permis que vous avez déjà commencé à remplir ne seront plus accessibles par l'onglet
   Renouveler un permis
- Elles se trouveront dans la section des « renouvellements de permis en cours ».

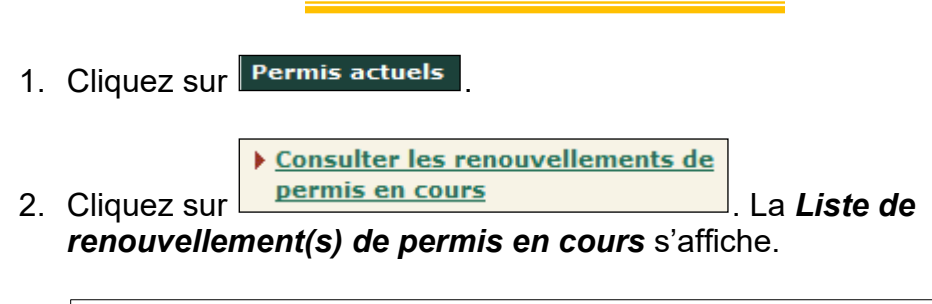

| Liste de renou       | Liste de renouvellement(s) de permis en cours Par page 10 🗸 |                                                                                         |                              |                                   |                                                                         |                    |
|----------------------|-------------------------------------------------------------|-----------------------------------------------------------------------------------------|------------------------------|-----------------------------------|-------------------------------------------------------------------------|--------------------|
| Numéro du<br>permis≜ | Catégorie de<br>programme                                   | Nom du centre<br>de garde/de<br>l'agence de<br>garde<br>d'enfants en<br>milieu familial | Adresse                      | Date<br>d'expiration du<br>permis | Statut                                                                  |                    |
| 57478                | Centre de garde                                             | EFGH Centre de<br>Garde                                                                 | 2 ZZZ,<br>Markham, ON,<br>CA | 8 févr. 2018                      | En attente du<br>reçu de<br>paiement des<br>droits de<br>renouvellement | Sélectionn<br>er > |

3. Cliquez sur **Sélectionner>** pour ouvrir un renouvellement de permis.

#### Renouvellement d'un permis d'exploitation d'un centre de garde d'enfants

#### Introduction

Tous les permis de centre de garde d'enfants et d'agence de services de garde en milieu familial ont une date d'expiration, que vous pouvez voir sur le permis ainsi que dans le Système de gestion des permis des services de garde d'enfants (SGPSGE).

Le SGPSGE envoie des courriels de rappel et des alertes aux particuliers titulaires de permis trois mois avant l'expiration de leur permis, et régulièrement par la suite : deux mois, un mois, deux semaines, sept jours, trois jours, deux jours et un jour avant l'expiration du permis. Les alertes par courriel sont envoyées si la demande et les droits de renouvellement n'ont pas été soumis. Si la demande est envoyée, mais pas les droits, le système continuera d'envoyer des avis jusqu'à la réception du paiement. Le GSMR/CADSS est aussi mis en copie conforme des avis les sept jours avant l'expiration.

Pour demander le renouvellement de son permis, le titulaire doit :

- ✓ soumettre un formulaire de demande de renouvellement de permis (dans le SGPSGE);
- ✓ remplir une attestation confirmant qu'il ne lui est pas interdit d'exploiter un centre de garde ou une agence de services de garde en milieu familial (dans le SGPSGE);
- ✓ soumettre tout autre document demandé par le Ministère;
- ✓ payer les droits de renouvellement de permis (en ligne, par chèque ou par mandat).

C'est le titulaire de permis qui doit s'assurer que le ministère de l'Éducation reçoit la demande de renouvellement de permis et le paiement des droits au plus tard le jour de l'expiration du permis. Les droits doivent être payés en ligne au moment de soumettre la demande de renouvellement, ou envoyés par la poste avant la date d'expiration de sorte que le paiement puisse être traité à temps. (Veuillez compter deux semaines pour le traitement du paiement.) La demande de renouvellement n'est pas complète tant que le formulaire et le paiement des droits n'ont pas été tous deux reçus et traités.

Si la demande **et les droits de renouvellement** ne sont pas reçus et traités au plus tard le jour de la date d'expiration du permis, celui-ci **expirera** le jour suivant.

Lorsque l'agrément d'un centre de garde d'enfants ou d'une agence de services de garde en milieu familial est expiré, le titulaire de l'agrément ou les fournisseurs ne sont pas autorisés à fournir des services de garde d'enfants sous l'autorité d'un agrément et les exigences relatives aux services de garde d'enfants non agréés doivent être respectées.

Le titulaire de permis doit aussi renvoyer par la poste son permis et son autocollant au ministère de l'Éducation dans les 30 jours civils suivant l'expiration.

Le <u>site Web de trouver des services de garde d'enfants agréés</u> montre les permis délivrés et suspendus. Un message d'avertissement s'affichera sur le site Web si le titulaire de permis n'a pas soumis de demande de renouvellement et de paiement des droits avant la date d'expiration. Si un permis est expiré, il ne sera plus affiché sur le site Web. Il le sera de nouveau qu'une fois le permis expiré rétabli.

Une fois son permis expiré, le titulaire a deux options :

- 1) Fermer définitivement le programme de garde d'enfants; ou
- Soumettre une demande de rétablissement de permis. Pour en savoir plus sur le rétablissement de permis, consultez la page <u>205</u>.

# Étape 1 : Assurez-vous que votre profil est à jour

- 1. Cliquez sur Profil
- 2. Cliquez sur
- Vérifiez les renseignements de votre profil. S'il y a lieu, modifiez les détails du permis et téléversez les documents de vérification de dossier de police. Voir page <u>39</u> pour en savoir plus sur la mise à jour de votre profil.

Les champs suivants ne sont pas modifiables :

- Catégorie d'auteur de la demande/de titulaire de permis
- Nom de l'auteur de la demande/du titulaire de permis (nom de la personne morale, de la personne ou de la Première Nation)
- Première Nation
- Numéro de la personne morale
- Nom de la personne morale
- La personne morale est-elle une société coopérative ?
- À but lucratif ou Sans but lucratif
- Type d'organisation

4. Cliquez sur <u>suivant</u>. La page **Renseignements sur l'auteur de la demande/le titulaire de permis** s'affiche.

5. Vérifiez et mettez à jour vos renseignements.

| _  | • •         | Sauvegarder |
|----|-------------|-------------|
| 6. | Cliquez sur |             |

Étape 2 : Si vous n'avez pas encore commencé le processus de renouvellement...

- 1. Cliquez sur Permis actuels .
- 2. Cliquez sur
- 3. Lisez l'Avis de collecte de renseignements personnels.
- 4. Cliquez sur <u>Suivant</u>. La *Liste de renouvellement(s) de permis en cours* s'affiche.

| Veuillez selectio | nner le permis que                                 | vous souhaitez ren                                                                   | ouveler dans la list      | te ci-                         | Par page          |
|-------------------|----------------------------------------------------|--------------------------------------------------------------------------------------|---------------------------|--------------------------------|-------------------|
| permis            | Catégorie de<br>programme                          | Nom du centre de<br>garde/de l'agence<br>de garde<br>d'enfants en<br>milieu familial | Adresse                   | Date d'expiration<br>du permis | 10 •              |
| 57479             | Agence de garde<br>d'enfants en milieu<br>familial | EFGH Agence                                                                          | 2 Xyz, Markham,<br>ON, CA | 2 févr. 2018                   | Sélectionner<br>> |
| 57478             | Centre de garde                                    | EFGH Centre de<br>Garde                                                              | 2 ZZZ, Markham,<br>ON, CA | 8 févr. 2018                   | Sélectionner<br>> |

5. Cliquez sur **Sélectionner>** vis-à-vis du permis que vous voulez renouveler. La page *Historique de délivrance de permis* s'affiche.

Étape 3 : Si vous avez déjà commencé le processus de renouvellement...

1. Cliquez sur Permis actuels

Cliquez sur Consulter les renouvellements de permis en cours
 La Liste de renouvellement(s) de permis en cours s'affiche.

| Liste de renouv     | Liste de renouvellement(s) de permis en cours Par page 10 V |                                                                                         |                              |                                   |           |                    |
|---------------------|-------------------------------------------------------------|-----------------------------------------------------------------------------------------|------------------------------|-----------------------------------|-----------|--------------------|
| Numéro du<br>permis | Catégorie de<br>programme                                   | Nom du centre<br>de garde/de<br>l'agence de<br>garde<br>d'enfants en<br>milieu familial | Adresse                      | Date<br>d'expiration du<br>permis | Statut    |                    |
| 57478               | Centre de garde                                             | EFGH Centre de<br>Garde                                                                 | 2 ZZZ,<br>Markham, ON,<br>CA | 8 févr. 2018                      | Brouillon | Sélectionn<br>er > |

 Cliquez sur Sélectionner> vis-à-vis du permis que vous voulez renouveler. La fenêtre *Historique de délivrance de permis* s'affiche.

| Historique de délivrance de permis                                                                                                    |         |     |         |             |                            |
|----------------------------------------------------------------------------------------------------|---------|-----|---------|-------------|----------------------------|
| <ol> <li>Avez-vous, ou une personne<br/>morale dont vous êtes ou avez été<br/>le directeur ou le dirigeant, déjà fait<br/>l'objet d'un refus pour exploiter un<br/>programme agréé sous le régime de<br/>la Loi sur les garderies ou de la Loi<br/>de 2014 sur la garde d'enfants et la<br/>petite enfance? *</li> </ol>   | 0 oui 0 | Non |         |             |                            |
| 2. Avez-vous, ou une personne<br>morale dont vous êtes ou avez été<br>le directeur ou le dirigeant, déjà fait<br>l'objet d'une résiliation, d'un non-<br>renouvellement ou d'une<br>suspension de permis en vertu de la<br>Loi sur les garderies ou de la Loi de<br>2014 sur la garde d'enfants et la<br>petite enfance? * | 0 Oui 0 | Non |         |             |                            |
| 3. Avez-vous, ou une personne<br>morale dont vous êtes ou avez été<br>le directeur ou le dirigeant, déjà été<br>condamné pour une infraction à la<br>Loi sur les garderies ou à<br>l'article 78 de la Loi de 2014 sur la<br>garde d'enfants et la petite<br>enfance? *                                                     | O Oui O | Non |         |             |                            |
|                                                                                                    |         |     | Quitter | Sauvegarder | Sauvegarder et<br>Suivant> |

(S'il s'agit d'un cas de rétablissement, les questions seront différentes.)

#### Étape 4 : Entrez votre historique de délivrance de permis

- 1. Répondez aux questions sur votre historique de délivrance de permis.
- 2. Cliquez sur s'affiche.

#### Étape 5 : Vérifiez et corrigez les renseignements

 Vérifiez les renseignements qui s'y trouvent et corrigez-les au besoin. Pour corriger des renseignements non modifiables, voir la section Mise à jour du profil du titulaire de permis, page <u>39</u>.

# Modification des champs pour le renouvellement d'un permis

### Catégorie de titulaire de permis

- > Modifier les renseignements suivants dans l'onglet Profil
- Langue de correspondance
- Type d'organisation
- Déclaration initiale
- La personne morale fait-elle des affaires sous un autre nom que son nom de personne morale ?
- Cette personne morale s'occupe-t-elle de plusieurs services?
- Les renseignements suivants ne peuvent pas être modifiés.
- Catégorie de titulaire de permis
- Nom de la personne
- Nom de la Première Nation
- Nom de la personne morale
- Numéro de la personne morale
- La personne morale est-elle une société coopérative ?
- À but lucratif ou Sans but lucratif
- Type d'organisation

#### Directeurs/dirigeants Chef et membres de la Première Nation

- Chef et membres de la Premiere Na
- Modifier dans l'onglet Profil

# Documents de vérification de dossier de police

Modifier dans l'onglet Profil

- Directeurs et dirigeants de la personne morale
- Première Nation gestionnaire des services de garde
- Particuliers titulaires d'un permis

# Renseignements sur le titulaire de permis

- Modifier dans l'onglet Profil
- Nom du titulaire de permis
- Numéro de téléphone/ télécopieur
- Courriel du titulaire de permis
- Site Web
- Nom/poste/numéro de téléphone de la personne-ressource

### Adresse postale du titulaire de permis

Modifier dans l'onglet Profil

#### Renseignements sur le centre de garde d'enfants

- > Pour modifier, faire une demande de révision du permis
- Modifier le nom du centre de garde
- Vous pouvez modifier les champs suivants directement sur la page :
- Courriel
- Site Web
- Numéros de téléphone
- Nom/poste de la personne-ressource
- Adresse postale

#### Adresse (municipale) du centre de garde

- > Pour modifier, faire une nouvelle demande de permis
- Modifier l'adresse municipale du centre de garde d'enfants
- Modifier la catégorie de titulaire de permis

#### Description du programme

- Modifier directement sur la page
- Langue de prestation des services

#### Loi ayant trait à la salubrité de l'eau potable

- Modifier directement sur la page
  - Tous les champs

#### **Renseignements opérationnels**

- > Pour modifier, faire une demande de révision du permis
- Modifier les options/la durée du programme
- Modifier directement sur la page
- Mois de service
- Horaire de service

#### Capacité primaire et Capacité alternée

Pour modifier, faire une demande de révision du permis.

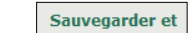

2. Cliquez sur suivant. La fenêtre **Documents à l'appui** s'affiche.

**i Remarque :** Cette fenêtre sera vide si vous ne faites aucun changement pour votre renouvellement.

| Centre de garde : EFGH Centre de Garde   Numéro<br>programmes : Vijay Naidu                       | du permis : 57478                                                   | Annexe: 1&4   Cor    | iseiller en    |
|---------------------------------------------------------------------------------------------------|---------------------------------------------------------------------|----------------------|----------------|
| Cette page sera accessible si des changements o<br>depuis la dernière inspection du programme par | nt été apportés à vo<br>le Ministère.                               | os politiques et pro | cédures écrite |
|                                                                                                   | <précédent< th=""><th>Quitter</th><th>Suivant&gt;</th></précédent<> | Quitter              | Suivant>       |
| Cliquez sur Suivant>. La pac                                                                      | e <b>Horaire</b> (                                                  | de service           | s'affiche      |

| Horaire de service                                                                           |                                                                                            |                      |                      |                 |  |
|----------------------------------------------------------------------------------------------|--------------------------------------------------------------------------------------------|----------------------|----------------------|-----------------|--|
| Des excursions sont-elles prév<br>mois précédant la date d'expira<br>permis?                 | ues dans le<br>ation du                                                                    | 🖲 Oui 🔘 Non          |                      |                 |  |
| Veuillez indiquer les dates :                                                                |                                                                                            | Ajo                  | uter                 |                 |  |
| Des changements à l'horaire de<br>ils prévus dans le mois précéda<br>d'expiration du permis? | e service sont-<br>ant la date                                                             | t- 💿 Oui 💿 Non       |                      |                 |  |
| Le superviseur prévoit-il s'abse<br>mois précédant la date d'expira<br>permis?               | enter dans le<br>ation du                                                                  | Oui Oui Non          |                      |                 |  |
| Veuillez noter qu'en l'absence du<br>dossiers et aux documents perti                         | u superviseur, l'exp<br>nents.                                                             | ploitant doit nommer | un délégué et lui do | inner accès aux |  |
|                                                                                              | <précédent< td=""><td>Quitter</td><td>Sauvegarder</td><td>Sauvegarder et</td></précédent<> | Quitter              | Sauvegarder          | Sauvegarder et  |  |

4. Effectuez toute modification nécessaire à l'horaire de service.

**Remarque :** Il est important de cliquer sur **Ajouter** après avoir saisi votre date. Celle-ci apparaîtra dans un tableau. Vous pourrez ensuite en ajouter une autre, le cas échéant.

| Veuillez indiquer les dates : | Ajouter |
|-------------------------------|---------|
|                               |         |

- Cliquez sur suivant
   La page Vérifiez les renseignements sur le renouvellement s'affiche.
- 6. Vérifiez à nouveau les renseignements qui s'y trouvent et modifiez-les au besoin.

# Étape 6 : Soumettez votre demande de renouvellement

1. Cliquez sur **Soumettre >**. La page **Déclaration et autorisation** s'affiche.

|                                                                                                    | Déclaration et autorisation                                                                                                  |                                                  |                                                                                                 |
|----------------------------------------------------------------------------------------------------|----------------------------------------------------------------------------------------------------|--------------------------------------------------|-------------------------------------------------------------------------------------------------|
| Je déclare que tous les<br>complets et j'autorise l<br>d'administration et d'aj                                                                                              | renseignements fournis dans le cadre<br>a collecte et la divulgation indirectes o<br>pplication de la Loi de 2014 sur la gar | e de la préser<br>de mes rense<br>de d'enfants e | te demande sont véridiques, exacts et<br>ignements personnels aux fins<br>et la petite enfance. |
| Je confirme que je ne s<br>d'exploiter un centre d<br>O J'accepte                                                                                                    | suis pas interdit par l'article 9 de la <i>Lo</i><br>e garde ou une agence de services de<br>) Je refuse                     | <i>i de 2014 sur</i><br>garde en mil             | r la garde d'enfants et la petite enfance<br>ieu familial.                                      |
| Avis : En vertu de la <i>Loi de 2014 sur la garde d'enfants et la petite enfance,</i> quiconque inclut des<br>renseignments faux ou trompeurs est coupable d'une infraction. |                                                                                                    |                                                  |                                                                                                 |
|                                                                                                    | <précédent< th=""><td>Quitter</td><td>Procéder au paiement des frais de</td></précédent<>                                    | Quitter                                          | Procéder au paiement des frais de                                                               |

2. Cliquez sur <sup>O</sup> J'accepte pour valider la déclaration.

Procéder au paiement des frais de

3. Cliquez sur <u>renouvellement></u>. La page *Paiement des droits* s'affiche.

#### Étape 7 : Remettre le paiement des frais

Le montant du renouvellement est basé sur le tableau des frais suivant si la demande de renouvellement est soumise <u>au plus tard</u> <u>à</u> la date d'expiration :

| <u>Nombre maximal</u><br><u>d'enfants</u> | Frais pour<br>un nouveau<br>permis | Frais pour le<br>renouvellement<br>d'un permis | Frais pour la révision d'un permis |
|-------------------------------------------|------------------------------------|------------------------------------------------|------------------------------------|
| 0 à 24                                    | 200 \$                             | 100 \$                                         | 50 \$                              |
| 25 à 49                                   | 250 \$                             | 120 \$                                         | 65 \$                              |
| 50 à 74                                   | 300 \$                             | 140 \$                                         | 75 \$                              |
| 75 à 99                                   | 350 \$                             | 170 \$                                         | 90 \$                              |
| 100 à 124                                 | 400 \$                             | 200 \$                                         | 100 \$                             |
| 125 ou plus                               | 450 \$                             | 230 \$                                         | 115 \$                             |

Figure 1 : Tableau des frais pour les centres de garde d'enfants

Veuillez noter que le montant du paiement est susceptible d'être modifié. Veuillez consulter le montant du paiement dans le SGPSGE.

1. Lisez les informations dans la fenêtre.

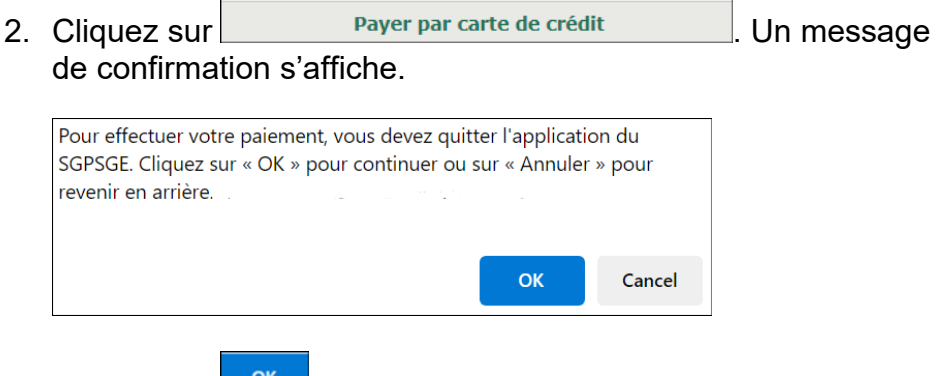

3. Cliquez sur pour continuer. La fenêtre *Aperçu de la demande* s'affiche.

| Aperçu de la demande                                                                                                    |
|----------------------------------------------------------------------------------------------------|
| Paiement à l'ordre de : Childcare Licensing (FR)                                                                                                    |
| Total : 200,00\$ (CAD)                                                                                                    |
|                                                                                                    |
| Méthode de paiement                                                                                                    |
| Les cartes Visa, Visa Débit, Mastercard et Débit Mastercard sont acceptées.                                                                                                    |
| Remarque : Vous avez maintenant 15 minutes pour effectuer votre paiement.                                                                                                    |
| Il ne faut pas cliquer sur le bouton « Retour » de votre navigateur, ni fermer ni<br>recharger votre navigateur jusqu'à ce que ce processus soit terminé. Par la suite,<br>le système vous redirigera vers le site Web de la province. |
| Le traitement sécurisé des paiements chez 🔟 est assuré par WORLDLINE 🕷                                                                                                    |
| Annuler Effectuer Paiement                                                                                                    |

4. Cliquez sur Effectuer Paiement. Vous serez redirigé vers le portail de paiement.

| INFORMATION DE P                  | AIEMENT                     |          |  |  |
|-----------------------------------|-----------------------------|----------|--|--|
| 200,00 \$ CAD                     |                             |          |  |  |
| Nom du déten                      | teur                        |          |  |  |
| Numéro de la                      | carte                       |          |  |  |
| 01 🗸                              | 01 - 2024 - Cvd de la carte |          |  |  |
|                                   |                             |          |  |  |
|                                   | Soumettre le                | paiement |  |  |
| Annuler                           |                             |          |  |  |
| Visa and Mastercard are accepted. |                             |          |  |  |
| WORLDLINE MM                      |                             |          |  |  |

5. Saisissez les informations relatives au paiement.

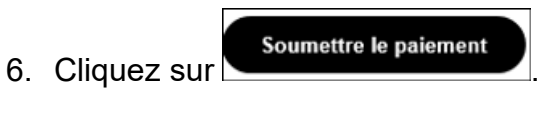

- 7. Vous serez <u>redirigé vers</u> le système GPSGE.
- 8. Cliquez sur **Suivant**. La fenêtre **Renseignements sur la dotation en personnel** s'affiche.

# Étape 8 : Vérifiez les renseignements sur le personnel

1. Si la demande de renouvellement ne s'affiche pas, ouvrez-la,

|                  | > Renseignements sur la dotation en |  |
|------------------|-------------------------------------|--|
| puis cliquez sur | personnel                           |  |

2. La fenêtre *Renseignements sur la dotation en personnel* s'affiche.

Veuillez vérifier les renseignements sur la dotation en personnel qui se trouve dans les dossiers du ministère pour ce centre de garde. Veuillez apporter vos modifications dans la section Administration Cliquer Gestion des renseignements du personnel > Renseignements sur la dotation en personnel Employés en programme SuperviseurSuperviseurEnseignant- Personnel Personnel Employés Titulaire Titulaire Membre en Total e ne ressource de détenant programm détenant le de d'un d'un règle de non programme programme qualifiés diplôme diplôme l'Ordre des titre d'éducateur pas le titre détenant le qui ou d'un ou d'un enseignantes de la petite d'éducateur titre remplira le grade en grade en et des enfance de la petite d'éducateur rôle d'un services techniques enseignants enfance de la petite éducateur à des de l'Ontario inscrit enfance de la petite l'enfance services inscrit (agréé à un et à la de loisirs inscrit enfance autre titre) inscrit ieunesse (agréé à un autre titre) 1 0 0 0 0 0 0 0 0 1 Employés hors programme Administrateur Concierge Cuisinier Autre Total 0 0 0 0 0 Renseignements du personnel Nom Prénom Date Statut Poste Numéro % dans le L'approbation Statut de Détail de d'embauche principal d'inscription programme du directeur l'approbation l'approbation auprès de est-elle du directeur du directeur I'OEPE requise? Mzzzz Marie 01/02/2018 Actif Superviseur 1111 100% Oui Approuvé Sélectionner détenant le > titre d'éducateur de la petite enfance inscrit <Précédent Quitter Suivant>

- Vérifiez les renseignements qui s'y trouvent. S'ils doivent être mis à jour (p. ex. ajout, désactivation ou changement de poste d'un membre du personnel), cliquez sur Gestion des renseignements du personnel>. Suivez ensuite les directives à la page <u>289</u>.
- 4. Cliquez sur <u>Suivant</u>. La fenêtre **Renseignements sur la** *délivrance de permis par paliers* s'affiche.

## Étape 9 : Examiner l'Aperçu de l'inspection pour la délivrance du permis

Les détails de l'inspection, y compris les documents d'inspection du permis et les éventuels cas de non-conformités, sont disponibles sur cette page. Cette page sera mise à votre disposition une fois l'inspection effectuée.

Si vous devez télécharger des documents relatifs à un cas de non-conformité. Suivez les instructions données sous <u>Téléverser les documents de conformité requis</u>.

1. Si le renouvellement ne s'affiche pas à l'écran, ouvrez-le et

cliquez sur délivrance du permis . La fenêtre Aperçu de l'inspection pour la délivrance du permis s'affiche le cas échéant.

2. Cliquez sur Suivant La fenêtre **Renseignements sur la** délivrance de permis par paliers s'affiche.

### Étape 10 : Vérifiez les renseignements sur la délivrance de permis par paliers

Les renseignements sur la délivrance de permis par paliers incluent le profil de conformité, qui indique le nombre d'inspections, la cote de non-conformité et le palier du permis associé.

À noter qu'un centre qui est titulaire d'un permis depuis moins de trois ans ne reçoit pas d'évaluation de palier. Une fois que trois ans se seront écoulés depuis l'obtention du permis, le centre sera soumis à une évaluation de palier lors du prochain renouvellement.

3. Si la demande de renouvellement ne s'affiche pas, ouvrez-le,

puis cliquez sur Preseignements sur la délivrance de permis par paliers . La fenêtre Renseignements sur la délivrance de permis par paliers s'affiche.

4. Cliquez sur Quitter

# C'est terminé!

- Votre demande de renouvellement a été soumise au Ministère. Vous recevrez un accusé de réception par courriel.
- Votre conseiller en programmes examinera votre demande et communiquera avec vous s'il manque des renseignements ou si certains d'entre eux doivent être révisés (voir page <u>30</u>).
- Vous recevrez un avis par courriel lorsque votre permis sera renouvelé. Vous devrez alors télécharger vos documents de délivrance du permis et les imprimer (voir page <u>165</u> pour savoir comment).

# Renouvellement d'un permis d'exploitation d'agence de services de garde en milieu familial

Introduction

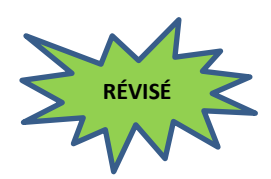

Si le permis d'une agence de services de garde en milieu familial est expiré, son titulaire n'est plus légalement autorisé à offrir des services de garde d'enfants dans plus d'un local en milieu familial. Le nombre d'enfants qui reçoivent des services ne doit pas dépasser cinq.

Tous les permis de centre de garde d'enfants et d'agence de services de garde en milieu familial ont une date d'expiration, que vous pouvez voir sur le permis ainsi que dans le Système de gestion des permis des services de garde d'enfants (SGPSGE).

Le SGPSGE envoie des courriels de rappel et des alertes aux titulaires trois mois avant l'expiration de leur permis, et régulièrement par la suite : deux mois, un mois, deux semaines, sept jours, trois jours, deux jours et un jour avant l'expiration du permis. Les alertes par courriel sont envoyées tant que la demande et les droits de renouvellement n'ont pas été soumis. Si la demande est envoyée, mais pas les droits, le système continuera d'envoyer des avis jusqu'à la réception du paiement. Le GSMR/CADSS est aussi mis en copie conforme des avis les sept jours avant l'expiration.

Pour demander le renouvellement de son permis, le titulaire doit :

- soumettre un formulaire de demande de renouvellement de permis (dans le SGPSGE);
- remplir une attestation confirmant qu'il ne lui est pas interdit d'exploiter un centre de garde ou une agence de services de garde en milieu familial (dans le SGPSGE);
- ✓ soumettre tout autre document demandé par le Ministère;
- ✓ payer les droits de renouvellement de permis (en ligne, par chèque ou par mandat).

C'est le titulaire de permis qui doit s'assurer que le ministère de l'Éducation reçoit la demande de renouvellement de permis et le paiement des droits au plus tard le jour de l'expiration du permis. Les droits doivent être payés en ligne au moment de soumettre la demande de renouvellement, ou envoyés par la poste avant la date d'expiration de sorte que le paiement puisse être traité à temps. (Veuillez compter deux semaines pour le traitement du paiement.) La demande de renouvellement n'est pas complète tant que le formulaire et le paiement des droits n'ont pas été tous deux reçus et traités. Si la demande **et les droits de renouvellement** ne sont pas reçus et traités au plus tard le jour de la date d'expiration du permis, celui-ci **expirera** le jour suivant.

Si le permis d'une agence de services de garde en milieu familial est expiré, son titulaire n'est plus légalement autorisé à offrir des services de garde d'enfants dans plus d'un local en milieu familial. Les exigences relatives aux services de garde d'enfants non agréés doivent être respectées.

Le titulaire de permis doit aussi renvoyer par la poste son permis et son autocollant au ministère de l'Éducation dans les 30 jours civils suivant l'expiration.

Le site Web des services de garde agréés montre les permis délivrés et suspendus. Un message d'avertissement s'affichera sur le site Web si le titulaire de permis n'a pas soumis de demande de renouvellement et de paiement des droits avant la date d'expiration. Si un permis est expiré, il ne sera plus affiché sur le site Web, et le sera de nouveau qu'une fois le permis expiré rétabli.

Une fois son permis expiré, l'exploitant a deux options :

- 1) Fermer définitivement l'agence de services de garde en milieu familial.
- Soumettre une demande de rétablissement de permis. Pour en savoir plus sur le rétablissement de permis, consultez la page <u>205</u>.

# Étape 1 : Assurez-vous que votre profil est à jour

- 1. Cliquez sur Profil
- 2. Cliquez sur Renseignements du profil
- 3. Vérifiez les renseignements de votre profil. S'il y a lieu, modifiez les détails du permis et téléversez les documents de vérification de dossier de police. Voir page <u>39</u> pour en savoir plus sur la mise à jour de votre profil.

Les champs suivants ne sont pas modifiables :

- Catégorie d'auteur de la demande/de titulaire de permis
- Nom de l'auteur de la demande/de le titulaire de permis (nom de la personne morale, de la personne ou de la Première Nation)
- Première Nation
- Numéro de la personne morale

- Nom de la personne morale
- La personne morale est-elle une société coopérative ?
- À but lucratif ou Sans but lucratif
- Type d'organisation

4. Cliquez sur <u>suivant</u>. La page **Renseignements sur l'auteur de la demande/le titulaire de permis** s'affiche.

- 5. Vérifiez et mettez à jour vos renseignements.
- 6. Cliquez sur Sauvegarder

Étape 2 : Si vous n'avez pas encore commencé le processus de renouvellement...

- Cliquez sur Permis actuels
   Cliquez sur Renouveler un permis
- 3. Lisez l'Avis de collecte de renseignements personnels.
- 4. Cliquez sur <u>Suivant</u>. La *Liste de renouvellement(s) de permis en cours* s'affiche.

| Veuillez sélection               | nner le permis que v                               | vous souhaitez rene                                                                  | ouveler dans la list      | te ci-                         | Par page          |
|----------------------------------|----------------------------------------------------|--------------------------------------------------------------------------------------|---------------------------|--------------------------------|-------------------|
| dessous :<br>Numero du<br>permis | Catégorie de<br>programme                          | Nom du centre de<br>garde/de l'agence<br>de garde<br>d'enfants en<br>milieu familial | Adresse                   | Date d'expiration<br>du permis | 10 -              |
| 57479                            | Agence de garde<br>d'enfants en milieu<br>familial | EFGH Agence                                                                          | 2 Xyz, Markham,<br>ON, CA | 2 févr. 2018                   | Sélectionner<br>> |

5. Cliquez sur **Sélectionner>**. La fenêtre *Historique de délivrance de permis* s'affiche.

# Étape 3 : Si vous avez déjà commencé le processus de renouvellement...

1. Cliquez sur Permis actuels

Cliquez sur <u>consulter les renouvellements de permis en cours</u>. La Liste de renouvellement(s) de permis en cours s'affiche.

| Liste de renou       | Liste de renouvellement(s) de permis en cours Par page 10 V |                                                                                         |                              |                                   |                                                                         |                    |
|----------------------|-------------------------------------------------------------|-----------------------------------------------------------------------------------------|------------------------------|-----------------------------------|-------------------------------------------------------------------------|--------------------|
| Numéro du<br>permis▼ | Catégorie de<br>programme                                   | Nom du centre<br>de garde/de<br>l'agence de<br>garde<br>d'enfants en<br>milieu familial | Adresse                      | Date<br>d'expiration du<br>permis | Statut                                                                  |                    |
| 57479                | Agence de<br>garde d'enfants<br>en milieu<br>familial       | EFGH Agence                                                                             | 2 Xyz,<br>Markham, ON,<br>CA | 2 févr. 2018                      | En attente du<br>reçu de<br>paiement des<br>droits de<br>renouvellement | Sélectionn<br>er > |

 Cliquez sur Sélectionner> si vous souhaitez poursuivre le renouvellement. La page de renouvellement du permis s'affiche. Continuez à l'étape 5.

# *Étape 4 : Entrez les renseignements requis dans la fenêtre Historique de délivrance de permis*

- 1. Répondez aux questions.
- Cliquez sur s'affiche.
   Sauvegarder et suivant
   La page de renouvellement du permis

# Étape 5 : Vérifiez et corrigez les renseignements

 Vérifiez les renseignements qui s'y trouvent et corrigez-les au besoin. Pour corriger des renseignements non modifiables, voir la section « Mise à jour du profil du titulaire de permis », page <u>39</u>.

**Remarque :** Seuls certains renseignements peuvent être modifiés dans le cadre d'une demande de renouvellement.

# Modification des champs pour le renouvellement d'un permis

### Catégorie de titulaire de permis

- > Modifier les renseignements suivants dans l'onglet **Profil** 
  - Langue de correspondance
  - Type d'organisation
  - Déclaration initiale
  - La personne morale fait-elle des affaires sous un autre nom que son nom de personne morale?
  - Cette personne morale s'occupe-t-elle de plusieurs services ?
- Les renseignements suivants ne peuvent pas être modifiés.
  - Catégorie de titulaire de permis
  - Nom de la personne
  - Nom de la Première Nation
  - Nom de la personne morale
  - Numéro de la personne morale
  - La personne morale est-elle une société coopérative ?
  - À but lucratif ou Sans but lucratif
  - Type d'organisation

# Directeurs/dirigeants

#### Chef et membres de la Première Nation

Modifier dans l'onglet Profil

#### Documents de vérification de dossier de police

- Modifier dans l'onglet Profil
  - Directeurs et dirigeants de la personne morale
  - Première Nation gestionnaire des services de garde
  - Particuliers titulaires d'un permis

### Renseignements sur le titulaire de permis

- Modifier dans l'onglet Profil
  - Nom du titulaire de permis
  - Numéro de téléphone/ télécopieur
  - Courriel du titulaire de permis
  - Site Web
  - Nom/poste/numéro de téléphone de la personneressource

### Adresse postale du titulaire de permis

Modifier dans l'onglet Profil

### Renseignements sur l'agence

- > Pour modifier, faire une demande de révision du permis :
  - Modifier le nom de l'agence
- Vous pouvez modifier les champs suivants directement sur la page :
  - Courriel
  - Site Web
  - Numéro de téléphone
  - Nom/poste de la personne-ressource
  - Adresse postale

# Adresse municipale du bureau principal de l'agence

- > Pour modifier, faire une demande de révision du permis
  - Modifier l'adresse municipale du bureau principal de l'agence

#### Adresse postale de l'agence

- Modifier directement sur la page
  - Tous les champs.

#### Renseignements opérationnels Options de programme

- > Modifier directement sur la page
  - Options de programme suggérées.

# Description du programme

- > Modifier directement sur la page
  - Langue de prestation des services.

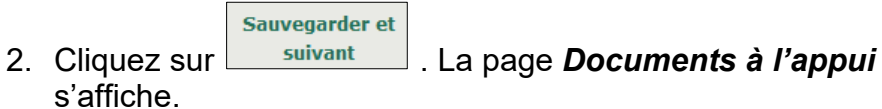

Cette page sera vide si vous ne faites aucun changement.

3. Cliquez sur <u>Suivant</u>. La page *Vérifiez les renseignements sur le renouvellement* s'affiche.

### Étape 6 : Soumettez votre demande de renouvellement

1. Vérifiez les renseignements qui s'y trouvent et corrigez-les au besoin.

| 2. | Cliquez sur | Soumettre           | . La fenêtre <b>Déclaration et</b> |
|----|-------------|---------------------|------------------------------------|
|    | autorisatio | <b>n</b> s'affiche. |                                    |

|                                                                                                    | Déclaration et                                                                                                    | autorisation   | 1                                                   |  |
|----------------------------------------------------------------------------------------------------|----------------------------------------------------------------------------------------------------|----------------|-----------------------------------------------------|--|
| la déalana aus baux las                                                                                                    |                                                                                                    | - de le estere |                                                     |  |
| complets et j'autorise la                                                                                                    | a collecte et la divulgation indirectes                                                                                                    | de mes rense   | ignements personnels aux fins                       |  |
| d'administration et d'ap                                                                                                    | plication de la Loi de 2014 sur la gar                                                                                                    | de d'enfants ( | et la petite enfance.                               |  |
| Je confirme que je ne s<br>d'exploiter un centre de                                                                                                    | Je confirme que je ne suis pas interdit par l'article 9 de la <i>Loi de 2014 sur la garde d'enfants et la petite enfance</i><br>d'exploiter un centre de garde ou une agence de services de garde en milieu familial. |                |                                                     |  |
| ○ J'accepte ○ Je refuse                                                                                                    |                                                                                                    |                |                                                     |  |
| Avis : En vertu de la <i>Loi de 2014 sur la garde d'enfants et la petite enfance</i> , quiconque inclut des<br>renseignments faux ou trompeurs est coupable d'une infraction. |                                                                                                    |                |                                                     |  |
|                                                                                                    | <précédent< th=""><td>Quitter</td><td>Procéder au paiement des frais de<br/>renouvellement</td></précédent<>                                                                                                    | Quitter        | Procéder au paiement des frais de<br>renouvellement |  |

3. Cliquez sur <sup>©</sup> J'accepte pour valider la déclaration.

| 4. | Cliquez sur  | Procéder au paiement des frais de<br>renouvellement> | . La fenêtre <b>Paiement</b> |
|----|--------------|------------------------------------------------------|------------------------------|
|    | des droits s | affiche.                                             |                              |

#### Étape 7 : Remettre le paiement de frais

Le montant du renouvellement est basé sur le tableau des frais suivant si la demande de renouvellement est soumise <u>au plus tard</u> <u>à</u> la date d'expiration :

| <u>Nombre de</u><br>locaux | Frais pour un<br>nouveau<br>permis | Frais pour le<br>renouvellement<br>d'un permis | Frais pour la<br>révision d'un<br>permis |
|----------------------------|------------------------------------|------------------------------------------------|------------------------------------------|
| 0 à 25                     | 200 \$                             | 100 \$                                         | 50 \$                                    |
| 26 à 50                    | 250 \$                             | 120 \$                                         | 65 \$                                    |
| 51 à 75                    | 300 \$                             | 140 \$                                         | 75 \$                                    |
| 76 à 100                   | 350 \$                             | 170 \$                                         | 90 \$                                    |
| 101 à 125                  | 400 \$                             | 200 \$                                         | 100 \$                                   |
| 126 ou plus                | 450 \$                             | 230 \$                                         | 115 \$                                   |

Figure 2 : Tableau des frais des agences des services de garde en milieu familial

Veuillez noter que le montant du paiement est susceptible d'être modifié. Veuillez consulter le montant du paiement dans le SGPSGE.

- 1. Lisez les informations dans la fenêtre.
- 2. Cliquez sur Payer par carte de crédit . Un message de confirmation s'affiche.

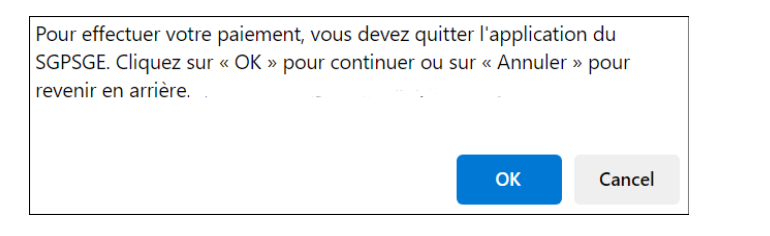

3. Cliquez sur pour continuer. La fenêtre *Aperçu de la demande* s'affiche.

| Aperçu de la demande                                                                                                    |
|----------------------------------------------------------------------------------------------------|
| Paiement à l'ordre de : Childcare Licensing (FR)                                                                                                    |
| Total : 200,00\$ (CAD)                                                                                                    |
|                                                                                                    |
| Méthode de paiement                                                                                                    |
| Les cartes Visa, Visa Débit, Mastercard et Débit Mastercard sont acceptées.                                                                                                    |
| Remarque : Vous avez maintenant 15 minutes pour effectuer votre paiement.                                                                                                    |
| Il ne faut pas cliquer sur le bouton « Retour » de votre navigateur, ni fermer ni<br>recharger votre navigateur jusqu'à ce que ce processus soit terminé. Par la suite,<br>le système vous redirigera vers le site Web de la province. |
| Le traitement sécurisé des paiements chez 🔃 est assuré par WORLDLINE 🛲                                                                                                    |
| Annuler Effectuer Paiement                                                                                                    |

4. Cliquez sur Effectuer Paiement. Vous serez redirigé vers le portail de paiement.

| INFORMATION DE PAIEMENT           |        |                 |  |  |  |
|-----------------------------------|--------|-----------------|--|--|--|
| 200,00 \$ CAD                     |        |                 |  |  |  |
| Nom du détenteur                  |        |                 |  |  |  |
| Numéro de la c                    | carte  |                 |  |  |  |
| 01 🗸                              | 2024 🗸 | Cvd de la carte |  |  |  |
|                                   |        |                 |  |  |  |
| Soumettre le paiement             |        |                 |  |  |  |
| Annuler                           |        |                 |  |  |  |
| Visa and Mastercard are accepted. |        |                 |  |  |  |
| WORLDLINE MM                      |        |                 |  |  |  |

5. Saisissez les informations relatives au paiement.

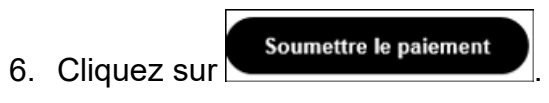

- 7. Vous serez redirigé vers le SGPSGE.
- 8. Cliquez sur <u>Suivant</u>. La fenêtre *Liste des locaux du service de garde en milieu familial* s'affiche.

### Étape 8 : Vérifiez les locaux de services de garde en milieu familial

| Veuillez vérifier le détail des résidences privées qui est inclus dans les dossiers du Ministère pour cette agence de<br>garde d'enfants en résidence privée.<br>Veuillez apporter vos modifications dans Gérer les locaux de services de garde en milieu familial |                          |                                          |                                                                            |  |  |  |
|----------------------------------------------------------------------------------------------------|--------------------------|------------------------------------------|----------------------------------------------------------------------------|--|--|--|
| Nombre de locaux 1                                                                                                    |                          |                                          |                                                                            |  |  |  |
| Liste des locaux du service de garde en milieu familial                                                                                                    |                          |                                          |                                                                            |  |  |  |
| Nom du<br>fournisseur                                                                                                    | Prénom du<br>fournisseur | Numéro de<br>téléphone du<br>fournisseur | e Adresse du lieu de garde d'enfants en milieu Statut<br>du familial<br>rr |  |  |  |
| Jzzzz                                                                                                    | Jacques                  |                                          | 2 ZZZ Sentier Markham Ontario Active                                       |  |  |  |
|                                                                                                    |                          |                                          |                                                                            |  |  |  |
| <précédent quitter="" suivant=""></précédent>                                                                                                    |                          |                                          |                                                                            |  |  |  |

- Vérifiez les renseignements qui s'y trouvent. S'ils doivent être mis à jour (ajouter un local, en désactiver un, etc.), cliquez sur Gérer les locaux de services de garde en milieu familial. Suivez ensuite les étapes à la page <u>289</u>.
- 2. Cliquez sur <u>Suivant</u>. La page **Renseignements sur la** dotation en personnel s'affiche.

#### Étape 9 : Vérifiez les renseignements sur le personnel

| Veuillez vérifier les renseignements sur les visiteurs de services de garde d'enfants en<br>résidence privée qui se trouve dans les dossiers du ministère pour cette agence de<br>garde d'enfants en résidence privée.<br>Veuillez apporter vos modifications dans la section Administration<br>Cliquer Gestion des renseignements du personnel > |      |    |                    |      |        |                                                                                                    |                          |                                       |                           |                            |                                                |
|----------------------------------------------------------------------------------------------------|------|----|--------------------|------|--------|----------------------------------------------------------------------------------------------------|--------------------------|---------------------------------------|---------------------------|----------------------------|------------------------------------------------|
| Renseignements sur les visiteurs                                                                                                    |      |    |                    |      |        |                                                                                                    |                          |                                       |                           |                            |                                                |
| Visiteur de services de Visiteur de services de Visiteur de services de Visiteur de services de Visiteur de services de Visiteur de services de garde en milieu familial détenant le familial détenant des titre d'éducateur de la titres de compétence dans le domaine des services à l'enfance et à la famille                                  |      |    |                    |      | Total  |                                                                                                    |                          |                                       |                           |                            |                                                |
| 1                                                                                                    |      | 0  |                    |      | 0      |                                                                                                    |                          | 0                                     |                           | 1                          | L                                              |
|                                                                                                    |      |    |                    |      |        |                                                                                                    |                          |                                       |                           |                            |                                                |
|                                                                                                    |      | L  | iste des visit     | eurs | de sei | rvices de garde (                                                                                                    | d'en                     | fants                                 |                           |                            |                                                |
| Nom                                                                                                    | Prén | om | Date<br>d'embauche | St   | atut   | Poste principal                                                                                                    | Nu<br>d'in<br>on a<br>de | iméro<br>iscripti<br>auprès<br>l'OEPE | Stat<br>l'appro<br>du dir | ut de<br>obation<br>ecteur | Détail de<br>l'approbat<br>ion du<br>directeur |
| Azzzz                                                                                                    | Alex |    | 01/02/2018         | Acti | f      | Visiteur de<br>services de<br>garde en milieu<br>familial<br>détenant le titre<br>d'éducateur de<br>la petite<br>enfance inscrit | 11:                      | 11                                    | Approu                    | vé                         | Sélectionn<br>er >                             |
| <précédent quitter<="" td=""></précédent>                                                                                                    |      |    |                    |      |        |                                                                                                    |                          |                                       |                           |                            |                                                |

- Vérifiez les renseignements qui s'y trouvent. S'ils doivent être mis à jour (p. ex. ajout, désactivation ou changement de poste d'un membre du personnel), cliquez sur Gestion des renseignements du personnel, puis suivez les directives qui commencent à la page <u>289</u>.
- 2. Click <u>Suivant</u>. The *Licence Inspection Overview* window appears.

#### Étape 10 : Examiner l'Aperçu de l'inspection pour la délivrance du permis

Les détails de l'inspection, y compris les documents d'inspection du permis et les éventuels cas de non-conformités, sont disponibles sur cette page. Cette page sera mise à votre disposition une fois l'inspection effectuée.

Si vous devez télécharger des documents relatifs à un cas de non-conformité. Suivez les instructions données sous <u>Téléverser les documents de conformité requis</u>.

1. Si le renouvellement ne s'affiche pas à l'écran, ouvrez-le et

|             | > Aperçu de l'inspection pour la |                               |
|-------------|----------------------------------|-------------------------------|
| cliquez sur | délivrance du permis             | . La fenêtre <b>Aperçu de</b> |

203

# *l'inspection pour la délivrance du permis* s'affiche le cas échéant.

2. Cliquez sur Quitter . Votre page d'accueil s'affiche.

# C'est terminé!

- Votre demande de renouvellement a été soumise au Ministère. Vous recevrez un accusé de réception par courriel.
- Votre conseiller en programmes examinera votre demande et communiquera avec vous s'il manque des renseignements ou si certains d'entre eux doivent être révisés (voir page <u>30</u>).
- Vous recevrez un avis par courriel lorsque votre permis sera renouvelé. Vous devrez alors télécharger vos documents de délivrance du permis et les imprimer (voir page <u>165</u> pour savoir comment).

# Rétablissement d'un permis expiré

### Introduction

Si un permis n'est pas renouvelé à temps, le titulaire a deux options :

- 1) Fermer définitivement le programme de garde d'enfants.
- 2) Soumettre une demande pour le rétablissement du permis.
   (i) Remarque : La demande de rétablissement doit être soumise dans les 30 jours suivant la date d'expiration.

### Processus

- 1. Cliquez sur Permis actuels
- 2. Cliquez sur Renouveler un permis. La page **Avis de collecte de renseignements personnels** s'affiche.
- 3. Lisez l'avis, puis cliquez sur
- 4. La liste des permis s'affiche.

| Veuillez sélectionner le permis que vous souhaitez renouveler dans la liste ci- |                           |                                                                                      |                |                                | Par page                           |
|---------------------------------------------------------------------------------|---------------------------|--------------------------------------------------------------------------------------|----------------|--------------------------------|------------------------------------|
| dessous :<br>Numero du<br>permis                                                | Catégorie de<br>programme | Nom du centre de<br>garde/de l'agence<br>de garde<br>d'enfants en<br>milieu familial | Adresse        | Date d'expiration<br>du permis | 10 🗸                               |
| 11111                                                                           | Centre de garde           | EFGH                                                                                 | 2 ZZZ, Markham | 21 juil. 2017 !                | Demande de<br>rétablisseme<br>nt > |

5. Cliquez sur **Demande de rétablissement >.** Un message s'affiche.

| programmes : Jim AdvBo                                                                                                    | :.   Numéro du permis : <sup>11111</sup>   Conseiller en                                                                                                    |
|----------------------------------------------------------------------------------------------------|----------------------------------------------------------------------------------------------------|
| En vertu de la LGEPE, la durée d'un per<br>renouvellement avant la date d'expiratio<br>- en remplissant et en déposant le f<br>- en payant les droits de renouvelle<br>- en remplissant une attestation cor<br>centre de garde; | mis est réputée prolongée si le titulaire de permis a fait une demande de<br>on :<br>ormulaire de demande de renouvellement;<br>ment;<br>nfirmant qu'il ne lui est pas interdit par l'article 9 de la LGEPE d'exploiter un |
| <ul> <li>en fournissant tout autre documer</li> </ul>                                                                                                    | nt ou renseignement demandé par le ministre.                                                                                                    |
| Ce permis des services de garde d'enfar<br>permis ou les droits de renouvellement<br>de fournir des services de garde dans vo                                                                                                   | nt a expiré le <b>juil. 21, 2017</b> parce que la demande de renouvellement de<br>n'avaient pas été fournis à la date d'expiration. Vous n'avez donc plus le droi<br>os locaux à plus de cinq enfants.                     |
| Si vous souhaitez rétablir votre permis o<br>formulaire de demande de rétablisseme                                                                                                    | des services de garde d'enfants, vous devez remplir et soumettre le<br>nt aux pages suivantes et payer les droits indiqués dans la colonne 2 du                                                                            |
| tableau au paragraphe 81 (1) du Régler                                                                                                    | nent de l'Ontario 137/5.                                                                                                    |
| tableau au paragraphe 81 (1) du Reglen<br>Cliquez sur Suivant pour soumettre une<br>expiré, ou cliquez sur Quitter pour quitte                                                                                                  | demande de rétablissement de votre permis des services de garde d'enfants<br>er la page.                                                                                                    |
| tableau au paragraphe 81 (1) du Regien<br>Cliquez sur Suivant pour soumettre une<br>expiré, ou cliquez sur Quitter pour quitt<br>Si vous souhaitez fermer votre centre di<br>programmes.                                        | nent de l'Ontario 137/5.<br>demande de rétablissement de votre permis des services de garde d'enfants<br>er la page.<br>e garde d'enfants, veuillez communiquer avec votre conseiller en                                   |
| tableau au paragraphe 81 (1) du Regier<br>Cliquez sur Suivant pour soumettre une<br>expiré, ou cliquez sur Quitter pour quitt<br>Si vous souhaitez fermer votre centre di<br>programmes.                                        | demande de rétablissement de votre permis des services de garde d'enfants<br>er la page.<br>e garde d'enfants, veuillez communiquer avec votre conseiller en                                                               |

6. Lisez le message, puis cliquez sur **Suvant**. La page **Historique de délivrance de permis** s'affiche.

Les renseignements demandés sont semblables à ceux pour le renouvellement, à part les éléments suivants :

- Une fenêtre apparaît demandant des informations supplémentaires.
- Le montant des droits à payer pour un rétablissement est le même que pour un **nouveau** permis d'exploitation de centre de garde ou d'agence de services de garde en milieu familial.

| <u>Nombre maximal</u><br><u>d'enfants</u> | Frais pour<br>un nouveau<br>permis | Frais pour le<br>renouvellement<br>d'un permis | Frais pour la révision d'un permis |
|-------------------------------------------|------------------------------------|------------------------------------------------|------------------------------------|
| 0 à 24                                    | 200 \$                             | 100 \$                                         | 50 \$                              |
| 25 à 49                                   | 250 \$                             | 120 \$                                         | 65 \$                              |
| 50 à 74                                   | 300 \$                             | 140 \$                                         | 75 \$                              |
| 75 à 99                                   | 350 \$                             | 170 \$                                         | 90 \$                              |
| 100 à 124                                 | 400 \$                             | 200 \$                                         | 100 \$                             |
| 125 ou plus                               | 450 \$                             | 230 \$                                         | 115 \$                             |

Figure 1 : Tableau des frais pour les centres de garde d'enfants

| <u>Nombre de</u><br><u>locaux</u> | Frais pour un<br>nouveau<br>permis | Frais pour le<br>renouvellement<br>d'un permis | Frais pour la<br>révision d'un<br>permis |
|-----------------------------------|------------------------------------|------------------------------------------------|------------------------------------------|
| 0 à 25                            | 200 \$                             | 100 \$                                         | 50 \$                                    |
| 26 à 50                           | 250 \$                             | 120 \$                                         | 65 \$                                    |
| 51 à 75                           | 300 \$                             | 140 \$                                         | 75 \$                                    |
| 76 à 100                          | 350 \$                             | 170 \$                                         | 90 \$                                    |
| 101 à 125                         | 400 \$                             | 200 \$                                         | 100 \$                                   |
| 126 ou plus                       | 450 \$                             | 230 \$                                         | 115 \$                                   |

Figure 2 : Tableau des frais des agences de services de garde en milieu familial

Veuillez noter que le montant du paiement est susceptible d'être modifié. Veuillez consulter le montant du paiement dans le SGPSGE.

**Pour rétablir un permis d'exploitation de centre de garde :** Voir les directives qui commencent à la page <u>180</u>, étape 4.

**Pour rétablir un permis d'exploitation d'agence de services de garde en milieu familial :** Voir les directives qui commencent à la page <u>195</u>, étape 4.
## **Révision d'un permis**

### Avant de commencer

**(i) Remarque :** Avant de faire une demande de révision de permis, communiquez avec votre conseiller en programmes pour discuter de votre situation.

Vous pouvez présenter une demande de révision à tout moment (p. ex. avant de soumettre ou après avoir soumis une demande de renouvellement de permis ou pendant la période de validité de votre permis).

## Révision d'un permis d'exploitation d'un centre de garde d'enfants

### Étape 1 : Lancer la demande révision et sélectionner le type

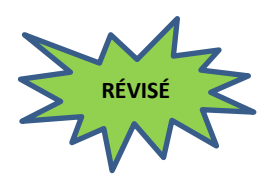

- 1. Cliquez sur Permis actuels
- Cliquez sur Demander un permis révisé
   La fenêtre Rechercher un permis s'affiche.
- Recherchez le permis que vous souhaitez réviser et ouvrez-le. La fenêtre *Catégorie de demande de révision du permis* s'affiche.

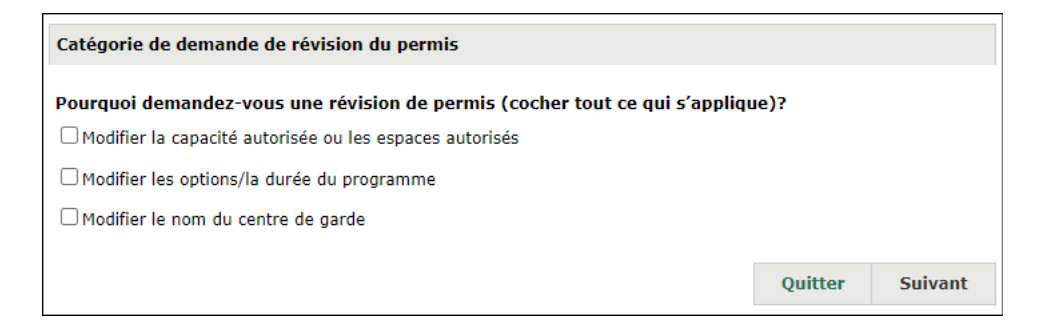

## Étape 2 : Indiquer les modifications requises

## Modifier la capacité autorisée ou les espaces autorisés (si nécessaire)

**Modifier la capacité autorisée ou les espaces autorisés :** Sélectionnez cette option pour une révision de permis qui implique une modification de la capacité primaire autorisée et/ou de la capacité alternée autorisée, ou encore une modification des espaces autorisés. Les modifications des espaces autorisés comprennent l'ajout, la suppression et/ou la modification d'une salle ou d'un espace actuellement autorisé (p. ex., les aires de repos, les autres aires requises et les terrains de jeux). Cette sélection n'inclut pas les autres catégories de demande de révision. Sélectionnez toutes les catégories de demande de révision souhaitées.

() Remarque concernant les programmes situés dans une école publique subventionné par les fonds publics : Une demande de révision de permis est nécessaire pour modifier la capacité d'accueil des groupes d'âge maternel et scolaire dans l'école publique, ou lorsque la salle ne fait pas l'objet d'un usage commun avec l'école publique (c'est-à-dire qu'il s'agit d'un espace dédié).

 Cochez la case « Modifier la capacité autorisée ou les espaces autorisés ». La fenêtre Capacité autorisée – Groupe d'âge Annexe s'affiche avec vos horaires actuels.

| ~ |
|---|
|   |

2. Sélectionnez les horaires proposés.

Avertissement : Si vous avez demandé à modifier le type d'horaire, vous recevrez un message d'erreur si les groupes d'âge que vous avez saisis ne correspondent plus au type d'horaire. Par exemple, si votre permis actuel comporte les annexes 1 et 4 et que vous demandez à le modifier pour l'annexe 1, vous devez modifier les salles avec le groupe d'âge familial pour supprimer toutes les capacités autorisées du groupe d'âge familial.

- 3. Cliquez sur <u>Suivant</u>. La fenêtre *Détail de la révision du permis* s'affiche. Cette page vous permet de consulter les renseignements relatifs à l'espace de votre permis actuel.
- Pour modifier vos capacités primaires autorisées ou vos capacités alternées autorisées, consultez les tableaux Capacité primaire révisée et Capacité alternée révisée.

| Cliquez sur « M<br>des changemen<br>les besoins. | lodifier »<br>nts aux ca | pour ider<br>pacités p             | ntifier des<br>rimaires             | changeme<br>et alternée                 | ents aux salle<br>s. « Ajouter :            | s ou espaces de<br>» / « Supprime                            | ėjà autorisė<br>r » des salle                   | s, et/ou<br>es selon                                |
|--------------------------------------------------|--------------------------|------------------------------------|-------------------------------------|-----------------------------------------|---------------------------------------------|--------------------------------------------------------------|-------------------------------------------------|-----------------------------------------------------|
| Capacité prima                                   | ire révisé               | e                                  |                                     |                                         |                                             |                                                              |                                                 |                                                     |
|                                                  |                          |                                    | ٨                                   | nnexe 1 et /                            | Annexe 4                                    |                                                              |                                                 |                                                     |
| Nom de la sa                                     | lle É                    | tage                               | Grou                                | pe d'âge                                | Trar                                        | nche d'âge                                                   | Capacité                                        | Action                                              |
| R1                                               | Prer<br>étag             | nier<br>Je                         | Poupon                              |                                         | moins de 1                                  | 8 mois                                                       | 10                                              | Retirer<br>Modifier                                 |
| R2                                               | Prer<br>étag             | nier<br>Je                         | Jardin d'er                         | nfants                                  | 44 mois ju                                  | 44 mois jusqu'à 7 ans                                        |                                                 | Retirer<br>Modifier                                 |
| R3                                               | Prer<br>étag             | nier<br>Je                         | Groupe d'                           | âge familial                            | moins de 1                                  | moins de 13 ans                                              |                                                 | Retirer<br>Modifier                                 |
|                                                  | Capa                     | cité tota                          | le                                  |                                         | 33                                          |                                                              |                                                 |                                                     |
| Capacité altern                                  | ée révisé                | e *                                | Δ                                   | nnexe 1 et                              | Annexe 4                                    |                                                              |                                                 |                                                     |
| Nom de la salle                                  | Étage                    | Poupon<br>(moins<br>de 18<br>mois) | Bambin<br>(18 mois<br>à 30<br>mois) | Préscolair<br>e<br>(30 mois à<br>6 ans) | Jardin<br>d'enfants<br>(44 mois à 7<br>ans) | Âge scolaire<br>primaire /<br>moyen<br>(68 mois à 13<br>ans) | Âge<br>scolaire<br>moyen<br>(9 ans à 13<br>ans) | Groupe<br>d'âge<br>familial<br>(moins de<br>13 ans) |
| R1                                               | Premier<br>étage         | S/0                                | 0                                   | 0                                       | 0                                           | 0                                                            | 0                                               | 0                                                   |
| R2                                               | Premier<br>étage         | 0                                  | 0                                   | 0                                       | S/0                                         | 0                                                            | 0                                               | 0                                                   |
| R3                                               | Premier<br>étage         | 0                                  | 0                                   | 0                                       | 0                                           | 0                                                            | 0                                               | S/0                                                 |

(Fenêtre partielle uniquement)

#### Examinez les salles/espaces et modifiez/ajoutez/supprimezles si nécessaire.

5. Si vous souhaitez ajouter une salle, cliquez sur **Ajouter salle** >. La boîte « Ajouter une salle pour la capacité primaire et la capacité alternée » s'affiche.

| Ajouter une salle pou                                            | r la capacité primaire           | et la capacité alternée* |                         |
|------------------------------------------------------------------|----------------------------------|--------------------------|-------------------------|
| Nom de la salle*                                                 |                                  |                          |                         |
| Niveau d'étage *                                                 | Veuillez sélectionner 🗸          |                          |                         |
| Groupe d'âge primaire *                                          |                                  |                          | Veuillez sélectionner 🗸 |
| Capacité primaire * Ce nombre doit être supérieur à 0            |                                  |                          |                         |
|                                                                  | Groupe d'âge                     | Tranche d'âge            | Capacité alternée       |
|                                                                  | Poupon                           | moins de 18 mois         | max. 10                 |
|                                                                  | Bambin                           | 18 mois jusqu'à 30 mois  | max. 15                 |
|                                                                  | Préscolaire                      | 30 mois jusqu'à 6 ans    | max. 24                 |
| Capacité alternée*                                               | Jardin d'enfants                 | 44 mois jusqu'à 7 ans    | max. 26                 |
|                                                                  | Âge scolaire primaire<br>/ moyen | 68 mois jusqu'à 13 ans   | max. 30                 |
|                                                                  | Âge scolaire moyen               | 9 ans jusqu'à 13 ans     | max. 20                 |
|                                                                  | Groupe d'âge familial            | moins de 13 ans          | max. 15                 |
| Est-ce que cette salle fonctionnera 6 heures ou plus par jour ?* |                                  |                          | O Oui O Non             |
| Est-ce que cette salle<br>d'enseignement ?*                      | est partagé et utilisé           | par l'école à des fins   | O Oui O Non             |
|                                                                  |                                  |                          | Ajouter salle           |

(Cette fenêtre peut avoir une apparence différente selon l'annexe que vous avez sélectionnée précédemment et si votre centre est situé dans une école publique.)

**Conseil :** Les définitions des termes « capacité autorisée », « capacité primaire », « capacité alternée » et « capacité totale » figurent sur la page <u>Terminologie et sigles</u>.

 Saisissez le nom de la salle, le niveau d'étage, le groupe d'âge primaire et la capacité primaire de la salle de garde d'enfants.

**Remarque :** Tous les groupes d'âge ont une limite de capacité. Cela signifie que, pour chaque tranche d'âge, il y a un nombre maximum d'enfants pouvant être accueillis dans la salle. La limite de capacité de chaque groupe est indiquée en bleu à côté de chaque champ de texte libre (encadré) de la capacité alternée.

Avertissement : Les noms des salles doivent être uniques. Le nom de la salle et le niveau d'étage seront verrouillés et ne pourront pas être modifiés une fois que votre conseiller en programmes aura commencé l'inspection du permis.

Avertissement : Les salles de garde d'enfants situées au troisième étage ou au-dessus nécessitent l'approbation du

directeur. Pour en savoir plus, veuillez communiquer avec votre conseiller en programmes.

Avertissement : La capacité primaire doit être supérieure à 0.

**(i)** Remarque concernant les programmes situés dans une école publique : Lorsque vous saisissez des renseignements dans les tableaux de capacité primaire et de capacité alternée pour les groupes d'âge de la maternelle/du jardin d'enfants et d'âge scolaire qui se trouvent dans des espaces communs de l'école, vous pouvez entrer un nom de salle générique (p. ex., salle de maternelle 1, groupe d'âge scolaire 1). Toutes les salles qui seront utilisées pour ces groupes doivent être mentionnées sur le formulaire de confirmation de partage d'espace signé.

7. Saisissez les capacités alternées que vous souhaitez avoir dans ces salles.

Conseil : S'il y a un groupe d'âge pour lequel vous ne voulez pas de capacité alternée ou si vous ne souhaitez pas de capacités alternées, entrez « 0 » dans le champ de texte libre (encadré) de la ou des capacités alternées.

Avertissement : Le groupe d'âge primaire ne peut pas être un groupe d'âge alterné. Le groupe d'âge primaire sera indiqué comme S. O. dans la section des capacités alternées.

Avertissement : Une capacité alternée ne peut pas être supérieure à la capacité primaire. Au fur et à mesure que vous saisirez des capacités alternées, vous devrez peut-être mettre à jour le groupe d'âge/la capacité primaire afin de vous assurer qu'il a la plus grande capacité.

- Répondez aux questions en utilisant les boutons radio.
   Remarque : La question « Est-ce que cette salle est partagée et utilisée par l'école à des fins d'enseignement? » ne s'affichera que si vous avez indiqué que le centre est situé dans une école publique.
- 9. Cliquez sur Ajouter salle >.

**Remarque :** Les renseignements que vous avez saisis dans la case « Ajouter une salle pour la capacité primaire et la capacité alternée » seront ensuite affichés dans les tableaux « Capacité primaire révisée » et « Capacité alternée révisée ».

**Remarque :** La capacité totale est calculée automatiquement. Il s'agit de la somme des capacités primaires de toutes les salles du centre de garde proposé.

Avertissement : Si vous avez sélectionné les annexes 1 et 4 comme types d'annexe, mais que vous ne proposez aucune capacité pour le groupe d'âge familial dans votre demande, vous devrez changer le type d'annexe en annexe 1. Si vous avez sélectionné les annexes 1 et 4 comme types d'annexe, mais que vous proposez uniquement une capacité pour le groupe d'âge familial dans votre demande, vous devrez changer le type d'annexe en annexe 4.

Si vous devez modifier l'un des renseignements figurant dans ces tableaux, cliquez sur **Modifier**, et ces renseignements s'afficheront dans l'encadré « Modifier la salle pour la capacité primaire et la capacité alternée » pour que vous puissiez les mettre à jour (voir la page précédente pour en savoir plus).

Une fois les mises à jour effectuées, cliquez sur **Ajouter salle** >.

Si vous devez supprimer une salle, cliquez sur **Retirer**. Les renseignements relatifs à la salle seront supprimés des tableaux « Capacité primaire révisée » et « Capacité alternée révisée », et toutes les aires de repos de la salle seront également supprimées (voir page suivante pour les renseignements relatifs aux aires de repos).

Avertissement : Examinez attentivement les salles existantes (déjà autorisées) avant de les supprimer. Si vous supprimez accidentellement une salle existante, l'action ne peut pas être annulée. Vous devrez ajouter la salle à nouveau et le SGPSGE la traitera comme une salle proposée.

| Salles fonctionnant MOINS de 6 heures par jour :                          |
|---------------------------------------------------------------------------|
|                                                                           |
| Salles NON partagées et utilisées par l'école à des fins d'enseignement : |
| Salle A                                                                   |

**Remarque :** Les salles que vous avez saisies qui ne seront pas utilisées 6 heures ou plus par jour, ainsi que les salles que vous avez saisies qui ne sont pas partagées et utilisées par l'école à des fins d'enseignement, seront remplies dans les sections ci-dessus. **Remarque :** La section « Salles NON partagées et utilisées par l'école à des fins d'enseignement » ne s'affichera que si vous avez dit que le centre sera situé dans une école publique.

Si vous devez modifier l'un des renseignements qui figurent dans ces sections, cherchez la salle en question dans le tableau « Capacité primaire révisée », puis cliquez sur **Modifier**. Les informations s'afficheront dans le champ « Ajouter une salle pour la capacité primaire et la capacité alternée » pour que vous puissiez les mettre à jour (voir la page précédente pour plus d'informations).

Une fois les mises à jour effectuées, cliquez sur **Ajouter salle** >.

| Est-ce que le groupe d'âge familial servira des enfants de moins de 24 mois ?* |             |  |  |  |
|--------------------------------------------------------------------------------|-------------|--|--|--|
| Salle A                                                                        | O Oui O Non |  |  |  |

 Les salles qui serviront à un groupe d'âge familial (en tant que capacité principale ou alternée) s'affichent dans cette section. Utilisez les boutons radio pour préciser si le groupe d'âge familial dans chaque salle servira des enfants de moins de 24 mois.

**i Remarque :** Cette section ne s'applique qu'à l'annexe 4, et aux demandes qui se rapportent aux annexes 1 et 4.

## Examinez les aires de repos et modifiez-les, ajoutez-les ou supprimez-les si nécessaire.

Suivez les étapes ci-dessous si vous souhaitez ajouter une aire de repos :

| Aire de repos          |                 |                                                     |          |  |
|------------------------|-----------------|-----------------------------------------------------|----------|--|
| Nom de l'aire de repos | Niveau d'étage  | L'aire de repos est associée avec<br>quelle salle ? | Action   |  |
| Salle de repos A       | Premier étage 🗸 | Salle A 🗸                                           | Retirer  |  |
|                        |                 | Ajouter une aire                                    | de repos |  |

**Remarque :** Les aires de repos sont requises pour les salles dont la capacité principale ou alternée est la suivante : poupon ou groupe d'âge familial (avec des enfants de moins de 24 mois). Ces salles peuvent être remplies dans la section **Aire de repos**. Vous devrez saisir des informations pour les aires de repos pré-remplies.

- 11. Saisissez le nom de la salle ou de l'aire de repos dans la première colonne (« Nom de l'aire de repos »).
- 12. Sélectionnez le niveau d'étage de l'aire de repos en cliquant sur le menu déroulant dans la deuxième colonne (« Niveau d'étage »).
- 13. Sélectionnez la salle dans laquelle l'aire de repos sera utilisée en cliquant sur le menu déroulant de la troisième colonne (« L'aire de repos est associée avec quelle salle? »).

14. Cliquez sur

Répétez les étapes indiquées ci-dessus pour tous les champs où les renseignements sont préalablement saisis des autres aires de repos.

Si vous souhaitez ajouter une autre aire de repos, cliquez sur **Ajouter une aire de repos >** et répétez les étapes indiquées cidessus.

Si vous souhaitez supprimer une aire de repos, cliquez sur **Retirer**.

Si vous devez mettre à jour les informations relatives à une aire de repos, il vous suffit de mettre à jour les informations dans la

section et de cliquer sur Sauvegarder au bas de la page.

Avertissement : Les aires de repos situées au troisième étage ou au-dessus doivent être approuvées par la direction. Pour en savoir plus, veuillez communiquer avec votre conseiller en programmes.

## Passez en revue les autres aires requises et modifiez-les, ajoutez-les ou supprimez-les si nécessaire.

Suivez les étapes ci-dessous si vous souhaitez ajouter une autre aire requise :

| Autre aire requise |                 |                        |           |  |  |
|--------------------|-----------------|------------------------|-----------|--|--|
| Nom de la salle    | Niveau d'étage  | Type d'aire            | Action    |  |  |
| Salle P            | Premier étage 🗸 | Bureau 🗸               | Retirer   |  |  |
| Salle G            | Premier étage 🗸 | Salle des employés 🗸   | Retirer   |  |  |
|                    |                 | Ajouter une autre aire | e requise |  |  |

- 15. Cliquez sur Ajouter une autre aire requise>.
- 16. Saisissez le nom de la salle ou de l'aire pour l'autre aire requise dans la première colonne (« Nom de la salle »).
- Sélectionnez le niveau d'étage de l'autre aire requise en cliquant sur le menu déroulant dans la deuxième colonne (« Niveau d'étage »).
- 18. Sélectionnez le type d'aire en cliquant sur le menu déroulant de la troisième colonne (« Type d'aire »).
- 19. Cliquez sur Sauvegarder.

Si vous souhaitez ajouter une autre aire de repos, cliquez sur **Ajouter une aire requise >** et répétez les étapes indiquées cidessus.

Si vous souhaitez supprimer une aire de repos, cliquez sur **Retirer**.

Si vous devez mettre à jour les renseignements relatifs à une aire requise, il vous suffit de mettre à jour les renseignements

dans la section et de cliquer sur **Sauvegarder** au bas de la page.

## Examiner les terrains de jeux et les modifier, les ajouter ou les supprimer si nécessaire.

Suivez les étapes ci-dessous si vous souhaitez ajouter un terrain de jeu :

| Terrain de jeu                          |                                                                                                |                                   |             |
|-----------------------------------------|------------------------------------------------------------------------------------------------|-----------------------------------|-------------|
| Emplacement du terrain de jeu           | Groupe d'âge                                                                                   | Équipement<br>fixe?               | Action      |
| Au niveau du sol et contiguë aux locaux | <ul> <li>Poupon</li> <li>Bambin</li> <li>Préscolaire</li> <li>Groupe d'âge familial</li> </ul> | <ul><li>Oui</li><li>Non</li></ul> | Retirer     |
|                                         | /                                                                                              | Ajouter un ter                    | rain de jeu |

#### 20. Cliquez sur Ajouter un terrain de jeu >.

21. Sélectionnez l'emplacement du terrain de jeu en cliquant sur le menu déroulant de la première colonne (« Emplacement du terrain de jeu »).

22. Indiquez les groupes d'âge qui utiliseront le terrain de jeu en cochant les cases de la deuxième colonne (« Groupe d'âge »).

**(i) Remarque** : Seuls les groupes d'âge figurant dans vos tableaux « Capacité primaire révisée » et « Capacité alternative révisée » s'afficheront dans cette colonne.

23. Précisez si l'équipement du terrain de jeu sera fixe en utilisant les boutons radio de la troisième colonne (« Équipement fixe? »). »).

24. Cliquez sur Sauvegarder

Si vous souhaitez ajouter un autre terrain de jeu, répétez les étapes indiquées ci-dessus.

Si vous souhaitez supprimer un terrain de jeu, cliquez sur **Retirer**.

Si vous devez mettre à jour les informations relatives à un terrain de jeu, il vous suffit de mettre à jour les informations dans la

section et de cliquer sur **Sauvegarder** au bas de la page.

**Remarque :** Les centres de garde d'enfants ouverts pendant six heures ou plus par jour doivent disposer d'un espace de jeu (terrain de jeu) extérieur.

Avertissement : Les espaces de jeu (terrains de jeu) extérieurs qui ne sont pas au niveau du sol ou qui ne sont pas adjacents au centre de garde d'enfants doivent être approuvées par la direction. Pour en savoir plus, veuillez communiquer avec votre conseiller en programmes.

La fenêtre Détail de la révision du

25. Cliquez sur **Suivant** permis s'affiche.

Guide de référence du système de gestion des permis pour les demandeurs/titulaires de permis 217

| Détail de la révision o                                   | lu permis                        |                    |                |                 |
|-----------------------------------------------------------|----------------------------------|--------------------|----------------|-----------------|
| Date prévue d'entrée<br>changement: *                     | en vigueur du                    |                    |                | E.g. 28/04/2012 |
| Veuillez décrire tous<br>que vous souhaitez a<br>permis * | les changemen<br>pporter à votre | ts                 |                | li              |
| Prévoyez-vous des ré                                      | enovations?*                     | O Oui              | ○ Non          |                 |
| Prévoyez-vous des cl<br>de jeux extérieure?               | nangements à l'<br>•             | <b>'aire</b> 🔾 Oui | O Non          |                 |
| Données sur le SPAG                                       | JE<br>SURE PAS actue             | ellement dans      | le SPAG1E      |                 |
| Comptez-vous préser<br>au titre du SPAGJE?:               | iter une deman                   | de de finance      | ment O Oui O I | Non             |
|                                                           |                                  |                    |                |                 |

- 26. Saisissez les informations.
- 27. Si vous n'êtes pas inscrit au SPAGJE, utilisez le bouton radio pour préciser si votre programme a l'intention présenter une demande de financement au titre du système pancanadien d'apprentissage et de garde des jeunes enfants (SPAGJE).

(i) **Remarque**: Les conseils au sujet du Système pancanadien d'apprentissage et de garde des jeunes enfants (SPAGJE) ne constituent pas une décision ou une promesse d'inscription au SPAGJE. Les candidats au SPAGJE devront encore soumettre les formulaires nécessaires et conclure des contrats avec leur gestionnaire de système de services respectif afin d'établir l'inscription et le financement.

**Remarque :** Les gestionnaires de systèmes de services peuvent avoir une période spécifique pendant laquelle ils acceptent les demandes du SPAGJE. Pour plus d'informations, veuillez contacter directement votre gestionnaire de système de services (GSS) local.

(i) **Remarque :** Le financement du SPAGJE ne s'applique pas aux programmes de garde d'enfants situés dans une réserve des Premières nations, en reconnaissance du financement fédéral fourni en vertu du Cadre d'apprentissage et de garde des jeunes enfants autochtones. Pour plus d'informations, veuillez contacter l'administratrice ou l'administrateur du bureau du conseil de bande.

#### Modifier les options ou la durée du programme (si nécessaire)

**Modifier les options/la durée du programme :** Vous pouvez notamment modifier la durée du programme (par exemple, passer d'un programme d'une demi-journée à un programme d'une journée entière; passer d'un programme d'une journée entière à un programme avant et/ou après l'école). Cette sélection n'inclut pas les autres catégories de demande de révision. Sélectionnez toutes les catégories de demande de révision souhaitées.

 Cochez la case « Modifier les options/la durée du programme ». La fenêtre s'agrandit. Vous verrez les options de votre programme actuel.

| Options de programme actuelles                |               |                                      |
|-----------------------------------------------|---------------|--------------------------------------|
| Journée entière (six heures et plus par jour) | Avant l'école | Horaire prolongé (plus de 12 heures) |
| Demi-journée (moins de six heures par jour)   | Après l'école | 🗌 Pour la nuit                       |
| Options de programme suggérées                |               |                                      |
| Journée entière (six heures et plus par       | Avant l'école | Horaire prolongé (plus de 12 heures) |
| jour)                                         |               |                                      |

- 2. Sélectionnez vos **Options de programme suggérées** sur cet écran.
- 3. Cliquez sur <u>Suivant</u>. La fenêtre *Détail de la révision du permis* s'affiche.

| Détail de la révision du permis                                                          |         |     |                |  |  |  |
|------------------------------------------------------------------------------------------|---------|-----|----------------|--|--|--|
| Date prévue d'entrée en vigueur du<br>changement: *                                      |         | E   | .g. 28/04/2012 |  |  |  |
| Veuillez décrire tous les changements<br>que vous souhaitez apporter à votre<br>permis * |         |     | li             |  |  |  |
| Prévoyez-vous des rénovations?*                                                          | O oui O | Non |                |  |  |  |
| Prévoyez-vous des changements à l'aire<br>de jeux extérieure? *                          | O Oui O | Non |                |  |  |  |
| Données sur le SPAGJE                                                                    |         |     |                |  |  |  |
| Comptez-vous présenter une demande de financement<br>au titre du SPAGJE?:*               |         |     |                |  |  |  |
|                                                                                          |         |     |                |  |  |  |

- 4. Saisissez les informations.
- 5. Si vous n'êtes pas inscrit au SPAGJE, utilisez le bouton radio pour préciser si votre programme a l'intention présenter une demande de financement au titre du système pancanadien d'apprentissage et de garde des jeunes enfants (SPAGJE).

(i) **Remarque**: Les conseils au sujet du Système pancanadien d'apprentissage et de garde des jeunes enfants (SPAGJE) ne constituent pas une décision ou une promesse d'inscription au SPAGJE. Les candidats au SPAGJE devront encore soumettre les formulaires nécessaires et conclure des contrats avec leur gestionnaire de système de services respectif afin d'établir l'inscription et le financement.

**Remarque :** Les gestionnaires de systèmes de services peuvent avoir une période spécifique pendant laquelle ils acceptent les demandes du SPAGJE. Pour plus d'informations, veuillez contacter directement votre gestionnaire de système de services (GSS) local.

**Remarque :** Le financement du SPAGJE ne s'applique pas aux programmes de garde d'enfants situés dans une réserve des Premières nations, en reconnaissance du financement fédéral fourni en vertu du Cadre d'apprentissage et de garde des jeunes enfants autochtones. Pour plus d'informations, veuillez contacter l'administratrice ou l'administrateur du bureau du conseil de bande.

### Modifier le nom du centre de garde (si nécessaire)

**Modifier le nom du centre de garde :** Toute modification du nom officiel d'un centre de garde nécessite l'enregistrement d'un nouveau nom commercial qui sera exigé dans le cadre de cette demande. Cette sélection n'inclut pas les autres catégories de demande de révision. Sélectionnez toutes les catégories de demande de révision souhaitées.

- 1. Cochez la case « Modifier le nom du centre de garde ».
- 2. Cliquez sur <u>Suivant</u>. La fenêtre suivante qui s'affiche dépend des autres révisions que vous demandez. S'il s'agit de la seule modification, la fenêtre *Détail de la révision du permis* s'affiche.

| Détail de la révision du permis                                                          |                 |               |               |
|------------------------------------------------------------------------------------------|-----------------|---------------|---------------|
| Date prévue d'entrée en vigueur du<br>changement: *                                      |                 | E.,           | g. 28/04/2012 |
| Veuillez décrire tous les changements<br>que vous souhaitez apporter à votre<br>permis * |                 |               | 1.            |
| Nom actuel du centre de garde :                                                          | Tree House Lea  | arning Centre |               |
| Nouveau nom du centre de garde*                                                          |                 |               |               |
| Données sur le SPAGJE                                                                    |                 |               |               |
| Le programme NE FIGURE PAS actuelle                                                      | ment dans le SP | AGJE.         |               |
| Comptez-vous présenter une demande<br>au titre du SPAGJE?:*                              | de financement  |               | n             |
|                                                                                          |                 |               |               |
|                                                                                          |                 |               |               |

- 3. Saisissez les informations.
- 4. Saisissez les informations relatives au changement de nom.
- 5. Si vous n'êtes pas inscrit au SPAGJE, utilisez le bouton radio pour préciser si votre programme a l'intention présenter une demande de financement au titre du système pancanadien d'apprentissage et de garde des jeunes enfants (SPAGJE).

(i) **Remarque**: Les conseils au sujet du Système pancanadien d'apprentissage et de garde des jeunes enfants (SPAGJE) ne constituent pas une décision ou une promesse d'inscription au SPAGJE. Les candidats au SPAGJE devront encore soumettre les formulaires nécessaires et conclure des contrats avec leur gestionnaire de système de services respectif afin d'établir l'inscription et le financement.

**Remarque :** Les gestionnaires de systèmes de services peuvent avoir une période spécifique pendant laquelle ils acceptent les demandes du SPAGJE. Pour plus d'informations, veuillez contacter directement votre gestionnaire de système de services (GSS) local.

(i) **Remarque :** Le financement du SPAGJE ne s'applique pas aux programmes de garde d'enfants situés dans une réserve des Premières nations, en reconnaissance du financement fédéral fourni en vertu du Cadre d'apprentissage et de garde des jeunes enfants autochtones. Pour plus d'informations, veuillez contacter l'administratrice ou l'administrateur du bureau du conseil de bande.

#### Étape 3 : Soumettre la demande de révision

1. Cliquez sur

Sauvegarder et suivant

La fenêtre *Vérifiez les* 

*renseignements sur la révision* s'affiche. Elle résume toutes les informations que vous avez saisies pour la demande de révision du permis.

| Vérifiez les renseignements sur la révision                               |           |          |                |
|---------------------------------------------------------------------------|-----------|----------|----------------|
| Agrandir   Réduire                                                        |           | Imprimer |                |
| Catégorie de demande de révision du permis 🔻                              |           |          | <u>Réviser</u> |
| Détail de la révision du permis 🔻                                         |           |          | <u>Réviser</u> |
| Données sur le SPAGJE                                                     |           |          |                |
| Le programme NE FIGURE PAS actuellement dans le SPA                       | GJE.      |          |                |
| Comptez-vous présenter une demande de financement<br>au titre du SPAGJE?: | Non       |          |                |
|                                                                           |           |          |                |
| Retirer la dem<br>de révision                                             | ande<br>1 |          |                |
|                                                                           | Précédent | Quitter  | Suivant        |

(Le contenu de la fenêtre variera en fonction de la catégorie de révision demandée.)

- 2. Examinez les informations et apportez les modifications nécessaires, au besoin.
- 3. Pour retirer votre demande de révision :
  - 3.1. Cliquez sur Retirer la demande de révision. Un message de confirmation s'affiche.

| Êtes-vous certain de vouloir retirer la présen<br>permis? | ite demande de | révision de |
|-----------------------------------------------------------|----------------|-------------|
|                                                           | ОК             | Cancel      |
| 3.2. Cliquez sur ок pour retirer la                       | demande de     | e révision. |

4. Pour soumettre la demande de révision :

4.1. Cliquez sur **Soumettre autorisation** s'affiche.

La fenêtre Déclaration et

| Déclaration et autorisation                                                                                                    |
|----------------------------------------------------------------------------------------------------|
|                                                                                                    |
| <b>Je déclare</b> que tous les renseignements fournis dans le cadre de la présente demande sont véridiques, exacts et complets et j'autorise la collecte et la divulgation indirectes de mes renseignements personnels aux fins d'administration et d'application de la <i>Loi de 2014 sur la garde d'enfants et la petite enfance (LGEPE)</i> .                                                                                                    |
| Je confirme que je ne suis pas interdit par l'article 9 de la LGEPE d'exploiter un centre de garde ou une agence de services de garde en milieu familial.                                                                                                    |
| <u>Si vous êtes inscrit ou avez l'intention de vous inscrire au système pancanadien d'apprentissage et de garde des</u><br><u>jeunes enfants (SPAGJE)</u> : <b>Je comprends</b> que le ministère partagera les renseignements contenus dans la<br>présente demande avec tous les gestionnaires de systèmes de services énumérés dans ma demande de révision<br>afin d'obtenir des conseils du gestionnaire de systèmes de services ou de lui fournir un avis concernant mon<br>inscription ou mon intention de m'inscrire au SPAGJE, aux fins du paragraphe 13.1 (2) du Règl. de l'Ont. 137/15.<br><b>Je comprends</b> que tout conseil fournit par un gestionnaire de système de services aux fins de l'article 13.1 du                     |
| Règl. de l'Ont. 137/15 sera fondé sur les renseignements dont dispose le gestionnaire de système de services à ce<br>moment-là et que ce conseil ne constitue pas une décision ou une promesse concernant l'inscription au SPAGJE.<br>(Veuillez noter que cela ne s'applique pas aux programmes de garde d'enfants dans les réserves des Premières<br>Nations en reconnaissance du financement fédéral fourni dans le cadre d'apprentissage et de garde des jeunes<br>enfants autochtones)                                                                                                    |
| <u>Si vous n'avez PAS l'intention de vous inscrire au système pancanadien d'apprentissage et de garde des jeunes</u><br><u>enfants (SPAGJE)</u> : <b>Je comprends</b> que le ministère partagera les renseignements contenus dans la présente<br>demande avec tous les gestionnaires de systèmes de services énumérés dans ma demande de révision afin de les<br>informer de mon intention de ne pas m'inscrire au SPAGJE aux fins du paragraphe 13.1 (2) du Règl. de l'Ont.<br>137/15. (Veuillez noter que cela ne s'applique pas aux programmes de garde d'enfants dans les réserves des<br>Premières Nations en reconnaissance du financement fédéral fourni dans le cadre d'apprentissage et de garde des<br>jeunes enfants autochtones) |
| ○ J'accepte ○ Je refuse                                                                                                    |
| Avis : En vertu de la <i>Loi de 2014 sur la garde d'enfants et la petite enfance,</i> quiconque inclut des<br>renseignments faux ou trompeurs est coupable d'une infraction.                                                                                                    |

(Votre fenêtre peut être différente.)

- 4.2. Si vous êtes d'accord avec la déclaration, cliquez sur le bouton radio « J'accepte ».
- 4.3. L'étape suivante dépendra de votre état d'inscription au SPAGJE ou de votre réponse à la question « Comptezvous présenter une demande de financement au titre du SPAGJE? » :
  - **4.3.1.** Si vous êtes inscrit au SPAGJE ou vous avez dit que vous avez l'intention de présenter une demande de financement au titre du SPAGJE, la demande de révision sera soumise au GSS pour conseils. Cliquez sur Soumettre la révision au GSS.

**(i) Remarque :** Si vous ne demandez qu'à changer le nom de votre programme de garde d'enfants, vous

n'avez pas besoin de soumettre la demande de révision au GSS.

4.3.2. Vous avez terminé pour l'instant!

(i) Remarque : Après que le GSS a donné ses conseils relatifs au SPAGJE, la demande de révision vous sera renvoyée et vous devrez payer le dépôt initial avant de soumettre la demande de révision au ministère. (une fois que vous avez reçu un courriel qui vous informe que les conseils au sujet du SPAGJE ont été fournis, lisez l'<u>Étape 4 :</u> Examiner les conseils au sujet du SPAGJE pour continuer).

**4.3.3.** Si vous n'êtes pas inscrit au SPAGJE et que vous n'avez pas l'intention de présenter une demande de financement au titre du SPAGJE, la demande de révision sera soumise au ministère.

Cliquez sur **Procéder au paiement des frais de dépôt**. La fenêtre **Dépôt initial** s'affiche. (passez à l'<u>Étape 5 :</u> Verser le dépôt initial)

#### Étape 4 : Examiner les conseils au sujet du SPAGJE

Une fois que vous avez reçu un courriel qui vous informe que les conseils au sujet du SPAGJE ont été fournis, vous devez vérifier les détails de votre révision.

La demande de révision se trouve dans la section « Éléments en cours » de votre tableau de bord, ou sous « Consulter les révisions de permis en cours » dans le panneau de navigation de gauche. Allez à l'un de ces endroits et cliquez sur **Sélectionner** ou **Sélectionner la révision**.

 Vous accédez à la page Vérifiez les renseignements sur la révision. Lisez les informations sur la page, en particulier celles de la section Renseignements opérationnels, pour vérifier l'état d'avancement des conseils au sujet du SPAGJE.

**(i)** Remarque : Le GSS vous a peut-être laissé un commentaire. Utilisez le panneau de navigation de gauche pour vous rendre sur la page *Renseignements opérationnels* et vérifiez s'il y a un commentaire dans la section Historique des commentaires du GSS et du titulaire de permis.

Si nécessaire, saisissez un commentaire dans le champ de texte libre **Commentaires au GSS**, puis cliquez sur **Ajouter >**. Utilisez le panneau de navigation de gauche pour retourner à la page **Vérifiez les renseignements sur la révision**.

| Renseignements opérationnels 📤                                                                                 |                                                           | Réviser                                        |
|----------------------------------------------------------------------------------------------------|-----------------------------------------------------------|------------------------------------------------|
| Données sur le financement au titre du SPAGJE                                                                  |                                                           |                                                |
| Comptez-vous présenter une demande de financement<br>au titre du SPAGJE?:                                      | Oui                                                       |                                                |
| Gestionnaire des services municipaux regroupés et<br>Conseil d'administration de district des services sociaux | État d'avancement des co<br>SPAGJE                        | onseils au sujet du                            |
| Municipalité régionale de Durham                                                                               | Refus                                                     |                                                |
|                                                                                                    | Le programme est incompat<br>croissance dirigés par le GS | ible avec les plans de<br>S (alinéa 77.3(2)c)) |

2. Facultatif : Si vous devez mettre à jour des informations, cliquez sur **Réviser** dans la section appropriée et mettez les informations à jour.

Avertissement : Si vous mettez à jour les options ou la durée du programme, ou la capacité autorisée (capacité principale et capacité alternée, il est possible que l'état des conseils au sujet du SPAGJE soit réinitialisé et que le GSS doive fournir de nouveaux conseils.

Si l'état des conseils au sujet du SPAGJE est réinitialisé, utilisez le panneau de navigation de gauche pour vous rendre jusqu'au GSS sur la page **Renseignements opérationnels**. Ajoutez un commentaire pour le GSS sur la page **Renseignements opérationnels**. Entrez un commentaire dans la zone de texte libre **Commentaires au GSS**, puis cliquez sur **Ajouter >**. Retournez à l'Étape 3 : Soumettre la demande de révision pour plus de détails sur la soumission de la révision au GSS.

- 3. L'étape suivante dépend de votre état d'inscription et de l'état des conseils au sujet du SPAGJE :
  - 3.1. Si la mention sous l'état des conseils au sujet du SPAGJE

est « approbation », cliquez sur <u>Suivant</u>. La fenêtre **Déclaration et autorisation** s'affiche.

- 3.1.1.Si vous êtes d'accord avec la déclaration, cliquez sur le bouton radio « J'accepte ».
- 3.1.2. Cliquez sur Procéder au paiement des frais de dépôt puis passez à l'Étape 5 : Verser le dépôt initial.
- 3.2. Si la mention sous l'état des conseils au sujet du SPAGJE est « refus », vous pouvez soit soumettre de nouveau la demande au GSS pour obtenir de nouveaux conseils, soit ne plus avoir l'intention de présenter une demande de financement au titre du SPAGJE (si vous n'êtes pas inscrit au SPAGJE). Choisissez l'option que vous préférez et suivez le chemin approprié ci-dessous :

**Remarque :** L'état des conseils au sujet du SPAGJE pour les titulaires de permis inscrits au SPAGJE doit indiquer « approbation » pour qu'ils puissent procéder à la demande de révision.

- 3.3. Si vous souhaitez soumettre de nouveau la demande au GSS :
  - 3.3.1.Facultatif : Cliquez sur **Réviser** dans les sections de votre demande que vous souhaitez mettre à jour.

Cliquez sur Sauvegarder toutes les pages où vous effectuez des modifications.

3.3.2. Utilisez le panneau de navigation de gauche pour vous rendre jusqu'au GSS sur la page
 *Renseignements opérationnels*. Ajoutez un commentaire pour le GSS sur la page
 *Renseignements opérationnels*. Saisissez votre

commentaire dans le champ de texte libre Commentaires au GSS, puis cliquez sur Ajouter >.

- 3.3.3. Cliquez sur
- 3.3.4. Utilisez le panneau de navigation de gauche pour accéder à la page *Vérifiez les renseignements sur la*

| <i>révision.</i> Ou cliquez sur               | Sauvegarder et<br>suivant | jusqu'à ce que |
|-----------------------------------------------|---------------------------|----------------|
| vous atteigniez la page V<br>sur la révision. | érifiez les ren           | seignements    |
|                                               |                           |                |

- 3.3.5. Cliquez sur <u>Suivant</u>. Une nouvelle fenêtre s'affiche.
- 3.3.6. Sélectionnez « Soumettre la révision au GSS ».
- 3.3.7. La fenêtre *Déclaration et autorisation* s'affiche. Si vous êtes d'accord avec la déclaration, cliquez sur le bouton radio « J'accepte ».
- 3.3.8. Cliquez sur Soumettre la révision au GSS
- 3.3.9. Vous avez terminé pour l'instant!

**(i) Remarque :** Après que le GSS a donné ses conseils relatifs au SPAGJE, la demande vous sera renvoyée et vous devrez payer le dépôt initial avant de soumettre la demande de révision au ministère. (une fois que vous avez reçu un courriel qui vous informe que les conseils au sujet du SPAGJE ont été fournis, lisez l'<u>Étape 4 : Examiner les conseils au sujet du SPAGJE</u> pour continuer).

- 3.4. Si vous n'avez plus l'intention de demander un financement au titre du SPAGJE (uniquement si vous n'êtes pas inscrit au SPAGJE) :
  - 3.4.1. Cliquez sur **Réviser** dans la section **Renseignements opérationnels**. Sur la page **Renseignements opérationnels**, utilisez le bouton radio pour choisir la réponse « Non » à la question « Comptez-vous présenter une demande de financement au titre du SPAGJE? ».
  - 3.4.2. Cliquez sur

3.4.3. Utilisez le panneau de navigation de gauche pour accéder à la page *Vérifiez les renseignements sur la* 

Sauvegarder et suivant

*révision*. Ou cliquez sur <u>suivant</u> jusqu'à ce que vous atteigniez la page *Vérifiez les renseignements sur la révision.* 

- 3.4.4. Cliquez sur <u>Suivant</u>. La fenêtre *Déclaration et autorisation* s'affiche.
- 3.4.5. Si vous êtes d'accord avec la déclaration, cliquez sur le bouton radio « J'accepte ».
- 3.4.6. Cliquez sur Procéder au paiement des frais de dépôt, puis passez à l'Étape 5 : Verser le dépôt initial.

#### Étape 5 : Verser le dépôt initial

| <u>Nombre maximal</u><br>d'enfants | Frais pour<br>un nouveau | Frais pour le renouvellement | Frais pour la révision |
|------------------------------------|--------------------------|------------------------------|------------------------|
|                                    | permis                   | a'un permis                  | <u>a'un permis</u>     |
| 0 à 24                             | 200 \$                   | 100 \$                       | 50 \$                  |
| 25 à 49                            | 250 \$                   | 120 \$                       | 65 \$                  |
| 50 à 74                            | 300 \$                   | 140 \$                       | 75 \$                  |
| 75 à 99                            | 350 \$                   | 170 \$                       | 90 \$                  |
| 100 à 124                          | 400 \$                   | 200 \$                       | 100 \$                 |
| 125 ou plus                        | 450 \$                   | 230 \$                       | 115 \$                 |

Figure 1 : Tableau des frais pour les centres de garde d'enfants

Veuillez noter que le montant du dépôt initial est susceptible d'être modifié. Veuillez consulter le montant du paiement dans le SGPSGE.

1. Lisez les informations dans la fenêtre.

| 2. | Cliquez sur                                                      |                             | Payer par                          | carte de créd                          | it                 | . Un message |
|----|------------------------------------------------------------------|-----------------------------|------------------------------------|----------------------------------------|--------------------|--------------|
|    | de confirma                                                      | tion s'at                   | ffiche.                            |                                        |                    | -            |
|    | Pour effectuer voti<br>SGPSGE. Cliquez si<br>revenir en arrière. | re paiement<br>ur « OK » pc | , vous devez qu<br>pur continuer o | iitter l'applicatio<br>u sur « Annuler | on du<br>» pour    |              |
|    |                                                                  |                             |                                    | ОК                                     | Cancel             |              |
| 3  |                                                                  | ОК                          | oour conti                         | nuer La f                              | fonâtro <b>A</b> u | norcu do la  |

Cliquez sur pour continuer. La fenêtre Aperçu de la demande s'affiche.

| Aperçu de la demande                                                                                                    |
|----------------------------------------------------------------------------------------------------|
| Paiement à l'ordre de : Childcare Licensing (FR)                                                                                                    |
| Total : 200,00\$ (CAD)                                                                                                    |
|                                                                                                    |
| Méthode de paiement                                                                                                    |
| Les cartes Visa, Visa Débit, Mastercard et Débit Mastercard sont acceptées.                                                                                                    |
| Remarque : Vous avez maintenant 15 minutes pour effectuer votre paiement.                                                                                                    |
| Il ne faut pas cliquer sur le bouton « Retour » de votre navigateur, ni fermer ni<br>recharger votre navigateur jusqu'à ce que ce processus soit terminé. Par la suite,<br>le système vous redirigera vers le site Web de la province. |
| Le traitement sécurisé des paiements chez 🔟 est assuré par WORLDLINE 🕷                                                                                                    |
| Annuler Effectuer Paiement                                                                                                    |

4. Cliquez sur Effectuer Paiement. Vous serez redirigé vers le portail de paiement.

| INFORMATION DE P | AIEMENT           |                         |  |  |  |
|------------------|-------------------|-------------------------|--|--|--|
| 200,00 \$ CAD    |                   |                         |  |  |  |
| Nom du déten     | teur              |                         |  |  |  |
| Numéro de la     | carte             |                         |  |  |  |
| 01 🗸             | 2024 🗸            | Cvd de la carte         |  |  |  |
|                  | 1                 |                         |  |  |  |
|                  | Soumettre le      | e paiement              |  |  |  |
|                  | Annuler           |                         |  |  |  |
|                  | Visa and Masterca | <b>rd</b> are accepted. |  |  |  |
| V                | VORLD             |                         |  |  |  |

5. Saisissez les informations relatives au paiement.

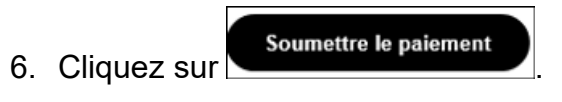

- 7. Vous serez redirigé vers le SGPSGE.
- 8. La fenêtre *Documents à l'appui* s'affiche.

#### Étape 6 : Soumettre les documents à l'appui (si nécessaire)

**Remarque :** La page Documents à l'appui sera mise à votre disposition pour que vous puissiez téléverser les documents à l'appui de votre demande de révision de permis une fois que vous aurez soumis le paiement du dépôt et que le ministère de l'Éducation l'aura reçu.

**Remarque :** Le titulaire d'un permis peut à tout moment soumettre de nouveaux documents de vérification de dossier de police dans la section sur votre profil. Pour plus de détails, voir la page <u>39</u>.

- 1. Ouvrez la révision.
- 2. Cliquez sur **Documents à l'appui**. La fenêtre **Documents** *initiaux à soumettre* s'affiche.

| Documents à soumettre                |                       |            |              |                             |
|--------------------------------------|-----------------------|------------|--------------|-----------------------------|
| Type de document                     | Date de<br>soumission | Statut     | Date         |                             |
| Documents de constitution en société |                       | Sans objet | 1 févr. 2018 | Sélectionner >              |
| Attestation des autorités de zonage  |                       |            |              | Téléverser un<br>document > |
| Plan d'étage                         |                       |            |              | Téléverser un<br>document > |
| plan du site                         |                       |            |              | Téléverser un<br>document > |
| Plan d'étage et du site              |                       |            |              | Téléverser un<br>document > |
|                                      |                       |            | Ajout        | er un document >            |

| Type de document                                         | Date de<br>soumission | Statut     | Date         |                |
|----------------------------------------------------------|-----------------------|------------|--------------|----------------|
| Procédures d'évacuation en cas d'incendie                |                       |            |              | Téléverser un  |
| approuvées                                               |                       |            |              | document >     |
| Politique sur la gestion des situations                  |                       | Sans objet | 1 févr. 2018 | Sélectionner > |
| d'urgence                                                |                       |            |              |                |
| Pratiques d'hygiène                                      |                       | Sans objet | 1 févr. 2018 | Sélectionner > |
| Politique sur la liste d'attente                         |                       | Sans objet | 1 févr. 2018 | Sélectionner > |
| Politique sur la supervision du sommeil                  |                       | Sans objet | 1 févr. 2018 | Sélectionner 3 |
| Processus de vérification de la conformité               |                       | Sans objet | 1 févr. 2018 | Sélectionner > |
| et des contraventions                                    |                       |            |              |                |
| Politique relative aux incidents graves                  |                       | Sans objet | 1 févr. 2018 | Sélectionner > |
| Politique relative à l'administration des<br>médicaments |                       | Sans objet | 1 févr. 2018 | Sélectionner > |
| Politique sur les questions et les                       |                       | Sans objet | 1 févr. 2018 | Sélectionner 3 |
| préoccupations des parents                               |                       | Sans cojec | 11000.2010   | Selectionner   |
| Politique sur la mise en œuvre de l'époncé               |                       | Sans objet | 1 févr. 2018 | Sélectionner 3 |
| de programme                                             |                       | Sans cojec | 1 1010       | Serectionner   |
| Guide à l'intention des parents                          |                       | Sans objet | 1 févr. 2018 | Sélectionner 3 |
| Énoncé de programme                                      |                       | Sans objet | 1 févr. 2018 | Sélectionner 1 |
| Politique de sécurité dans l'aire de leux                |                       | Sans objet | 1 févr. 2018 | Sélectionner 3 |
| Politique relative à l'anaphylaxie                       |                       | Sans objet | 1 févr. 2018 | Sélectionner 3 |
| Politique de supervision des bénévoles et                |                       | Sans objet | 1 févr. 2018 | Sélectionner 3 |
| des staciaires                                           |                       | Sans cojec | 11000.2010   | Serectionner   |
| Politique sur l'obtention d'un relevé des                |                       | Sans objet | 1 févr. 2018 | Sélectionner 3 |
| antécédents criminels (avec la vérification              |                       | Sans cojec | 1.000        | Serectionner   |
| du secteur vulnérable)                                   |                       |            |              |                |
| Politique sur la formation et                            |                       | Sans obiet | 1 févr. 2018 | Sélectionner > |
| perfectionnement du personnel                            |                       |            |              |                |
| Exemple de formulaire d'inscription                      |                       | Sans obiet | 1 févr. 2018 | Sélectionner > |
| Formulaire de signalement d'accident                     |                       | Sans objet | 1 févr. 2018 | Sélectionner > |
| Exemple de menu                                          |                       | Sans objet | 1 févr. 2018 | Sélectionner 3 |
| Liste des matériaux de feux, de                          |                       | Sans objet | 1 févr. 2018 | Sélectionner 3 |
| l'équipement et de l'ameublement                         |                       |            |              |                |

| Type de document                                                                                                    | Date de<br>soumission                | Statut                           | Date                             | Action                                      |
|----------------------------------------------------------------------------------------------------|--------------------------------------|----------------------------------|----------------------------------|---------------------------------------------|
| Confirmation de conformité aux exigences<br>en matière de santé                                                                                                    |                                      |                                  |                                  | Téléverser un<br>document                   |
| Confirmation de conformité au code des<br>ncendies                                                                                                    |                                      |                                  |                                  | Téléverser un<br>document                   |
| Confirmation de conformité aux exigences<br>en matière de bâtiment                                                                                                    |                                      |                                  |                                  | Téléverser un<br>document                   |
|                                                                                                    |                                      |                                  | Ajo                              | uter un documer                             |
| Autres documents                                                                                                    |                                      |                                  |                                  |                                             |
| Type de document                                                                                                    | Date de<br>soumission                | Statut                           | Date                             | Action                                      |
| Certificat d'assurance                                                                                                    |                                      |                                  |                                  | Téléverser un<br>document                   |
|                                                                                                    |                                      |                                  |                                  | accument                                    |
| Rapport d'inspection de l'aire de jeux<br>certifié par un tiers (le cas échéant)                                                                                           |                                      |                                  |                                  | Téléverser un<br>document                   |
| Rapport d'inspection de l'aire de jeux<br>certifié par un tiers (le cas échéant)<br>vis : En vertu de la <i>Loi de 2014 sur la</i><br>enseignments faux ou trompeurs est o | garde d'enfants<br>coupable d'une in | et la petite enfan<br>ifraction. | Ajo<br><b>ce, quiconque in</b> o | Téléverser ur<br>document<br>uter un docume |

3. Soumettez les documents à l'appui indiqués. Si vous vous demandez si certains documents doivent être soumis ou non, communiquez avec votre conseiller en programmes. Pour plus d'informations sur le téléversement d'un document, voir la page

- 4. Cliquez sur Quitter
- > Votre demande de révision est envoyée au ministère.
- Votre conseiller en programmes examinera la demande et les documents à l'appui et prendra contact avec vous si des révisions et/ou des informations supplémentaires sont nécessaires.

#### Étape 7 : Payer le solde des frais (au besoin)

(i) **Remarque :** Vous serez informé par courriel si et quand vous devez vous acquitter d'un solde. Un solde des frais sera demandé si une visite sur place est nécessaire pour procéder à la révision du permis. Le solde des frais est le solde restant après la déduction du montant du dépôt initial.

| <u>Nombre maximal</u><br>d'enfants | Frais pour<br>un nouveau<br>permis | Frais pour le<br>renouvellement<br>d'un permis | Frais pour la<br>révision<br>d'un permis |
|------------------------------------|------------------------------------|------------------------------------------------|------------------------------------------|
| 0 à 24                             | 200 \$                             | 100 \$                                         | 50 \$                                    |
| 25 à 49                            | 250 \$                             | 120 \$                                         | 65 \$                                    |
| 50 à 74                            | 300 \$                             | 140 \$                                         | 75\$                                     |
| 75 à 99                            | 350 \$                             | 170 \$                                         | 90 \$                                    |
| 100 à 124                          | 400 \$                             | 200 \$                                         | 100 \$                                   |
| 125 ou plus                        | 450 \$                             | 230 \$                                         | 115 \$                                   |

Figure 1 : Tableau des frais pour les centres de garde d'enfants

Veuillez noter que le montant du paiement est susceptible d'être modifié. Veuillez consulter le montant du paiement dans le SGPSGE.

Votre permis révisé ne sera pas délivré tant que le solde des frais en suspens n'aura pas été envoyé et traité.

- 1. Ouvrez la révision du permis.
- 2. Cliquez sur **Solde des droits**. La fenêtre **Paiement des frais** s'affiche.
- 3. Lisez les informations dans la fenêtre.
- 4. Cliquez sur Payer par carte de crédit . Un message de confirmation s'affiche.

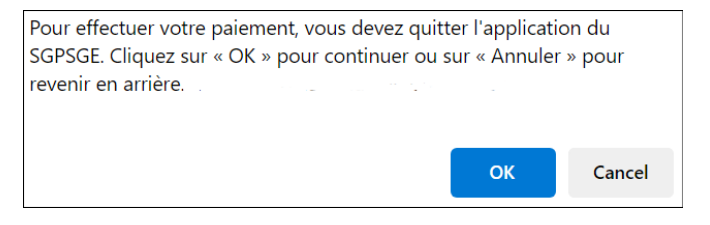

5. Cliquez sur pour continuer. La fenêtre *Aperçu de la demande* s'affiche.

| Paiement à l'ordre de : Childcare Licensing (FR)         Total : 200,00\$ (CAD)         Méthode de paiement         DEDIC       DEDIC         DEDIC       DEDIC                                                                                                    | perçu de la demande                                                                |
|----------------------------------------------------------------------------------------------------|------------------------------------------------------------------------------------|
| Total : 200,00\$ (CAD)         Méthode de paiement         Image: Construction of the paiement         Image: Construction of the paiement         Image: Construc                                                                                                    | Paiement à l'ordre de : Childcare Licensing (FR)                                   |
| Méthode de paiement         Image: Series Series S                           | Total : 200,00\$ (CAD)                                                             |
| Méthode de paiement         Image: Section of the section of the sect                           |                                                                                    |
| Image: A constraint of the constraint of the constrai | léthode de paiement                                                                |
| Image: big big big big big big big big big big                                                                                                    |                                                                                    |
| DEBIT       mastercard       Debit         Les cartes Visa, Visa Débit, Mastercard et Débit Mastercard sont acceptées.         Remarque : Vous avez maintenant 15 minutes pour effectuer votre paiement.         Il ne faut pas cliquer sur le bouton « Retour » de votre navigateur, ni fermer ni recharger votre navigateur jusqu'à ce que ce processus soit terminé. Par la suite, le système vous redirigera vers le site Web de la province.         Le traitement sécurisé des paiements chez       Image: Securité des paiements chez                                                                                                    | VISA VISA                                                                          |
| Les cartes Visa, Visa Débit, Mastercard et Débit Mastercard sont acceptées.          Remarque : Vous avez maintenant 15 minutes pour effectuer votre paiement.         Il ne faut pas cliquer sur le bouton « Retour » de votre navigateur, ni fermer ni recharger votre navigateur jusqu'à ce que ce processus soit terminé. Par la suite, le système vous redirigera vers le site Web de la province.         Le traitement sécurisé des paiements chez       Image: est assuré par WORLDLINE With the security of the security of the se                                                     | DEBIT mastercard. debit                                                            |
| Remarque : Vous avez maintenant 15 minutes pour effectuer votre paiement.<br>Il ne faut pas cliquer sur le bouton « Retour » de votre navigateur, ni fermer ni recharger votre navigateur jusqu'à ce que ce processus soit terminé. Par la suite, le système vous redirigera vers le site Web de la province.<br>Le traitement sécurisé des paiements chez ne est assuré par WORLDUNE MM                                                                                                    | Les cartes Visa, Visa Débit, Mastercard et Débit Mastercard sont acceptées.        |
| Remarque : Vous avez maintenant 15 minutes pour effectuer votre paiement.<br>Il ne faut pas cliquer sur le bouton « Retour » de votre navigateur, ni fermer ni recharger votre navigateur jusqu'à ce que ce processus soit terminé. Par la suite, le système vous redirigera vers le site Web de la province.<br>Le traitement sécurisé des paiements chez ne est assuré par WORLDLINE ANA                                                                                                    |                                                                                    |
| Il ne faut pas cliquer sur le bouton « Retour » de votre navigateur, ni fermer ni<br>recharger votre navigateur jusqu'à ce que ce processus soit terminé. Par la suite,<br>le système vous redirigera vers le site Web de la province.<br>Le traitement sécurisé des paiements chez D est assuré par WORLDUNE                                                                                                    | Remarque : Vous avez maintenant 15 minutes pour effectuer votre                    |
| Le traitement sécurisé des paiements chez D est assuré par WORLDLINE 🕷                                                                                                    | Il ne faut nas cliquer sur le houton « Retour » de votre navigateur, ni fermer ni  |
| Le traitement sécurisé des paiements chez 🔟 est assuré par WORLDLINE 🕷                                                                                                    | recharger votre navigateur jusqu'à ce que ce processus soit terminé. Par la suite, |
| Le traitement securise des paiements chez 🔟 est assure par WORLDLINE 🕷                                                                                                    |                                                                                    |
|                                                                                                    | Le traitement securise des palements chez 🔟 est assure par WORLDLINE 🕷             |
|                                                                                                    |                                                                                    |
| Annuler Effectuer Paiement                                                                                                    | Annuler Effectuer Paiement                                                         |

6. Cliquez sur Effectuer Paiement. Vous serez redirigé vers le portail de paiement.

| INFORMATION DE P                  | INFORMATION DE PAIEMENT     |  |  |
|-----------------------------------|-----------------------------|--|--|
| 200,00 \$ CAD                     |                             |  |  |
| Nom du détenteur                  |                             |  |  |
| Numéro de la carte                |                             |  |  |
| 01 🗸                              | 01 • 2024 • Cvd de la carte |  |  |
|                                   |                             |  |  |
| Soumettre le paiement             |                             |  |  |
| Annuler                           |                             |  |  |
| Visa and Mastercard are accepted. |                             |  |  |
| WORLDLINE M                       |                             |  |  |

7. Saisissez les informations relatives au paiement.

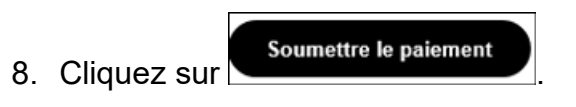

9. Vous serez redirigé vers le SGPSGE.

## **Prochaines étapes**

- Le directeur examinera votre révision.
- Si votre permis révisé est approuvé et délivré par le directeur, vous devez imprimer vos documents de délivrance de permis. (Voir page <u>Impression et affichage de vos documents de</u> <u>délivrance de permis</u> pour plus de détails.)

Révision d'un permis d'exploitation d'agence de services de garde en milieu familial

Étape 1 : Lancer la révision et sélectionner la ou les catégories de révision

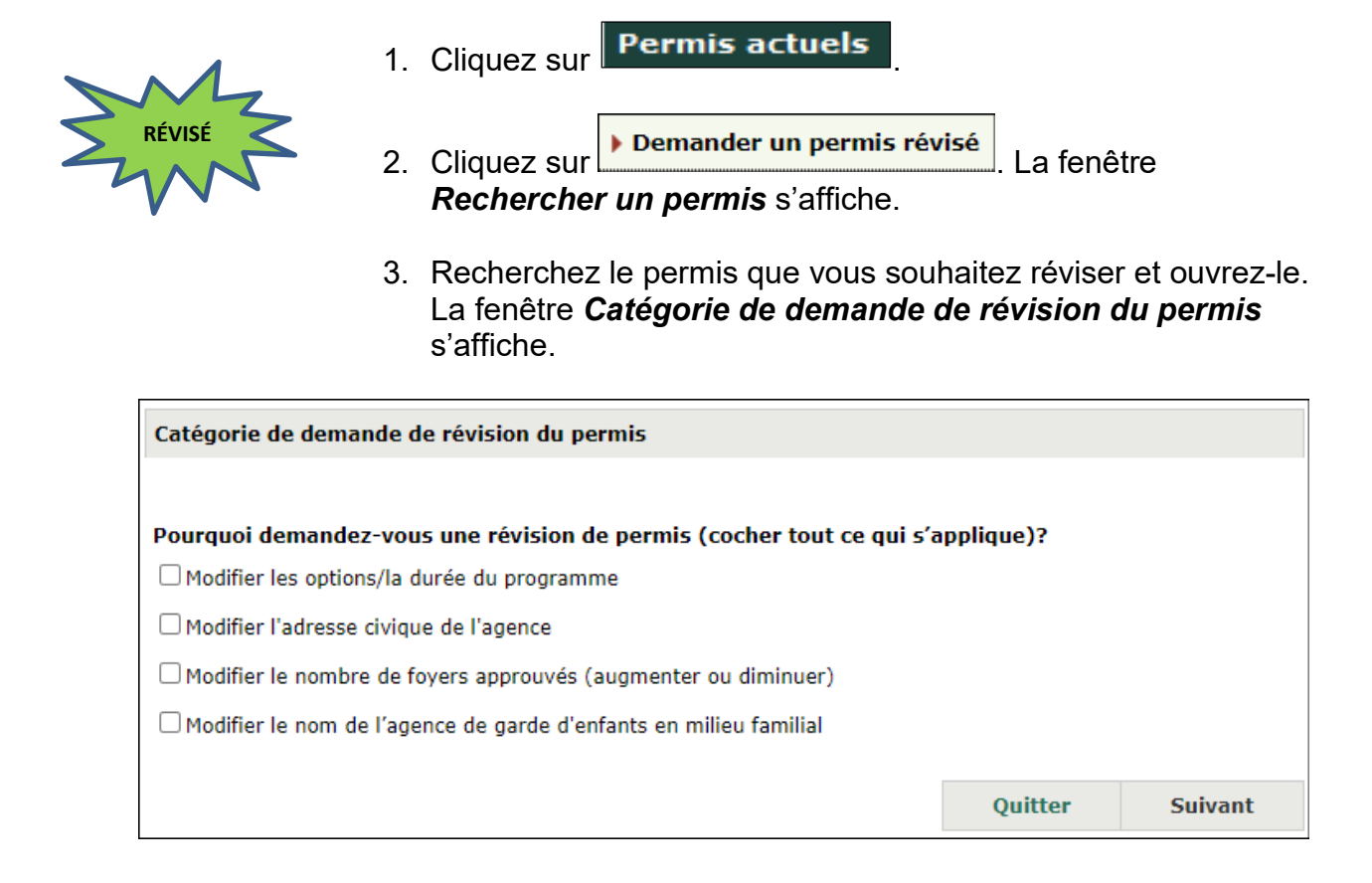

## Étape 2 : Indiquer les changements requis

### Modifier les options ou la durée du programme (si nécessaire)

**Modifier les options ou la durée du programme :** Vous pouvez notamment modifier la durée du programme (par exemple, passer d'un programme d'une demi-journée à un programme d'une journée entière; passer d'un programme d'une journée entière à un programme avant et/ou après l'école). Cette sélection n'inclut pas les autres catégories de demande de révision. Sélectionnez toutes les catégories de demande de révision souhaitées.

 Cochez la case « Modifier les options/la durée du programme ». La fenêtre s'agrandit. Vous verrez les options de votre programme actuel.

| Modifier les options/la durée du programme    |                  |                                      |
|-----------------------------------------------|------------------|--------------------------------------|
| Options de programme actuelles                |                  |                                      |
| Journée entière (six heures et plus par jour) | Avant l'école    | Horaire prolongé (plus de 12 heures) |
| Demi-journée (moins de six heures par jour)   | Après l'école    | 🗹 Pour la nuit                       |
| Horaire flexible (p. ex. quarts, soirées)     | 🖾 Fin de semaine |                                      |
| Options de programme suggérées                |                  |                                      |
| Journée entière (six heures et plus par jour) | Avant l'école    | Horaire prolongé (plus de 12 heures) |
| Demi-journée (moins de six heures par jour)   | Après l'école    | 🗆 Pour la nuit                       |
| Horaire flexible (p. ex. quarts, soirées)     | 🗆 Fin de semaine |                                      |

2. Sélectionnez vos **Options de programme suggérées** sur cet écran.

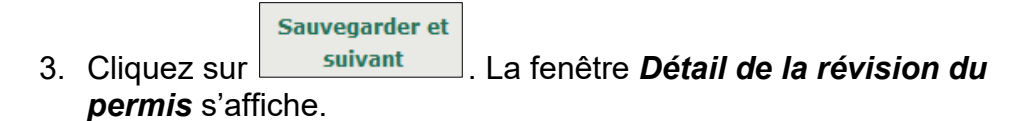

| Détail de la révision du permis                                                                     |                 |
|----------------------------------------------------------------------------------------------------|-----------------|
| Date prévue d'entrée en vigueur du<br>changement: *                                                 | E.g. 28/04/2012 |
| Veuillez décrire tous les changements<br>que vous souhaitez apporter à votre<br>permis *            |                 |
| Offrirez-vous des services de garde<br>d'enfants en milieu familial au siège de<br>l'organisme ?: * | ○ Oui 		 Non    |

- 4. Saisissez les informations.
- 5. Si vous n'êtes pas inscrit au SPAGJE, utilisez le bouton radio pour préciser si votre programme a l'intention présenter une demande de financement au titre du système pancanadien d'apprentissage et de garde des jeunes enfants (SPAGJE).

(i) **Remarque**: Les conseils au sujet du Système pancanadien d'apprentissage et de garde des jeunes enfants (SPAGJE) ne constituent pas une décision ou une promesse d'inscription au SPAGJE. Les candidats au SPAGJE devront encore soumettre les formulaires nécessaires et conclure des contrats avec leur gestionnaire de système de services respectif afin d'établir l'inscription et le financement. (i) Remarque : Les gestionnaires de systèmes de services peuvent avoir une période spécifique pendant laquelle ils acceptent les demandes du SPAGJE. Pour plus d'informations, veuillez contacter directement votre gestionnaire de système de services (GSS) local.

(i) **Remarque**: Le financement du SPAGJE ne s'applique pas aux programmes de garde d'enfants situés dans une réserve des Premières nations, en reconnaissance du financement fédéral fourni en vertu du Cadre d'apprentissage et de garde des jeunes enfants autochtones. Pour plus d'informations, veuillez contacter l'administratrice ou l'administrateur du bureau du conseil de bande.

#### Modifier l'adresse civique de l'agence (si nécessaire)

**Modifier l'adresse civique de l'agence :** Sélectionnez cette option pour une révision de permis qui porte sur le changement d'adresse du bureau principal de l'agence. Cette sélection n'inclut pas les autres catégories de demande de révision. Sélectionnez toutes les catégories de demande de révision souhaitées.

1. Cochez la case « **Modifier l'adresse civique de l'agence** ». La fenêtre **Détail de la révision du permis** s'affiche.

| Détail de la révision du permis                                                                     |                 |
|----------------------------------------------------------------------------------------------------|-----------------|
| Date prévue d'entrée en vigueur du<br>changement: *                                                 | E.g. 28/04/2012 |
| Veuillez décrire tous les changements<br>que vous souhaitez apporter à votre<br>permis *            |                 |
| Offrirez-vous des services de garde<br>d'enfants en milieu familial au siège de<br>l'organisme ?: * | O Oui   Non     |

- 2. Saisissez les informations.
- 3. Vous verrez l'adresse municipale du bureau principale de votre agence.

#### PERMIS Révision d'un permis d'exploitation d'agence de services de garde en milieu familial

| Adresse municipale du bureau principal de l'agence                                                                     |                             |                                  |           |                    |                     |
|----------------------------------------------------------------------------------------------------|-----------------------------|----------------------------------|-----------|--------------------|---------------------|
| Adresse :                                                                                                    | Numéro<br>municipal<br>777  | Nom de rue :<br>Bay              |           | Type de rue :      | Point cardinal<br>: |
| Numéro d'unité :                                                                                                    |                             | No. :                            |           |                    |                     |
| Renseignements additionnels<br>sur l'adresse :                                                                         |                             |                                  |           |                    |                     |
| Ville :                                                                                                    | Toronto                     |                                  |           |                    |                     |
| Province :                                                                                                    | Ontario                     |                                  |           |                    |                     |
| Code postal :                                                                                                    | M5G 2R2                     |                                  |           |                    |                     |
| Gestionnaire des services<br>municipaux regroupés et<br>Conseil d'administration de<br>district des services sociaux:  | Cité de Toron               | to                               |           |                    |                     |
| Ward:                                                                                                    | Ward 11-University-Rosedale |                                  |           |                    |                     |
| Nouvelle Adresse municipale d                                                                                          | u bureau pri                | ncipal de l'agence               |           |                    |                     |
| Adresse:                                                                                                    | Numéro<br>municipal:        | Nom de rue: *<br>*               | Typ       | oe de rue:         | Point cardinal:     |
| Numéro d'unité:                                                                                                    |                             | ✓ No.:                           |           |                    |                     |
| Renseignements additionnels<br>sur l'adresse:                                                                          |                             |                                  |           |                    |                     |
| Ville: *                                                                                                    |                             |                                  |           |                    |                     |
| Province: *                                                                                                    | Ontario                     | $\sim$                           |           |                    |                     |
| Code postal: *                                                                                                    |                             |                                  |           |                    |                     |
| Gestionnaire des services<br>municipaux regroupés et<br>Conseil d'administration de<br>district des services sociaux:* | Cité de To<br>Note : Pou    | ronto<br>ur trouver le GSMR/CAD: | 5S le plu | is près de chez vo | vus, cliquez ici    |
| Ward: *                                                                                                    | Veuillez se                 | électionner                      |           |                    | ~                   |

4. Saisissez la nouvelle adresse municipale du bureau principal de l'agence.

#### Notes et conseils sur les champs

Tous les champs : N'écrivez pas en majuscules.

**(i) Remarque :** D'autres questions peuvent s'afficher en fonction de vos réponses.

#### Gestionnaire des services municipaux regroupés/Conseil d'administration de district des services sociaux (GSMR/CADSS)

- Le GSMR/CADSS, également connu sous le nom de gestionnaire de système de services (GSS), est généralement cartographié automatiquement à l'aide du code postal de l'emplacement du centre de garde d'enfants ou de l'agence de garde d'enfants en milieu familial.
- Si le système n'est pas en mesure de localiser le GSMR/CADSS à partir du code postal, vous devrez utiliser le menu déroulant pour sélectionner le

GSMR/CADSS de votre centre de garde d'enfants ou de votre agence de garde d'enfants en milieu familial.

- La localisation de votre GSMR/CADSS local déterminera la région et le bureau de la Direction de la garde d'enfants du ministère de l'Éducation auxquels votre demande sera assignée.
- (i) Remarque : Cette section ne s'applique pas si le type d'auteur de la demande est « Première Nation ».
- Si le GSMR/CADSS ne se remplit pas automatiquement et que vous ne savez pas quoi saisir :
  - (i) Cliquez sur ce lien. Note : Pour trouver le GSMR/CADSS le plus près de chez vous, cliquez ici Une fenêtre de téléchargement de fichier s'affiche.
  - (j) Cliquez sur (ouvrir). Le document qui s'affiche vous aidera à trouver le GSMR/CADSS de votre région.
  - (k) Parcourez le document et notez le nom du gestionnaire de système de services de votre région.

Conseil : Cherchez le nom de votre ville.

- (I) Fermez le document (cliquez sur FICHIER→QUITTER)
- Si le GSMR/CADSS est la ville de Toronto, sélectionnez le quartier dans lequel votre centre de garde d'enfants exercera ses activités.
- 5. Si vous n'êtes pas inscrit au SPAGJE, utilisez le bouton radio pour préciser si votre programme a l'intention présenter une demande de financement au titre du système pancanadien d'apprentissage et de garde des jeunes enfants (SPAGJE).

() Remarque : Les conseils au sujet du Système pancanadien d'apprentissage et de garde des jeunes enfants (SPAGJE) ne constituent pas une décision ou une promesse d'inscription au SPAGJE. Les candidats au SPAGJE devront encore soumettre les formulaires nécessaires et conclure des contrats avec leur gestionnaire de système de services respectif afin d'établir l'inscription et le financement.

**Remarque :** Les gestionnaires de systèmes de services peuvent avoir une période spécifique pendant laquelle ils acceptent les demandes du SPAGJE. Pour plus d'informations,

veuillez contacter directement votre gestionnaire de système de services (GSS) local.

(i) **Remarque**: Le financement du SPAGJE ne s'applique pas aux programmes de garde d'enfants situés dans une réserve des Premières nations, en reconnaissance du financement fédéral fourni en vertu du Cadre d'apprentissage et de garde des jeunes enfants autochtones. Pour plus d'informations, veuillez contacter l'administratrice ou l'administrateur du bureau du conseil de bande.

# Modifier le nombre de locaux de services de garde en milieu familial approuvés (si nécessaire)

Modifier le nombre de locaux de services de garde en milieu familial approuvés : Sélectionnez cette option pour une révision du permis qui porte sur une modification du nombre de locaux de services de garde en milieu familial (augmentation ou diminution). Les titulaires de permis peuvent également ajouter ou supprimer un GSMR/CADSS sous cette catégorie de demande de révision. Cette sélection n'inclut pas les autres catégories de demande de révision. Sélectionnez toutes les catégories de demande de révision souhaitées.

1. Cochez la case « Modifier le nombre de locaux de services de garde en milieu familial approuvés ». La fenêtre *Détail de la révision du permis* s'affiche.

| Détail de la révision du permis                                                                     |                 |
|----------------------------------------------------------------------------------------------------|-----------------|
| Date prévue d'entrée en vigueur du<br>changement: *                                                 | E.g. 28/04/2012 |
| Veuillez décrire tous les changements<br>que vous souhaitez apporter à votre<br>permis *            |                 |
| Offrirez-vous des services de garde<br>d'enfants en milieu familial au siège de<br>l'organisme ?: * | ○ Oui ® Non     |

 Saisissez les informations. Passez à la page Renseignements sur les locaux de services de garde en milieu familial.
| Renseignements sur les locaux de services de garde en milieu familial                                                                                                    |              |  |  |  |
|----------------------------------------------------------------------------------------------------|--------------|--|--|--|
| Gestionnaire des services municipaux regroupés<br>et conseil d'administration de district des<br>services sociaux *Nombre de locaux de<br>services de garde en<br>milieu familial * |              |  |  |  |
| Cité de Toronto                                                                                                    | 2 Supprimer  |  |  |  |
| Cité de Peterborough                                                                                                    | 40 Supprimer |  |  |  |
| Comté de Lanark                                                                                                    | 50 Supprimer |  |  |  |

- 3. Si vous souhaitez modifier le nombre de locaux de services de garde en milieu familial, entrez un nombre dans le champ de texte libre.
- 4. Si vous souhaitez ajouter un nouveau GSMR/CADSS, cliquez sur le menu déroulant et sélectionnez un GSMR/CASDD dans lequel vous souhaitez exploiter des locaux de services de garde en milieu familial.
- 5. Entrez dans la zone de texte libre le nombre de locaux de services de garde en milieu familial que vous exploiterez dans le GSMR/CADSS. Cliquez ensuite sur **Ajouter** >.

Si vous souhaitez ajouter des GSMR/CADSS supplémentaires, cliquez sur le menu déroulant suivant et répétez les étapes 3 et 4.

Si vous souhaitez supprimer un GSMR/CADSS, cliquez sur **Supprimer**.

(i) **Remarque :** Si vous avez indiqué que vous fournirez des services de garde en milieu familial au bureau principal de l'agence, vous devez sélectionner le GSMR/CADSS du bureau principal de l'agence.

6. Si vous n'êtes pas inscrit au SPAGJE, utilisez le bouton radio pour préciser si votre programme a l'intention présenter une demande de financement au titre du système pancanadien d'apprentissage et de garde des jeunes enfants (SPAGJE).

(i) **Remarque**: Les conseils au sujet du Système pancanadien d'apprentissage et de garde des jeunes enfants (SPAGJE) ne constituent pas une décision ou une promesse d'inscription au SPAGJE. Les candidats au SPAGJE devront encore soumettre les formulaires nécessaires et conclure des contrats avec leur gestionnaire de système de services respectif afin d'établir l'inscription et le financement. (i) Remarque : Les gestionnaires de systèmes de services peuvent avoir une période spécifique pendant laquelle ils acceptent les demandes du SPAGJE. Pour plus d'informations, veuillez contacter directement votre gestionnaire de système de services (GSS) local.

(i) **Remarque**: Le financement du SPAGJE ne s'applique pas aux programmes de garde d'enfants situés dans une réserve des Premières nations, en reconnaissance du financement fédéral fourni en vertu du Cadre d'apprentissage et de garde des jeunes enfants autochtones. Pour plus d'informations, veuillez contacter l'administratrice ou l'administrateur du bureau du conseil de bande.

# Modifier le nom de l'agence de services de garde en milieu familial (si nécessaire)

Modifier le nom de l'agence de garde d'enfants en milieu familial : Toute modification du nom officiel d'une agence de garde en milieu familial nécessite l'enregistrement d'un nouveau nom commercial qui sera exigé dans le cadre de cette demande. Cette sélection n'inclut pas les autres catégories de demande de révision. Sélectionnez toutes les catégories de demande de révision souhaitées.

- 1. Cochez la case « Modifier le nom de l'agence de garde d'enfants en milieu familial. »
- Cliquez sur Suivant
   La fenêtre suivante qui s'affiche dépend des autres révisions que vous demandez. S'il s'agit de la seule modification, la fenêtre Détail de la révision du permis s'affiche.

| Détail de la révision du permis                                                                    |                 |
|----------------------------------------------------------------------------------------------------|-----------------|
| Date prévue d'entrée en vigueur du<br>changement: *                                                | E.g. 28/04/2012 |
| Veuillez décrire tous les changements<br>que vous souhaitez apporter à votre<br>permis *           |                 |
| Offrirez-vous des services de garde<br>d'enfants en milieu familial au siège de<br>l'organisme ?:* | ○ Oui 		 Non    |

3. Saisissez les informations.

| Détail de la révision du permis                                                                     |                                                       |                   |
|----------------------------------------------------------------------------------------------------|-------------------------------------------------------|-------------------|
| Date prévue d'entrée en vigueur du<br>changement: *                                                 | 31/10/2024                                            | E.g. 28/04/2012   |
| Veuillez décrire tous les changements<br>que vous souhaitez apporter à votre<br>permis *            | Modifier le nom de l'agen<br>garde en milieu familial | ce de services de |
| Offrirez-vous des services de garde<br>d'enfants en milieu familial au siège de<br>l'organisme ?: * | 🔿 Oui 🖲 Non                                           |                   |
| Nom actuel de l'agence de garde<br>d'enfants en milieu familial:                                    | HCCA_CORP_R14.0_40.18_42                              |                   |
| Nouveau nom de l'agence de garde<br>d'enfants en milieu familial *                                  | Garde d'enfants heureux                               |                   |

- 4. Saisissez les informations relatives au changement de nom.
- 5. Si vous n'êtes pas inscrit au SPAGJE, utilisez le bouton radio pour préciser si votre programme a l'intention présenter une demande de financement au titre du système pancanadien d'apprentissage et de garde des jeunes enfants (SPAGJE).

(i) **Remarque**: Les conseils au sujet du Système pancanadien d'apprentissage et de garde des jeunes enfants (SPAGJE) ne constituent pas une décision ou une promesse d'inscription au SPAGJE. Les candidats au SPAGJE devront encore soumettre les formulaires nécessaires et conclure des contrats avec leur gestionnaire de système de services respectif afin d'établir l'inscription et le financement.

**Remarque :** Les gestionnaires de systèmes de services peuvent avoir une période spécifique pendant laquelle ils acceptent les demandes du SPAGJE. Pour plus d'informations, veuillez contacter directement votre gestionnaire de système de services (GSS) local.

**Remarque :** Le financement du SPAGJE ne s'applique pas aux programmes de garde d'enfants situés dans une réserve des Premières nations, en reconnaissance du financement fédéral fourni en vertu du Cadre d'apprentissage et de garde des jeunes enfants autochtones. Pour plus d'informations, veuillez contacter l'administratrice ou l'administrateur du bureau du conseil de bande.

Étape 3 : Soumettre la demande de révision

| Sauve | gard | ler et |
|-------|------|--------|
|       |      |        |

- 1. Cliquez sur **suivant**. La fenêtre **Vérifiez les**
- **renseignements sur la révision** s'affiche. Elle résume toutes les informations que vous avez saisies pour la demande de révision du permis.

| Vérifiez les renseignements sur la révision                               |           |          |        |                |
|---------------------------------------------------------------------------|-----------|----------|--------|----------------|
| Agrandir   Réduire                                                        | 8         | Imprimer |        |                |
| Catégorie de demande de révision du permis 🔻                              |           |          |        | <u>Réviser</u> |
| Détail de la révision du permis 🔻                                         |           |          |        | <u>Réviser</u> |
| Données sur le SPAGJE                                                     |           |          |        |                |
| Le programme NE FIGURE PAS actuellement dans le SPA                       | GJE.      |          |        |                |
| Comptez-vous présenter une demande de financement<br>au titre du SPAGJE?: | Non       |          |        |                |
|                                                                           |           |          |        |                |
| Retirer la dem<br>de révision                                             | ande<br>า |          |        |                |
|                                                                           | Précéden  | t Q      | uitter | Suivant        |

(Le contenu de la fenêtre variera en fonction de la catégorie de révision demandée.)

2. Examinez les informations et apportez les modifications nécessaires, au besoin.

### 3. Pour retirer votre demande de révision :

3.1. Cliquez sur révision. Un message de confirmation s'affiche.

| Êtes-vous certain de vouloir retirer la présente<br>permis? | e demande de | révision de |
|-------------------------------------------------------------|--------------|-------------|
|                                                             | ОК           | Cancel      |
| 3.2. Cliquez sur ок роиг retirer la о                       | demande de   | e révision. |

4. Pour soumettre la demande de révision, cliquez sur **Soumettre** La fenêtre **Déclaration et autorisation** s'affiche.

#### Déclaration et autorisation

**Je déclare** que tous les renseignements fournis dans le cadre de la présente demande sont véridiques, exacts et complets et j'autorise la collecte et la divulgation indirectes de mes renseignements personnels aux fins d'administration et d'application de la *Loi de 2014 sur la garde d'enfants et la petite enfance (LGEPE)*.

Je confirme que je ne suis pas interdit par l'article 9 de la LGEPE d'exploiter un centre de garde ou une agence de services de garde en milieu familial.

Si vous êtes inscrit ou avez l'intention de vous inscrire au système pancanadien d'apprentissage et de garde des jeunes enfants (SPAGJE) : **Je comprends** que le ministère partagera les renseignements contenus dans la présente demande avec tous les gestionnaires de systèmes de services énumérés dans ma demande de révision afin d'obtenir des conseils du gestionnaire de systèmes de services ou de lui fournir un avis concernant mon inscription ou mon intention de m'inscrire au SPAGJE, aux fins du paragraphe 13.1 (2) du Règl. de l'Ont. 137/15.

Je comprends que tout conseil fournit par un gestionnaire de système de services aux fins de l'article 13.1 du Règl. de l'Ont. 137/15 sera fondé sur les renseignements dont dispose le gestionnaire de système de services à ce moment-là et que ce conseil ne constitue pas une décision ou une promesse concernant l'inscription au SPAGJE. (Veuillez noter que cela ne s'applique pas aux programmes de garde d'enfants dans les réserves des Premières Nations en reconnaissance du financement fédéral fourni dans le cadre d'apprentissage et de garde des jeunes enfants autochtones)

<u>Si vous n'avez PAS l'intention de vous inscrire au système pancanadien d'apprentissage et de garde des jeunes</u> <u>enfants (SPAGJE)</u> : **Je comprends** que le ministère partagera les renseignements contenus dans la présente demande avec tous les gestionnaires de systèmes de services énumérés dans ma demande de révision afin de les informer de mon intention de ne pas m'inscrire au SPAGJE aux fins du paragraphe 13.1 (2) du Règl. de l'Ont. 137/15. (Veuillez noter que cela ne s'applique pas aux programmes de garde d'enfants dans les réserves des Premières Nations en reconnaissance du financement fédéral fourni dans le cadre d'apprentissage et de garde des jeunes enfants autochtones)

○ J'accepte ○ Je refuse

Avis : En vertu de la *Loi d*e 2014 sur la garde d'enfants et la petite enfance, quiconque inclut des renseignments faux ou trompeurs est coupable d'une infraction.

(Votre fenêtre peut être différente.)

- 5. Si vous êtes d'accord avec la déclaration, cliquez sur le bouton radio « J'accepte ».
  - 5.2. L'étape suivante dépendra de votre état d'inscription au SPAGJE ou de votre réponse à la question « Comptezvous présenter une demande de financement au titre du SPAGJE? » :
    - **5.2.1.** Si vous êtes inscrit au SPAGJE ou vous avez dit que vous avez l'intention de présenter une demande de financement au titre du SPAGJE, la demande de révision sera soumise au(x) GSS pour conseils.
    - 5.2.2. Cliquez sur Soumettre la révision au GSS
    - 5.2.3. Vous avez terminé pour l'instant!

(i) **Remarque :** Après que le ou les GSS ont donné leurs conseils relatifs au SPAGJE, la demande de révision vous sera renvoyée et vous devrez payer le dépôt initial avant de

soumettre la demande de révision au ministère. (une fois que vous avez reçu un courriel qui vous informe que les conseils au sujet du SPAGJE ont été fournis, lisez l'<u>Étape 4 :</u> <u>Examiner les conseils au sujet du SPAGJE</u> pour continuer).

**5.2.4.** Si vous n'êtes pas inscrit au SPAGJE et que vous n'avez pas l'intention de présenter une demande de financement au titre du SPAGJE, la demande de révision sera soumise au ministère.

Cliquez sur **Procéder au paiement des frais de dépôt**. La fenêtre **Dépôt initial** s'affiche. (passez à l'<u>Étape 5 :</u> <u>Verser le dépôt initial</u>)

# Étape 4 : Examiner les conseils au sujet du SPAGJE

Une fois que vous avez reçu un courriel qui vous informe que les conseils au sujet du SPAGJE ont été fournis, vous devez vérifier les détails de votre demande.

La demande se trouve dans la section « Éléments en cours » de votre tableau de bord, ou sous « Consulter les révisions de permis en cours » dans le panneau de navigation de gauche. Allez à l'un de ces endroits et cliquez sur **Sélectionner** ou **Sélectionner la révision**.

 Vous accédez à la page Vérifiez les renseignements sur la révision. Lisez les informations sur la page, en particulier celles de la section Renseignements opérationnels, pour vérifier l'état d'avancement des conseils au sujet du SPAGJE.

**Remarque :** Le GSS vous a peut-être laissé un commentaire. Utilisez le panneau de navigation de gauche pour vous rendre sur la page *Renseignements opérationnels* et vérifiez s'il y a un commentaire dans la section Historique des commentaires du GSS et du titulaire de permis.

Si nécessaire, saisissez un commentaire dans le champ de texte libre **Commentaires au GSS**, puis cliquez sur **Ajouter** >. Utilisez le panneau de navigation de gauche pour retourner à la page **Vérifiez les renseignements sur la révision**.

| Renseignements opérationnels 📤                                                                                 |                                                                           | <u>Réviser</u>                                 |
|----------------------------------------------------------------------------------------------------|---------------------------------------------------------------------------|------------------------------------------------|
| Données sur le financement au titre du SPAGJE                                                                  |                                                                           |                                                |
| Comptez-vous présenter une demande de financement au titre du SPAGJE?:                                         | Oui                                                                       |                                                |
| Gestionnaire des services municipaux regroupés et<br>Conseil d'administration de district des services sociaux | État d'avancement des co<br>SPAGJE                                        | onseils au sujet du                            |
| Municipalité régionale de Durham                                                                               | <b>Refus</b><br>Le programme est incompat<br>croissance dirigés par le GS | ible avec les plans de<br>S (alinéa 77.3(2)c)) |

2. Facultatif : Si vous devez mettre à jour des informations, cliquez sur **Réviser** dans la section appropriée et mettez les informations à jour.

Avertissement : Si vous mettez à jour les options ou la durée du programme, ou le nombre de locaux de services de garde en milieu familial, il est possible que l'état des conseils au sujet du SPAGJE soit réinitialisé et que le GSS doive fournir de nouveaux conseils.

Si l'état des conseils au sujet du SPAGJE est réinitialisé, utilisez le panneau de navigation de gauche pour vous rendre jusqu'au GSS sur la page **Renseignements opérationnels**. Ajoutez un commentaire pour le GSS sur la page **Renseignements opérationnels**. Entrez un commentaire dans la zone de texte libre **Commentaires au GSS**, puis cliquez sur **Ajouter >**. Retournez à l'<u>Étape 3 : Soumettre la demande de révision</u> pour plus de détails sur la soumission de la demande de révision au GSS.

- 3. L'étape suivante dépend de l'état des conseils au sujet du SPAGJE :
  - 3.1. Si l'état d'avancement des conseils au sujet du SPAGJE est « approbation » pour tous les GSMR/CADSS, cliquez sur <u>Suivant</u>. La fenêtre *Déclaration et autorisation* s'affiche.
    - 3.1.1. Si vous êtes d'accord avec la déclaration, cliquez sur le bouton radio « J'accepte ».
    - 3.1.2. Cliquez sur Procéder au paiement des frais de dépôt puis passez à l'Étape 5 : Verser le dépôt initial.
  - 3.2. Si l'état d'avancement des conseils au sujet du SPAGJE est « refus » pour un ou tous les GSMR/CADSS, vous

pouvez soit : soumettre de nouveau la demande de révision aux GSS pour obtenir de nouveaux conseils, supprimer les GSS qui ont fourni un état « refus » et soumettre la demande de révision au ministère, ou ne plus avoir l'intention de demander un financement au titre du SPAGJE et soumettre la demande de révision au ministère (si vous n'êtes pas inscrit au SPAGJE). Choisissez l'option que vous préférez et suivez le chemin approprié ci-dessous :

(i) Remarque : L'état des conseils au sujet du SPAGJE pour les titulaires de permis inscrits au SPAGJE doit indiquer « approbation » pour qu'ils puissent procéder à la demande de révision.

- 3.3. Si vous souhaitez soumettre de nouveau la demande au(x) GSS :
  - 3.3.1. Facultatif : Cliquez sur **Réviser** dans les sections de votre demande de révision que vous souhaitez mettre à jour.
  - 3.3.2. Cliquez sur Sauvegarder toutes les pages où vous effectuez des modifications.
  - 3.3.3. Utilisez le panneau de navigation de gauche pour vous rendre jusqu'au GSS sur la page *Renseignements opérationnels*. Ajoutez un commentaire pour le GSS sur la page *Renseignements opérationnels*. Saisissez votre commentaire dans le champ de texte libre Commentaires au GSS, puis cliquez sur Ajouter >.
  - 3.3.4. Cliquez sur

sur la révision.

3.3.5. Utilisez le panneau de navigation de gauche pour accéder à la page *Vérifiez les renseignements sur la* 

Sauvegarder et

*révision*. Ou cliquez sur *suivant* jusqu'à ce que vous atteigniez la page *Vérifiez les renseignements* 

- 3.3.6.La fenêtre *Déclaration et autorisation* s'affiche. Si vous êtes d'accord avec la déclaration, cliquez sur le bouton radio « J'accepte ».
- 3.3.7. Cliquez sur

3.3.8. Vous avez terminé pour l'instant!

(i) Remarque : Après que le ou les GSS ont donné leurs conseils relatifs au SPAGJE, la demande de révision vous sera renvoyée et vous devrez payer le dépôt initial avant de soumettre la demande de révision au ministère. (une fois que vous avez reçu un courriel qui vous informe que les conseils au sujet du SPAGJE ont été fournis, lisez l'<u>Étape 4 : Examiner les conseils au sujet du SPAGJE</u> pour continuer).

- 3.4. Si vous souhaitez retirer le ou les GSS qui ont fourni un état « refus » et soumettre la demande de révision au ministère :
  - 3.4.1. Cliquez sur **Réviser** dans la section **Renseignements opérationnels**.
  - 3.4.2. Sur la page *Renseignements opérationnels*, recherchez le GSMR/CADSS qui a fourni l'état « refus » et cliquez sur **Supprimer**.
  - 3.4.3. Cliquez sur
  - 3.4.4. Utilisez le panneau de navigation de gauche pour accéder à la page *Vérifiez les renseignements sur la*

*révision*. Ou cliquez sur <u>suivant</u> jusqu'à ce que vous atteigniez la page *Vérifiez les renseignements sur la révision.* 

- 3.4.5. Cliquez sur <u>Suivant</u>. La fenêtre *Déclaration et autorisation* s'affiche.
- 3.4.6. Si vous êtes d'accord avec la déclaration, cliquez sur le bouton radio « J'accepte ».
- 3.4.7. Cliquez sur Procéder au paiement des frais de dépôt puis passez à l'Étape 5 : Verser le dépôt initial.
- 3.5. Si vous n'avez plus l'intention de demander un financement au titre du SPAGJE (uniquement si vous n'êtes pas actuellement inscrit au SPAGJE) :
  - 3.5.1. Cliquez sur **Réviser** dans la section **Renseignements opérationnels**. Sur la page *Renseignements opérationnels*, utilisez le bouton radio pour choisir la réponse « Non » à la question

« Comptez-vous présenter une demande de financement au titre du SPAGJE? ».

- 3.5.2. Cliquez sur
- 3.5.3. Utilisez le panneau de navigation de gauche pour accéder à la page *Vérifiez les renseignements sur la*

*révision*. Ou cliquez sur suivant jusqu'à ce que vous atteigniez la page Vérifiez les renseignements sur la révision.

- 3.5.4. Cliquez sur <u>Suivant</u>. La fenêtre *Déclaration et autorisation* s'affiche.
- 3.5.5. Si vous êtes d'accord avec la déclaration, cliquez sur le bouton radio « J'accepte ».
- 3.5.6. Cliquez sur **Procéder au paiement des frais de dépôt**, puis passez à l'<u>Étape 5 : Verser le dépôt initial</u>.

### Étape 5 : Verser le dépôt initial

| <u>Nombre de</u><br><u>locaux</u> | Frais pour un<br>nouveau<br>permis | Frais pour le<br>renouvellement<br>d'un permis | Frais pour la<br>révision d'un<br>permis |
|-----------------------------------|------------------------------------|------------------------------------------------|------------------------------------------|
| 0 à 25                            | 200 \$                             | 100 \$                                         | 50 \$                                    |
| 26 à 50                           | 250 \$                             | 120 \$                                         | 65 \$                                    |
| 51 à 75                           | 300 \$                             | 140 \$                                         | 75 \$                                    |
| 76 à 100                          | 350 \$                             | 170 \$                                         | 90 \$                                    |
| 101 à 125                         | 400 \$                             | 200 \$                                         | 100 \$                                   |
| 126 ou plus                       | 450 \$                             | 230 \$                                         | 115 \$                                   |

Figure 2 : Tableau des frais des agences de services de garde en milieu familial

Veuillez noter que le montant du dépôt initial est susceptible d'être modifié. Veuillez consulter le montant du paiement dans le SGPSGE.

- 1. Lisez les informations dans la fenêtre.
- 2. Cliquez sur Payer par carte de crédit . Un message de confirmation s'affiche.

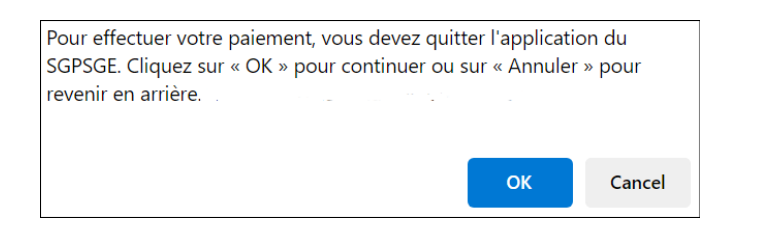

3. Cliquez sur pour continuer. La fenêtre *Aperçu de la demande* s'affiche.

| Aperçu de la demande                                                                                                    |
|----------------------------------------------------------------------------------------------------|
| Paiement à l'ordre de : Childcare Licensing (FR)                                                                                                    |
| Total : 200,00\$ (CAD)                                                                                                    |
|                                                                                                    |
| Méthode de paiement                                                                                                    |
| Les cartes Visa, Visa Débit, Mastercard et Débit Mastercard sont acceptées.                                                                                                    |
| Remarque : Vous avez maintenant 15 minutes pour effectuer votre paiement.                                                                                                    |
| Il ne faut pas cliquer sur le bouton « Retour » de votre navigateur, ni fermer ni<br>recharger votre navigateur jusqu'à ce que ce processus soit terminé. Par la suite,<br>le système vous redirigera vers le site Web de la province. |
| Le traitement sécurisé des paiements chez D est assuré par WORLDUNE 🕷                                                                                                    |
| Annuler Effectuer Paiement                                                                                                    |

4. Cliquez sur Effectuer Paiement. Vous serez redirigé vers le portail de paiement.

| INFORMATION DE P                  | AIEMENT                     |  |  |  |  |  |  |
|-----------------------------------|-----------------------------|--|--|--|--|--|--|
| 200,00 \$ CAD                     |                             |  |  |  |  |  |  |
| Nom du déten                      | Nom du détenteur            |  |  |  |  |  |  |
| Numéro de la o                    | carte                       |  |  |  |  |  |  |
| 01 🗸                              | 01 - 2024 - Cvd de la carte |  |  |  |  |  |  |
|                                   |                             |  |  |  |  |  |  |
| Soumettre le paiement             |                             |  |  |  |  |  |  |
| Annuler                           |                             |  |  |  |  |  |  |
| Visa and Mastercard are accepted. |                             |  |  |  |  |  |  |
| WORLDLINE MM                      |                             |  |  |  |  |  |  |

5. Saisissez les informations relatives au paiement.

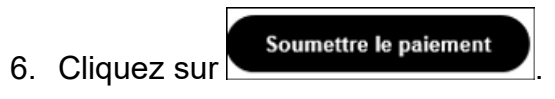

- 7. Vous serez redirigé vers le SGPSGE.
- 8. La fenêtre *Documents à l'appui* s'affiche.

#### Étape 6 : Soumettre les documents à l'appui (si nécessaire)

**Remarque :** La page Documents à l'appui sera mise à votre disposition pour que vous puissiez téléverser les documents à l'appui de votre demande de révision de permis une fois que vous aurez soumis le paiement du dépôt et que le ministère de l'Éducation l'aura reçu.

**Remarque :** Le titulaire d'un permis peut à tout moment soumettre de nouveaux documents de vérification de dossier de police dans la section sur votre profil. Pour plus de détails, voir la page <u>39</u>.

- 5. Ouvrez la révision.
- 6. Cliquez sur **Documents à l'appui**. La fenêtre **Documents** *initiaux à soumettre* s'affiche.

| Type de document                     | Date de      | Statut     | Date         |                             |
|--------------------------------------|--------------|------------|--------------|-----------------------------|
| Documents de constitution en société | 300111331011 | Sans objet | 1 févr. 2018 | Sélectionner >              |
| Attestation des autorités de zonage  |              |            |              | Téléverser un<br>document > |
| Plan d'étage                         |              |            |              | Téléverser un<br>document > |
| plan du site                         |              |            |              | Téléverser un<br>document > |
| Plan d'étage et du site              |              |            |              | Téléverser un<br>document > |

| Type de document                                                                                                   | Date de<br>soumission | Statut     | Date         |                |
|----------------------------------------------------------------------------------------------------|-----------------------|------------|--------------|----------------|
| Procédures d'évacuation en cas d'incendie                                                                          |                       |            |              | Téléverser un  |
| approuvées                                                                                                    |                       |            |              | document >     |
| Politique sur la gestion des situations<br>d'urgence                                                               |                       | Sans objet | 1 févr. 2018 | Sélectionner > |
| Pratiques d'hygiène                                                                                                |                       | Sans objet | 1 févr. 2018 | Sélectionner > |
| Politique sur la liste d'attente                                                                                   |                       | Sans objet | 1 févr. 2018 | Sélectionner > |
| Politique sur la supervision du sommeil                                                                            |                       | Sans objet | 1 févr. 2018 | Sélectionner > |
| Processus de vérification de la conformité                                                                         |                       | Sans objet | 1 févr. 2018 | Sélectionner > |
| Politique relative aux incidents graves                                                                            |                       | Sans objet | 1 févr. 2018 | Sélectionner > |
| Politique relative à l'administration des<br>médicaments                                                           |                       | Sans objet | 1 févr. 2018 | Sélectionner > |
| Politique sur les questions et les<br>préoccupations des parents                                                   |                       | Sans objet | 1 févr. 2018 | Sélectionner > |
| Politique sur la mise en œuvre de l'énoncé<br>de programme                                                         |                       | Sans objet | 1 févr. 2018 | Sélectionner > |
| Guide à l'intention des parents                                                                                    |                       | Sans objet | 1 févr. 2018 | Sélectionner > |
| Énoncé de programme                                                                                                |                       | Sans objet | 1 févr. 2018 | Sélectionner > |
| Politique de sécurité dans l'aire de jeux                                                                          |                       | Sans objet | 1 févr. 2018 | Sélectionner > |
| Politique relative à l'anaphylaxie                                                                                 |                       | Sans objet | 1 févr. 2018 | Sélectionner > |
| Politique de supervision des bénévoles et<br>des stagiaires                                                        |                       | Sans objet | 1 févr. 2018 | Sélectionner > |
| Politique sur l'obtention d'un relevé des<br>antécédents criminels (avec la vérification<br>du secteur vulnérable) |                       | Sans objet | 1 févr. 2018 | Sélectionner > |
| Politique sur la formation et<br>perfectionnement du personnel                                                     |                       | Sans objet | 1 févr. 2018 | Sélectionner > |
| Exemple de formulaire d'inscription                                                                                |                       | Sans objet | 1 févr. 2018 | Sélectionner > |
| Formulaire de signalement d'accident                                                                               |                       | Sans objet | 1 févr. 2018 | Sélectionner > |
| Exemple de menu                                                                                                    |                       | Sans objet | 1 févr. 2018 | Sélectionner > |
| Liste des matériaux de jeux, de<br>l'équipement et de l'ameublement                                                |                       | Sans objet | 1 févr. 2018 | Sélectionner > |

| Type de document                                                                       | Date de<br>soumission            | Statut                                 | Date                           | Action                      |
|----------------------------------------------------------------------------------------|----------------------------------|----------------------------------------|--------------------------------|-----------------------------|
| Confirmation de conformité aux exigences<br>en matière de santé                        |                                  |                                        |                                | Téléverser un<br>document   |
| Confirmation de conformité au code des<br>ncendies                                     |                                  |                                        |                                | Téléverser un<br>document   |
| Confirmation de conformité aux exigences<br>en matière de bâtiment                     |                                  |                                        |                                | Téléverser un<br>document   |
|                                                                                        |                                  |                                        | Ajo                            | outer un documer            |
| Autres documents                                                                       |                                  |                                        |                                |                             |
| Type de document                                                                       | Date de<br>soumission            | Statut                                 | Date                           | Action                      |
| Certificat d'assurance                                                                 |                                  |                                        |                                | Téléverser un<br>document   |
| Rapport d'inspection de l'aire de jeux<br>certifié par un tiers (le cas échéant)       |                                  |                                        |                                | Téléverser un<br>document   |
|                                                                                        |                                  |                                        |                                |                             |
| vis : En vertu de la <i>Loi de 2014 sur la</i><br>enseignments faux ou trompeurs est c | garde d'enfant<br>coupable d'une | ts et la petite enfan<br>e infraction. | Ajc<br><b>ce, quiconque in</b> | outer un docume<br>clut des |

 Soumettez les documents à l'appui indiqués. Si vous vous demandez si certains documents doivent être soumis ou non, communiquez avec votre conseiller en programmes. Pour plus d'informations sur le téléversement d'un document, voir la page 24. 8. Cliquez sur Quitter

- > Votre demande de révision est envoyée au ministère.
- Votre conseiller en programmes examinera la demande et les documents à l'appui et prendra contact avec vous si des révisions et/ou des informations supplémentaires sont nécessaires.

#### Étape 7 : Payer le solde des frais (au besoin)

(i) **Remarque :** Vous serez informé par courriel si et quand vous devez vous acquitter d'un solde. Un solde des frais sera demandé si une visite sur place est nécessaire pour procéder à la révision du permis. Le solde des frais est le solde restant après la déduction du montant du dépôt initial.

| <u>Nombre de</u><br>locaux | Frais pour un<br>nouveau<br>permis | Frais pour le<br>renouvellement<br>d'un permis | Frais pour la<br>révision d'un<br>permis |
|----------------------------|------------------------------------|------------------------------------------------|------------------------------------------|
| 0 à 25                     | 200 \$                             | 100 \$                                         | 50 \$                                    |
| 26 à 50                    | 250 \$                             | 120 \$                                         | 65 \$                                    |
| 51 à 75                    | 300 \$                             | 140 \$                                         | 75 \$                                    |
| 76 à 100                   | 350 \$                             | 170 \$                                         | 90 \$                                    |
| 101 à 125                  | 400 \$                             | 200 \$                                         | 100 \$                                   |
| 126 ou plus                | 450 \$                             | 230 \$                                         | 115 \$                                   |

Figure 2 : Tableau des frais des agences de services de garde en milieu familial

Veuillez noter que le montant du paiement est susceptible d'être modifié. Veuillez consulter le montant du paiement dans le SGPSGE.

Votre permis révisé ne sera pas délivré tant que le solde des frais en suspens n'aura pas été envoyé et traité.

- 1. Ouvrez la révision du permis.
- 2. Cliquez sur Solde des droits. La fenêtre **Paiement des frais** s'affiche.
- 3. Lisez les informations dans la fenêtre.
- 4. Cliquez sur Payer par carte de crédit . Un message de confirmation s'affiche.

| Pour effectuer votre paiement, vous devez quitter l'application du<br>SGPSGE. Cliquez sur « OK » pour continuer ou sur « Annuler » pour |    |        |
|----------------------------------------------------------------------------------------------------|----|--------|
| revenir en arrière.                                                                                                    |    |        |
|                                                                                                    | ОК | Cancel |

5. Cliquez sur pour continuer. La fenêtre *Aperçu de la demande* s'affiche.

| Aperçu de la demande                                                                                                    |
|----------------------------------------------------------------------------------------------------|
| Paiement à l'ordre de : Childcare Licensing (FR)                                                                                                    |
| Total : 200,00\$ (CAD)                                                                                                    |
| Méthode de paiement                                                                                                    |
|                                                                                                    |
| Les cartes Visa, Visa Débit, Mastercard et Débit Mastercard sont acceptées.                                                                                                    |
| Remarque : Vous avez maintenant 15 minutes pour effectuer votre paiement.                                                                                                    |
| Il ne faut pas cliquer sur le bouton « Retour » de votre navigateur, ni fermer ni<br>recharger votre navigateur jusqu'à ce que ce processus soit terminé. Par la suite,<br>le système vous redirigera vers le site Web de la province. |
| Le traitement sécurisé des paiements chez 🔟 est assuré par WORLDLINE 🕷                                                                                                    |
| Annuler Effectuer Paiement                                                                                                    |

6. Cliquez sur Effectuer Paiement. Vous serez redirigé vers le portail de paiement.

| INFORMATION DE P | AIEMENT                           |                 |  |
|------------------|-----------------------------------|-----------------|--|
| 200,00 \$ CAD    |                                   |                 |  |
| Nom du déten     | Nom du détenteur                  |                 |  |
| Numéro de la     | carte                             |                 |  |
| 01 🗸             | 2024 🔻                            | Cvd de la carte |  |
|                  |                                   |                 |  |
|                  | Soumettre le paiement             |                 |  |
| Annuler          |                                   |                 |  |
|                  | Visa and Mastercard are accepted. |                 |  |
| V                | ORLD                              | LINE MM         |  |

7. Saisissez les informations relatives au paiement.

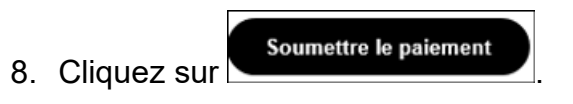

9. Vous serez redirigé vers le SGPSGE.

# **Prochaines étapes**

- > Le directeur examinera votre révision.
- Si votre permis révisé est approuvé et délivré par le directeur, vous devez imprimer vos documents de délivrance de permis. (Voir page <u>Impression et affichage de vos documents de</u> <u>délivrance de permis</u> pour plus de détails.)

### Ouverture d'une demande de révision de permis en cours

- 1. Accédez à votre tableau de bord.
- 2. Dans la section Éléments en cours, affichez la section Révisions de permis.

| Révisions | s de permis                                                                          |                                   |                                  |                         | Total: 1                                               | ▲                 |
|-----------|--------------------------------------------------------------------------------------|-----------------------------------|----------------------------------|-------------------------|--------------------------------------------------------|-------------------|
| ID        | Nom du centre de<br>garde ou de l'agence<br>de garde d'enfants<br>en milieu familial | Date<br>d'expiration du<br>permis | Catégorie<br>de<br>programm<br>e | Adresse                 | Date prévue<br>d'entrée en<br>vigueur du<br>changement |                   |
| 57478     | EFGH Centre de<br>Garde                                                              | 08/02/2018                        | Centre de<br>garde               | 2 ZZZ Sentier ,<br>Mark | 03/02/2018                                             | Sélectionner<br>> |

3. Cliquez sur **Sélectionner>** vis-à-vis de la demande de permis que vous voulez ouvrir.

#### Mise à jour d'une demande de révision

Après que la demande de révision de permis est soumise au ministère, elle ne peut pas être modifiée sauf si votre conseiller en programmes a demandé des modifications spécifiques dans le SGPSGE. Cependant, si vous avez besoin d'apporter un changement à votre demande, vous pouvez suivre les étapes suivantes pour demander que la demande de révision vous soit renvoyée pour des modifications et la re-soumission.

- 1. Ouvrez la demande de révision que vous voulez mettre à jour. (Voir section précédente pour savoir comment).
- 2. Pour demander la modification de votre demande de révision de permis, descendez au bas de la page et cliquez sur

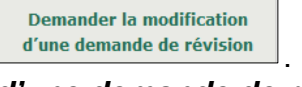

La page Demander la modification d'une demande de révision s'affiche.

| Demander la modification d'une demande de révision   |  |         |           |
|------------------------------------------------------|--|---------|-----------|
| Veuillez énoncer le motif du ou des<br>changements * |  |         | ~         |
|                                                      |  | Annuler | Soumettre |

- 3. Indiquez la nature et le motif du ou des changements.
- Soumettre 4. Cliquez sur Un message de confirmation s'affiche Quitter 5. Cliquez sur

- Votre conseiller en programmes est avisé que vous avez demandé de modifier votre demande de révision.
- Votre conseiller en programmes vous renverra cette demande de révision afin que vous puissiez la modifier et la soumettre à nouveau.

#### Retrait d'une demande de révision

- 1. Dans votre tableau de bord, ouvrez la demande de révision que vous voulez retirer (voir page <u>262</u> pour savoir comment).
- 2. Descendez au bas de la page.

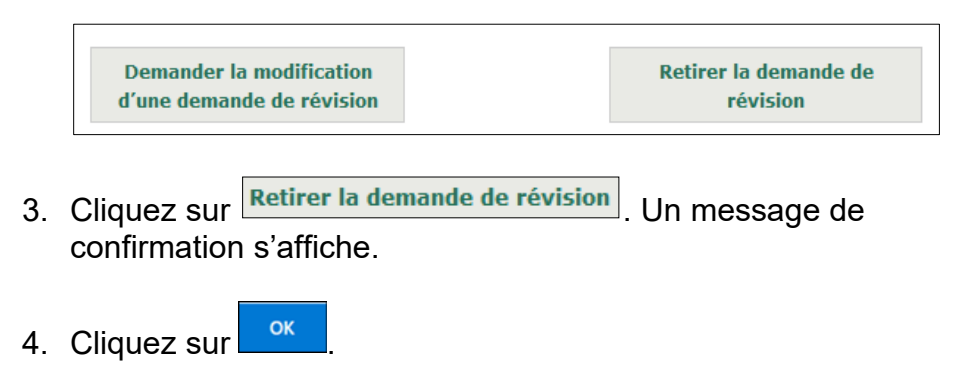

### Retrait d'une demande de révision non complétée

**(i) Remarque :** Si votre demande de révision de permis n'a pas encore été soumise au ministère et demeure un brouillon, vous pouvez retirer le brouillon en suivant ces étapes :

- 1. Sous Permis actuels
- Cliquez sur
   Consulter les révisions de permis en cours
   Un tableau qui montre toutes les demandes de révisions de permis en cours s'affiche. Le tableau inclut les demandes soumises et les demandes en brouillon sous la colonne **Statut**.

| Liste de permis révisés en cours |                           |                           |                                | Par page 10 🗸 |                                              |
|----------------------------------|---------------------------|---------------------------|--------------------------------|---------------|----------------------------------------------|
| Numéro du<br>permis              | Nom du centre de<br>garde | Adresse                   | Date d'expiration<br>du permis | Statut        |                                              |
| 56621                            | Chat Garderie             | 2 ZZZ, Markham,<br>ON, CA | 22 août 2016                   | Brouillon     | Sélectionner<br>><br>Retirer la<br>demande > |

3. Sélectionnez Retirer la demande>.

# **Incidents graves**

#### Introduction

Les titulaires de permis doivent signaler les incidents graves dans le SGPSGE dans un délai de 24 heures après avoir été informés de l'incident.

**(i)** Remarque : S'il est impossible de soumettre votre rapport d'incident grave dans le système dans un délai de 24 heures, il faut communiquer avec votre conseiller en programmes immédiatement.

Les rapports d'incident grave peuvent être soumis et mis à jour par les délégués de centre garde et d'agence (superviseurs et visiteurs de services de garde en milieu familial) inscrits dans le système par le titulaire de permis (voir page 289 pour savoir comment inscrire un utilisateur).

Votre conseiller en programmes pourrait demander des modifications à votre rapport initial d'incident grave.

#### Signalement d'un incident grave

- 1. Cliquez sur Incidents graves
- Signaler un incident grave 2. Cliquez sur La liste des centre de garde d'enfants ou des agences de garde d'enfants en milieu familial agréées s'affiche.

| Numéro du<br>permis | Catégorie de<br>programme | Nom du centre de<br>garde/de l'agence de<br>garde d'enfants en<br>milieu familial | Adresse          | Date d'expiration<br>du permis |                   |
|---------------------|---------------------------|-----------------------------------------------------------------------------------|------------------|--------------------------------|-------------------|
| 57478               | Centre de garde           | EFGH Centre de Garde                                                              | 2 ZZZ Markham ON | 8 févr. 2018                   | Sélectionn<br>er> |

3. Sélectionnez le centre de garde ou l'agence de services de garde en milieu familial approprié. (Cliquez sur Sélectionner>.) La page Détail de l'incident grave s'affiche.

| Renseignements sur l'incident                                                                                                    |                                                    |
|----------------------------------------------------------------------------------------------------|----------------------------------------------------|
| Incident signalé par:                                                                                                    |                                                    |
| Prénom:                                                                                                    | Jean                                               |
| Nom:                                                                                                    | Хуz                                                |
| Rôle:                                                                                                    | Titulaire de permis                                |
| Numéro de téléphone:                                                                                                    | (111) 111-1111                                     |
| Autre numéro de téléphone:                                                                                                    |                                                    |
| Date de l'incident: *                                                                                                    | E.g. 28/04/2012                                    |
| Heure de l'incident: *                                                                                                    | Veuillez sélectionner V                            |
| Date à laquelle vous avez été<br>informé de l'incident:*                                                                              | Même date que celle de l'incident:<br>O Oui O Non  |
| Moment où vous avez été<br>informé de l'incident grave:*                                                                              | Même heure que celle de l'incident:<br>O Oui O Non |
| Si plus de 24 heures se sont<br>écoulées depuis le moment où<br>vous avez été informé de<br>l'incident grave, veuillez<br>expliquer : |                                                    |

(Page partielle seulement)

- 4. Lisez l'avis en haut de la page.
- 5. Remplissez la section **Renseignements sur l'incident**.

#### Remarques et conseils

Autre numéro de téléphone : Ce champ est facultatif. Entrez un autre numéro de téléphone où le conseiller en programmes peut vous joindre.

6. Remplissez la section **Renseignements sur l'enfant**. Si vous indiquez que l'incident n'a pas touché tous les enfants, un tableau apparaît.

| Renseignements sur l'enfant                                                                                  |                                                                    |
|----------------------------------------------------------------------------------------------------|--------------------------------------------------------------------|
| Tous les enfants du programme<br>ou du groupe d'âge ont-ils été<br>touchés ou affectés par<br>l'incident?: * | 💿 Oui 🖲 Non                                                        |
|                                                                                                    |                                                                    |
|                                                                                                    |                                                                    |
| Veuillez nommer le(s) enfant(s)                                                                              | qui a(ont) été touché(s) ou affecté(s) par l'incident              |
| Veuillez nommer le(s) enfant(s)<br>Groupe d'âge: *                                                           | qui a(ont) été touché(s) ou affecté(s) par l'incident              |
| Veuillez nommer le(s) enfant(s)<br>Groupe d'âge: *<br>Veuillez sélectionner                                  | qui a(ont) été touché(s) ou affecté(s) par l'incident<br>Supprimer |

6.1. Entrez le Groupe d'âge.

- 6.2. Cliquez sur **Ajouter des enfants>** pour ajouter un autre groupe d'âge. Le tableau s'agrandit.
- 6.3. Répétez les étapes 6.1 et 6.2 pour chaque groupe d'âge impliqué dans l'incident.
- 7. Remplissez la page *Renseignements sur l'incident grave*.

| Renseignements sur l'incident gr                                                                                                    | ave                                                                                                    |
|----------------------------------------------------------------------------------------------------|----------------------------------------------------------------------------------------------------|
| Type d'incident grave: *                                                                                                    | Veuillez sélectionner                                                                                                    |
| Veuillez décrire ce qui est<br>arrivé, l'endroit où s'est produit<br>l'incident grave et les actions<br>engagées par le titulaire de<br>permis (sans préciser les noms,<br>l'âge et les dates de<br>naissance):: * | A<br>                                                                                                    |
| Personnes informées?                                                                                                    | <ul> <li>Coordonnées des parents/du tuteur/des personnes à contacter cas d'urgence</li> <li>Services d'urgence</li> <li>Ordre des éducatrices et des éducateurs de la petite enfance</li> <li>GSMR/CADSS</li> <li>Société d'aide à l'enfance</li> <li>Autre</li> </ul> |
| Les policiers mènent-ils une<br>enquête? *                                                                                                    | © Oui © Non                                                                                                    |
| La société d'aide à l'enfance<br>mène-t-elle une enquête?*                                                                                                    | © Oui ◎ Non                                                                                                    |
| L'incident a-t-il attiré<br>l'attention des médias?*                                                                                                    | © Oui <sup>©</sup> Non                                                                                                    |
| Actions supplémentaires<br>suggérées par le titulaire de<br>permis: *                                                                                                    |                                                                                                    |
| S'agira-t-il du seul/dernier<br>rapport concernant cet incident<br>grave?                                                                                                    | 💿 Oui 💿 Non                                                                                                    |

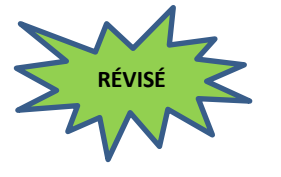

Attention : N'utilisez pas de renseignements permettant d'identifier une personne. N'ajoutez pas de nom, d'âge, de genre, de sexe ou de date de naissance dans les champs du formulaire.

**Conseil :** Si vous devez faire référence à une personne, utilisez les mots « personne », « enfant » et les pronoms « ils/leur ».

8. Cliquez sur <u>suivant</u>. La page *Documents à l'appui* s'affiche.

| Type de document                                | Date de<br>soumission | Nom du fichier                                                      | Commentaires : |                                |
|-------------------------------------------------|-----------------------|---------------------------------------------------------------------|----------------|--------------------------------|
| Documents à l'appui liés à<br>l'événement grave |                       |                                                                     |                | Téléverser<br>un document<br>> |
|                                                 |                       |                                                                     | Ajout          | er un document >               |
|                                                 |                       | <précédent< td=""><td>Quitter</td><td>Suivant&gt;</td></précédent<> | Quitter        | Suivant>                       |

 Téléversez tout document à l'appui pertinent (p. ex. une photo, un rapport en santé publique, des résultats d'analyse d'eau). Voir page <u>24</u> pour savoir comment téléverser un document à l'appui.

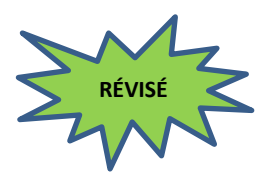

Rappel : Ne téléversez pas de documents à l'appui contenant des renseignements confidentiels ou personnellement identifiables, à moins d'avoir caviardé tous les renseignements pouvant être considérés comme confidentiels ou personnellement identifiables.

- 10. Cliquez sur Suivant>. La page Vérification et soumission s'affiche.
- 11. Vérifiez les renseignements qui s'y trouvent.
- 12. Si des changements sont requis :
  - 12.1. Cliquez sur **Réviser**. La section **Incident grave** s'ouvre à la première page. Cliquez sur **Sauvegarder et** page suivante.
  - 12.2. Faites vos changements.
  - 12.3. Cliquez sur
- 13. Pour imprimer le rapport d'incident grave :
  - 13.1. Cliquez sur <sup>m Print</sup> (Imprimer). Une fenêtre apparaît.
  - 13.2. Choisissez vos préférences.
  - 13.3. Cliquez sur Print (Imprimer).
- 14. Cliquez sur **Soumettre**. La page **Déclaration et autorisation** s'affiche.

| DÉCLARATION ET AUTORISATION                                                                                                    |  |                                                                       |         |            |  |
|----------------------------------------------------------------------------------------------------|--|-----------------------------------------------------------------------|---------|------------|--|
| Je déclare que tous les renseignements fournis au sujet de l'incident grave sont véridiques, exacts et complets.                                                          |  |                                                                       |         |            |  |
| Avis : En vertu de la <i>Loi de 2014 sur la garde d'enfants et la petite enfance,</i> quiconque inclut des renseignments faux ou trompeurs est coupable d'une infraction. |  |                                                                       |         |            |  |
|                                                                                                    |  | <précédent< td=""><th>Quitter</th><th>Soumettre&gt;</th></précédent<> | Quitter | Soumettre> |  |

- 15. Cliquez sur <sup>(a)</sup> J'accepte pour valider la déclaration.
- 16. Cliquez sur **Soumettre**. Un message de confirmation s'affiche.

| Le rapport d'incident grave<br>dans les septjours de la so | a été remis. Veuillez noter que vous pourriez devoir s<br>oumission initiale. | oumettre une mise à jour |
|------------------------------------------------------------|-------------------------------------------------------------------------------|--------------------------|
|                                                            | Générer le formulaire de notification d'incident<br>grave                     |                          |
|                                                            |                                                                               | Quitter                  |

17. Ouvrez le Formulaire de notification d'incident grave.

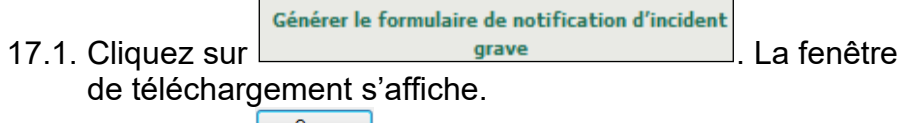

17.2. Cliquez sur (ouvrir). Le **Formulaire de notification d'incident grave** s'ouvre en format (Microsoft) Word.

| Ontario                                                               | Serious Oc<br>Formulaire       | currence Notific<br>de notification o                     | ation Form<br>d'incident grave |
|-----------------------------------------------------------------------|--------------------------------|-----------------------------------------------------------|--------------------------------|
| Program name:/Nom du programme : EFGH Garde d'er                      | nfanta                         |                                                           |                                |
| Date : 2017/02/14<br>(yyyy/mm/dd)/(aaaa/mm/jj)                        | Date o<br>Date d               | foccurrence: (/yyy//mm/dd)<br>e l'incident : (aasa/mm/jj) | 2017/02/14                     |
| Type of serious occurrence:/ Type d'incident grave : D                | sath of a child / Décès d'un e | nfant                                                     |                                |
| Description:                                                          |                                |                                                           |                                |
|                                                                       |                                |                                                           |                                |
|                                                                       |                                |                                                           |                                |
|                                                                       |                                |                                                           |                                |
| 1                                                                     |                                |                                                           |                                |
| -                                                                     |                                |                                                           |                                |
|                                                                       |                                |                                                           |                                |
|                                                                       |                                |                                                           |                                |
|                                                                       |                                |                                                           |                                |
|                                                                       |                                |                                                           |                                |
|                                                                       |                                |                                                           |                                |
|                                                                       |                                |                                                           |                                |
|                                                                       |                                |                                                           |                                |
|                                                                       |                                |                                                           |                                |
| Action taken by Licensee/Outcome: (add update if applic<br>échéant) : | able)Mesure prise par le titu  | laire de permia/Résultat : (ajou                          | iter une mise à jour le cas    |
|                                                                       |                                |                                                           |                                |
|                                                                       |                                |                                                           |                                |
|                                                                       |                                |                                                           |                                |
|                                                                       |                                |                                                           |                                |
|                                                                       |                                |                                                           |                                |
|                                                                       |                                |                                                           |                                |
|                                                                       |                                |                                                           |                                |
|                                                                       |                                |                                                           |                                |
|                                                                       |                                |                                                           |                                |
|                                                                       |                                |                                                           |                                |
|                                                                       |                                |                                                           |                                |
|                                                                       |                                |                                                           |                                |
|                                                                       |                                |                                                           |                                |
| Name:<br>Nom :                                                        | X                              |                                                           |                                |
| Date : //////m/ddl//aaaa/mm/ii)                                       | <u> </u>                       | uhc nois                                                  | re                             |
|                                                                       |                                | agnau                                                     | -                              |

Certains renseignements sont automatiquement importés dans le formulaire depuis le rapport que vous avez soumis, notamment :

- le nom du programme
- la date actuelle
- la date de l'incident
- le type d'incident grave

17.3. Décrivez l'incident en une phrase.

- 17.4. Décrivez les mesures prises par le titulaire de permis.
- 17.5. Imprimez le formulaire.
- 17.6. Signez-le et datez-le.
- 17.7. Fermez le formulaire dans Word.
- 17.8. Affichez le formulaire près d'une entrée habituellement utilisée par les parents.

**(i) Remarque :** Pour en savoir plus sur les exigences d'affichage du formulaire de notification d'incident grave,

consultez les exigences énoncés dans le Règlement de l'Ontario 137/15.

18. Cliquez sur

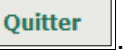

- Votre rapport d'incident grave a été soumis.
- > Vous recevrez un accusé de réception par courriel.
- Votre conseiller en programmes examinera le rapport et communiquera avec vous s'il manque des renseignements, si certains d'entre eux doivent être révisés ou si une mise à jour du rapport est requise.

#### Modification d'un rapport d'incident grave

Si votre rapport exige une modification ou correction, vous recevrez un avis par courriel. Le statut de l'incident grave changera à « En attente de la révision ».

1. Ouvrez votre tableau de bord.

| Incident grave             |                                                                                   |                      | Total: 1                                                       | ۸.                |
|----------------------------|-----------------------------------------------------------------------------------|----------------------|----------------------------------------------------------------|-------------------|
| Numéro de l'incident grave | Nom du centre de garde ou<br>de l'agence de garde<br>d'enfants en milieu familial | Adresse              | Type<br>d'incidents<br>graves                                  |                   |
| 24704                      | EFGH Centre de Garde                                                              | 2 ZZZ Sentier , Mark | Allégation de<br>mauvais<br>traitements<br>ou de<br>négligence | Sélectionner<br>> |

- 2. Ouvrez le rapport d'incident grave avec le statut « En attente de la révision ».
- Défilez la page vers le bas à la section Historique des commentaires du conseiller en programmes / du titulaire de permis et examiner le commentaire du conseiller du programme.

| Historique des commentaires du conseiller en<br>programmes/du titulaire de permis: 🔻 |                    |            |        |        |  |
|--------------------------------------------------------------------------------------|--------------------|------------|--------|--------|--|
| Commentaires                                                                         | Date de soumission | Soumis par | Statut | Action |  |
| Veuillez enlever le nom de 'lenfant du 14/08/2015 12:32 Vijay Soumis                 |                    |            |        |        |  |
| rapport                                                                              | PM                 |            |        |        |  |

- 4. Allez à la partie du rapport ayant besoin des modifications.
- 5. Cliquez sur **Réviser**. La section s'ouvre et peut être modifiée.

- 6. Apportez vos changements.
- 7. Cliquez sur Suivant>
- 8. Ajoutez un document à l'appui, le cas échéant. Autrement, cliquez sur Suivant.
- 9. Ajoutez des commentaires à l'intention du ministère, si nécessaire.

| *           |
|-------------|
| ▼ Aiouter > |
|             |

- 9.1. Tapez votre commentaire dans la section **Commentaires à** l'intention du Ministère.
- 9.2. Cliquez sur **Ajouter>**. Le commentaire apparaît dans le tableau de commentaires.
- 10. Cliquez sur Soumettre. La page Déclaration et autorisation s'affiche.
- 11. Cliquez sur <sup>O</sup> J'accepte et ensuite sur Soumettre.
- 12. Imprimez et envoyez la version révisée du Formulaire de notification d'incident grave.
- 13. Cliquez sur Quitter. Le statut de l'incident grave devient « Evaluation en cours ».

#### Mise à jour d'un rapport d'incident grave

Votre conseiller en programmes pourrait, après avoir examiné votre rapport d'incident grave, vous demander de soumettre un rapport de mise à jour.

Si d'autres renseignements en lien avec l'incident grave sont portés à votre connaissance, vous devez les rapporter. Vous avez alors un délai de sept jours pour soumettre la version révisée de votre rapport, peu importe si votre conseiller en programmes vous en a fait la demande ou non ou si vous avez indiqué dans le rapport initial qu'il s'agira du seul/dernier rapport. Seuls les rapports d'incident grave actifs peuvent être modifiés (ceux qui n'ont pas le statut « fermé »). Pour présenter de nouveaux renseignements liés à un dossier fermé, vous devez soumettre un nouveau rapport d'incident grave.

1. Cliquez sur Incidents graves

 Cliquez sur
 Modifier un rapport d'incident grave

. La page *Modifier un* 

# rapport d'incident grave s'affiche.

| Veuillez                                | Rapports d'incidents graves actifs<br>Veuillez sélectionner l'incident grave que vous souhaitez mettre à jour |                                                             |           |                       |                       |                        |          |
|-----------------------------------------|----------------------------------------------------------------------------------------------------|-------------------------------------------------------------|-----------|-----------------------|-----------------------|------------------------|----------|
| Numéro<br>de<br>l'incide<br>nt<br>grave | Nom du centre de<br>garde/de l'agence<br>de garde d'enfants<br>en milieu familial                             | Туре                                                        | Sous-type | Date de<br>l'incident | Date de<br>soumission | Statut                 |          |
| 24704                                   | EFGH Centre de<br>Garde                                                                                       | Allégation de<br>mauvais<br>traitements ou<br>de négligence |           | 02/02/201<br>8        | 02/02/201<br>8        | Évaluation<br>en cours | Modifier |

3. Cliquez sur **Modifier>**. La page **Nouveaux renseignements sur l'incident grave** s'affiche.

| Rapport initial d'incident                                                                                                    | Rapport initial d'incident grave |                 |                            |                                                             |  |
|----------------------------------------------------------------------------------------------------|----------------------------------|-----------------|----------------------------|-------------------------------------------------------------|--|
| Date de soumission                                                                                                    | Incident signalé par             | Statut          |                            |                                                             |  |
| 02/02/2018                                                                                                    | Xyz, Jean                        | Évaluation en c | ours Agran                 | dir   Réduire                                               |  |
|                                                                                                    |                                  |                 |                            |                                                             |  |
| Rapports modifiés                                                                                                    |                                  |                 |                            |                                                             |  |
| Aucun rapport modifié                                                                                                    |                                  |                 |                            |                                                             |  |
| Mettre à jour un incident                                                                                                    | grave                            |                 |                            |                                                             |  |
| Statut actuel: *                                                                                                    |                                  |                 |                            | ~                                                           |  |
| Action supplémentaire su<br>par le titulaire de permis<br>éviter que la situation ne<br>reproduise: *                                                                                | iggérée<br>pour<br>se            |                 |                            |                                                             |  |
| <précédent< th=""><th>Quitter</th><th>Sauvegarder</th><th>Sauvegarder et<br/>Suivant&gt;</th><th>Supprimer le<br/>brouillon du<br/>rapport de mise<br/>à jour &gt;</th></précédent<> | Quitter                          | Sauvegarder     | Sauvegarder et<br>Suivant> | Supprimer le<br>brouillon du<br>rapport de mise<br>à jour > |  |

(La fenêtre que vous verrez pourrait différer de celle-ci.)

4. Pour voir les renseignements inscrits au rapport initial, cliquez sur **Agrandir**.

**(i) Remarque :** Notez que ces renseignements sont en lecture seule et qu'ils ne sont pas modifiables.

5. Descendez jusqu'à la section Mettre à jour un incident grave.

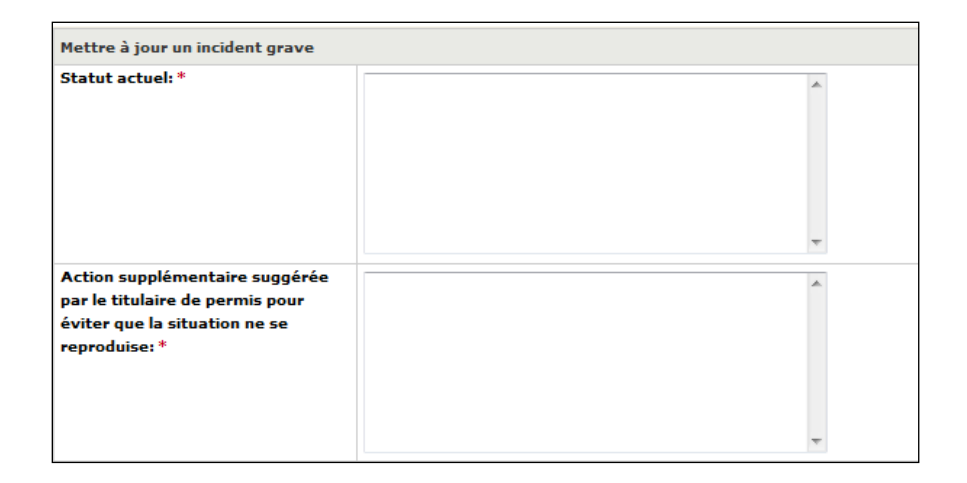

- 6. Entrez les renseignements demandés.
- Cliquez sur suivant
   La page *Documents à l'appui* s'affiche. Elle contient la liste des documents à l'appui déjà

soumis.

| Type de document                                | Date de<br>soumission   | Nom du fichier                                                      | Commentaires :              |                  |
|-------------------------------------------------|-------------------------|---------------------------------------------------------------------|-----------------------------|------------------|
| Documents à l'appui liés à<br>l'événement grave | ui liés à Télév<br>docu |                                                                     | Téléverser un<br>document > |                  |
|                                                 |                         |                                                                     | Ajout                       | er un document > |
|                                                 |                         | <précédent< td=""><td>Quitter</td><td>Suivant&gt;</td></précédent<> | Quitter                     | Suivant>         |

- 8. Téléversez d'autres documents au besoin (voir page <u>24</u> pour savoir comment).
- 9. Cliquez sur Suivant>. La page Nouveaux renseignements sur l'incident grave s'affiche.
- 10. Vérifiez les renseignements qui s'y trouvent.
- 11. Cliquez sur **Soumettre**. La page **Déclaration et autorisation** s'affiche.

| DÉCLARATION ET A                                | UTORISATION                                                      |                                                                       |                       |                   |
|-------------------------------------------------|------------------------------------------------------------------|-----------------------------------------------------------------------|-----------------------|-------------------|
| Je déclare que tous complets.                   | les renseignements fournis au                                    | sujet de l'incident gr                                                | ave sont véridiques,  | exacts et         |
| Avis : En vertu de la l<br>faux ou trompeurs es | oi de 2014 sur la garde d'enfan<br>st coupable d'une infraction. | its et la petite enfanc                                               | e, quiconque inclut o | des renseignments |
|                                                 |                                                                  | <précédent< td=""><td>Quitter</td><td>Soumettre&gt;</td></précédent<> | Quitter               | Soumettre>        |

- 12. Si vous décidez de ne pas soumettre le rapport:
  - 12.1. Cliquez sfin de trouver la page *Modifier un rapport d'incident grave*.

|               | Supprimer le      |                        |
|---------------|-------------------|------------------------|
|               | broullon du       |                        |
|               | rapport de mise à |                        |
| 12.2. Cliquez | jour >            | . Un message apparaît. |
| 12.3. Cliquez | ок                |                        |

- 13. Si vous acceptez la déclaration :
  - 13.1. Cliquez sur <sup>(a)</sup> J'accepte pour valider la déclaration.
  - 13.2. Cliquez sur **Soumettre**. Un message de confirmation s'affiche.

| Votre mise à jour des incidents graves a été soumis adéquatement. |         |
|-------------------------------------------------------------------|---------|
|                                                                   | Quitter |

- 14. Cliquez sur Quitter. Votre tableau de bord s'affiche.
- La version à jour de votre rapport d'incident grave a été soumise au Ministère.
- Votre conseiller en programmes examinera votre nouveau rapport d'incident grave.
- On communiquera avec vous s'il manque des renseignements ou si certains d'entre eux doivent être révisés.

#### Recherche d'un rapport d'incident grave

Cliquez sur Incidents graves
 Cliquez sur Rechercher un incident grave
 La page Rechercher par s'affiche.

| Rechercher par                                                               |                                                                                           |           |
|------------------------------------------------------------------------------|-------------------------------------------------------------------------------------------|-----------|
| Date de l'incident grave : De:                                               | E.g. 28/04/2012                                                                           | Recherche |
| Date de l'incident grave : À:                                                | E.g. 28/04/2012                                                                           | Effacer > |
| Statut de l'incident grave:                                                  | Veuillez sélectionner V                                                                   |           |
| Type d'incident grave:                                                       | Veuillez sélectionner V                                                                   |           |
| Groupe d'âge:                                                                | Veuillez sélectionner V                                                                   |           |
| Catégorie de programme:                                                      | <ul> <li>Centre de garde</li> <li>Agence de garde d'enfants en milieu familial</li> </ul> |           |
| Nom du centre de garde/de l'agence<br>de garde d'enfants en milieu familial: |                                                                                           |           |
| Numéro de l'incident grave:                                                  |                                                                                           |           |

- 3. Remplissez les champs correspondant à vos critères de recherche ou n'en remplissez aucun pour voir tous vos rapports d'incident grave.
- 4. Cliquez sur **Rechercher>**. La liste des résultats de la recherche s'affiche en dessous de la section des critères de recherche.

| Résultats de la recherche: par    |                                     |                                                                                     |                       |                               |                   |
|-----------------------------------|-------------------------------------|-------------------------------------------------------------------------------------|-----------------------|-------------------------------|-------------------|
| Numéro de<br>l'incident<br>grave• | Date de<br>soumisison du<br>rapport | Nom du centre de<br>garde / de l'agence<br>de garde d'enfants en<br>milieu familial | Type d'incident grave | Statut de l'incident<br>grave |                   |
| 18931                             | 14 févr. 2017                       | EFGH Garde d'enfants                                                                | Décès d'un enfant     | Évaluation en cours           | Sélectionner<br>> |

5. Cliquez sur **Sélectionner>** pour voir l'incident grave que vous voulez consulter.

# Approbation du personnel par le directeur

# Introduction

Vous devez tenir une liste du personnel de votre centre de garde d'enfants ou agence de garde d'enfants en milieu familial et spécifier si les employés ont déjà été approuvés par le directeur.

Il est très important d'entrer les approbations du directeur dans le système avant de renouveler le permis ou au moment du renouvellement ou à tout moment où un permis est délivré afin que ces renseignements figurent dans la lettre de délivrance du permis.

Les titulaires de certains postes dans votre centre de garde d'enfants ou agence de garde d'enfants en milieu familial doivent recevoir l'approbation du directeur du ministère de l'Éducation.

Vous trouverez ci-dessous une liste des postes pour lesquels vous devez obtenir l'approbation du directeur et une liste des postes pour lesquels cette approbation n'est pas requise.

# **Approbation Requise**

- Superviseur détenant le titre d'éducatrice ou éducateur de la petite enfance inscrit(e)
- Superviseur ne détenant pas le titre d'éducatrice ou éducateur de la petite enfance inscrit(e) (agréé à un autre titre)
- Personnel des programmes agissant à titre d'employé qualifié (agréé à un autre titre)
- Visiteur de service de garde d'enfants en milieu familial détenant le titre d'éducatrice ou éducateur de la petite enfance inscrit(e)
- Visiteur de service de garde d'enfants en milieu familial détenant une autre qualification (agréé à un autre titre)
- Enseignant-ressource (seulement si l'employé n'est pas un(e) éducatrice ou éducateur de la petite enfance inscrit(e))

# Approbation Non Requise

- Personnel de programme détenant le titre d'éducateur de la petite enfance inscrit
- Personnel non qualifié
- Titulaire d'un diplôme ou d'un grade en services à l'enfance et à la jeunesse
- \* Titulaire d'un diplôme ou d'un grade en techniques des services de loisirs
- \* Membre en règle de l'Ordre des enseignantes et des enseignants de l'Ontario
- Personnel de programme ne détenant pas le titre d'éducateur de la petite enfance inscrit

- Cuisinier
- Administrateur
- Concierge
- Autres

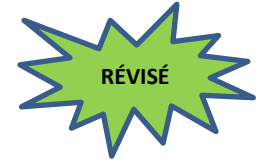

\* Ces personnes doivent être approuvées par le directeur si elles travaillent avec des groupes d'âge autres que l'âge scolaire primaire/moyen et l'âge scolaire moyen.

### Ajout d'un employé à la liste du personnel

Avant de demander au directeur d'approuver un employé, vous devez ajouter ce dernier à votre liste de personnel, dans la page *Gestion des renseignements du personnel*.

La liste du personnel peut être mise à jour dans le cadre d'une nouvelle demande de permis ou en tout temps pendant la période de validité du permis. Suivez ces étapes pour mettre à jour la liste du personnel **sans présenter une nouvelle demande de permis**.

Avant de commencer les étapes ci-dessous, veuillez télécharger et imprimer le formulaire **Avis concernant la collecte de renseignements personnels** qui se trouve sous l'onglet **Outils et ressources**. Vous devrez remplir le formulaire au

cours de cette procédure.

- 1. Cliquez sur Administration
- Cliquez sur s'affiche.
   Cliquez sur s'affiche.

| Gestion de                                                       | es renseigne                                                                | ments du personnel                                                                      |                                                                                                    |                    |        |                  |
|------------------------------------------------------------------|-----------------------------------------------------------------------------|-----------------------------------------------------------------------------------------|----------------------------------------------------------------------------------------------------|--------------------|--------|------------------|
| Veuillez se<br>du centre<br>l'agence d<br>en milieu<br>souhaitez | électionner le<br>de garde ou<br>le garde d'en<br>familial que<br>consulter | e profil<br>de<br>ifants<br>vous                                                        | ectionner                                                                                                    |                    |        | ~                |
| Renseigne                                                        | ements du pe                                                                | ersonnel                                                                                |                                                                                                    |                    |        |                  |
|                                                                  |                                                                             |                                                                                         |                                                                                                    |                    | F      | Par page 10 🗸    |
| Nom                                                              | Prénom                                                                      | Nom du centre de<br>garde ou de<br>l'agence de garde<br>d'enfants en milieu<br>familial | Poste principal                                                                                                    | Date<br>d'embauche | Statut |                  |
| Azzzz                                                            | Alex                                                                        | EFGH Agence                                                                             | Visiteur de<br>services de garde<br>en milieu familial<br>détenant le titre<br>d'éducateur de la<br>petite enfance<br>inscrit | 01/02/2018         | Actif  | Sélectionner >   |
| Mzzzz                                                            | Marie                                                                       | EFGH Centre de<br>Garde                                                                 | Superviseur<br>détenant le titre<br>d'éducateur de la<br>petite enfance<br>inscrit                                            | 01/02/2018         | Actif  | Sélectionner >   |
|                                                                  |                                                                             |                                                                                         | petite enfance<br>inscrit                                                                                                    |                    | Aio    | uter un emplové: |

(Votre liste sera vide si aucun membre du personnel n'a été inscrit.)

3. Cliquez sur **Ajouter un employé>.** La page **Renseignements** *du personnel* s'affiche.

| Renseignements d                                                                                                    | u personnel     |                          |                      |                                                      |                                                                                                    |                             |  |  |
|----------------------------------------------------------------------------------------------------|-----------------|--------------------------|----------------------|------------------------------------------------------|----------------------------------------------------------------------------------------------------|-----------------------------|--|--|
| Prénom de l'employé: *                                                                                                    |                 |                          |                      |                                                      |                                                                                                    |                             |  |  |
| Nom de l'employé: *                                                                                                    |                 |                          |                      |                                                      |                                                                                                    |                             |  |  |
| Date d'embauche: *                                                                                                    |                 |                          |                      | P.ex. 28/04/2012                                     |                                                                                                    |                             |  |  |
| L'employé est-il un éducateur de la petite<br>enfance inscrit:*                                                                                                    |                 |                          |                      | O Oui O Non                                          |                                                                                                    |                             |  |  |
|                                                                                                    |                 |                          |                      |                                                      |                                                                                                    |                             |  |  |
| Emplacement/Déta                                                                                                    | ail du poste    |                          |                      |                                                      |                                                                                                    |                             |  |  |
| Nom du centre de<br>garde ou de<br>l'agence de garde<br>d'enfants en<br>milieu familial                                                                                                    | Poste principal | Pource<br>dans<br>progra | ntage<br>5 le<br>mme | Demande<br>d'approbation<br>du directeur<br>requise? | Cet employé<br>travaille-t-il aupu<br>d'un groupe<br>d'enfants d'âge<br>scolaire compren<br>des enfants de<br>moins de neuf ar | rès<br>e<br>ant<br>e<br>is? |  |  |
| Sélectionner le poste et l'emplacement><br>Avis : En vertu de la <i>Loi de 2014 sur la garde d'enfants et la petite enfance</i> , quiconque inclut des<br>renseignments faux ou trompeurs est coupable d'une infraction. |                 |                          |                      |                                                      |                                                                                                    |                             |  |  |
|                                                                                                    |                 |                          |                      |                                                      | Quitter >                                                                                                    | Sauvegarder<br>et revenir   |  |  |

- 4. Entrez les Renseignements du personnel.
- 5. Remplissez le formulaire **Avis concernant la collecte de renseignements personnels**.
- 5.1. Demandez à la personne de signer le formulaire et remettez-lui une copie.
- 5.2. Conservez le formulaire dans le dossier du personnel.

(i) Remarque : Si vous n'avez pas encore téléchargé et imprimé le formulaire, vous le trouverez sous l'onglet Outils et ressources

5.3. Cliquez sur **Sélectionner le poste et l'emplacement>**. La fenêtre suivante s'affiche.

(i) **Remarque** : Une personne peut avoir plus d'un emplacement/poste pour les titulaires de permis à plusieurs emplacements.

| Nom du centre de garde ou<br>de l'agence de garde<br>d'enfants en milieu familial:* | Veuillez sélectionner                                                                |                    | ~          |
|-------------------------------------------------------------------------------------|--------------------------------------------------------------------------------------|--------------------|------------|
| Poste principal: *                                                                  | Veuillez sélectionner                                                                |                    | ~          |
| Avis : En vertu de la <i>Loi de 201</i><br>renseignments faux ou trompe             | <i>4 sur la garde d'enfants et la petite e</i><br>urs est coupable d'une infraction. | enfance, quiconque | inclut des |
|                                                                                     |                                                                                      | Annuler            |            |

# 5.4. Entrez les renseignements demandés.

(i) Remarque : Sélectionnez d'abord le nom dans la liste déroulante du champ Nom du centre de garde ou de l'agence de garde d'enfants en milieu familial. Les options du champ Poste principal se rempliront en fonction du type de programme.

(i) **Remarque :** Selon les renseignements que vous entrez, d'autres champs pourraient s'ajouter. Voici quelques conseils à suivre pour remplir certains de ces champs.

# Remarques et conseils

**Poste principal :** Pour les membres du personnel qui ont plus d'une responsabilité, n'indiquez que le rôle principal.

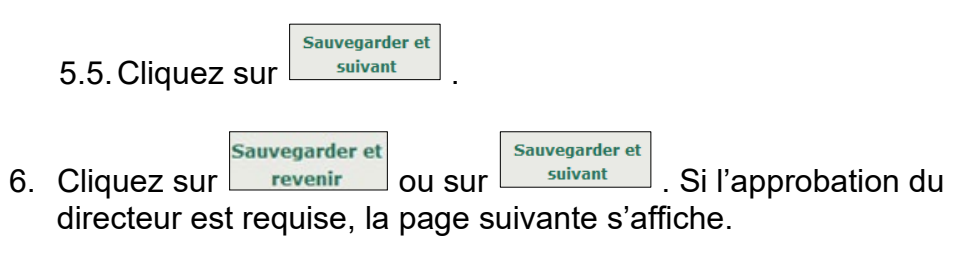

| Veuillez no<br>suivantes              | oter que vous devez faire une demande<br>:                                                                      | d'approbation du d                                    | lirecteur pour les personnes                    |
|---------------------------------------|----------------------------------------------------------------------------------------------------|-------------------------------------------------------|-------------------------------------------------|
| Nom du ce<br>Poste prin<br>Nom de l'e | ntre de garde ou de l'agence de garde d<br>cipal: Superviseur détenant le titre d'éduca<br>amployé: Tester, Jim | d <b>'enfants en milieu</b><br>teur de la petite enfa | familial: EFGH Garde d'enfants<br>nce inscrit   |
|                                       |                                                                                                    | Annuler                                               | Faire une demande d'approbation<br>du directeur |

7. Si l'approbation du directeur n'est pas requise, vous avez

terminé. Autrement, cliquez sur **Faire une demande d'approbation** bage **Renseignements sur le candidat** s'affiche.

| Renseignements sur l'auteur de la demande |                   |
|-------------------------------------------|-------------------|
| Nom de l'auteur de la demande: *          | Tester, Jim       |
| (Page par                                 | tielle seulement) |

8. Passez à l'étape 6 de la prochaine section : **Demande** d'approbation du personnel par le directeur.

#### Demande d'approbation du personnel par le directeur

La demande d'approbation du personnel par le directeur peut être faite dans le cadre d'une nouvelle demande de permis ou en tout temps pendant la période de validité du permis. Suivez ces étapes pour faire une demande d'approbation **sans présenter une nouvelle demande de permis**.

(i) **Remarque :** Avant de demander au directeur d'approuver un employé, vous devez ajouter ce dernier à votre liste de personnel, dans la page *Gestion des renseignements du personnel.* Voir la section précédente, à la page <u>289</u>).

**(i) Remarque :** Une personne n'est pas considérée comme approuvée avant que la demande ne soit soumise et **approuvée** par le Ministère.

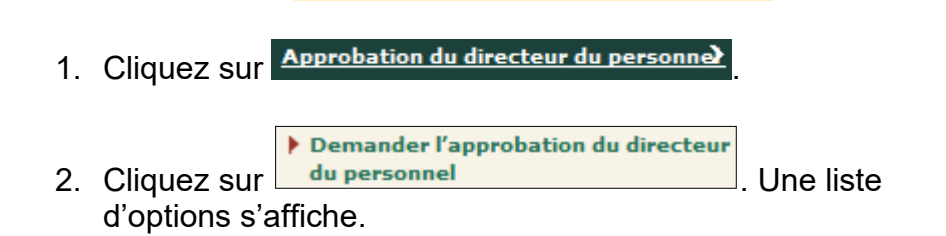

| Raison de la demande d'approbation                                                                                                    |         |         |  |  |
|----------------------------------------------------------------------------------------------------|---------|---------|--|--|
| <ul> <li>Superviseur détenant le titre d'éducateur de la petite enfance inscrit</li> <li>Superviseur ne détenant pas le titre d'éducateur de la petite enfance inscrit (agréé à un autre titre)</li> <li>Personnel de programme qui remplira le rôle d'un personnel qualifié</li> <li>Enseignant-ressource</li> </ul> |         |         |  |  |
|                                                                                                    | Quitter | Suivant |  |  |
| Options pour les centre de garde d'enfants                                                                                                    |         |         |  |  |

| Raison de la demande d'approbation                                                                                                    |                                                   |                              |
|----------------------------------------------------------------------------------------------------|---------------------------------------------------|------------------------------|
| <ul> <li>Visiteur de services de garde en milieu familial détenant le titre d'édut</li> <li>Visiteur de services de garde en milieu familial détenant une qualificat</li> <li>Enseignant-ressource</li> </ul> | cateur de la petite enf<br>iion autre (agréé à un | ance inscrit<br>autre titre) |
|                                                                                                    | Quitter                                           | Suivant                      |

Options pour les agences de garde d'enfants en milieu familial

- 3. Sélectionnez le poste pour lequel l'approbation est requise.
- 4. Cliquez sur Suivant La page *Renseignements sur l'auteur de la demande* s'affiche.

| Renseignements sur l'auteur de la demande    |                                                      |
|----------------------------------------------|------------------------------------------------------|
| Nom de l'auteur de la demande: *             | Veuillez sélectionner V                              |
|                                              |                                                      |
| Nom du centre de garde ou de l'agence de     | EFGH Centre de Garde                                 |
| garde d'enfants en milieu familial:          |                                                      |
| Numéro d'inscription à l'Ordre des           |                                                      |
| éducatrices et des éducateurs de la petite   |                                                      |
| enfance (OEPE) :                             |                                                      |
| Avez-vous vérifié le numéro d'inscription de | Oui Non                                              |
| la personne dans le tableau public de l'OEPE |                                                      |
| (pour les superviseurs détenant le titre     |                                                      |
| d'éducateur de la petite enfance inscrit)? : |                                                      |
| L'approbation est requise pour que l'employé | Annexe 1 :                                           |
| travaille auprès d'enfants des groupes       | Poupon (moins de 18 mois)                            |
| suivants (Cochez toutes les réponses qui     | 🗌 Bambin (18 mois jusqu'à 30 mois)                   |
| s'appliquent.): *                            | Préscolaire (30 mois jusqu'à 6 ans)                  |
|                                              | 🗌 Jardin d'enfants (44 mois jusqu'à 7 ans)           |
|                                              | Âge scolaire primaire/moyen (68 mois jusqu'à 13 ans) |
|                                              | Âge scolaire moven (9 ans jusqu'à 13 ans)            |
|                                              | · · · · · · · · · · · · · · · · · · ·                |
|                                              | Annexe 4 :                                           |
|                                              | □ Groupe de regroupement familial (moins de 13 ans)  |
| Date de début proposée: *                    | P.ex. 28/04/2012                                     |

(Page partielle seulement)

- 5. Entrez les renseignements sur le candidat. La page comprendra une liste déroulante qui contient seulement les noms des candidats qui auront été ajoutés dans le module de gestion du personnel.
- Indiquez l'expérience de la garde d'enfants du candidat
   Cliquez sur Ajouter l'expérience>. La page Expérience de la garde d'enfants s'affiche.

| Expérience de la gar                                                              | de d'enfan | ts           |              |             |         |         |                           |
|-----------------------------------------------------------------------------------|------------|--------------|--------------|-------------|---------|---------|---------------------------|
| Nom du programme:                                                                 | *          |              |              |             |         |         |                           |
| Poste:*                                                                           |            |              |              |             |         |         |                           |
| Date de début:*                                                                   |            | <b>—</b> P.e | ex. 28/04/20 | 12          |         |         |                           |
| Cette personne occu<br>t-elle toujours son<br>poste/est-elle toujo<br>bénévole?:* | pe- 🛞 o    | Dui 🖲 Non    |              |             |         |         |                           |
| Type d'expérience:*                                                               | 0          | Bénévole     | ¢            | ) Emploi ré | émunéré |         |                           |
| Description des<br>responsabilités et de<br>groupes d'âge:*                       | 25         |              |              |             |         |         | *                         |
| Adresse du program                                                                | me         |              |              |             |         |         |                           |
| Pays:*                                                                            | CANADA     |              |              |             | -       |         |                           |
| Adresse:                                                                          |            | Rue #:*      | Nom de       | rue:*       | Туре    | de rue: | Point<br>cardinal:        |
| Numéro d'unité:                                                                   |            | •            | Numéro:      |             |         |         |                           |
| Renseignements<br>additionnels sur<br>l'adresse:                                  |            |              |              |             |         |         |                           |
| Ville:*                                                                           |            |              |              |             |         |         |                           |
| Province/État:*                                                                   | Onta       | irio         | -            |             |         |         |                           |
| Code postal:                                                                      |            |              |              |             |         |         |                           |
| Case postale:                                                                     |            | Numéro:      | Type:        | Identi      | fiant:  |         | Région:                   |
| Route rurale:                                                                     |            | -            | Numéro:      |             |         |         |                           |
|                                                                                   |            |              |              |             | Annu    | ıler    | Sauvegarder et<br>revenir |

- 6.2. Entrez les renseignements demandés.
- 6.3. Cliquez sur
- 7. Si l'employé à faire approuver est :
  - un superviseur ne détenant pas le titre d'éducateur de la petite enfance inscrit; ou
  - un membre du personnel des programmes agissant à titre d'employé qualifié (agréé à un autre titre);
  - un enseignant-ressource;
  - un visiteur de service de garde d'enfants en milieu familial détenant une autre qualification;

Une question s'affiche dans le but de recueillir des renseignements additionnels sur la formation et la qualification du candidat. Répondez à la question.

La personne prévoit-elle suivre des formations ou acquérir des titres de compétence additionnels afin de satisfaire aux exigences énoncées dans la *Loi de 2014 sur la garde d'enfants et la petite enfance* et tout règlement y afférent?

|             | Sauvegarder et |
|-------------|----------------|
| Cliquez sur | suivant        |
|             |                |

# 8. La page *Documents à l'appui* s'affiche.

| Type de document                    | Date de<br>soumission | Nom du fichier                                                  | Commentaires : |                             |
|-------------------------------------|-----------------------|-----------------------------------------------------------------|----------------|-----------------------------|
| Copie du diplôme                    |                       |                                                                 |                | Téléverser un<br>document > |
| Relevés d'études<br>postsecondaires |                       |                                                                 |                | Téléverser un<br>document > |
|                                     |                       |                                                                 | Ajouter        | r un document >             |
|                                     |                       | <précédent< td=""><td>Quitter</td><td>Suivant</td></précédent<> | Quitter        | Suivant                     |

La personne prévoit-elle suivre des formations ou acquérir des titres de compétence additionnels afin de satisfaire aux exigences énoncées dans la *Loi de 2014 sur la garde d'enfants et la petite enfance* et tout règlement y afférent?

**Remarque :** Si vous répondez « Oui » à cette dernière question, un message s'affichera pour vous demander de téléverser les relevés de notes connexes.

|    |             | Sauvegarder et |    |
|----|-------------|----------------|----|
| 9  | Cliquez sur | suivant        |    |
| Ο. |             |                | ۰. |

- 9.1. Téléversez les documents à l'appui requis (voir page <u>24</u> pour savoir comment).
- 9.2. Cliquez sur Suivant. La page Vérification et soumission s'affiche.

10. Vérifiez l'exactitude des renseignements.

- 11. Pour modifier les renseignements :
  - 11.1. Cliquez sur Réviser >
  - 11.2. Faites les modifications nécessaires.
  - 11.3. Cliquez sur
- 12. Cliquez sur **Soumettre**. La page **Déclaration et autorisation** s'affiche.

| DÉCLARATION ET AU                                      | JTORISATION                                                       |                                                                   |                                        |                   |
|--------------------------------------------------------|-------------------------------------------------------------------|-------------------------------------------------------------------|----------------------------------------|-------------------|
| Je confirme que la pe<br>sont fournis et a reçu        | ersonne visée par la présente<br>u un formulaire d'avis de collec | demande a pris conr<br>cte des renseigneme                        | aissance des rensei<br>nts personnels. | gnements qui y    |
| ⑦ J'accepte                                            | 🔍 Je refuse                                                       |                                                                   |                                        |                   |
| Avis : En vertu de la <i>L</i><br>faux ou trompeurs es | oi de 2014 sur la garde d'enfai<br>t coupable d'une infraction.   | nts et la petite enfan                                            | ce, quiconque inclut o                 | des renseignment: |
|                                                        |                                                                   | <précédent< td=""><td>Quitter</td><td>Soumettre</td></précédent<> | Quitter                                | Soumettre         |

- 14. Cliquez sur **Soumettre**. La page **Confirmation** s'affiche.

Votre demande d'approbation du directeur du personnel a été soumise.

- 15. Cliquez sur Quitter. Votre page d'accueil s'affiche.
- Votre conseiller en programmes examinera votre demande et communiquera avec vous s'il manque des renseignements ou si certains d'entre eux doivent être révisés.
- Vous serez informé de l'approbation ou du refus de votre demande par courriel.
- Vous devez imprimer votre lettre d'approbation ou de refus, le cas échéant, et la conserver au dossier de l'employé. Voir la page suivante pour savoir comment ouvrir et imprimer la lettre.

# Impression de votre lettre d'approbation du personnel par le directeur

Les lettres d'approbation du personnel par le directeur obtenues dans le cadre de nouvelles demandes de permis ne sont accessibles qu'une fois le permis délivré.

Celles obtenues pour les programmes agréés sont cependant accessibles dès la réception de l'avis par courriel.

| Action du Mir                                                                           | nistère                             |                                                                                    |                         |          |            |                |  |  |
|-----------------------------------------------------------------------------------------|-------------------------------------|------------------------------------------------------------------------------------|-------------------------|----------|------------|----------------|--|--|
| Nouvelles demandes de permis Total: 2 🔻                                                 |                                     |                                                                                    |                         |          |            |                |  |  |
| Approbations du                                                                         | directeur d                         | u personnel                                                                        |                         | т        | otal: 2    | <b>A</b> .     |  |  |
| Nom du centre de<br>garde ou de<br>l'agence de garde<br>d'enfants en milieu<br>familial | Nom de<br>l'auteur de<br>la demande | Catégorie de poste                                                                 | Adresse                 | Statut   | Date       |                |  |  |
| EFGH Centre de<br>Garde                                                                 | Mzzzz<br>Marie                      | Superviseur<br>détenant le titre<br>d'éducateur de la<br>petite enfance<br>inscrit | 2 ZZZ Sentier ,<br>Mark | Approuvé | 01/02/2018 | Sélectionner > |  |  |

1. À partir de votre page d'accueil, cliquez sur *Approbations du personnel par le directeur*. La page *Vérifiez et soumettre* s'ouvre.

| Vérifier et soumettr                            | e                              |                                    |                                                                                |                        |          |               |                      |
|-------------------------------------------------|--------------------------------|------------------------------------|--------------------------------------------------------------------------------|------------------------|----------|---------------|----------------------|
|                                                 |                                |                                    |                                                                                |                        |          |               |                      |
|                                                 |                                |                                    |                                                                                |                        |          | Mas           | quer les instruction |
| Vérifiez les renseignen                         | nents que vous                 | avez saisis et m                   | odifiez-les                                                                    | au besoin              | avant d  | e cliquer sur | < Soumettre ».       |
| Cliquez sur « Réviser >                         | à côté de la s                 | ection que vous                    | souhaitez                                                                      | modifier, a            | pportez  | les changeme  | ints nécessaires et  |
| cliquez sur « Sauvega                           | rder et suivant                | э,                                 |                                                                                |                        |          |               |                      |
| Si votre conseiller en p<br>commentaires au bas | programmes a<br>de la page.    | exigé des révisio                  | ns ou l'ajo                                                                    | ut de rens             | eigneme  | nts additionn | els, vous verrez ses |
| c                                               |                                |                                    |                                                                                |                        |          |               |                      |
| Consulter les lettres                           | d'approbatio                   | n du directeur                     |                                                                                |                        |          |               |                      |
| Date de soumi<br>l'approbat                     | ssion de<br>tion               | Statut                             | d'approb                                                                       | ation                  |          |               |                      |
| 01/02/2018                                      |                                | Approuvé                           | Consulter la lettre >                                                          |                        |          |               |                      |
|                                                 | Tout agrand                    | dir   Tout rédui                   | re                                                                             |                        |          | Imprimer      |                      |
| Renseignements sur                              | l'auteur de la                 | a demande 🔻                        |                                                                                |                        |          |               |                      |
| Expérience de la gar                            | de d'enfants                   |                                    |                                                                                |                        |          |               |                      |
| Nom du programme                                | Adress                         | se du programi                     | ne                                                                             | Post                   | e        | En poste de   | u au                 |
| BBB Daycare                                     | 99 Xxxy Park                   | Toronto ON CA                      |                                                                                | Superviso              | or i     | 02/01/2018    | Aujourd'hui          |
| Avis : En vertu de la l<br>renseignments faux d | Loi de 2014 se<br>ou trompeurs | ur la garde d'ei<br>est coupable d | nfants et l<br>l'une infra                                                     | la petite e<br>action. | infance, | quiconque     | inclut des           |
|                                                 |                                |                                    | <préc< td=""><td>édent</td><td>Q</td><td>uitter</td><td>Soumettre</td></préc<> | édent                  | Q        | uitter        | Soumettre            |

- 2. Cliquez sur **Consulter la lettre>**, en haut de la page.
- 3. Imprimez la lettre et conservez-la au dossier de l'employé.

# Recherche d'une approbation du personnel par le directeur

- 1. Cliquez sur Approbation du directeur du personne
- Cliquez sur s'affiche.
   Rechercher les approbations du directeur du personnel
   La page Rechercher par

| Rechercher par        |                                                                                     |            |
|-----------------------|-------------------------------------------------------------------------------------|------------|
| Nom de l'auteur de la |                                                                                     | Rechercher |
| demande               |                                                                                     | >          |
|                       |                                                                                     |            |
|                       |                                                                                     | Effacer >  |
| Prénom de l'auteur de |                                                                                     |            |
| la demande            |                                                                                     |            |
| Statut d'approbation: | Veuillez sélectionner V                                                             |            |
| Catégorie de poste:   | Superviseur détenant le titre d'éducateur de la petite enfance inscrit              |            |
|                       | Superviseur ne détenant pas le titre d'éducateur de la petite enfance inscrit       |            |
|                       | (agréé à un autre titre)                                                            |            |
|                       | Personnel de programme qui remplira le rôle d'un éducateur de la petite             |            |
|                       | enfance inscrit (agréé à un autre titre)                                            |            |
|                       | Enseignant-ressource                                                                |            |
|                       | □ Visiteur de services de garde en milieu familial détenant le titre d'éducateur de |            |
|                       | la petite enfance inscrit                                                           |            |
|                       | Visiteur de services de garde en milieu familial détenant des titres de             |            |
|                       | compétence dans le domaine des services à l'enfance et à la famille                 |            |
|                       | □ Visiteur de services de garde en milieu familial détenant une qualification autre |            |
|                       | (agréé à un autre titre)                                                            |            |
|                       | Enseignant-ressource                                                                |            |
| Nom du centre de      |                                                                                     |            |
| garde ou de l'agence  |                                                                                     |            |
| de garde d'enfants en |                                                                                     |            |
| milieu familial:      |                                                                                     |            |
| Numéro du permis:     |                                                                                     |            |
|                       |                                                                                     |            |

- 3. Pour lancer une recherche, entrez des critères de recherche dans les champs connexes. Pour consulter toutes les approbations du directeur, laissez les champs vides.
- 4. Cliquez sur **Recherche>**. Les résultats s'afficheront sous les champs de recherche.

|                         |                                                            |                                        |                                                                                            |                                                                                    |                       | Par page 10 🗸                |
|-------------------------|------------------------------------------------------------|----------------------------------------|--------------------------------------------------------------------------------------------|------------------------------------------------------------------------------------|-----------------------|------------------------------|
| Statut<br>d'approbation | <u>Nom de</u><br><u>l'auteur de la</u><br><u>demande</u> ▼ | Prénom de<br>l'auteur de la<br>demande | Nom du centre<br>de garde ou de<br>l'agence de<br>garde d'enfants<br>en milieu<br>familial | Catégorie de<br>poste                                                              | Date de<br>soumission |                              |
| Approuvé                | Mzzzz                                                      | Marie                                  | EFGH Centre de<br>Garde                                                                    | Superviseur<br>détenant le titre<br>d'éducateur de<br>la petite<br>enfance inscrit | 01/02/2018            | Sélectionner ><br>Modifier > |

5. Pour consulter une demande ou une approbation en particulier, cliquez sur **Sélectionner>.** 

# Modification d'une approbation du personnel par le directeur

- 1. Cliquez sur
- Cliquez sur s'affiche.
   Rechercher les approbations du directeur du personnel
   La page Rechercher par
- 3. Cherchez l'approbation du personnel par le directeur à modifier.

|                         |                                                            |                                        |                                                                                            |                                                                                    |                       | Par page 10 🗸                |
|-------------------------|------------------------------------------------------------|----------------------------------------|--------------------------------------------------------------------------------------------|------------------------------------------------------------------------------------|-----------------------|------------------------------|
| Statut<br>d'approbation | <u>Nom de</u><br><u>l'auteur de la</u><br><u>demande</u> ▼ | Prénom de<br>l'auteur de la<br>demande | Nom du centre<br>de garde ou de<br>l'agence de<br>garde d'enfants<br>en milieu<br>familial | Catégorie de<br>poste                                                              | Date de<br>soumission |                              |
| Approuvé                | Mzzzz                                                      | Marie                                  | EFGH Centre de<br>Garde                                                                    | Superviseur<br>détenant le titre<br>d'éducateur de<br>la petite<br>enfance inscrit | 01/02/2018            | Sélectionner ><br>Modifier > |

- 4. Cliquez sur **Modifier>**. La page **Renseignements sur l'auteur** *de la demande* s'affiche.
- 5. Faites les modifications nécessaires. (i) Certains renseignements ne peuvent être modifiés.

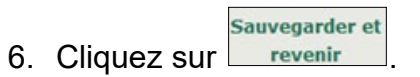

- 7. Cliquez sur **Soumettre**. La fenêtre **Déclaration et autorisation** s'affiche.
- 8. Cliquez sur le bouton « J'accepte ».
- 9. Cliquez sur Soumettre
- 10. Cliquez sur Quitter

La

# Administration du SGPSGE

# Mise à jour des renseignements dans votre compte

**(i) Remarque :** Il est important d'inscrire une adresse de courriel valide dans votre compte.

1. En haut de l'écran, cliquez sur **BIENVENUE DEB(MON COMPTE)** page **Mon compte** s'affiche.

| Mon compte                             |                           |
|----------------------------------------|---------------------------|
| Titre :                                | Aucun titre de civilité 🗸 |
| Prénom: *                              | Jean                      |
| Nom: *                                 | Xyz                       |
| Courriel :*                            | efgh@efgh.xxx ×           |
| Numéro de<br>téléphone<br>principal :  | (111) 111-1111 Poste :    |
| Numéro de<br>téléphone<br>alternatif : | Poste :                   |
|                                        | Quitter > Sauvegarde      |

- 2. Faites les changements nécessaires.
- 3. Cliquez sur **Sauvegarder**. Un message de confirmation apparaît.

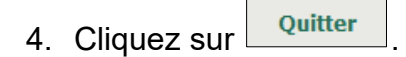

# Gestion des renseignements du personnel

# Ajout d'un employé à la liste du personnel

Le module Gestion des renseignements du personnel sert à informer le ministère de la dotation en personnel à votre centre de garde d'enfants ou agence de services de garde en milieu familial agréée.

Les renseignements du personnel doivent être mis à jour dans les circonstances suivantes :

il y a de nouveaux employés (ajouter un employé);

- des employés occupent un nouveau poste (modifier le statut d'un employé);
- des employés changent de lieu de travail (désactivation du site)
- des employés sont en congé temporaire (congé temporaire);
- des personnes ne sont plus à l'emploi du programme agréé (désactiver l'employé).

Avant de commencer les étapes ci-dessous, veuillez télécharger et imprimer le formulaire **Avis concernant la collecte de renseignements personnels** qui se trouve sous l'onglet **Outils et ressources**. Vous devrez remplir le formulaire au

cours de cette procédure.

- 1. Cliquez sur Administration
- 2. Cliquez sur s'affiche.

| Renseigne     | Renseignements du personnel |                                                                                         |                                                                                    |                    |        |                |  |  |  |  |
|---------------|-----------------------------|-----------------------------------------------------------------------------------------|------------------------------------------------------------------------------------|--------------------|--------|----------------|--|--|--|--|
| Par page 10 🗸 |                             |                                                                                         |                                                                                    |                    |        |                |  |  |  |  |
| Nom           | Prénom                      | Nom du centre de<br>garde ou de<br>l'agence de garde<br>d'enfants en milieu<br>familial | Poste principal                                                                    | Date<br>d'embauche | Statut |                |  |  |  |  |
| Stoox         | Audrey                      | ABCD Child Care<br>Centre                                                               | Superviseur<br>détenant le titre<br>d'éducateur de la<br>petite enfance<br>inscrit | 02/02/2017         | Actif  | Sélectionner > |  |  |  |  |

(Votre liste sera vide si aucun membre du personnel n'a été ajouté.)

3. Cliquez sur **Ajouter un employé>**. La page **Renseignements** *du personnel* s'affiche.

| Renseignements d                                                                        | u personnel                                |                                 |                    |                                                      |                                                                                                    |                            |  |
|-----------------------------------------------------------------------------------------|--------------------------------------------|---------------------------------|--------------------|------------------------------------------------------|----------------------------------------------------------------------------------------------------|----------------------------|--|
| Prénom de l'emplo                                                                       | yé: *                                      |                                 |                    |                                                      |                                                                                                    |                            |  |
| Nom de l'employé: *                                                                     |                                            |                                 |                    |                                                      |                                                                                                    |                            |  |
| Date d'embauche: *                                                                      |                                            |                                 |                    | P.ex. 28                                             | /04/2012                                                                                                    |                            |  |
| L'employé est-il un éducateur de la petite<br>enfance inscrit: *                        |                                            |                                 |                    | O Oui O Non                                          |                                                                                                    |                            |  |
| Emplacement/Dét                                                                         | ail du poste                               |                                 |                    |                                                      |                                                                                                    |                            |  |
| Nom du centre de<br>garde ou de<br>l'agence de garde<br>d'enfants en<br>milieu familial | Poste principal                            | ncipal Pource<br>dans<br>progra |                    | Demande<br>d'approbation<br>du directeur<br>requise? | Cet employé<br>travaille-t-il aupr<br>d'un groupe<br>d'enfants d'âge<br>scolaire comprena<br>des enfants de<br>moins de neuf an | ès<br>ant<br>s?            |  |
| Avis : En vertu de la                                                                   | a Loi de 2014 sur la<br>c ou trompeurs est | i garde d'<br>coupable          | enfants<br>d'une i | Sé<br>et la petite enfai<br>nfraction.               | ilectionner le poste e<br>nce, quiconque inc                                                                                    | it l'emplacemen<br>lut des |  |

- 4. Entrez les Renseignements du personnel.
- 5. Remplissez le formulaire Avis concernant la collecte de renseignements personnels.
  - 5.1. Demandez à la personne de signer le formulaire et remettez-lui une copie.
  - 5.2. Conservez le formulaire dans le dossier du personnel.

**Remarque :** Si vous n'avez pas encore téléchargé et imprimé le formulaire, vous le trouverez sous l'onglet **Outils et ressources** 

- Entrez le lieu où travaille l'employé et le poste qu'il y occupe.
   Cliquez sur Sélectionner le poste et l'emplacement>. La
  - fenêtre suivante s'affiche.

| l'agence de garde d'enfants en<br>milieu familial: * | Veuillez sélectionner                                          |                        | •                 |  |  |  |
|------------------------------------------------------|----------------------------------------------------------------|------------------------|-------------------|--|--|--|
| Poste principal: *                                   | Veuillez sélectionner                                          |                        |                   |  |  |  |
| Avis : En vertu de la <i>Loi de 2014 s</i>           | ur la garde d'enfants et la petite enfand<br>l'une infraction. | ce, quiconque inclut o | les renseignments |  |  |  |
| raux ou crompeurs est coupable t                     |                                                                |                        | j                 |  |  |  |

6.2. Sélectionnez le nom de la programme où il est affecté et son rôle principal. Selon les renseignements que vous

fournirez, d'autres champs pourraient apparaître.

# Remarques et conseils

**Poste principal :** Pour les membres du personnel qui ont plus d'une responsabilité, n'indiquez que le rôle principal.

6.3. Remplissez tous les champs qui s'affichent.

| 6.4. Cliquez sur                                                                                                    |                    |                                                 |  |  |  |  |  |  |
|----------------------------------------------------------------------------------------------------|--------------------|-------------------------------------------------|--|--|--|--|--|--|
| 6.5. Cliquez sur Sauvegarder et<br>du directeur est requise, l                                                                                                    | ou sur sur         | vante s'affiche.                                |  |  |  |  |  |  |
| Veuillez noter que vous devez faire une demande suivantes :                                                                                                    | d'approbation du d | irecteur pour les personnes                     |  |  |  |  |  |  |
| Nom du centre de garde ou de l'agence de garde d'enfants en milieu familial: ABCD Child Care Centre<br>Poste principal: Superviseur détenant le titre d'éducateur de la petite enfance inscrit<br>Nom de l'employé: Stoox, Janis |                    |                                                 |  |  |  |  |  |  |
|                                                                                                    | Annuler            | Faire une demande d'approbation<br>du directeur |  |  |  |  |  |  |

- 7. Si l'approbation du directeur n'est pas requise, vous avez terminé.
- Autrement, cliquez sur Faire une demande d'approbation du directeur pour être redirigé vers le menu Approbation du directeur du personne) (à partir d'ici, suivez l'étape « Demande d'approbation du personnel par le directeur », décrite à la page <u>277</u>).

# Consultation de la liste du personnel actuel

1. Cliquez sur Gestion des renseignements du personnel 2. Cliquez sur La liste du personnel s'affiche.

Administration

| Renseignements du personnel |        |                                                                                         |                                                                                                    |                    |        |                  |  |  |
|-----------------------------|--------|-----------------------------------------------------------------------------------------|----------------------------------------------------------------------------------------------------|--------------------|--------|------------------|--|--|
|                             |        |                                                                                         |                                                                                                    |                    |        | Par page 10 🗸    |  |  |
| Nom                         | Prénom | Nom du centre de<br>garde ou de<br>l'agence de garde<br>d'enfants en milieu<br>familial | Poste principal                                                                                                    | Date<br>d'embauche | Statut |                  |  |  |
| Azzzz                       | Alex   | EFGH Agence                                                                             | Visiteur de<br>services de garde<br>en milieu familial<br>détenant le titre<br>d'éducateur de la<br>petite enfance<br>inscrit | 01/02/2018         | Actif  | Sélectionner >   |  |  |
| Mzzzz                       | Marie  | EFGH Centre de<br>Garde                                                                 | Superviseur<br>détenant le titre<br>d'éducateur de la<br>petite enfance<br>inscrit                                            | 01/02/2018         | Actif  | Sélectionner >   |  |  |
|                             |        |                                                                                         |                                                                                                    |                    | Ajo    | uter un employé> |  |  |

# Consultation du dossier d'un employé

- Administration 1. Cliquez sur
- Gestion des renseignements du personnel 2. Cliquez sur . La liste du personnel s'affiche.

| Renseignements du personnel |        |                                                                                         |                                                                                                    |                    |        |                  |  |  |  |  |
|-----------------------------|--------|-----------------------------------------------------------------------------------------|----------------------------------------------------------------------------------------------------|--------------------|--------|------------------|--|--|--|--|
| Par page 10 N               |        |                                                                                         |                                                                                                    |                    |        |                  |  |  |  |  |
| Nom                         | Prénom | Nom du centre de<br>garde ou de<br>l'agence de garde<br>d'enfants en milieu<br>familial | Poste principal                                                                                                    | Date<br>d'embauche | Statut |                  |  |  |  |  |
| Azzz                        | Alex   | EFGH Agence                                                                             | Visiteur de<br>services de garde<br>en milieu familial<br>détenant le titre<br>d'éducateur de la<br>petite enfance<br>inscrit | 01/02/2018         | Actif  | Sélectionner 3   |  |  |  |  |
| Mzzzz                       | Marie  | EFGH Centre de<br>Garde                                                                 | Superviseur<br>détenant le titre<br>d'éducateur de la<br>petite enfance<br>inscrit                                            | 01/02/2018         | Actif  | Sélectionner :   |  |  |  |  |
|                             |        |                                                                                         |                                                                                                    |                    | Ajo    | uter un employé: |  |  |  |  |

 Pour ouvrir le dossier d'un employé en particulier, cliquez sur Sélectionner>. La page *Renseignements du personnel* s'affiche.

| Renseignements d                                                                                      | u personnel                                                                         |                             |                        |                             |                                                                                                    | Réviser                |  |
|----------------------------------------------------------------------------------------------------|-------------------------------------------------------------------------------------|-----------------------------|------------------------|-----------------------------|----------------------------------------------------------------------------------------------------|------------------------|--|
| Prénom de l'emplo                                                                                     | yé:*                                                                                |                             | Alyssa                 |                             |                                                                                                    |                        |  |
| Nom de l'employé                                                                                      | *                                                                                   |                             | Doe                    |                             |                                                                                                    |                        |  |
| Date d'embauche:                                                                                      | *                                                                                   |                             | 09/07                  | /2024                       | P.ex. 28/04/2012                                                                                                    |                        |  |
| L'employé est-il un éducateur de la petite<br>enfance inscrit: *                                      |                                                                                     |                             | Oui                    | O Non                       |                                                                                                    |                        |  |
| Numéro d'inscription à l'Ordre des<br>éducatrices et des éducateurs de la petite<br>enfance (OEPE): * |                                                                                     |                             | 474856                 | }                           |                                                                                                    |                        |  |
| Avez-vous vérifié le numéro d'inscription de<br>la personne dans le tableau public de<br>l'OEPE?: *   |                                                                                     |                             | Oui                    | O Non                       |                                                                                                    |                        |  |
| Statut:                                                                                               |                                                                                     |                             |                        |                             |                                                                                                    |                        |  |
| Emplacement/Dét                                                                                       | ail du poste                                                                        |                             |                        |                             |                                                                                                    |                        |  |
| Nom du centre de<br>garde ou de<br>l'agence de garde<br>d'enfants en<br>milieu familial               | Poste princi                                                                        | pal Pource<br>dan<br>progra | entage<br>s le<br>amme | Approbation du<br>directeur | Travaille-t-il auprès<br>d'un groupe<br>d'enfants d'âge<br>scolaire<br>primaire/moyen ou<br>d'un groupe<br>d'enfants d'âge<br>scolaire moyen? | Action                 |  |
| CCC Test R15.1                                                                                        | Titulaire d'un<br>diplôme ou d'u<br>grade en<br>techniques des<br>services de lois  | n<br>;<br>sirs              |                        | S/O                         | Oui                                                                                                    | Modifier<br>Désactiver |  |
| CCC_CORP_Sch4_R<br>14.0_40.18_35                                                                      | Titulaire d'un<br>diplôme ou d'u<br>grade en servie<br>l'enfance et à l<br>jeunesse | n<br>ces à<br>a             |                        | S/0                         | Oui                                                                                                    | Modifier<br>Désactiver |  |
| Avis : En vertu de la                                                                                 | -<br>a Loi de 2014                                                                  | sur la garde d              | l'enfants              | et la petite enfa           | iélectionner le poste et l                                                                                                    | 'emplacement           |  |
| renseignments fau                                                                                     | x ou trompeur                                                                       | s est coupable              | e d'une i              | nfraction.                  | nee, quiconque inclut                                                                                                    | 463                    |  |
| Congé tempora                                                                                         | aire D                                                                              | ésactiver l'en              | nployé                 |                             |                                                                                                    |                        |  |
|                                                                                                    |                                                                                     |                             |                        | Quitter                     | Sauvenarder et                                                                                                    | rovonir                |  |

# Modification du lieu de travail ou du poste d'un employé ou du pourcentage dans le programme

Suivez ces étapes pour ajouter ou modifier un lieu de travail ou un poste dans le dossier d'un employé.

- 1. Ouvrez le dossier de l'employé (au besoin, voir page 293).
- 2. Cliquez sur Modifier>. La page suivante s'affiche.

| Nom du centre de garde ou<br>de l'agence de garde<br>d'enfants en milieu familial: * | EFGH Centre de Garde                                                          |                         | ~                         |
|--------------------------------------------------------------------------------------|-------------------------------------------------------------------------------|-------------------------|---------------------------|
| Poste principal: *                                                                   | Superviseur détenant le titre d'éducateu                                      | ur de la petite enfance | inscrit 🗸                 |
| Pourcentage dans le<br>programme: *                                                  | 100%                                                                          | ~                       |                           |
| Veuillez noter que vous devez f                                                      | aire une demande d'approbation du                                             | directeur pour ce p     | oste.                     |
| Avis : En vertu de la <i>Loi de 2014</i><br>renseignments faux ou tromper            | t sur la garde d'enfants et la petite e<br>irs est coupable d'une infraction. | enfance, quiconque      | inclut des                |
|                                                                                      |                                                                               | Annuler                 | Sauvegarder et<br>revenir |

- 3. Apportez les changements.
- 4. Cliquez sur revenir

(i) **Remarque :** Vous pourriez devoir faire une demande d'approbation du personnel par le directeur. Le bouton *Demander l'approbation du personnel par le directeur* s'affiche, le cas échéant.

Cliquez sur Faire une demande d'approbation du directeur du personne pour être redirigé vers le pour être redirigé vers le (à partir d'ici, suivez l'étape « Demande d'approbation du personnel par le directeur », décrite à la page 277).

# Désactivation d'un employé pour un emplacement

Vous devez désactiver un employé dès qu'il ne travaille plus à un emplacement. Ce faisant, vous désactiverez également les approbations du directeur associées à l'employé.

Avertissement : Ce processus ne peut pas être annulé. Si vous désirez transférer un membre du personnel à un autre site, veuillez ajouter les détails de l'autre emplacement et ensuite désactiver de leur profil l'emplacement qui ne s'applique plus.

1. Ouvrez le dossier de l'employé (voir page 293).

| Emplacement/Dét                                                                         | ail du poste                                                                           |                                     |                             |                                                                                                    |                        |
|-----------------------------------------------------------------------------------------|----------------------------------------------------------------------------------------|-------------------------------------|-----------------------------|----------------------------------------------------------------------------------------------------|------------------------|
| Nom du centre de<br>garde ou de<br>l'agence de garde<br>d'enfants en<br>milieu familial | Poste principal                                                                        | Pourcentage<br>dans le<br>programme | Approbation du<br>directeur | Travaille-t-il auprès<br>d'un groupe<br>d'enfants d'âge<br>scolaire<br>primaire/moyen ou<br>d'un groupe<br>d'enfants d'âge<br>scolaire moyen? | Action                 |
| CCC Test R15.1                                                                          | Titulaire d'un<br>diplôme ou d'un<br>grade en<br>techniques des<br>services de loisirs |                                     | S/O                         | Oui                                                                                                    | Modifier<br>Désactiver |

2. Cliquez sur Désactiver>. La fenêtre suivante s'affiche.

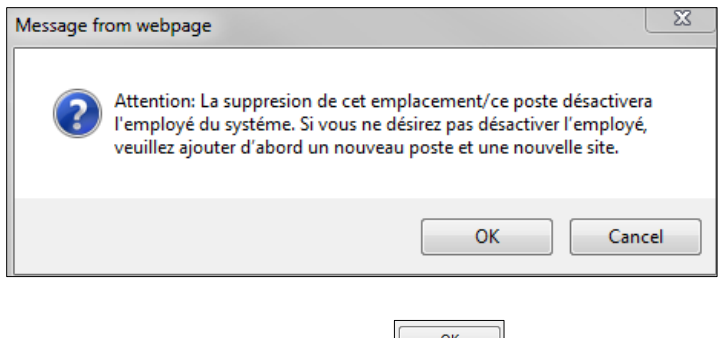

3. Pour continuer, cliquez sur

# Désactivation d'un employé pour tous les emplacements

Vous devez désactiver un employé dès qu'il n'est plus à votre emploi. Ce faisant, vous désactiverez également les approbations du directeur associées à l'employé.

1. Ouvrez le dossier de l'employé (voir page 293).

| Prénom de l'amel                                                                        | vé *                                                                                      |                                  |                                |                                                                   |                                                                                                    | neviser                |  |
|-----------------------------------------------------------------------------------------|-------------------------------------------------------------------------------------------|----------------------------------|--------------------------------|-------------------------------------------------------------------|----------------------------------------------------------------------------------------------------|------------------------|--|
| Prenom de l'emplo                                                                       | ryei ·                                                                                    |                                  | Alyssa                         |                                                                   |                                                                                                    |                        |  |
| Nom de l'employé                                                                        | *                                                                                         |                                  | Doe                            |                                                                   |                                                                                                    |                        |  |
| Date d'embauche:                                                                        | *                                                                                         |                                  | 09/07/2024 P.ex. 28/04/2012    |                                                                   |                                                                                                    |                        |  |
| L'employé est-il u<br>enfance inscrit: *                                                | n éducateur de la p                                                                       | etite                            | 🖲 Oui                          | i 🔿 Non                                                           |                                                                                                    |                        |  |
| Numéro d'inscript<br>éducatrices et des<br>enfance (OEPE):*                             | ion à l'Ordre des<br>éducateurs de la p                                                   | etite                            | 474856                         | β                                                                 |                                                                                                    |                        |  |
| Avez-vous vérifié<br>la personne dans                                                   | le numéro d'inscrip<br>le tableau public de                                               | tion de                          | i Oui                          | i 🔍 Non                                                           |                                                                                                    |                        |  |
| Statut:                                                                                 |                                                                                           |                                  | Actif                          |                                                                   |                                                                                                    |                        |  |
|                                                                                         |                                                                                           |                                  |                                |                                                                   |                                                                                                    |                        |  |
| Emplacement/Dét                                                                         | ail du poste                                                                              | _                                |                                |                                                                   |                                                                                                    |                        |  |
| Nom du centre de<br>garde ou de<br>l'agence de garde<br>d'enfants en<br>milieu familial | Poste principal                                                                           | Pource<br>dans<br>progra         | ntage<br>5 le<br>imme          | Approbation du<br>directeur                                       | Travaille-t-il auprès<br>d'un groupe<br>d'enfants d'âge<br>scolaire<br>primaire/moyen ou<br>d'un groupe<br>d'enfants d'âge<br>scolaire moyen? | Action                 |  |
| CCC Test R15.1                                                                          | Titulaire d'un<br>diplôme ou d'un<br>grade en<br>techniques des<br>services de loisirs    |                                  |                                | S/0                                                               | Oui                                                                                                    | Modifier<br>Désactiver |  |
| CCC_CORP_Sch4_R<br>14.0_40.18_35                                                        | Titulaire d'un<br>diplôme ou d'un<br>grade en services à<br>l'enfance et à la<br>jeunesse |                                  |                                | S/O                                                               | Oui                                                                                                    | Modifier<br>Désactiver |  |
| renseignments fau<br>Congé tempora                                                      | x ou trompeurs est<br>aire Désact                                                         | coupable                         | e d'une i<br>iployé            | nfraction.                                                        |                                                                                                    |                        |  |
|                                                                                         |                                                                                           |                                  |                                | Quitter                                                           | Sauvegarder et                                                                                                    | revenir                |  |
|                                                                                         | Désactiver                                                                                |                                  |                                |                                                                   |                                                                                                    |                        |  |
| Cliquez sur<br>s'affiche.                                                               | l'employé                                                                                 | _, aι                            | u bas                          | s de la pa                                                        | ge. La fenêti                                                                                                    | re suiva               |  |
| Cliquez sur<br>s'affiche.<br>Message from v                                             | vebpage                                                                                   | , aı                             | u bas                          | s de la pa                                                        | ge. La fenêti                                                                                                    | re suiva               |  |
| Cliquez sur<br>s'affiche.<br>Message from v<br>Vou<br>liée                              | vebpage<br>us avez sélection<br>si que toutes les<br>s (le cas échéant                    | né la su<br>demano<br>). Clique  | ppressi<br>des d'a<br>er sur « | s de la pa<br>ion des renseig<br>pprobation du<br>c Ok » pour con | ge. La fenêti<br>nements de l'emp<br>directeur du perso<br>ntinuer.                                                                           | loyé                   |  |
| Cliquez sur<br>s'affiche.<br>Message from v<br>Vou                                      | Vebpage<br>us avez sélection<br>si que toutes les<br>s (le cas échéant                    | né la sup<br>demand<br>). Clique | ppressi<br>des d'a<br>er sur « | s de la pa<br>ion des renseig<br>pprobation du<br>Ok » pour con   | ge. La fenêti<br>nements de l'emp<br>directeur du perso<br>ntinuer.                                                                           | re suiv                |  |

# Statut de congé temporaire pour un employé

Vous devez accorder le statut de congé temporaire à un employé qui s'absentera pour une période déterminée (p. ex. congé de parental). L'approbation du personnel par le directeur accordé à cet employé sera temporairement désactivée.

- 1. Ouvrez le dossier de l'employé (voir page 293).
- 2. Cliquez sur congé temporaire . Un message de confirmation apparaît.

| Message fr | om webpage                                                                                                    |
|------------|----------------------------------------------------------------------------------------------------|
| ?          | Vous avez sélectionné le statut de congé temporarire pour cet empolyé.<br>Vous pourrez réactiver le statut de l'employé le cas échéant. Cliquer sur<br>< <ok>&gt; pour continuer.</ok> |
|            | OK Cancel                                                                                                    |

3. Cliquez sur . Le **statut** de l'employé est maintenant « Congé temporaire ».

# Réactivation d'un employé

Suivez ces étapes pour réactiver un employé qui revient d'un congé temporaire. L'approbation du directeur accordée à cet employé sera également réactivée, le cas échéant.

- 1. Ouvrez le dossier de l'employé (voir page 293).
- 2. Cliquez sur Réactiver.
  Message from webpage X
  Vous êtes sur le point de réactiver le dossier de cet employé. Cliquer sur « Ok » pour continuer.
  OK Cancel
- 3. Cliquez sur . Le **statut** de l'employé est maintenant « Actif »

# **Gestion des utilisateurs**

# Introduction

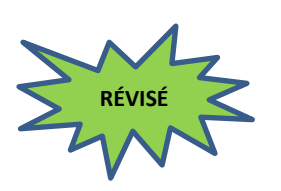

Les titulaires de permis peuvent inscrire un délégué (un superviseur ou un visiteur de services de garde en milieu familial) ou un autre exploitant à leur compte.

Une fois inscrit, le superviseur sera en mesure :

- de soumettre des rapports d'incident grave;
- de soumettre des rapports de mise à jour d'incident grave;
- de rechercher un incident grave;
- d'ajouter ou de modifier des renseignements sur la dotation en personnel (y compris désactiver un employé, modifier un son lieu de travail ou son poste et accorder le statut de congé temporaire);
- de rechercher et consulter une approbation du personnel par le directeur.

Une fois inscrit, le visiteur de services de garde en milieu familial sera en mesure :

- de soumettre des rapports d'incident grave
- de soumettre des rapports de mise à jour d'incident grave

• de rechercher un incident grave.

# Ajouter un utilisateur

- 1. Cliquez sur Administration .
- 2. Cliquez sur Gestion-utilisateur. La liste des utilisateurs s'affiche.

|     |        |                        |                                                                       |        | Ajouter>> |
|-----|--------|------------------------|-----------------------------------------------------------------------|--------|-----------|
| Nom | Prénom | Courriel               | Rôles                                                                 | Statut |           |
| Хуz | Jean   | debra.starr@ontario.ca | Titulaire de<br>permis,Auteur de la<br>demande,Utilisateur<br>inscrit | Actif  |           |

3. Cliquez sur Ajouter>>. La page Détail de l'utilisateur s'affiche.

| Détail de l'utilisa            | teur                                                                                                    |
|--------------------------------|----------------------------------------------------------------------------------------------------|
| Catégorie<br>d'utilisateur     | <ul> <li>Titulaire de permis</li> <li>Délégué de site - superviseur</li> <li>Délégué de l'agence - visiteur</li> </ul> |
| Titre :                        | Aucun titre de civilité 🗸                                                                                              |
| Prénom: *                      |                                                                                                    |
| Nom: *                         |                                                                                                    |
| Courriel :*                    |                                                                                                    |
| Mon courriel de<br>l'Ontario * |                                                                                                    |

4. Entrez les renseignements demandés.

Remarque : L'adresse électronique utilisée dans le champ
 Mon courriel de l'Ontario ne peut pas être déjà enregistrée.
 L'utilisateur doit utiliser ce courriel pour créer un compte Mon
 Ontario. () Remarque : Si vous le souhaitez, l'adresse
 électronique utilisée dans le champ Courriel peut être la même
 que celle utilisée dans le champ Mon courriel de l'Ontario.

# Remarques et conseils

Catégorie d'utilisateur :

- Titulaire de permis : Il a accès à toutes les fonctions du SGPSGE, y compris le renouvellement de permis, le signalement et la mise à jour d'incidents graves, les demandes d'approbation du personnel par le directeur, les demandes de révision de permis, la modification du profil, etc.
- Responsable de services désigné superviseur : Il a accès aux fonctions de signalement et de mise à jour des incidents graves, de gestion des renseignements sur la

dotation en personnel et de recherche et consultation des approbations du personnel par le directeur pour les programmes agréées.

- Responsable d'agence désigné visiteur de services de garde en milieu familial : Il a accès aux fonctions de signalement et de mise à jour des incidents graves, de recherche et de consultation des approbations du personnel par le directeur et d'ajout de résidences privées pour les agences de garde d'enfants en milieu familial.
- Suivez ces étapes pour les types d'utilisateur « responsable de services désigné – superviseur » et « responsable d'agence désigné – visiteur de services de garde en milieu familial » :

5.1. La liste des emplacements s'affiche.

| No. de permis –<br>centre de<br>garde: * | 57478 - EFGH Centre de Garde |           |  |
|------------------------------------------|------------------------------|-----------|--|
|                                          |                              | Ajouter>> |  |
|                                          |                              |           |  |

**Conseil :** Si vous ne pouvez pas lire le nom complet du programme, vous pouvez faire flotter votre souris sur le nom et une boîte apparaîtra qui montre le numéro du permis et le nom complet du programme.

5.2. Sélectionnez le ou les centres de gardes d'enfants ou agences de services de garde en milieu familial appropriées.

**(i) Remarque :** Un délégué peut être affecté à plus d'un emplacement.

5.3. Cliquez sur Ajouter>>.

- 6. Cliquez sur Sauvegarder . Un message de confirmation apparaît en haut de la page.
- 7. Cliquez sur Quitter. La liste des utilisateurs s'affiche.

Le nouvel utilisateur doit enregistrer l'adresse électronique qu'il a saisie dans le champ Mon courriel de l'Ontario. Pour savoir comment créer un compte Mon Ontario, veuillez consulter le *Guide d'inscription pour nouveaux demandeurs de permis* à *:* 

Système de gestion des permis des services de garde d'enfants : Guide d'inscription pour nouveaux demandeurs de permis (Ontario.ca)

Si un utilisateur responsable de site ou d'agence est incapable d'enregistrer l'adresse électronique Mon courriel de l'Ontario, communiquez avec le service d'assistance du SGPSGE.

# Désactiver un utilisateur

Seul un responsable de site/d'agence peut être désactivé.

- 1. Cliquez sur Administration
- 2. Cliquez sur Gestion-utilisateur. La liste des utilisateurs s'affiche.
- 3. Cliquez sur **Sélectionner>** pour désactiver l'utilisateur. La fenêtre **Détails de l'utilisateur** s'affiche.

| Détail de l'utilisa                           | teur                                                                                                    |              |             |
|-----------------------------------------------|----------------------------------------------------------------------------------------------------|--------------|-------------|
| Catégorie<br>d'utilisateur                    | <ul> <li>Titulaire de permis</li> <li>Délégué de site - superviseur</li> <li>Délégué de l'agence - visiteur</li> </ul> |              |             |
| Titre :                                       | Aucun titre de civilité 🗸                                                                                              |              |             |
| Prénom: *                                     | Erin                                                                                                    |              |             |
| Nom: *                                        | Nom                                                                                                    |              |             |
| Courriel :*                                   | childcaretest@yopmail.com                                                                                              |              |             |
| Mon courriel de<br>l'Ontario*                 | UAT201@yopmail.com                                                                                                    |              |             |
| No. de permis –<br>centre de<br>garde: *      | 57806 - CCC_CORP_Sch4_R14<br>57894 - Mahsa Green R16<br>57893 - Mahsa Violet R16<br>Ajou<br>Reti                       | Jter<br>irer | Désactiver  |
|                                               |                                                                                                    |              |             |
|                                               |                                                                                                    | Quitter      | Sauvegarder |
| <ol> <li>Cliquez su<br/>s'affiche.</li> </ol> | r Désactiver . Un messa                                                                                                | ge de confi  | rmation     |

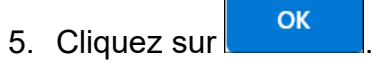

# Réactiver un utilisateur

Seuls les responsables de services désignés et les responsables d'agence désignés peuvent être réactivés.

- 1. Cliquez sur Administration
- 2. Cliquez sur Gestion-utilisateur. La liste des utilisateurs s'affiche.
- 3. Sélectionnez l'utilisateur en cliquant sur **Sélectionner>**. La page **Détail de l'utilisateur** s'affiche.

| d'utilisateur                            | <ul> <li>Titulaire de p</li> <li>Délégué de s</li> <li>Délégué de l</li> </ul> | ermis<br>ite - superv<br>'agence – vi | iseu<br>isitei | r<br>Jr |     |            |            |        |
|------------------------------------------|--------------------------------------------------------------------------------|---------------------------------------|----------------|---------|-----|------------|------------|--------|
| Titre :                                  | Aucun titre de civilit                                                         | é 🗸                                   |                |         |     |            |            |        |
| Prénom: *                                | Erin                                                                           |                                       |                |         |     |            |            |        |
| Nom: *                                   | Nom                                                                            |                                       |                |         |     |            |            |        |
| Courriel : *                             | childcaretest@yopr                                                             | nail.com                              |                |         |     |            |            |        |
| Mon courriel de<br>l'Ontario *           | UAT201@yopmail.o                                                               | com                                   |                |         |     |            |            |        |
| No. de permis –<br>centre de<br>garde: * | 57806 - CCC_COR<br>57894 - Mahsa Gre<br>57893 - Mahsa Viol                     | P_Sch4_R14<br>en R16                  |                | Ajour   | rer | 04064 - Se | eedlings ( | Active |
|                                          |                                                                                |                                       |                |         | 0.  | uittor     | 6.5        |        |

# Suppression d'un emplacement pour un responsable de services désigné ou responsable d'agence désigné (superviseurs et visiteurs de services de garde en milieu familial)

**Remarque :** Pour enlever un utilisateur ayant le rôle de titulaire de permis, veuillez contacter le Service de dépannage – SGPSGE.

# 1. Cliquez sur Administration

- 2. Cliquez sur Gestion-utilisateur. La liste des utilisateurs s'affiche.
- 3. Cliquez sur **Sélectionner>** à la droite du nom de l'utilisateur.

| Détail de l'utilisa                      | teur                                                                                                    |
|------------------------------------------|----------------------------------------------------------------------------------------------------|
| Catégorie<br>d'utilisateur               | <ul> <li>Titulaire de permis</li> <li>Délégué de site - superviseur</li> <li>Délégué de l'agence - visiteur</li> </ul> |
| Titre :                                  | Aucun titre de civilité 🗸                                                                                              |
| Prénom: *                                | Erin                                                                                                    |
| Nom: *                                   | Nom                                                                                                    |
| Courriel : *                             | childcaretest@yopmail.com                                                                                              |
| Mon courriel de<br>l'Ontario *           | UAT201@yopmail.com                                                                                                    |
| No. de permis –<br>centre de<br>garde: * | 57806 - CCC_CORP_Sch4_R14<br>57894 - Mahsa Green R16<br>57893 - Mahsa Violet R16<br>Ajouter<br>Retirer                 |
|                                          | Activer                                                                                                    |
|                                          | Quitter Sauvegarder                                                                                                    |

- 4. Si l'utilisateur est un responsable de services désigné ou responsable d'agence désigné : Sélectionnez le centre de garde d'enfants ou l'agence de service de garde en milieu familial à supprimer et cliquez sur **<<Retirer**.
- 5. Cliquez sur

# Gestion des locaux de services de garde en milieu familial

Consultation des renseignements sur les locaux de services de garde d'enfants en milieu familial

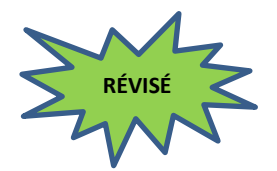

- Administration 1. Cliquez sur
- 2. Cliquez sur

La page *Gérer les locaux* de services de garde en milieu familial s'affiche.

| Accueil > Gé                                                      | erer les locau        | de services (            | de garde en mi                           | ilieu familial >                                            |         |          |          |
|-------------------------------------------------------------------|-----------------------|--------------------------|------------------------------------------|-------------------------------------------------------------|---------|----------|----------|
|                                                                   | Liste des loca        | ux du service (          | de garde en mili                         | eu familial                                                 | par     | page     | 10 🗸     |
| Nom de<br>l'agence de<br>garde<br>d'enfants en<br>milieu familial | Nom du<br>fournisseur | Prénom du<br>fournisseur | Numéro de<br>téléphone du<br>fournisseur | Adresse du lieu de<br>garde d'enfants en<br>milieu familial | Statut  |          |          |
|                                                                   |                       |                          |                                          |                                                             | Ajouter | r une ré | sidence> |
|                                                                   |                       |                          |                                          |                                                             |         | Quitte   | r >      |

(La page que vous verrez pourrait différer de celle-ci)

3. Cliquez sur **Sélectionner>**. La page **Renseignements sur le** fournisseur s'affiche.

| Renseignements                         | sur le fo  | urnisseur   |                  |              |                                         |        |                 |
|----------------------------------------|------------|-------------|------------------|--------------|-----------------------------------------|--------|-----------------|
| Titre :                                |            | Aucun titre | e de civilité 🗸  |              |                                         |        |                 |
| Prénom: *                              |            | Jane        |                  |              |                                         |        |                 |
| Nom: *                                 |            | Nom         |                  |              |                                         |        |                 |
| Courriel :                             |            | childcarete | st@yopmail.com   |              |                                         |        |                 |
| Numéro de télépi                       | hone :     |             | Poste :          |              |                                         |        |                 |
|                                        |            |             |                  |              |                                         |        |                 |
| Adresse du local                       | de servi   | ces de gar  | de en milieu fan | nilial       |                                         |        |                 |
| Adresse:                               | Numéro     |             | Nom de rue: *    |              | Type de rue:                            |        | Point cardinal: |
|                                        | municip    | al:*        | Bay              |              | .,,,,,,,,,,,,,,,,,,,,,,,,,,,,,,,,,,,,,, | $\sim$ | ~               |
|                                        | 777        |             |                  |              |                                         |        |                 |
| Numéro d'unité:                        |            |             |                  |              |                                         |        |                 |
|                                        |            | $\sim$      | No.:             |              |                                         |        |                 |
| Renseignements                         |            |             |                  |              |                                         |        |                 |
| additionnels sur                       |            |             |                  |              |                                         |        |                 |
| l'adresse:                             |            |             |                  |              |                                         |        |                 |
| Ville:*                                | Toronto    |             |                  |              |                                         |        |                 |
| Province: *                            | Ontario    | )           | $\sim$           |              |                                         |        |                 |
| Code postal: *                         | M5G 2F     | R2          |                  |              |                                         |        |                 |
| Case postale:                          | No.:       |             | Type:            |              | Identifiant:                            |        | Région:         |
|                                        |            |             | $\sim$           |              |                                         |        |                 |
| Route rurale:                          |            |             | No.              |              |                                         |        |                 |
|                                        | ~          |             | NO.:             |              |                                         |        |                 |
| Nam da Kanasara                        | 4.         | 11004 00    | 000 044.0 40.40  | 12 5 4       |                                         |        |                 |
| nom de l'agence                        | ue<br>m    | HUGA_CC     | JRF_R14.0_40.18  | 42 V         |                                         |        |                 |
| garde o enrants e<br>milieu familial * |            |             |                  |              |                                         |        |                 |
| Cette résidence e                      | st-elle    | Oui         | O Nor            |              |                                         |        |                 |
| active?*                               |            | - Vui       |                  |              |                                         |        |                 |
| Est-ce que ce loc                      | al         | Oui         | O Nor            | ,            |                                         |        |                 |
| fournit des servio                     | es à       | 00          | 0 110            |              |                                         |        |                 |
| domicile? *                            |            |             |                  |              |                                         |        |                 |
|                                        |            |             |                  |              |                                         |        |                 |
| Gestionnaire des                       | services   | municipa    | ux regroupés     | Cité de Toro | onto 💊                                  | 1      |                 |
| et Conseil d'admi                      | inistratio | n de distri | ict des services |              |                                         |        |                 |
| et consen a aann                       |            |             |                  |              |                                         |        |                 |
| sociaux: *                             |            |             |                  |              |                                         |        |                 |
| sociaux: *                             |            |             |                  |              |                                         |        |                 |

# Ajouter une local de services de garde en milieu familial

- 1. Cliquez sur Administration
- ▶ Gérer les locaux de services de 2. Cliquez sur garde en milieu familial
  - . La page *Gérer les* locaux de services de garde en milieu familial s'affiche.

|                                                                   | Liste des loca        | aux du service (         | de garde en mili                         | eu familial                                                 | par     | page      | 10 🗸    |
|-------------------------------------------------------------------|-----------------------|--------------------------|------------------------------------------|-------------------------------------------------------------|---------|-----------|---------|
| Nom de<br>l'agence de<br>garde<br>d'enfants en<br>milieu familial | Nom du<br>fournisseur | Prénom du<br>fournisseur | Numéro de<br>téléphone du<br>fournisseur | Adresse du lieu de<br>garde d'enfants en<br>milieu familial | Statut  |           |         |
|                                                                   |                       |                          |                                          |                                                             | Aiouter | r une rés | sidence |

3. Cliquez sur Ajouter une résidence>. La page Renseignements sur le fournisseur s'affiche.

| Providence la formation de |                         |                           |                       |              |                 |  |  |
|----------------------------|-------------------------|---------------------------|-----------------------|--------------|-----------------|--|--|
| Renseignements             | sur le fo               | urnisseur                 |                       |              |                 |  |  |
| Titre :                    |                         | Aucun titre de civilité 🗸 |                       |              |                 |  |  |
| Prénom: *                  |                         |                           |                       |              |                 |  |  |
| Nom: *                     |                         |                           |                       |              |                 |  |  |
| Courriel :                 |                         |                           |                       |              |                 |  |  |
| Numéro de téléphone :      |                         |                           | Poste :               |              |                 |  |  |
|                            |                         |                           |                       |              |                 |  |  |
| Adresse du local           | de servi                | ces de garo               | le en milieu familial |              |                 |  |  |
| Adresse:                   | Numéro                  |                           | Nom de rue: *         | Type de rue: | Point cardinal: |  |  |
|                            | municip                 | al:*                      |                       |              |                 |  |  |
|                            |                         |                           |                       |              |                 |  |  |
| Numéro d'unité:            |                         | ~                         | No.                   |              |                 |  |  |
|                            | L                       | •                         | NO.1                  |              |                 |  |  |
| Renseignements             |                         |                           |                       |              |                 |  |  |
| additionnels sur           |                         |                           |                       |              |                 |  |  |
| Viller 8                   |                         |                           |                       |              |                 |  |  |
| ville; *                   |                         |                           |                       |              |                 |  |  |
| Province: *                | Veuillez sélectionner 🗸 |                           |                       |              |                 |  |  |
| Code postal: *             |                         |                           |                       |              |                 |  |  |
| Case postale:              | No.:                    |                           | Type:                 | Identifiant: | Région:         |  |  |
|                            |                         |                           |                       |              |                 |  |  |
| Route rurale:              |                         | 7                         | Ne                    |              |                 |  |  |
|                            | •                       |                           | NO.:                  |              |                 |  |  |
| Nom de l'agence            | de                      | Veuillez sá               | lectionner 🗸          |              |                 |  |  |
| garde d'enfants e          | en                      | vedinez be                | ecconner •            |              |                 |  |  |
| milieu familial *          |                         |                           |                       |              |                 |  |  |
| Cette résidence e          | st-elle                 | O Oui                     | O Non                 |              |                 |  |  |
| active?*                   |                         |                           |                       |              |                 |  |  |
| Est-ce que ce loc          | al                      | O Oui                     | O Non                 |              |                 |  |  |
| fournit des servio         | es à                    |                           |                       |              |                 |  |  |
| domicile? *                |                         |                           |                       |              |                 |  |  |

4. Entrez les renseignements demandés.

**(i)** Remarque : Seuls les permis d'agence de garde d'enfants en milieu familial s'affichent dans le menu déroulant Nom de l'agence de garde d'enfants en milieu familial.

**Remarque :** L'adresse de la résidence de garde en milieu familial ne peut pas être modifiée. Si vous devez mettre la résidence à jour, vous devrez désactiver les locaux de services de garde en milieu familial et les rajouter.

**Remarque :** Le menu déroulant GSMR/CADSS n'affichera que les GSMR/CADSS figurant sur le permis de l'agence de garde d'enfants en milieu familial sélectionnée.

(i) Remarque : Vous ne pouvez pas ajouter plus de locaux de services de garde en milieu familial actifs que le nombre de locaux que vous êtes autorisé à superviser selon votre permis. En outre, vous ne pouvez pas ajouter plus de locaux actifs de services de garde en milieu familial que le nombre de locaux que vous êtes autorisé à superviser dans un GSMR/CADSS. Par exemple, si vous êtes autorisé à superviser cinq locaux de services de garde en milieu familial dans la ville de Toronto, vous ne pouvez avoir que cinq locaux de services de garde en milieu familial. Si vous avez atteint votre capacité d'accueil et que vous souhaitez ajouter un autre local de services de garde en milieu familieu familial, vous devez d'abord désactiver l'un d'entre eux.

# Remarques et conseils

**Cette résidence est-elle active ?** : Un local (de services de garde en milieu familial) actif est un local où les enfants sont pris en charge. Un local (de services de garde en milieu familial) inactif est un local où le fournisseur n'a pas d'enfants inscrits, mais qui pourrait éventuellement en avoir un ou plusieurs. **Est-ce que ce local fournit des services à domicile?** : La garde d'enfants est assurée pour un enfant à son domicile ou dans un autre lieu où une garde en milieu familial est assurée pour l'enfant.

#### Sauvegarder et

5. Cliquez sur <u>revenir</u>. La page *Gérer les locaux de service de garde en milieu familial* s'affiche.

6. Cliquez sur Quitter

# Modification des renseignements sur un fournisseur de services de garde en milieu familial

1. Consultez les renseignements sur le local de service de garde en milieu familial (voir page <u>306</u>).

- 2. Modifiez les renseignements sur le fournisseur.
- Cliquez sur Sauvegarder et revenir
   La Liste des locaux de services de garde en milieu familial s'affiche.
- 4. Cliquez sur Quitter

# Désactivation temporaire et réactivation d'un local de service de garde en milieu familial

Un local de service de garde en milieu familial peut être désactivée temporairement.

- 1. Consultez les renseignements sur le local de service de garde en milieu familial (voir page <u>306</u>).
- 2. Modifiez le statut.

| Cette résidence est-elle | 🔘 Oui | Non |
|--------------------------|-------|-----|
| active?*                 |       |     |
| active                   |       |     |

- Cliquez sur Sauvegarder et revenir
   La Liste des locaux de services de garde en milieu familial s'affiche.
- 4. Cliquez sur Quitter

# Désactivation permanente d'un local de service de garde en milieu familial

1. Consultez les renseignements sur le local de service de garde en milieu familial (voir page <u>306</u>).

#### Désactiver la

2. Cliquez sur **résidence**, au bas de la page. Un message d'avertissement apparaît.

| Message from | webpage 🛛 🕅                                                                                                    |
|--------------|----------------------------------------------------------------------------------------------------|
| P og         | ous êtes sur le point de désactiver/effacer le dossier de ce lieu de<br>arde d'enfants en milieu familial. Cliquer sur « Ok » pour continuer. |
|              | OK Cancel                                                                                                    |

- 3. **Attention :** Une fois que vous aurez cliqué sur « OK », cette résidence ne pourra plus être réactivée. Cliquez sur
- 4. Cliquez sur <u>revenir</u>. La page **Gestion des lieux de garde** d'enfants en milieu familial s'affiche.
- 5. Cliquez sur Quitter

# Faire le test sur les normes de délivrance de permis en vertu de la LGEPE

# Compléter l'autoévaluation

Cette autoévaluation porte sur les exigences réglementaires de la Loi de 2014 sur la garde d'enfants et la petite enfance. Elle est offerte en deux formats : 1) dans SGPSGE pour les superviseurs, et 2) sur le site Web pour le personnel et les autres personnes souhaitant en apprendre davantage sur les exigences relatives à la délivrance de permis en Ontario. Ce guide contient uniquement la marche à suivre pour les superviseurs.

Test sur les normes de délivrance de

. Un menu des

1. Cliquez sur Permis en vertu de la LGEPE différents sujets de l'évaluation s'ouvre.

| • 0 | Compléter l'auto-évaluation                                                     |
|-----|---------------------------------------------------------------------------------|
| >   | Ratios employés-enfants et<br>effectif des groupes                              |
| >   | Bâtiment, équipement et terrain de jeux                                         |
| >   | Surveillance médicale                                                           |
| >   | Alimentation                                                                    |
| >   | Programme pour les enfants                                                      |
| >   | Qualités requises du personnel                                                  |
| >   | Mesures de présélection du<br>personnel et relevés des<br>antécédents criminels |
| >   | Préparation aux situations<br>d'urgence                                         |
| >   | Questions administratives et<br>Divers                                          |
| • 0 | ertificat d'accomplissement                                                     |

- 2. Sélectionnez un sujet.
- 3. Une question apparaît.
- 4. Choisissez une réponse.
- 5. Cliquez sur Vérifier pour vérifier votre réponse.

6. Cliquez sur **SUIVANT >** pour passer à la question suivante.

**(i) Remarque :** Vous ne pouvez pas continuer tant que vous n'avez pas répondu correctement à la question.

- Une fois la série de questions terminée, un crochet apparaît à côté du sujet dans le menu.
- 8. Répondez aux questions de tous les sujets.

# **Production du certificat**

 Test sur les normes de délivrance d

 1. Cliquez sur
 permis en vertu de la LGEPE

2. Cliquez sur Certificat d'accomplissement. Votre nom apparaît à la page suivante.

| Test sur les normes de délivrance de permis en vertu de la LGEPE |                |         |  |  |  |  |
|------------------------------------------------------------------|----------------|---------|--|--|--|--|
| Prénom : profile<br>Nom de famille : test3                       |                |         |  |  |  |  |
| Certificats d'auto-évaluation                                    |                |         |  |  |  |  |
| Date d'achèvement                                                | Type de grille |         |  |  |  |  |
| 31 juil. 2017                                                    | Annexe 1 et 4  | Générei |  |  |  |  |

- 3. Cliquez sur Générer. La fenêtre de téléchargement s'affiche.
- 4. Cliquez sur (ouvrir). Votre certificat apparaît.
- 5. Imprimez le certificat :
  - 5.1. Dans le menu, cliquez sur **Fichier**, puis sur **Imprimer**.
  - 5.2. Cliquez sur **Print** (imprimer).
- 6. Conservez le certificat dans votre dossier d'employé.

# Sondage visant les activités des services de garde d'enfants agréés

# Introduction

En tant que titulaire de permis, vous recevrez par courriel une invitation à répondre à un sondage. Le sondage vise à recueillir des informations statistiques annuelles sur les activités des centres de garde et des agences de garde d'enfants en milieu familial titulaires agréés en Ontario. Vous devez répondre à un sondage pour chaque centre de garde ou agence de garde d'enfants en milieu familial agréé.

# Répondre au sondage

Pour plus d'informations, veuillez consulter le *Guide de référence* sur le sondage visant les activités des services de garde d'enfants agréés.

Vous pouvez également consulter la Foire aux questions (FAQ) pour le Sondage sur les activités des services de garde d'enfants agréés.

Vous trouvez les deux documents dans

# Ouvrir une ébauche de sondage

Vous pouvez ouvrir votre ébauche de sondage à partir de votre tableau de bord.

# Annexe – Terminologie et sigles

# Agence de services de garde en milieu familial

Agence de services de garde en milieu familial

# Annexe

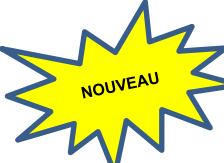

Les groupes d'âge sont classés dans des annexes. Pour de plus amples renseignements, veuillez consulter la *Loi de 2014 sur la garde d'enfants et la petite enfance* (LGEPE) et / ou le <u>Guide sur la délivrance des permis des centres de garde d'enfants | Ontario.ca</u>.

# Approbation du personnel par le directeur

Les titulaires de certains postes dans les centres de garde et les agences de services de garde en milieu familial agréés doivent être approuvés par le ministère de l'Éducation, conformément à la *Loi de 2014 sur la garde d'enfants et la petite enfance*.

Voici les types d'approbation du directeur :

**Approbation du directeur – Superviseur** : Un superviseur est une personne qui remplit l'une ou l'autre des conditions suivantes :

- elle est membre en règle de l'Ordre des éducatrices et des éducateurs de la petite enfance, elle possède au moins deux (2) ans d'expérience en matière de prestation de services de garde agréés et elle est agréée par un directeur;
- elle est, de l'avis d'un directeur, capable de planifier et de diriger le programme d'un centre de garde, d'être responsable des enfants et de superviser le personnel.

Pour obtenir l'approbation d'un éducateur de la petite enfance inscrit (EPEI) ou d'un superviseur agréé à un autre titre par le directeur, le titulaire de permis doit passer par le SGPSGE.

**Approbation du directeur – Personnel du programme** : Pour chaque groupe d'enfants, le titulaire de permis emploie au moins une personne qui répond à l'un des critères suivants :

- elle figure au tableau public de l'Ordre des éducatrices et des éducateurs de la petite enfance en tant que membre en règle (« Membre actuel(le) »);
- elle est agréée à un autre titre par un directeur.

Approbation du directeur – Visiteur de services de garde en milieu familial : Un visiteur de services de garde en milieu familial est une personne qui répond à l'un des critères suivants :

 elle est membre en règle de l'Ordre des éducatrices et des éducateurs de la petite enfance, elle possède au moins deux (2) ans d'expérience de travail avec des enfants de moins de treize (13) ans et elle est agréée par un directeur;  elle est, de l'avis du directeur, capable de fournir soutien et supervision dans un local où sont fournis des services de garde en milieu familial.

Pour obtenir l'approbation d'un éducateur de la petite enfance inscrit (EPEI) ou d'un visiteur de services de garde en milieu familial agréé à un autre titre par le directeur, le titulaire de permis doit passer par le SGPSGE.

# Auteur de la demande / demandeur / candidat

Une personne physique, ou une personne morale, ou un conseil de bande présentant une demande de permis.

# Capacité alternée

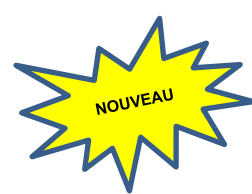

Les capacités alternées sont utilisées dans les centres de garde d'enfants agréés pour répondre aux besoins de fonctionnement. Il s'agit d'un groupe d'âge et d'une capacité différente qui peut être utilisée en remplacement du groupe d'âge et de la capacité primaire d'une salle de garde d'enfants agréée. Un programme doit être autorisé par le ministère à utiliser une capacité alternée. Une salle de garde d'enfants agréée peut fonctionner avec une capacité primaire ou une capacité alternée, mais pas avec les deux en même temps. Il n'y a pas de capacité alternée dans les services de garde d'enfants en milieu familial.

# Capacité autorisée

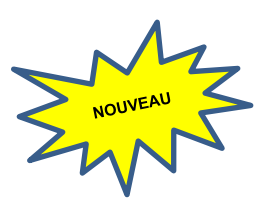

Dans les centres de garde d'enfants, la capacité autorisée correspond au nombre d'enfants que le centre peut prendre en charge à tout moment. Cette capacité est précisée sur le permis de l'établissement et se décompose en une capacité primaire et une capacité alternée. Tous les centres ont une capacité primaire et peuvent également avoir une capacité alternée si la demande en est faite et si elle est approuvée par le ministère. Les capacités primaires et alternées sont toutes deux agréées par le ministère.

Dans le cas des services de garde d'enfants en milieu familial, la capacité autorisée est définie par la loi (la *Loi de 2014 sur la garde d'enfants et la petite enfance*). Si un fournisseur de services de garde d'enfants en milieu familial est lié par contrat à une agence agréée, la capacité autorisée est un maximum de six enfants âgés de moins de treize ans, y compris les enfants du fournisseur qui n'ont pas atteint l'âge de la maternelle (c.-à-d. 4 ans). Ce nombre ne peut être dépassé. En outre, sur les six enfants, trois au maximum peuvent être âgés de moins de deux ans.

Veuillez noter que la législation (<u>la Loi de 2014 sur la garde d'enfants et la petite</u> <u>enfance</u>) fixe également une capacité maximale pour les fournisseurs de services de garde d'enfants non agréés. Il s'agit d'un maximum de cinq enfants de moins de treize ans, y compris les enfants du fournisseur qui n'ont pas atteint l'âge de la maternelle (c.-à-d. 4 ans). Ce nombre ne peut être dépassé. En outre, sur les cinq enfants, trois au maximum peuvent être âgés de moins de deux ans.
# Capacité de fonctionnement

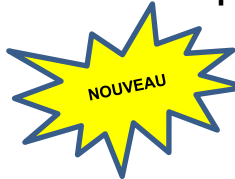

Sur la page « Capacité de fonctionnement » du SGPSGE, la capacité de fonctionnement est le groupe d'âge qui reçoit actuellement des soins dans une salle de garde d'enfants agréée. La capacité de fonctionnement ne peut être qu'un groupe d'âge et une capacité agréée par le ministère, qu'il s'agisse de la capacité primaire ou de la capacité alternée.

#### Capacité primaire

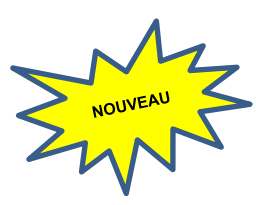

La capacité primaire est le nombre maximal d'enfants qui peuvent être pris en charge dans chaque groupe d'âge autorisé. Cette capacité est indiquée par salle sur le permis et représente le groupe d'âge principal pour chaque salle. La capacité primaire peut être remplacée par une tranche d'âge et capacité alternée, si le ministère le permet. Une salle de garde d'enfants agréée peut fonctionner avec une capacité primaire ou une capacité alternée, mais pas avec les deux en même temps. Il n'y a pas de capacité primaire dans les services de garde en milieu familial.

## Capacité totale

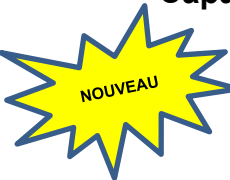

La capacité totale est la somme de toutes les capacités primaires indiquées sur le permis d'un centre de garde d'enfants. C'est aussi le nombre maximal d'enfants qui peuvent être pris en charge dans le centre de garde d'enfants. Ce nombre ne peut pas être dépassé.

# Centre de garde d'enfants

Centre de garde d'enfants

## **Compte Mon Ontario**

Un service de connexion du gouvernement de l'Ontario utilisé pour accéder au Système de gestion des permis des services de garde d'enfants. Il fournit aux utilisateurs externes un accès sécurisé aux sites du gouvernement

# NOUVEAU

## Conseiller en programmes

Un employé du ministère de l'Éducation autorisé par la LGEPE a inspecté les services de garde agréés. Il aide les titulaires de permis et les demandeurs à se conformer en tout temps aux exigences relatives à la délivrance des permis, répond aux plaintes et intervient en cas d'incidents graves signalés par les services de garde ou au sujet des services de garde.

# Demandeur (de permis)

Personne physique ou morale ou Première Nation qui demande un permis.

# Direction de la garde d'enfants

Direction de la garde d'enfants au ministère de l'Éducation. Anciennement connue sous le nom de Direction de l'assurance de la qualité et de la délivrance des permis des services de garde d'enfants (Direction de l'AQDP des SGE).

# DPEGE

Division de la petite enfance et de la garde d'enfants au ministère de l'Éducation.

EDU

Ministère de l'Éducation.

# Éducatrice / Éducateur de la petite enfance inscrit(e) (EPEI)

Un éducateur de la petite enfance qui est membre en règle de l'Ordre des éducatrices et des éducateurs de la petite enfance.

## GSMR / CADSS

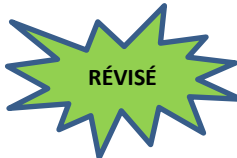

Gestionnaire des services municipaux regroupés (GSMR) et Conseil d'administration de district des services sociaux (CADSS) sont des gestionnaires de système de services municipaux / régionaux désignés en vertu de la *Loi de 2014 sur la garde d'enfants et la petite enfance* pour gérer les services de garde d'enfants dans l'ensemble de la province.

## GSS

Gestionnaires de système de services

#### Incident grave

Le titulaire de permis doit veiller à ce qu'il existe des politiques et procédures en ce qui concerne les incidents graves dans tous les centres de garde et les locaux où il supervise la prestation de services de garde en milieu familial, et à ce que ces politiques et procédures y soient respectées. Un rapport d'incident grave doit être présenté à un conseiller en programmes dans les vingt-quatre (24) heures qui suivent le moment où le titulaire de permis ou le superviseur a connaissance de l'incident.

Un incident grave peut être :

- le décès d'un enfant alors qu'il bénéficiait de services de garde dans un local de services de garde en milieu familial ou dans un centre de garde;
- les cas de mauvais traitements ou de négligence, avérés ou allégués, à l'endroit d'un enfant alors qu'il bénéficiait de services de garde dans un local de services de garde en milieu familial ou dans un centre de garde d'enfants;
- une blessure ou une maladie qui met la vie d'un enfant en danger alors qu'il bénéficiait de services de garde dans un local de services de garde en milieu familial ou dans un centre de garde;
- un incident au cours duquel un enfant bénéficiant de services de garde dans un local de services de garde en milieu familial ou dans un centre de garde est porté disparu ou laissé temporairement sans surveillance;
- une interruption imprévue des activités normales d'un local de services de garde en milieu familial ou d'un centre de garde qui présente un risque pour la santé, la sécurité ou le bien-être des enfants bénéficiant de services de garde dans le local de services de garde en milieu familial ou dans le centre de garde.

## LGEPE

Loi de 2014 sur la garde d'enfants et la petite enfance

# Local (de services de garde en milieu familial actif)

Un local (de services de garde en milieu familial) actif est un local où les enfants sont pris en charge.

# Local (de services de garde en milieu familial désactivé)

Un local (de services de garde en milieu familial) désactivé est un local où le fournisseur n'offre plus de services de garde d'enfants pour l'agence.

# Local (de services de garde en milieu familial inactif)

Un local (de services de garde en milieu familial) inactif est un local où le fournisseur n'a pas d'enfants inscrits, mais qui pourrait éventuellement en avoir un ou plusieurs.

# Ministère

Ministère de l'Éducation

# Non qualifié

Une personne qui ne possède pas les qualifications requises par la LGEPE.

# PDF

RÉVISÉ

RÉVISÉ

Un format de fichier électronique dont le traitement et l'impression sont compatibles avec tous les ordinateurs, imprimantes et logiciels de traitement de texte.

# Personnel qualifié

Une personne qui remplit les conditions requises par la LGEPE.

# Pour tout groupe d'âge autorisé :

- 1. Un employé qui est membre en règle de l'Ordre des éducatrices et des éducateurs de la petite enfance.
- 2. Un employé qui est approuvé autrement par un directeur.

# Pour un groupe autorisé d'enfants d'âge scolaire moyen ou d'un groupe autorisé d'enfants d'âge scolaire primaire / moyen :

- 1. Un employé qui détient un diplôme ou un grade en services à l'enfance et à la jeunesse.
- 2. Un employé qui détient un diplôme ou un grade en techniques des services de loisirs.
- 3. Un membre en règle de l'Ordre des enseignantes et des enseignants de l'Ontario.

# Plainte visant un titulaire de permis

Toute forme de communication avec le Ministère, peu importe la provenance, au sujet de quelque chose que le plaignant trouve inacceptable ou insatisfaisant en ce qui concerne un centre de garde agréé, une agence de services de garde en milieu familial ou un local de services de garde en milieu familial sous contrat avec une agence de services de garde en milieu familial et qui concerne les exigences de délivrance de permis.

## **Portail ONe-key**

Le Portail ONe-key est un ancien système du gouvernement de l'Ontario qui permet aux utilisateurs externes d'accéder de façon sécuritaire à ses sites Web.

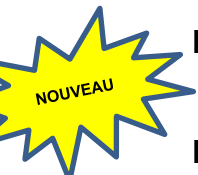

#### Règl. de l'Ont. 137 / 15

Règlement de l'Ontario 137 / 15 : Dispositions générales

## Responsable d'agence désigné (Visiteur de services de garde en milieu familial)

Le responsable d'agence désigné (visiteur de services de garde en milieu familial) inscrit au SGPSGE par le titulaire de permis est en mesure de signaler un incident grave s'étant produit dans une agence de services de garde en milieu familial agréée.

## Responsable du service désigné (superviseur)

Le responsable du service désigné (superviseur) a accès aux fonctions de signalement des incidents graves et de gestion des renseignements sur la dotation en personnel pour les centres de garde agréés.

# SPAGJE

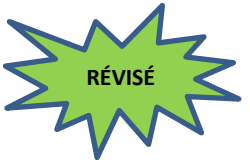

NOUVEAU

Le Système pancanadien d'apprentissage et la garde des jeunes enfants (SPAGJE) pour le financement de la petite enfance et des services de garde d'enfants prévu dans un accord conclu entre la province de l'Ontario et le gouvernement du Canada.

# SGPSGE

Sigle du Système de gestion des permis des services de garde d'enfants. Le Système de gestion des permis des services de garde d'enfants (SGPSGE) est le nouveau processus utilisé par le ministère de l'Éducation pour la délivrance des permis de service de garde d'enfants en Ontario.

## Signataire autorisé

Autorisation légale accordée au représentant d'une personne morale à des fins générales ou précises, comme effectuer un paiement ou signer un contrat.

# Télécharger

Enregistrer sur votre ordinateur des données ou un fichier du Système de gestion des permis des services de garde d'enfants.

## Téléverser

Enregistrer des données ou un fichier dans le Système de gestion des permis des services de garde d'enfants à partir de votre ordinateur.

## Titulaire du permis

Personne physique ou morale ou Première Nation détenant un permis délivré sous le régime de la *Loi de 2014 sur la garde d'enfants et la petite enfance.* 

Le titulaire de permis a accès, entre autres, aux fonctions de renouvellement de permis, de signalement d'incidents graves, de demande d'approbation du personnel par le directeur, de demande de révision de permis et de demande

d'un nouveau permis.

#### Visiteur de services de garde en milieu familial

Un visiteur de services de garde en milieu familial (ou visiteur à domicile) est un employé d'une agence de services de garde en milieu familial. Chaque visiteur de services de garde en milieu familial fournit soutien et supervision dans les locaux de services de garde en milieu familial qui lui sont assignés.

Un visiteur de services de garde en milieu familial est une personne qui remplit l'une ou l'autre des conditions suivantes : elle est membre en règle de l'Ordre des éducatrices et des éducateurs de la petite enfance, elle possède au moins deux (2) ans d'expérience de travail avec des enfants de moins de treize (13) ans et elle est agréée par un directeur; ou elle est, de l'avis d'un directeur, capable de fournir soutien et supervision dans un local où sont fournis des services de garde en milieu familial.